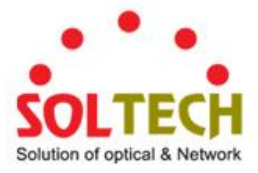

## SFC8000HP Managed Industrial Power over Ethernet Switch

# **User's Manual**

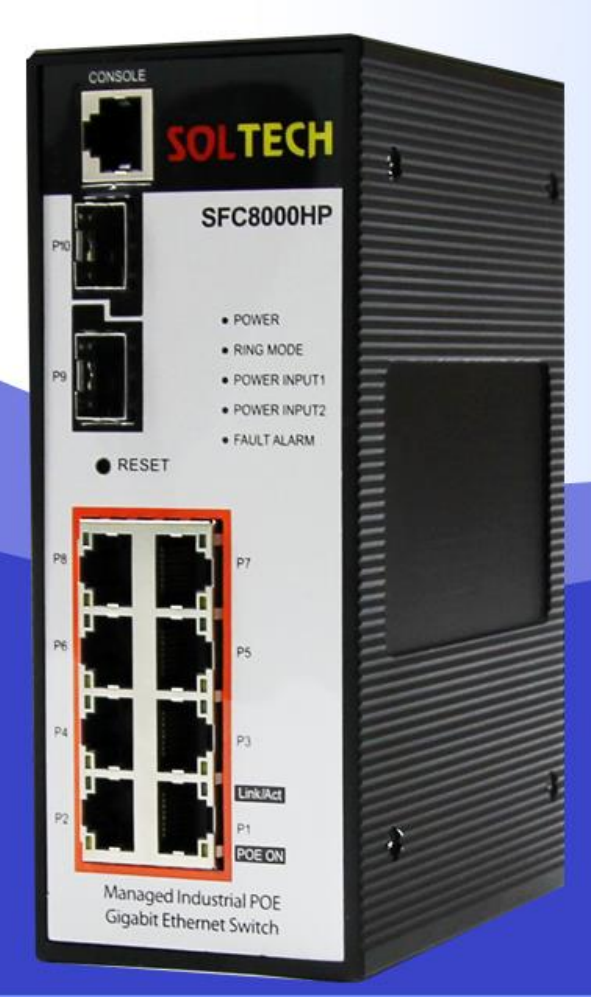

## 8-Port 10/100/1000-T(802.3at) 2-Slot SFP (100/1000/2.5Gbps) Switch

www.soltech.co.kr

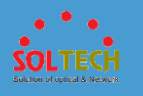

## CONTENTS

| 1. Introduction                 | 10 |
|---------------------------------|----|
| 1.1 Product introduction        | 10 |
| 1.2 Product sepcification       | 11 |
| 1.3 Contents                    | 19 |
| 2. Exterior                     | 20 |
| 2.1 Size                        | 20 |
| 2.2 Front panel                 |    |
| 2.3 LED condition               | 21 |
| 2.4 Connect power input         |    |
| 2.5 Connecting I/O port         | 23 |
| 3. Installation of bracket      | 24 |
| 4. Installation of product      | 26 |
| 4.1 Installation of SFC8000HP   | 26 |
| 4.2 Installation of SFP module  | 27 |
| 4.3 Connecting optical cable    |    |
| 4.4 Removing transceiver module |    |
| 5. Web managedment system       |    |
| 5.1 Web login                   |    |

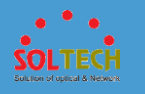

| 5.2 Web screen configuration      |    |
|-----------------------------------|----|
| 5.3 System                        |    |
| 5.3.1 Information                 |    |
| 5.3.1.1 Information Configuration |    |
| 5.3.1.2 Information status        |    |
| 5.3.2 IP Configuration            |    |
| 5.3.2.1 IP Configuration          |    |
| 5.3.2.2 DHCP Configuration        |    |
| 5.3.2.3 IP Status                 |    |
| 5.3.3 Time                        |    |
| 5.3.3.1 System Time               |    |
| 5.3.3.2 NTP                       | 41 |
| 5.3.3.3 Time Zone Configuration   |    |
| 5.3.4 Syslog                      |    |
| 5.3.3.4.1 Syslog Configuration    |    |
| 5.3.3.4.2 Syslog Status           |    |
| 5.3.3.4.3 Detailed Log            |    |
| 5.3.5 Security                    |    |
| 5.3.5.1 Users                     |    |
| 5.3.5.2 Privilege Levels          |    |

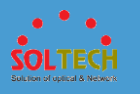

| 5.3.5.3 SSH                |    |
|----------------------------|----|
| 5.3.5.4 HTTPS              | 51 |
| 5.3.5.5 Access Management  |    |
| 5.3.5.6 Auth Method        |    |
| 5.3.5.7 AAA                |    |
| 5.3.5.8 NAS                | 67 |
| 5.3.5.9 Port Security      | 76 |
| 5.3.6. Green Ethernet      | 80 |
| 5.3.6.1 LED                | 80 |
| 5.3.6.2 Port Power Savings |    |
| 5.3.7 PoE                  |    |
| 5.3.7.1 Configuration      |    |
| 5.3.7.2 Schedule           |    |
| 5.3.7.3 Status             |    |
| 5.3.8 Digital I/O          |    |
| 5.4 MAC Table              | 91 |
| 5.4.1 configuration        | 92 |
| 5.4.2 Status               |    |
| 5.5 Ports                  |    |
| 5.5.1 Configuration        |    |

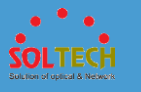

|     | 5.5.2 Status                    |     |
|-----|---------------------------------|-----|
|     | 5.5.2.1 Port State              |     |
|     | 5.5.2.2 SFP Moudule Information |     |
|     | 5.5.2.3 Traffic Overview        |     |
|     | 5.5.3.4 Detailed Statistics     |     |
|     | 5.5.3 Mirroring                 |     |
|     | 5.5.4 Loop protection           |     |
|     | 5.5.4.1 Configuration           |     |
|     | 5.6.4.2 Status                  |     |
|     | 5.5.5 Limit Control             |     |
|     | 5.5.6 ACL                       | 111 |
|     | 5.5.6.1 Configuration           |     |
|     | 5.5.6.2 Status                  |     |
| 5.6 | ö VLANs                         |     |
|     | 5.6.1 Configuration             |     |
|     | 5.6.1.1 VLAN Membership         |     |
|     | 5.6.1.2 Ports                   | 121 |
|     | 5.6.1.3 Private VLANs           |     |
|     | 5.6.1.4 VCL                     | 126 |
|     | 5.6.1.5 Voice VLAN              |     |

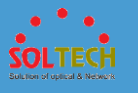

| 5.6.2 Status                 | 137 |
|------------------------------|-----|
| 5.6.2.1 VLAN Membership      | 137 |
| 5.6.2.2 VLAN Port            | 138 |
| 5.6.2.3 VCL                  | 139 |
| 5.7 QoS                      | 140 |
| 5.7.1 Configuration          | 140 |
| 5.7.1.1 Port Classification  | 141 |
| 5.7.1.2 Port Policing        | 143 |
| 5.7.1.3 Queue Policing       | 144 |
| 5.7.1.4 Port Scheduler       | 145 |
| 5.7.1.5 Port Shaping         | 148 |
| 5.7.1.6 Port Tag Remarking   | 151 |
| 5.7.1.7 Port DSCP            | 152 |
| 5.7.1.8 DSCP-Based QoS       | 154 |
| 5.7.1.9 DSCP Translation     | 156 |
| 5.7.1.10 DSCP Classification | 157 |
| 5.7.1.11 QoS Control List    | 159 |
| 5.7.1.12 Storm Control       |     |
| 5.7.2 Status                 | 161 |
| 5.7.2.1 QoS Statistics       |     |

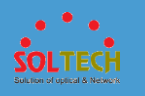

| 5.7.2.2 QCL Status    |     |
|-----------------------|-----|
| 5.8 Protocol          |     |
| 5.8.1 Ring Protocols  | 165 |
| 5.8.1.1 S-RING        |     |
| 5.8.1.2 Spanning Tree |     |
| 5.8.1.3 ERPS          |     |
| 5.8.2 Aggregation     |     |
| 5.8.2.1 Static        |     |
| 5.8.2.2 LACP          |     |
| 5.8.3 IPMC            |     |
| 5.8.3.1 IGMP Snooping |     |
| 5.8.3.2 MLD Snooping  |     |
| 5.8.3.3 MVR           |     |
| 5.8.4 SNMP            |     |
| 5.8.4.1 System        |     |
| 5.8.4.2 Trap          |     |
| 5.8.4.3 Communities   |     |
| 5.8.4.4 Users         |     |
| 5.8.4.5 Groups        |     |
| 5.8.4.6 Views         |     |

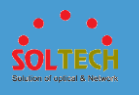

| 5.8.4.7 Access            |     |
|---------------------------|-----|
| 5.8.5 RMON                | 243 |
| 5.8.5.1 Configuration     | 243 |
| 5.8.5.2 Status            |     |
| 5.8.6 Discovery Protocols | 255 |
| 5.8.6.1 LLDP              |     |
| 5.8.6.2 UPnP              | 273 |
| 5.8.7 Inspection          | 274 |
| 5.8.7.1 DHCP              | 274 |
| 5.8.7.2 IP Source Guard   |     |
| 5.8.7.3 ARP Inspection    |     |
| 5.8.7.4 sFlow             | 291 |
| 5.9 Diagnostics           |     |
| 5.9.1 Ping(IPv4, IPv6)    |     |
| 5.9.2 VeriPHY             |     |
| 5.10 Maintenance          |     |
| 5.10.1 Restart Device     |     |
| 5.10.2 Factory Defaults   |     |
| 5.10.3 Software           |     |
| 5.10.3.1 Upload           |     |

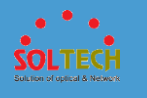

| 5.10.3.2 Image Select                                                 |  |
|-----------------------------------------------------------------------|--|
| 5.10.4 Configuration                                                  |  |
| 5.10.4.1 Save                                                         |  |
| 5.10.4.2 Upload                                                       |  |
| 6. Consol setting(Telnet, SSH)                                        |  |
|                                                                       |  |
| 7. Scan manager                                                       |  |
| <ul><li>7. Scan manager</li><li>8. Maintenance Inspection</li></ul>   |  |
| <ul> <li>7. Scan manager</li> <li>8. Maintenance Inspection</li></ul> |  |
| <ul> <li>7. Scan manager</li> <li>8. Maintenance Inspection</li></ul> |  |

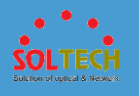

## Introduction

1

## **1.1 PRODUCT INTRODUCTION**

SFC8000HP is a Managed Industrial Gigabit Ethernet Switch which has 8 RJ-45 10/100/1000Mbps ports, 2 100M/1000M/2.5GBase-SX/LX SFP slots and non-blocking wire-speed function.

Gigabit Ethernet Switch can transmit a huge data through 20Gbps internal Switch fabric into backbone or high-power servers in security topology.

SFC8000HP can find 8K MAC address, provides wired Packet transmit function without any packet loss. Its high throughput of data provides convenience to users when upgrade to Gigabit network. It also supports Carrier Ethernet and guarantee high safety of transmitting data.

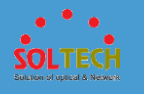

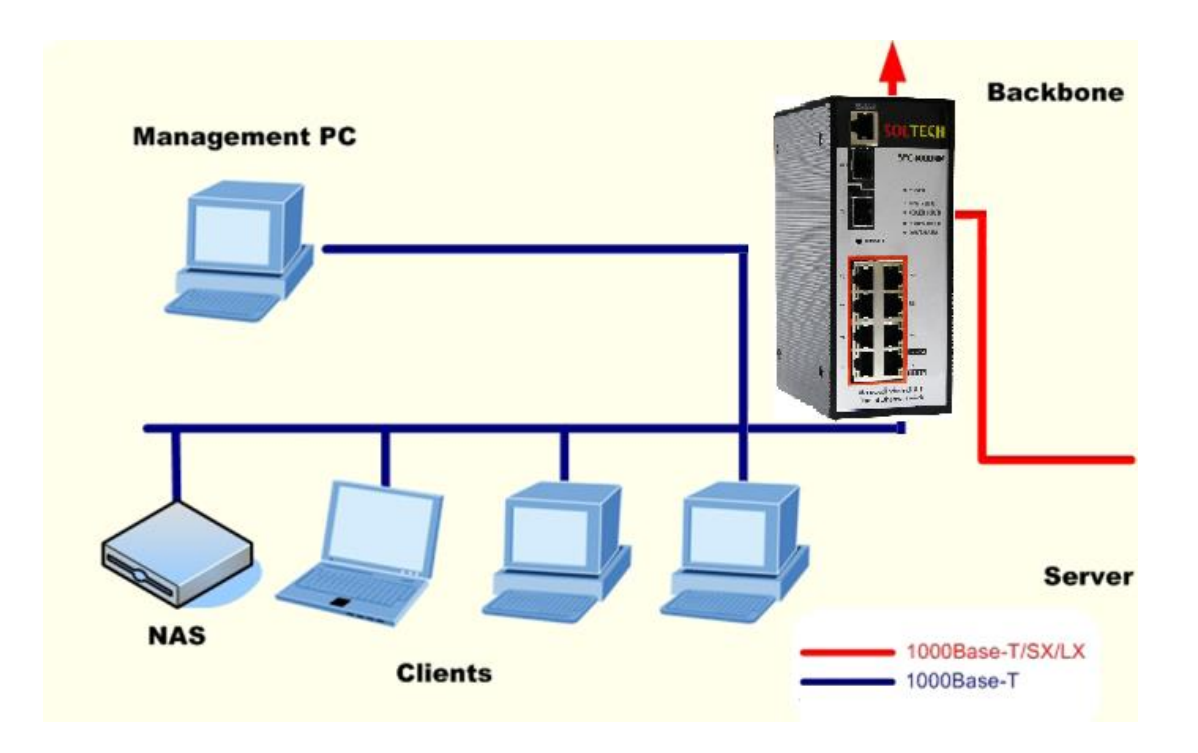

## **1.2 PRODUCT SEPCIFICATION**

- Physical Port
  - + 8port 10/100/1000M Base-T
  - 2port SFP slots Port 9 and Port 10
  - Reset button for system management
- Generic Features
  - Comply with IEEE802.3, 10Base-T, IEEE 802.3u, 100Base-TX, IEEE 802.3ab, 1000Base-T,
  - IEEE 802.3z, 100/1000Base-SX/LX, Ethernet standard
  - Auto-MDI/MDI-X detection on each RJ-45 port

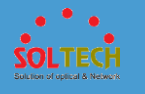

- Prevents packet loss with back pressure (half-duplex) and 802.3x PAUSE frame flow control (Full-duplex)
- 8K MAC address table, automatic source address learning and ageing
- 20Gbps Switch fabric, non-blocking Switch architecture
- Up to 10K Bytes Jumbo frame support at all speed (10/100/1000 Mbps)

#### ○ layer2-Switching

- Support port-based and 802.1q VLAN function, up to 64VLAN groups
- 802.1w Rapid-Spanning Tree protocol support
- Link Aggregation support static mode and LACP (802.3ad) up to

4 Trunk groups, each trunk for up to maximum 8 ports

• IGMP Snooping - multicast filtering

#### ○ Quality of Service

- 8 QoS classes per port
- Traffic class assignment based on 802.1p tag, or DSCP field
- Multicast and Broadcast Storm Control as well as Flooding Control

#### ○ Security

- Port Mirroring support for dedicated port monitoring
- 802.1X port-Base access control, RADIUS Server Authentication
- Static MAC Address assign destination MAC address at specifies port

#### ○ Management

• Remote Web management interface

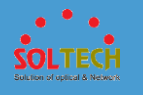

- Firmware upgrade through web interface
- Cable Diagnostics technology
- Support SNMPv1 with RFC-1213/1573-Interface group, Ethernet MIB
- SNMP Trap
- $\bigcirc$  Power over Ethernet
  - Complies with IEEE 802.3af / IEEE 802.3at Power over Ethernet End-Span PSE
  - Up to 8 IEEE 802.af devices powered
  - Up to 4 IEEE 802.at devices powered
  - Support af PoE Power up to 15.4 Watts for each PoE ports
  - Support at PoE power up to 30 Watts for each PoE ports
  - Auto detect powered device (PD)
  - Circuit protection prevent power interference between ports
  - PoE Management
    - \* IEEE 802.3af and IEEE 802.3at mode switch control
    - \* PoE power usage threshold control
    - \* Total PoE usage threshold control
    - \* Per port PoE function enable/disable
    - \* PD classification detection

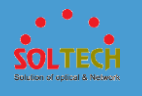

## PRODUCT SPECIFICATION

| Hardware Specification |                                                                        |
|------------------------|------------------------------------------------------------------------|
| Copper ports           | 8-Port 10/100/1000 Base-T Auto MDI/MDI-X                               |
| SFP Slots              | 2-Port 100M/1000M/2.5G Base-SX/LX                                      |
| Switch architecture    | Store-and-Forward                                                      |
| Switch backbone        | 20Gbps                                                                 |
| Switch throughput      | 14.8Mpps                                                               |
| MAC Address Table      | 8K entries                                                             |
| Data Buffer            | 512KB On-chip frame buffer                                             |
| Flow Control           | Back pressure for half duplex, IEEE 802.3x Pause Frame for full duplex |
| Dimension              | 61 x 110 x 157(W*D*H) Unit: mm                                         |
| Power Requirement      | 54~56V DC                                                              |
| Power Consumption      | 10 Watts maximum                                                       |
| Reset Button           | < 2sec : No Action                                                     |

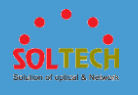

|                      | < 10sec : Default Reset (keep ip address)                                                                                                    |
|----------------------|----------------------------------------------------------------------------------------------------|
|                      | > 10sec : Factory Reset (reset ip address to default ip)                                                                                                 |
| Alarm Contact        | 1 relay output with current carrying capacity of 12~24VDC @ 1A                                                                                           |
|                      | 1 input with the same ground, but electrically isolated                                                                                                  |
| Digital Input        | from the electronics.                                                                                                    |
|                      | Max. input current: 10 mA                                                                                                    |
| Layer 2 Functions    |                                                                                                    |
| Management Interface | Web Browser, SNMPv1, v2c, v3 monitor and SNMP Trap                                                                                                    |
| Port configuration   | <ul> <li>Port disable/enable. Auto-negotiation 10/100/1000Mbps full<br/>and half duplex mode selection</li> <li>Flow Control disable / enable</li> </ul> |
|                      | Port Pased / 80210 Tagged Pased VI AN Lin to 255 VI AN groups                                                                                            |
|                      | Poli-based / 602.1Q Tagged based VLAN, op to 255 VLAN groups                                                                                             |
|                      | Q-in-Q tunneling                                                                                                    |
|                      | Private VLAN Edge (PVE)                                                                                                    |
|                      | MAC-based VLAN                                                                                                    |
| VLAN                 | Protocol-based VLAN                                                                                                    |
|                      | Voice VLAN                                                                                                    |
|                      | MVR (Multicast VLAN Registration)                                                                                                    |
|                      | Up to 255 VLAN groups, out of 4096 VLAN ID                                                                                                    |

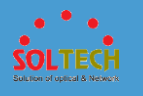

| Link Aggregation    | IEEE 802.3ad LACP / Static Trunk<br>Supports 5 groups of 8-Port trunk support                                                  |
|---------------------|----------------------------------------------------------------------------------------------------|
| QoS                 | 4 Priority Queue and traffic classification based on 802.1p priority,<br>DSCP field in IP packet                               |
| IGMP/MLD snooping   | IGMP (v1/v2/v3) Snooping, up to 255 multicast Groups<br>MLD (v1/v2) Snooping, up to 255 multicast Groups                       |
| Access Control List | IP-Based ACL / MAC-Based ACL<br>Up to 123 entries                                                                              |
| Bandwidth Control   | Per port bandwidth control<br>Ingress : 500Kb ~ 1000Mbps<br>Egress: 500Kb ~ 1000Mbps                                           |
| Port Mirror         | One to Multi-port and the monitor mode is RX                                                                                   |
| SNMP MIBs           | RFC-1213 MIB-II<br>IF-MIB<br>RFC-1493 Bridge MIB<br>RFC-1643 Ethernet MIB<br>RFC-2863 Interface MIB<br>RFC-2665 Ether-Like MIB |

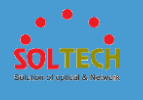

|                       | RFC-2819 RMON MIB (Group 1,2,3,9)                                                                                                    |
|-----------------------|----------------------------------------------------------------------------------------------------|
|                       | RFC-2737 Entity MIB                                                                                                    |
|                       | RFC-2618 RADIUS Client MIB                                                                                                    |
|                       | RFC-2933 IGMP-STD_MIB                                                                                                    |
|                       | RFC3411 SNMP-Frameworks-MIB                                                                                                    |
|                       | IEEE 802.1X PAE                                                                                                    |
|                       | LLDP                                                                                                    |
|                       | MAU_MIB                                                                                                    |
|                       | ERPS                                                                                                    |
| Carrier Ethernet      |                                                                                                    |
|                       |                                                                                                    |
|                       |                                                                                                    |
| Standards Conformance |                                                                                                    |
| Standards Conformance | IEEE 802.3 10Base-T Ethernet                                                                                                    |
| Standards Conformance | IEEE 802.3 10Base-T Ethernet<br>IEEE 802.3u 100Base-TX/100Base-FX Fast Ethernet                                                                                                    |
| Standards Conformance | IEEE 802.3 10Base-T Ethernet<br>IEEE 802.3u 100Base-TX/100Base-FX Fast Ethernet<br>IEEE 802.3z Gigabit Ethernet (SX/LX)                                                                                                    |
| Standards Conformance | IEEE 802.3 10Base-T Ethernet<br>IEEE 802.3u 100Base-TX/100Base-FX Fast Ethernet<br>IEEE 802.3z Gigabit Ethernet (SX/LX)<br>IEEE 802.3ab Gigabit 1000T                                                                                                    |
| Standards Conformance | IEEE 802.3 10Base-T Ethernet<br>IEEE 802.3u 100Base-TX/100Base-FX Fast Ethernet<br>IEEE 802.3z Gigabit Ethernet (SX/LX)<br>IEEE 802.3ab Gigabit 1000T<br>IEEE 802.3x Flow Control and Back pressure                                                                                                    |
| Standards Conformance | IEEE 802.3 10Base-T Ethernet<br>IEEE 802.3u 100Base-TX/100Base-FX Fast Ethernet<br>IEEE 802.3z Gigabit Ethernet (SX/LX)<br>IEEE 802.3ab Gigabit 1000T<br>IEEE 802.3x Flow Control and Back pressure<br>IEEE 802.3ad Port trunk with LACP                                                                                   |
| Standards Conformance | IEEE 802.3 10Base-T Ethernet<br>IEEE 802.3u 100Base-TX/100Base-FX Fast Ethernet<br>IEEE 802.3z Gigabit Ethernet (SX/LX)<br>IEEE 802.3ab Gigabit 1000T<br>IEEE 802.3x Flow Control and Back pressure<br>IEEE 802.3ad Port trunk with LACP<br>IEEE 802.1D Spanning tree protocol                                             |
| Standards Conformance | IEEE 802.3 10Base-T Ethernet<br>IEEE 802.3u 100Base-TX/100Base-FX Fast Ethernet<br>IEEE 802.3z Gigabit Ethernet (SX/LX)<br>IEEE 802.3ab Gigabit 1000T<br>IEEE 802.3x Flow Control and Back pressure<br>IEEE 802.3ad Port trunk with LACP<br>IEEE 802.1D Spanning tree protocol<br>IEEE 802.1w Rapid Spanning Tree protocol |

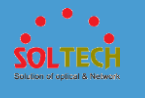

|                       | IEEE 802.1p Class of service                    |  |
|-----------------------|-------------------------------------------------|--|
|                       | IEEE 802.1Q VLAN Tagging                        |  |
|                       | IEEE 802.1x Port Authentication Network Control |  |
|                       | IEEE 802.1ab LLDP                               |  |
|                       | RFC 768 UDP                                     |  |
|                       | RFC 793 TFTP                                    |  |
|                       | RFC 791 IP                                      |  |
|                       | RFC 792 ICMP                                    |  |
|                       | RFC 2068 HTTP                                   |  |
|                       | RFC 1112 IGMP version 1                         |  |
|                       | RFC 2236 IGMP version 2                         |  |
| Operating Temperature | -40~80°C                                        |  |
| Storage Temperature   | -45~85°C                                        |  |
| Operating Humidity    | 5% to 90%, relative humidity, non-condensing    |  |
| Storage Humidity      | 5% to 95%, relative humidity, non-condensing    |  |
| Power over Ethernet   |                                                 |  |
| PoE Standard          | IEEE 802.3af POE / PSE                          |  |
|                       | IEEE 802.3at POE / PSE                          |  |

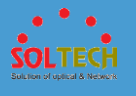

| PoE Power Supply Type     | End-Span                                |
|---------------------------|-----------------------------------------|
| PoE Power output          | Per port 52V DC, 600mA<br>Max. 30 Watts |
| PoE Power Budget          | 250W                                    |
| Max. number of Class 4 PD | 8                                       |

## **1.3 CONTENTS**

- Managed Industrial Gigabit Ethernet Switch X 1
- User Manual CD X 1
- Wall Mount bracket, DIN-Rail Mount bracket, Screw

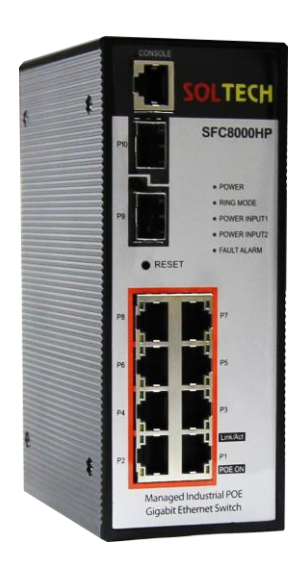

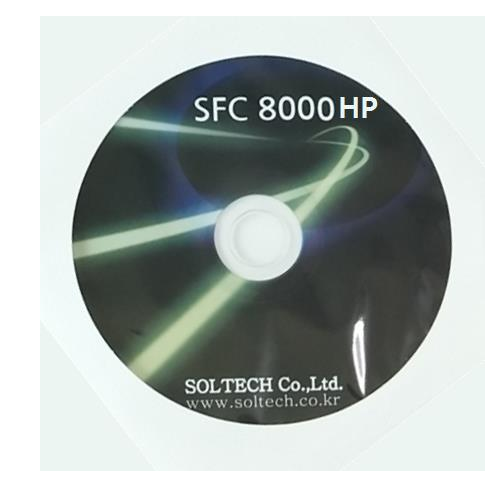

SFC8000HP

Manual CD

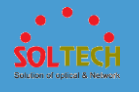

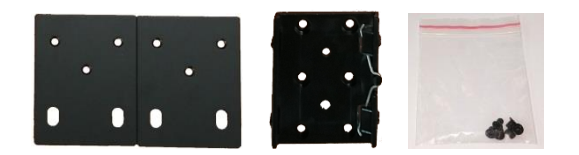

Wall Mount bracket, DIN-Rail Mount bracket, Screw

**Note** : Please re-package all of contents.

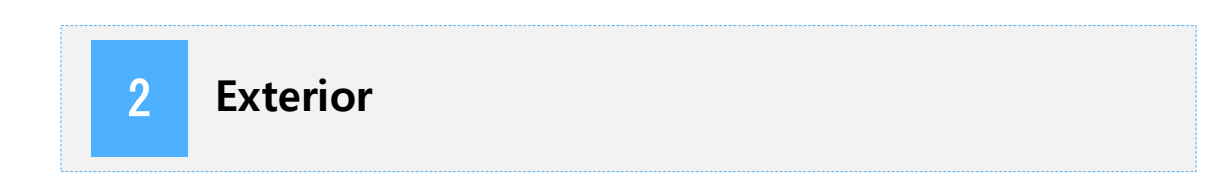

### 2.1 SIZE

SFC8000HP's size is 61mm(W) X 110mm(D) X 157mm(H).

## 2.2 FRONT PANEL

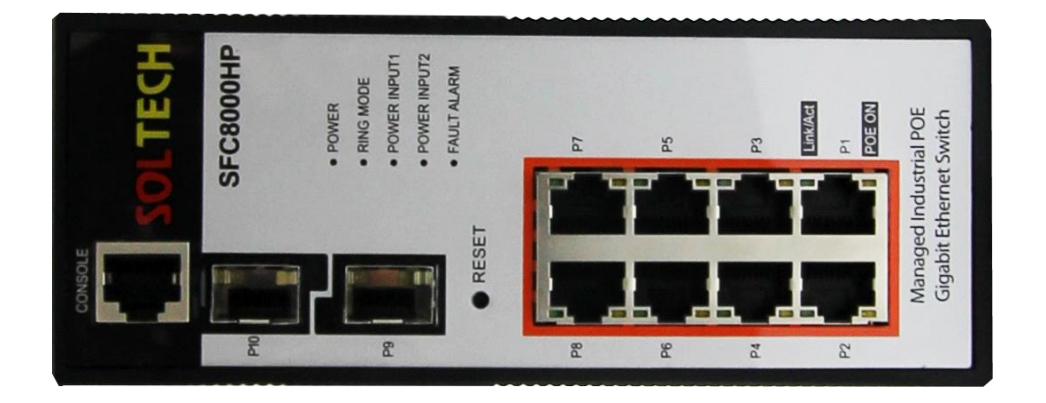

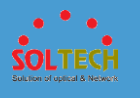

There are 8pcs of RJ-45 10/100/1000Mbps ports, 2pcs of 100M/1000M/2.5GBase-SX/LX optical ports. CONSOLE port is for setting the device.

## 2.3 LED CONDITION

#### • Front LED indicators of SFC8000HP

| LED             | Color  | Function                                                           |
|-----------------|--------|--------------------------------------------------------------------|
| Power           | Green  | Switch powered                                                     |
| Power<br>Input1 | Green  | Power input into Power Input1                                      |
| Power<br>Input2 | Green  | Power Input into Power Input2                                      |
| Р9              | Green  | Lights : #9 Fiber port 1000M link on / Blinks : Data transmitting  |
|                 | YELLOW | Lights : #9 Fiber port 100M link on / Blinks : Data transmitting   |
| P10             | Green  | Lights : #10 Fiber port 1000M link on / Blinks : Data transmitting |
|                 | YELLOW | Lights : #10 Fiber port 100M link on / Blinks : Data transmitting  |

#### • RJ-45 LED indicators of SFC8000HP

|--|

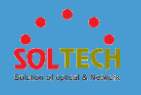

| P1, P2, P3, | Green  | Lights : 10/100/1000 link on / Blinks : Data transmitting |
|-------------|--------|-----------------------------------------------------------|
| P4, P5, P6, | YELLOW | Lights : PoF function on                                  |
| P7, P8      |        |                                                           |

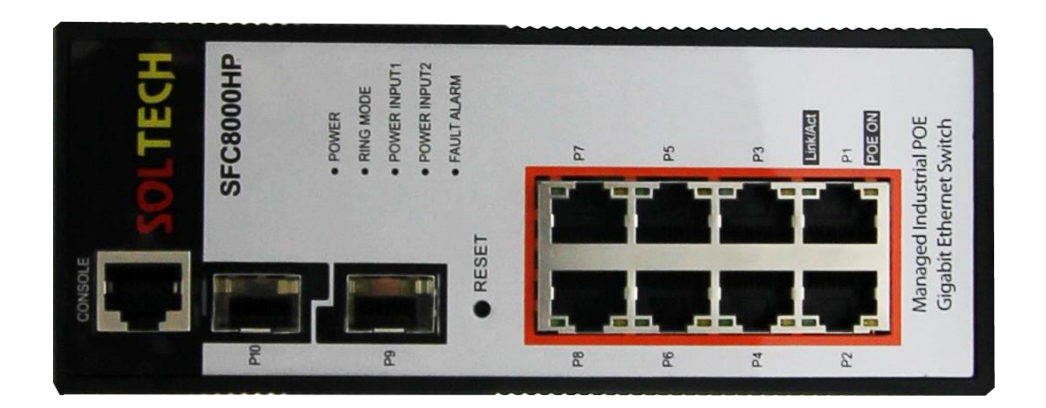

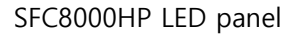

#### Notice:

If you push a RESET button of Gigabit Ethernet Switch more than 2 seconds, all LEDs are flickering and every setting value(excluding IP address) will be initialized. If you push a RESET button of Gigabit Ethernet Switch more than 10 seconds, all LEDs are flickering fast and every setting value will be initialized.

## 2.4 CONNECT POWER INPUT

Bottom panel of Gigabit Ethernet Switch has two power inputs (Power1, Power2). They can accept 54~56 VDC power.

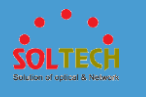

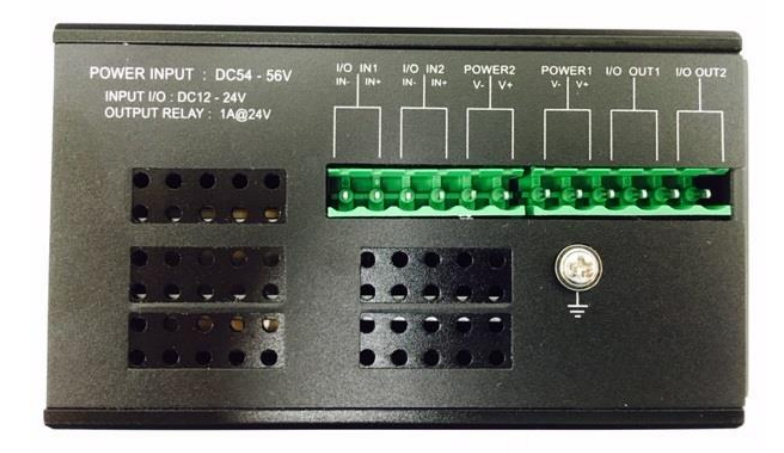

Bottom Panels of SFC8000HP

#### **Power Notice:**

1. The device needs power; it does not work until power is supplied. If your network has to work always, Please use an UPS(Uninterrupted Power Supply) to prevent data loss or stopping the device.

2. A surge suppressor can protect Gigabit Ethernet Switch or power adaptor from useless surge or electric current.

## 2.5 CONNECTING I/O PORT

Bottom panel of Gigabit Ethernet Switch has two I/O input(I/O IN1, I/O IN2) and I/O output(I/O OUT1, I/O OUT2).

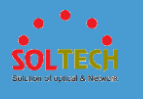

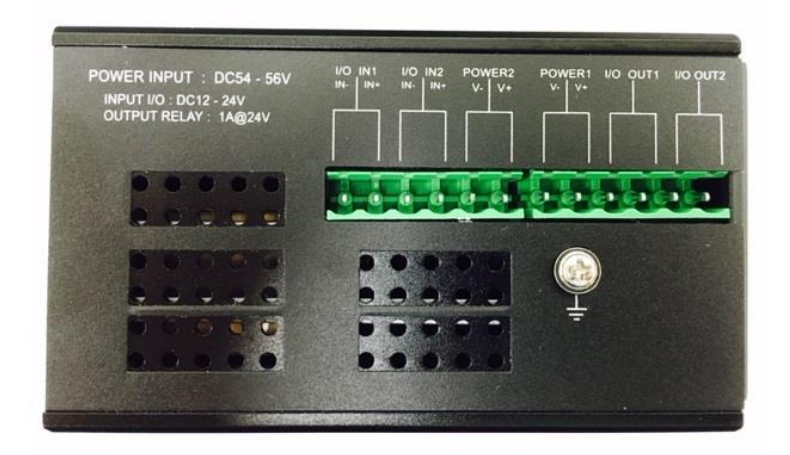

Bottom Panels of SFC8000HP

## Notice:

3

- 1. Please use only 12~24VDC for I/O input.
- 2. Please use only 12~24VDC for I/O output and less than 1A electric current. More than 1A electric current is prohibited to use.

## Installation of bracket

Wall Mount bracket and DIN-Rail Mount bracket are enclosed as a basic contents of SFC8000HP. SFC8000HP can be installed on the wall or DIN-rail using these brackets. To install the bracket, please refer the pictures below.

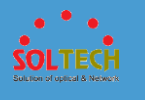

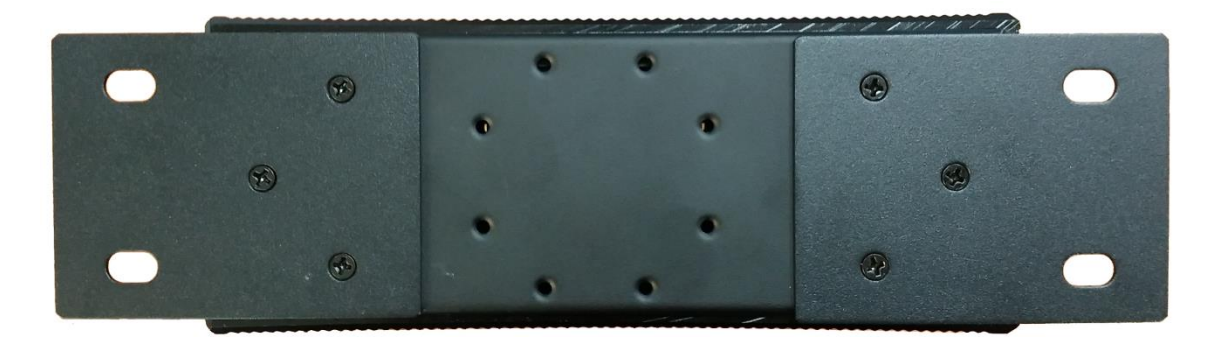

#### Wall mount bracket

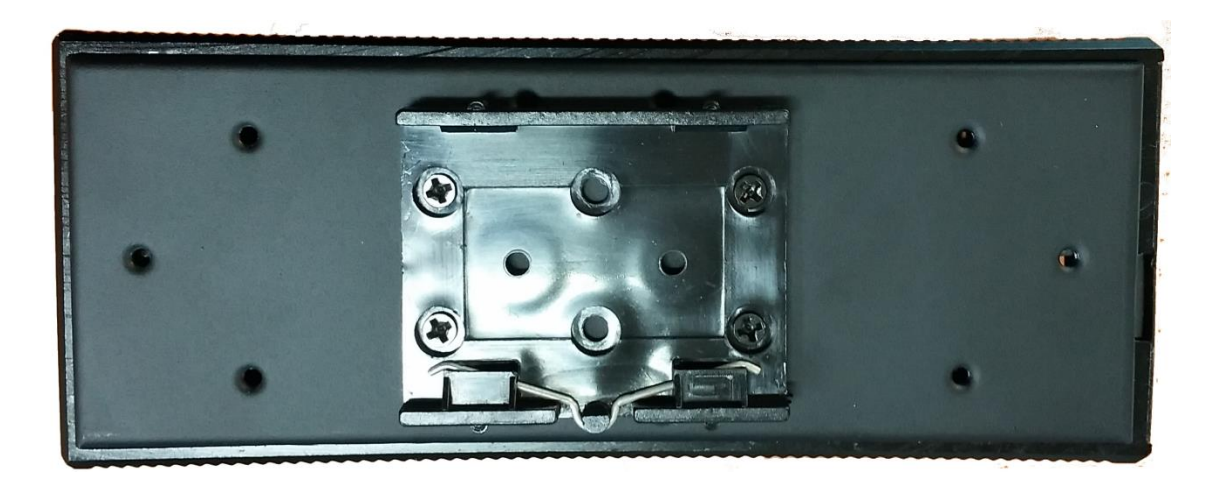

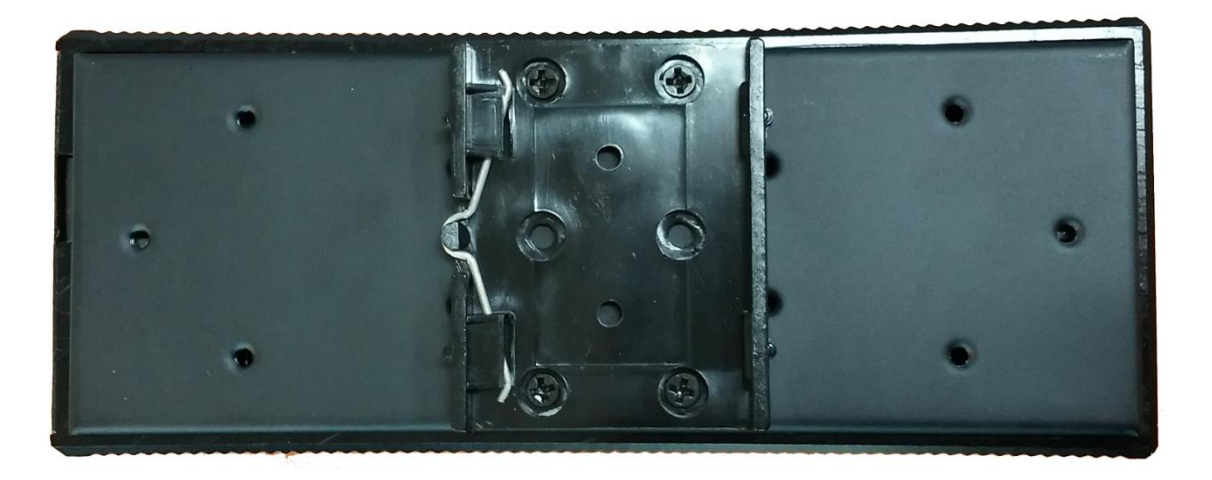

DIN-Rail mount bracket

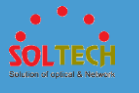

## 4 Installation of product

This section explains how to install Gigabit Ethernet Switch and how to connect switch. Please refer below process to finish installation of Gigabit Ethernet Switch.

#### 4.1 INSTALLATION OF SFC8000HP

- Step 1: Prepare 52~56VDC 10W power supply and SFC8000HP.
- **Step 2:** Please keep some spaces between Gigabit Ethernet Switch and surrounding objects for ventilation.
- Step 3: Connect the switch into network devices.
  - **A.** Please connect a network cable into 10/100/1000M RJ-45 port and SFP slot on front of switch.
  - **B.** Please connect a network cable(the other side of cable) into network devices like printer sever, work station or router.

#### Notice:

It needs more than UTP Category 5 standard network cable to connect into Gigabit Ethernet Switch.

Step 4: Power supply of switch

- A. Please connect a power cable into the Gigabit Ethernet Switch.
- **B.** Put a plug into the outlet.

LED(Green) of Gigabit Ethernet Switch is always turned on.

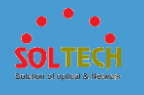

### 4.2 INSTALLATION OF SFP MODULE

**Note:** SFP transceiver is hot-pluggable and hot-swappable. Uses must turn off Gigabit Ethernet Switch when you plug in or plug out SFP modules.

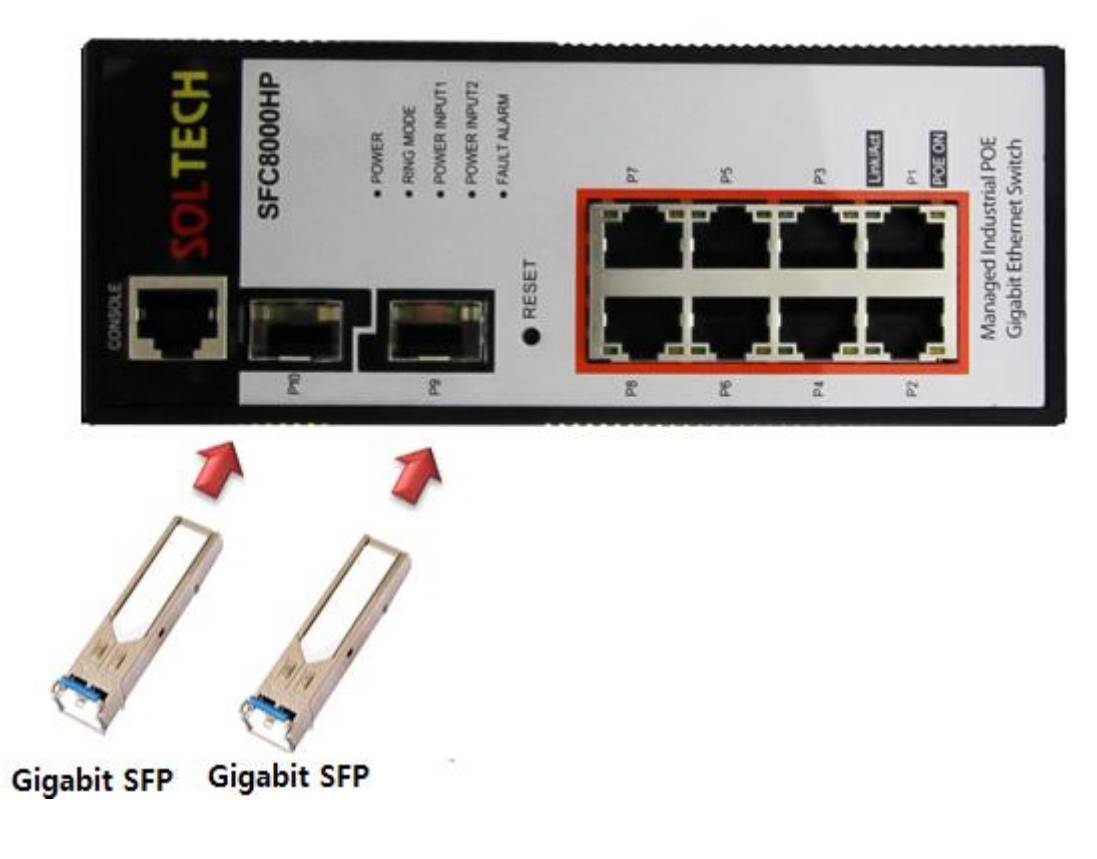

Plug-in the SFP transceiver

Please check below before connecting other switch, work station or media converter.

- 1. Check the transmission part of SFP modules they are the same media type or not. For example: 1000BASE-SX to 1000BASE-SX and 1000BASE-LX to 1000BASE-LX.
- 2. Check fiber optic cable type and SFP modules. They have to be the same.

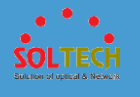

- -> If you connect 1000BASE-SX SFP transmission, users have to use multi-mode fiber optic cable, duplex LC type.
- -> If you connect 1000BASE-LX SFP transmission, users have to use single-mode fiber optic cable, duplex LC type.

#### 4.3 CONNECTING OPTICAL CABLE

- 1. Connect a duplex LC network cable into SFP transceiver.
- 2. Connect a cable(the other side of cable) into a fiber NIC of work station or media converter which has SFP slots.
- 3. Check the LED LNK/ACT of SFP slot and SFP transceiver.
- 4. If the link is failed, please check the connecting type of SFP slot. It needs "1000 Force" link mode, it works some fiber NIC or media converters.

#### 4.4 REMOVING TRANSCEIVER MODULE

- 1. Check any networking activity with networking administrator. Or disband the port using management interface in advance.
- 2. Remove the cable smoothly.
- 3. Hold a handle of SFP transceiver.
- 4. Pull out the SFP transceiver smoothly.

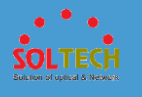

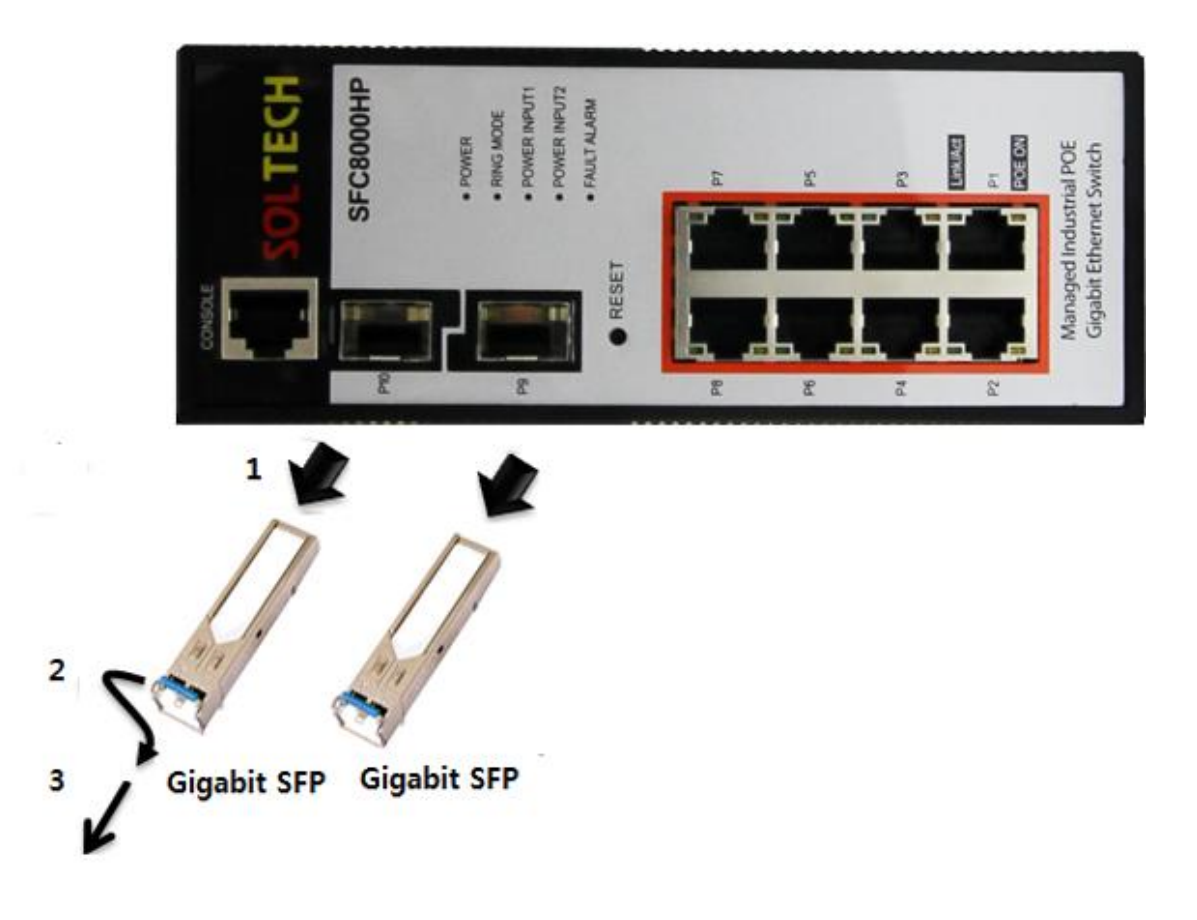

Pull out the SFP transceiver

## Notice:

Please do not pull out the SFP transceiver wildly. It can damage the Gigabit Ethernet Switch or SFP slot.

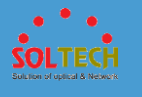

## 5 Web management system

#### 5.1 WEB LOGIN

WEB management of SFC8000HP sets as follow.

- 1. Users must know IP Address of SFC8000HP to WEB set.
- 2. Connect AP (LAN interface) with PC (LAN port) using enclosed LAN cable.
- 3. Access WEB using IP address of AP.

 <sup>↑</sup>
 <sup>192.168.10.100/</sup>
 <sup>▶</sup>
 <sup>→</sup>
 <sup>→</sup>
 <sup>×</sup>
 <sup>→</sup>
 <sup>×</sup>
 <sup>→</sup>
 <sup>×</sup>
 <sup>×</sup>
 <sup>×</sup>
 <sup>×</sup>
 <sup>×</sup>
 <sup>×</sup>
 <sup>×</sup>
 <sup>×</sup>
 <sup>×</sup>
 <sup>×</sup>
 <sup>×</sup>
 <sup>×</sup>
 <sup>×</sup>
 <sup>×</sup>
 <sup>×</sup>
 <sup>×</sup>
 <sup>×</sup>
 <sup>×</sup>
 <sup>×</sup>
 <sup>×</sup>
 <sup>×</sup>
 <sup>×</sup>
 <sup>×</sup>
 <sup>×</sup>
 <sup>×</sup>
 <sup>×</sup>
 <sup>×</sup>
 <sup>×</sup>
 <sup>×</sup>
 <sup>×</sup>
 <sup>×</sup>
 <sup>×</sup>
 <sup>×</sup>
 <sup>×</sup>
 <sup>×</sup>
 <sup>×</sup>
 <sup>×</sup>
 <sup>×</sup>
 <sup>×</sup>
 <sup>×</sup>
 <sup>×</sup>
 <sup>×</sup>
 <sup>×</sup>
 <sup>×</sup>
 <sup>×</sup>
 <sup>×</sup>
 <sup>×</sup>
 <sup>×</sup>
 <sup>×</sup>
 <sup>×</sup>
 <sup>×</sup>
 <sup>×</sup>
 <sup>×</sup>
 <sup>×</sup>
 <sup>×</sup>
 <sup>×</sup>
 <sup>×</sup>
 <sup>×</sup>
 <sup>×</sup>
 <sup>×</sup>
 <sup>×</sup>
 <sup>×</sup>
 <sup>×</sup>
 <sup>×</sup>
 <sup>×</sup>
 <sup>×</sup>
 <sup>×</sup>
 <sup>×</sup>
 <sup>×</sup>
 <sup>×</sup>
 <sup>×</sup>
 <sup>×</sup>
 <sup>×</sup>
 <sup>×</sup>
 <sup>×</sup>
 <sup>×</sup>
 <sup>×</sup>
 <sup>×</sup>
 <sup>×</sup>
 <sup>×</sup>
 <sup>×</sup>
 <sup>×</sup>
 <sup>×</sup>
 <sup>×</sup>
 <sup>×</sup>
 <sup>×</sup>
 <sup>×</sup>
 <sup>×</sup>
 <sup>×</sup>
 <sup>×</sup>
 <sup>×</sup>
 <sup>×</sup>
 <sup>×</sup>
 <sup>×</sup>
 <sup>×</sup>
 <sup>×</sup>
 <sup>×</sup>
 <sup>×</sup>
 <sup>×</sup>
 <sup>×</sup>
 <sup>×</sup>
 <sup>×</sup>
 <sup>×</sup>
 <sup>×</sup>
 <sup>×</sup>
 <sup>×</sup>
 <sup>×</sup>
 <sup>×</sup>
 <sup>×</sup>
 <sup>×</sup>
 <sup>×</sup>
 <sup>×</sup>
 <sup>×</sup>
 <sup>×</sup>
 <sup>×</sup>
 <sup>×</sup>
 <sup>×</sup>
 <sup>×</sup>
 <sup>×</sup>
 <sup>×</sup>
 <sup>×</sup>
 <sup>×</sup>
 <sup>×</sup>
 <sup>×</sup>
 <sup>×</sup>
 <sup>×</sup>
 <sup>×</sup>
 <sup>×</sup>
 <sup>×</sup>
 <sup>×</sup>
 <sup>×</sup>
 <sup>×</sup>
 <sup>×</sup>
 <sup>×</sup>
 <sup>×</sup>
 <sup>×</sup>
 <sup>×</sup>
 <sup>×</sup>
 <sup>×</sup>
 <sup>×</sup>
 <sup>×</sup>
 <sup>×</sup>
 <sup>×</sup>
 <sup>×</sup>
 <sup>×</sup>
 <sup>×</sup>
 <sup>×</sup>
 <sup>×</sup>
 <sup>×</sup>
 <sup>×</sup>
 <sup>×</sup>
 <sup>×</sup>
 <sup>×</sup>
 <sup>×</sup>
 <sup>×</sup>
 <sup>×</sup>
 <sup>×</sup>
 <sup>×</sup>
 <sup></sup>

- 4. Default value of IP/ID is as follow.
- IP Address : 192.168.10.100

Subnet Mask: 255.255.255.0

Gateway : no default value

Login ID : admin

Login Password : admin

| Authentication                            | Required                                                        | × |
|-------------------------------------------|-----------------------------------------------------------------|---|
| The server http://19<br>and password. The | 92.168.10.100:80 requires a username<br>server says: SFC8000-HP |   |
| User Name:<br>Password:                   | admin                                                           |   |
|                                           |                                                                 |   |
|                                           | Log In Cancel                                                   |   |

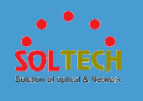

## 5.2 WEB SCREEN CONFIGURATION

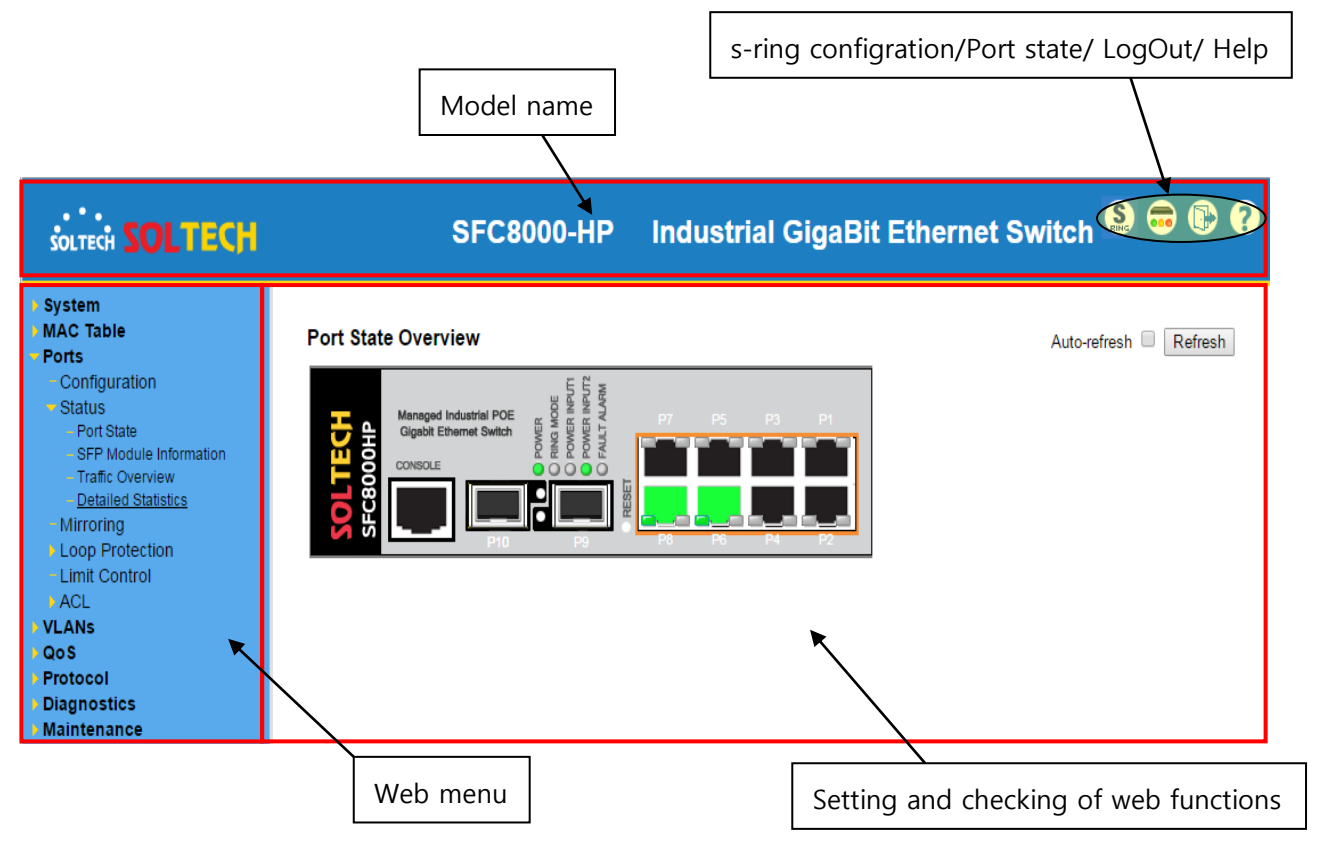

#### [Panel Display]

Shows port image of switch which is controlled by web. It can be set to indicate information of port including mode, uplink and down link. Click image of port to open port statistics.

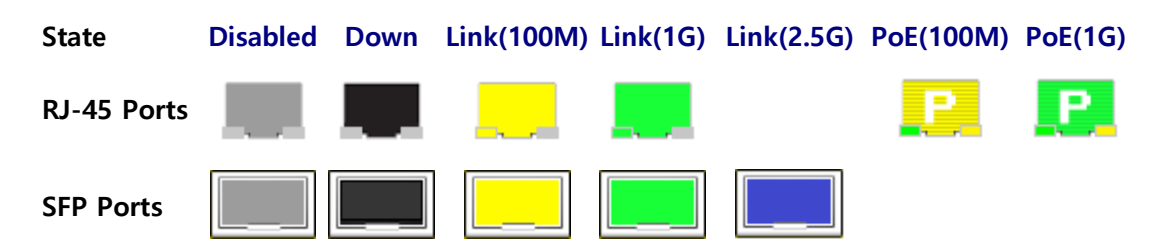

•••••Check functions of web menu••••••

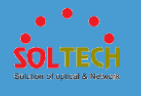

|   | System      | This section provides configuration of System information.      |
|---|-------------|-----------------------------------------------------------------|
|   | MAC Table   | This section provides configuration of MAC information.         |
|   | Ports       | This section provides configuration of Port information.        |
|   | VLANs       | This section provides configuration of VLAN information.        |
|   | QoS         | This section provides configuration of QoS information.         |
| 1 | Protocol    | This section provides configuration of Protocol information.    |
| 1 | Diagnostics | This section provides configuration of Diagnostics information. |
| 1 | Maintenance | This section provides configuration of Maintenance information. |

## 5.3 SYSTEM

| <ul> <li>System</li> </ul> |                                                        |
|----------------------------|--------------------------------------------------------|
| Information                | This section provides system menu about indication and |
| ▶ IP                       | configuration of management details of switch.         |
| Time                       |                                                        |
| Syslog                     |                                                        |
| Security                   |                                                        |
| Green Ethernet             |                                                        |
| PoE                        |                                                        |
| - Digital I/O              |                                                        |
|                            |                                                        |

| , control IP interfaces and IP                                    |
|-------------------------------------------------------------------|
| signate System Time arbitrary.<br>g : Change switch's time by its |
| ٩                                                                 |
|                                                                   |

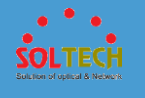

| Syslog         | Setting and checking log message.                       |
|----------------|---------------------------------------------------------|
| Security       | Setting and checking security of switch.                |
| Green Ethernet | Setting and checking LED brightness or power saving.    |
| ■ PoE          | Checking PoE information, PoE working and PoE schedule. |
| Digital I/O    | Setting and checking Digital I/O.                       |

## **5.3.1 INFORMATION**

## 5.3.1.1 Information Configuration

Configuration of switch information.

| System Information Configuration |           |  |
|----------------------------------|-----------|--|
| System Contact                   |           |  |
| System Name                      | SFC8000HP |  |
| System Location                  |           |  |
| Save Reset                       |           |  |

| Object           | Description                                                 |
|------------------|-------------------------------------------------------------|
|                  | The textual identification of the contact person for this   |
|                  | managed node, together with information on how to           |
| • System Contact | contact this person. The allowed string length is 0 to 255, |
|                  | and the allowed content is the ASCII characters from 32 to  |
|                  | 126.                                                        |
|                  | An administratively assigned name for this managed node.    |
| Sustan Nama      | By convention, this is the node's fully-qualified domain    |
| • System Name    | name. A domain name is a text string drawn from the         |
|                  | alphabet (A-Za-z), digits (0-9), minus sign (-). No space   |

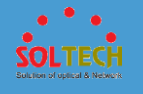

|                   | characters are permitted as part of a name. The first       |
|-------------------|-------------------------------------------------------------|
|                   | character must be an alpha character. And the first or last |
|                   | character must not be a minus sign. The allowed string      |
|                   | length is 0 to 255.                                         |
|                   | The physical location of this node(e.g., telephone closet,  |
| • System Location | 3rd floor). The allowed string length is 0 to 255, and the  |
|                   | allowed content is the ASCII characters from 32 to 126.     |

#### Buttons

Save : Click to save changes.

Reset: Click to undo any changes made locally and revert to previously saved values.

## 5.3.1.2 Information status

The switch system information is provided here.

| System Information |                           |  |  |
|--------------------|---------------------------|--|--|
|                    | System                    |  |  |
| Contact            |                           |  |  |
| Name               | SFC8000HP                 |  |  |
| Location           |                           |  |  |
| Hardware           |                           |  |  |
| MAC Address        | 00-12-6d-12-34-56         |  |  |
| Time               |                           |  |  |
| System Date        | 2016-05-18T09:50:16+09:00 |  |  |
| System Uptime      | 0d 00:04:53               |  |  |
| Software           |                           |  |  |
| Software Version   | SFC8000HP 1.0.1.5         |  |  |
| Software Date      | 2016-05-18T07:58:12+09:00 |  |  |
| System Temperature |                           |  |  |
| Current            | 38.625 'C (101.525 'F)    |  |  |
| Minimum            | 38.375 'C (101.075 'F)    |  |  |
| Maximum            | 38.750 'C (101.750 'F)    |  |  |
| Average            | 38.625 'C (101.525 'F)    |  |  |

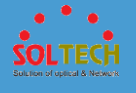

|   | Object                  | Description                                                                                                    |
|---|-------------------------|----------------------------------------------------------------------------------------------------|
| ٠ | Contact                 | The system contact configured in Configuration   System  <br>Information   System Contact.                                         |
| ٠ | Name                    | The system name configured in Configuration   System  <br>Information   System Name.                                               |
| • | Location                | The system location configured in Configuration   System  <br>Information   System Location.                                       |
| ٠ | MAC Address             | The MAC Address of this switch.                                                                                                    |
| ٠ | System Data             | The current (GMT) system time and date. The system time<br>is obtained through the Timing server running on the<br>switch, if any. |
| • | System Uptime           | The period of time the device has been operational.                                                                                |
| ٠ | Software Version        | The software version of this switch.                                                                                               |
| ٠ | Software Data           | The date when the switch software was produced.                                                                                    |
| • | The Internal templature | Shows the intenal templature of switch.                                                                                            |
| ٠ | Current                 | Shows the current intenal templature of switch.                                                                                    |
| ٠ | Minimum                 | Shows the minimum intenal templature of switch.                                                                                    |
| ٠ | Maximum                 | Shows the maximum intenal templature of switch.                                                                                    |
| ٠ | Average                 | Shows the average intenal templature of switch.                                                                                    |

#### Buttons

Auto-refresh 🔲 : Check this box to refresh the page automatically. Automatic refresh occurs every 3 seconds.

Refresh : Click to refresh the page.

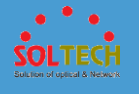

#### **5.3.2 IP CONFIGURATION**

Can set IP address. Users can choose between dynamic IP address and static IP address.

## 5.3.2.1 IP Configuration

Can set IP address, Subnet Mask, Gateway, DNS.

| IP Configuration          |               |     |               |                    |                         |  |  |  |
|---------------------------|---------------|-----|---------------|--------------------|-------------------------|--|--|--|
| Global Configuration      |               |     |               |                    |                         |  |  |  |
| IP Mode Static            |               |     |               |                    |                         |  |  |  |
| Static IPv4 Configuration |               |     |               |                    |                         |  |  |  |
| IPv4                      |               |     |               |                    |                         |  |  |  |
| VLAN                      | Address       |     | Subnet Mask   | Ga                 | ateway                  |  |  |  |
| 1                         | 192.168.10.10 | 00  | 255.255.255.0 |                    |                         |  |  |  |
| Static IPv6 Configuration |               |     |               |                    |                         |  |  |  |
| IPV6 Config               |               |     |               | Link-Local Address |                         |  |  |  |
| ::192.16                  | \$8.10.100    | 128 |               |                    | fe80::212:6dff:fe00:39c |  |  |  |
| DNS Configuration         |               |     |               |                    |                         |  |  |  |
| DNS                       |               |     |               |                    |                         |  |  |  |
| Save Reset                |               |     |               |                    |                         |  |  |  |

| Object     | Description                                    |
|------------|------------------------------------------------|
| Mode       | Set IP Static, DHCP.                           |
| Address    | Set IPv4 address. (Default = 192.168.10.100)   |
| SubnetMask | Set Subnet Mask. (Default = 255.255.255.0)     |
| Gateway    | Set Gateway address.                           |
| Address    | Set IPv6 address. (Default = ::192.168.10.100) |
| • Prefix   | Set prefix value of IPv6 (Default = $128$ )    |
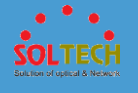

| ٠ | Router            | Set IP which is connected router to IPv6. |
|---|-------------------|-------------------------------------------|
| ٠ | Link-Local Adress | Show connected link-local address value.  |
| ٠ | DNS               | Set DNS.                                  |

Save : Click to save changes.

Reset : Click to undo any changes made locally and revert to previously saved values.

# 5.3.2.2 DHCP Configuration

Gain IP address from DHCP sever.

| IP Configuration        |                           |        |               |    |               |            |  |
|-------------------------|---------------------------|--------|---------------|----|---------------|------------|--|
| Global Configuration    |                           |        |               |    |               |            |  |
| IP Mode                 | IP Mode DHCP              |        |               |    |               |            |  |
| Static IP               | v4 Configuration          |        |               |    |               |            |  |
|                         |                           |        | IPv4          |    |               |            |  |
| VLAN                    | Address                   |        | Subnet Mask   | Ga | ateway        |            |  |
| 1                       | 192.168.10.10             | 00     | 255.255.255.0 |    |               |            |  |
| Static IP               | Static IPv6 Configuration |        |               |    |               |            |  |
|                         |                           |        | IPv6 Config   |    |               |            |  |
|                         | Address                   | Prefix | Router        |    | Link-Local    | Address    |  |
| ::192.16                | 8.10.100                  | 128    | 11            |    | fe80::212:6df | f:fe00:39c |  |
| DNS Configuration       |                           |        |               |    |               |            |  |
| <b>DNS</b> 168.126.63.1 |                           |        |               |    |               |            |  |
| Save                    | Save Reset                |        |               |    |               |            |  |

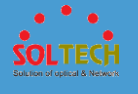

|   | Object | Description          |
|---|--------|----------------------|
| • | Mode   | Set IP Static, DHCP. |
| • | DNS    | Set DNS.             |

Save : Click to save changes.

Reset : Click to undo any changes made locally and revert to previously saved values.

## 5.3.2.3 IP Status

This page displays the status of the IP protocol layer. The status is defined by the

IP interfaces, the IP routes and the neighbor cache (ARP cache) status.

| IP Interfac  | es        |             |                      |                                                                      | Auto-refres                   | sh 🗆 Refresh |
|--------------|-----------|-------------|----------------------|----------------------------------------------------------------------|-------------------------------|--------------|
| Interface    | Туре      |             | Address              |                                                                      | Status                        |              |
| OS:lo        | LINK      | 00-00-00-0  | 00-00-00             | <                                                                    | JP LOOPBACK RUNNING N         | MULTICAST>   |
| OS:lo        | IPv4      | 127.0.0.1/  | 8                    |                                                                      |                               |              |
| OS:lo        | IPv6      | ::1/128     |                      |                                                                      |                               |              |
| OS:lo        | IPv6      | fe80:1::1/6 | 54                   |                                                                      |                               |              |
| VLAN1        | LINK      | 00-12-6d-1  | 2-34-56              | <l< th=""><th>JP BROADCAST RUNNING</th><th>6 MULTICAST&gt;</th></l<> | JP BROADCAST RUNNING          | 6 MULTICAST> |
| VLAN1        | IPv4      | 192.168.1   | 0.36/24              |                                                                      |                               |              |
| VLAN1        | IPv6      | fe80:2::21  | 2:6dff:fe12:3456/64  |                                                                      |                               |              |
| VLAN1        | IPv6      | ::192.168.  | 10.36/128            |                                                                      |                               |              |
| IP Routes    |           |             |                      |                                                                      |                               |              |
| N            | etwork    |             | Gateway              | _                                                                    | Status                        | 1            |
|              | 1-        | 0.0.0.0/0   | VLAN1: 192, 168, 10, | .1                                                                   | <up gateway="" hw_rt=""></up> |              |
|              | 192.1     | 68 10 0/24  | VLAN1                |                                                                      |                               |              |
|              | 152.1     | 24 0 0 0/4  | OS:10:127.0.0.1      |                                                                      | <up></up>                     |              |
|              | -         | ::1/128     | OS:lo:::1            |                                                                      | <up host=""></up>             |              |
| ::           | 192.168   | .10.36/128  | OS:lo:12:6d12:3456   | 5::                                                                  | <up host=""></up>             |              |
|              | fe        | 80:1::/128  | OS:lo:fe80:1::1      |                                                                      | <up></up>                     |              |
|              | fe8       | 30:1::1/128 | OS:lo                |                                                                      | <up host=""></up>             |              |
| 6 00 0 0 00  | fe<br>fe  | 80:2::/128  | VLAN1                |                                                                      | <up></up>                     |              |
| Te80:2::212: | batt:te1  | 2:3456/128  | OS:10:12:6012:3456   | D:::                                                                 | <up host=""></up>             |              |
|              | f         | f01.1./120  | VLAN1                |                                                                      |                               |              |
|              | f         | f02:1:/128  | OS:lo::1             |                                                                      | <up></up>                     |              |
|              | f         | f02:2::/128 | VLAN1                |                                                                      | <up></up>                     |              |
| ARP Table    | (Neig     | hbour ca    | che)                 |                                                                      | _                             | 4            |
| IP Ac        | ddress    |             | Link Address         |                                                                      |                               |              |
|              | 192.16    | 8.10.1 VL   | AN1:64-e5-99-68-29-  | dc                                                                   |                               |              |
|              | 192.16    | 8.10.8 VL/  | AN 1:08-9e-01-d3-b7- | 32                                                                   |                               |              |
|              | 192.16    | 10.36 VL    | AN1:00-96-01-97-92-  | 56                                                                   |                               |              |
| fe80:2::212: | 6dff:fe12 | 2:3456 VL   | AN1:00-12-6d-12-34-  | 56                                                                   |                               |              |

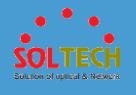

| Object         | Description                                                              |
|----------------|--------------------------------------------------------------------------|
| • Interface    | The name of the interface.                                               |
| • Туре         | The address type of the entry. This may be LINK or IPv4.                 |
| Address        | The current address of the interface (of the given type).                |
| • Status       | The status flags of the interface (and/or address).                      |
| Network        | The destination IP network or host address of this route.                |
| Gateway        | The gateway address of this route.                                       |
| • Status       | The status flags of the route.                                           |
| • IP Address   | The IP address of the entry.                                             |
| • Link Address | The Link (MAC) address for which a binding to the IP address given exist |

Auto-refresh 🔲 : Click to refresh the page immediately.

Refresh: Check this box to refresh the page automatically. Automatic refresh occurs every seconds.

## 5.3.3 TIME

# 5.3.3.1 System Time

System Time setting for the device.

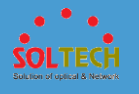

| tem Time              | Status                                        |          |
|-----------------------|-----------------------------------------------|----------|
| TP Mode<br>ystem time | Disable<br>2000-01-01 T01:55:29<br>(Saturday) |          |
| stem Time<br>Ti       | Configuration<br>me Setting                   |          |
| ear                   | 2000                                          | <b>T</b> |
| Month                 | 1 (Jan)                                       | ▼        |
|                       |                                               |          |
| Date                  | 1                                             | <b>▼</b> |
| Date<br>Hours         | 1                                             | <b>T</b> |

|   | Object      | Description                   |
|---|-------------|-------------------------------|
| • | NTP Mode    | Indicate using NTP or not.    |
| ٠ | System time | Indicate Systime Time         |
| • | Year        | Setting year of System Time   |
| ٠ | Month       | Setting month of System Time  |
| • | Date        | Setting date of System Time   |
| • | Hours       | Setting hour of System Time   |
| • | Minutes     | Setting minute of System Time |

Save : Click to save changes.

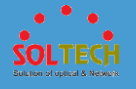

Reset : Click to undo any changes made locally and revert to previously saved values.

NTP: Click to move to NTP

Refresh : Click to refresh

### 5.3.3.2 NTP

Configure NTP on this page.

| NTP Configuration |                   |  |  |  |
|-------------------|-------------------|--|--|--|
| Mode              | Disabled •        |  |  |  |
| Server 1          | time.kriss.re.kr  |  |  |  |
| Server 2          | ntp.postech.ac.kr |  |  |  |
| Server 3          | time.bora.net     |  |  |  |
| Server 4          |                   |  |  |  |
| Server 5          |                   |  |  |  |
| Save Reset        |                   |  |  |  |

| Object   | Description                                                    |
|----------|----------------------------------------------------------------|
|          | Indicates the NTP mode operation. Possible modes are:          |
| Mode     | Enabled: Enable NTP client mode operation.                     |
|          | Disabled: Disable NTP clinet mode operation.                   |
|          | Provide the IPv4 or IPv6 address of a NTP server. IPv6         |
|          | address is in 128-bit records represented as eight fields of   |
|          | up to four hexadecimal digits with a colon separating each     |
| • Comion | field (:). For example, 'fe80::215:c5ff:fe03:4dc7'. The symbol |
| • Server | '::' is a special syntax that can be used as a shorthand way   |
|          | of representing multiple 16-bit groups of contiguous           |
|          | zeros; but it can appear only once. It can also represent a    |
|          | legally valid IPv4 address. For example, '::192.1.2.34'.       |

Save : Click to save changes.

Reset: Click to undo any changes made locally and revert to previously saved values.

# 5.3.3.3 Time Zone Configuration

This page allows you to configure the Time Zone.

| Time Zone Configuration |                       |  |  |  |  |
|-------------------------|-----------------------|--|--|--|--|
| Time Zone Configuration |                       |  |  |  |  |
| Time Zone               | None                  |  |  |  |  |
| Acronym                 | ( 0 - 16 characters ) |  |  |  |  |
|                         |                       |  |  |  |  |
| Daylight Saving Tin     | ne Configuration      |  |  |  |  |
| Dayligh                 | t Saving Time Mode    |  |  |  |  |
| Daylight Saving Time    | Disabled              |  |  |  |  |
| C4-                     | ut Time cottings      |  |  |  |  |
| Sta                     | rt lime settings      |  |  |  |  |
| Month                   | Jan                   |  |  |  |  |
| Date                    |                       |  |  |  |  |
| Year                    | 2000 -                |  |  |  |  |
| Hours                   | 0                     |  |  |  |  |
| Minutes                 | 0 -                   |  |  |  |  |
| En                      | d Time settings       |  |  |  |  |
| Month                   | Jan 👻                 |  |  |  |  |
| Date                    | 1                     |  |  |  |  |
| Year                    | 2000 👻                |  |  |  |  |
| Hours                   | 0 -                   |  |  |  |  |
| Minutes                 | 0                     |  |  |  |  |
| C                       | Offset settings       |  |  |  |  |
| Offset                  | 1 (1 - 1440) Minutes  |  |  |  |  |
|                         |                       |  |  |  |  |
| Save Reset              |                       |  |  |  |  |

|   | Object    | Description                                                |
|---|-----------|------------------------------------------------------------|
|   | Time zone | Lists various Time Zones worldwide. Select appropriate     |
| • |           | Time Zone from the drop down and click Save to set.        |
|   |           | User can set the acronym of the time zone. This is a User  |
| • | Acronym   | configurable acronym to identify the time zone. ( Range :  |
|   |           | Up to 16 alpha-numeric characters and can contain '-', '_' |

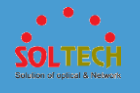

|   |                         | or '.')                                                                                                    |
|---|-------------------------|----------------------------------------------------------------------------------------------------|
| • | Daylight<br>Saving Time | This is used to set the clock forward or backward<br>according to the configurations set below for a defined<br>Daylight Saving Time duration. Select 'Disable' to disable<br>the Daylight Saving Time configuration. Select 'Recurring'<br>and configure the Daylight Saving Time duration to repeat<br>the configuration every year. Select 'Non-Recurring' and<br>configure the Daylight Saving Time duration for single<br>time configuration. (Default : Disabled ) |
| ٠ | Week                    | Select the starting week number.                                                                                                    |
| • | Day                     | Select the starting day.                                                                                                    |
| • | Month                   | Select the starting month.                                                                                                    |
| • | Hours                   | Select the starting hour.                                                                                                    |
| • | Minutes                 | Select the starting minute.                                                                                                    |
| • | Offset                  | Enter the number of minutes to add during Daylight Saving Time. (Range: 1 to 1440)                                                                                                    |

Save: Click to save changes.

Reset : Click to undo any changes made locally and revert to previously saved values.

## 5.3.4 SYSLOG

# 5.3.3.4.1 Syslog Configuration

Configure System Log on this page.

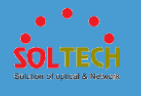

| System Log Configuration |            |  |
|--------------------------|------------|--|
| Server Mode              | Disabled 💌 |  |
| Server Address           |            |  |
| Syslog Level Info 💌      |            |  |
| Save Reset               |            |  |

| Object          | Description                                                                                                    |
|-----------------|----------------------------------------------------------------------------------------------------|
| • Server Mode   | Indicates the server mode operation. When the mode<br>operation is enabled, the syslog message will send out to<br>syslog server. The syslog protocol is based on UDP<br>communication and received on UDP port 514 and the syslog<br>server will not send acknowledgments back sender since UDP<br>is a connectionless protocol and it does not provide<br>acknowledgments. The syslog packet will always send out<br>even if the syslog server does not exist. Possible modes are:<br><b>Enabled</b> : Enable server mode operation.<br><b>Disabled</b> : Disable server mode operation. |
|                 | Indicates the IPv4 host address of syslog server. If the switch                                                                                                    |
| • Server Adress | provide DNS feature, it also can be a host name.                                                                                                    |
| • Syslog Level  | <ul> <li>Indicates what kind of message will send to syslog server.</li> <li>Possible modes are:</li> <li>Info: Send informations, warnings and errors.</li> <li>Warning: Send warnings and errors.</li> <li>Error: Send errors.</li> </ul>                                                                                                    |

Save: Click to save changes.

Reset : Click to undo any changes made locally and revert to previously saved values.

# 5.3.3.4.2 Syslog Status

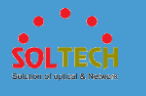

The switch system log information is provided here.

| System Log Information |                                         |
|------------------------|-----------------------------------------|
| Level                  | All                                     |
| Clear Level            | All                                     |
| The total numb         | er of entries is 0 for the given level. |
| Start from ID 1        | with 20 entries per page.               |
| ID Level               | Time Message                            |
| No system log          | l entries                               |

| Object  | Description                                                                                                    |
|---------|----------------------------------------------------------------------------------------------------|
| • ID    | The ID (>= 1) of the system log entry.                                                                                                    |
| • Level | <ul> <li>The level of the system log entry. The following level types are supported:</li> <li>Info: Information level of the system log.</li> <li>Warning: Warning level of the system log.</li> <li>Error: Error level of the system log.</li> <li>All: All levels.</li> </ul> |
| • Time  | The time of the system log entry.                                                                                                    |
| Message | The message of the system log entry.                                                                                                    |

#### Buttons

Auto-refresh 🔲 : Check this box to refresh the page automatically. Automatic refresh occurs every 3 seconds.

Refirsh: Updates the system log entries, starting from the current entry ID.

Clear : Flushes the selected log entries.

. Updates the system log entries, starting from the first available entry ID.

Supplates the system log entries, ending at the last entry currently displayed.

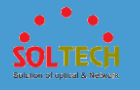

>>>>: Updates the system log entries, starting from the last entry currently displayed

. Updates the system log entries, ending at the last available entry ID.

### 5.3.3.4.3 Detailed Log

The switch system detailed log information is provided here.

| Detailed System Log Information |             |  |
|---------------------------------|-------------|--|
| ID                              | 1           |  |
|                                 |             |  |
| Message                         |             |  |
| No system                       | n log entry |  |

|   | Object  | Description                                   |
|---|---------|-----------------------------------------------|
| • | ID      | The ID (>= 1) of the system log entry.        |
| ٠ | Message | The detailed message of the system log entry. |

#### Buttons

Refresh: Updates the system log entry to the current entry ID.

Ke : Updates the system log entry to the first available entry ID.

- E Updates the system log entry to the previous available entry ID.
- >>: Updates the system log entry to the next available entry ID.
- . Updates the system log entry to the last available entry ID.

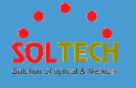

### 5.3.5 SECURITY

## 5.3.5.1 Users

This page provides an overview of the current users. Currently the only way to login as another user on the web server is to close and reopen the browser.

The displayed values for each user are:

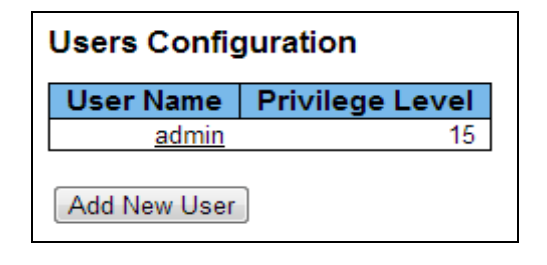

|   | Object          | Description                                                                   |
|---|-----------------|-------------------------------------------------------------------------------|
|   | Usor Namo       | The name identifying the user. This is also a link to Add/Edit                |
| • | User Name       | User.                                                                         |
|   |                 | The privilege level of the user. The allowed range is <b>1</b> to <b>15</b> . |
|   |                 | If the privilege level value is 15, it can access all groups, i.e.            |
|   |                 | that is granted the fully control of the device. But others                   |
|   |                 | value need to refer to each group privilege level. User's                     |
|   |                 | privilege should be same or greater than the group privilege                  |
|   |                 | level to have the access of that group. By default setting,                   |
| • | Privilege Level | most groups privilege level 5 has the read-only access and                    |
|   |                 | privilege level 10 has the read-write access. And the system                  |
|   |                 | maintenance (software upload, factory defaults and etc.) need                 |
|   |                 | user privilege level 15. Generally, the privilege level 15 can be             |
|   |                 | used for an administrator account, privilege level 10 for a                   |
|   |                 | standard user account and privilege level 5 for a guest                       |
|   |                 | account                                                                       |

Buttons

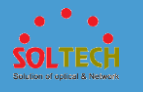

Add New User: Click to add a new user.

When put the Add New User buttons, User setting page will be appeared.

This page configures a user.

| Add User          |               |  |
|-------------------|---------------|--|
|                   | User Settings |  |
| User Name         |               |  |
| Password          |               |  |
| Password (again)  |               |  |
| Privilege Level   | 1             |  |
| Save Reset Cancel |               |  |

| Object            | Description                                                                                                    |
|-------------------|----------------------------------------------------------------------------------------------------|
| • User Name       | A string identifying the user name that this entry should<br>belong to. The allowed string length is <b>1</b> to <b>31</b> . The valid user<br>name is a combination of letters, numbers and underscores.                                                                                                    |
| Password          | The password of the user. The allowed string length is <b>0</b> to <b>31</b> .                                                                                                    |
| • Privelege Level | The privilege level of the user. The allowed range is <b>1</b> to <b>15</b> .<br>If the privilege level value is 15, it can access all groups, i.e.<br>that is granted the fully control of the device. But others<br>value need to refer to each group privilege level. User's<br>privilege should be same or greater than the group privilege<br>level to have the access of that group. By default setting,<br>most groups privilege level 5 has the read-only access and<br>privilege level 10 has the read-write access. And the system<br>maintenance (software upload, factory defaults and etc.) need<br>user privilege level 15. Generally, the privilege level 15 can be<br>used for an administrator account, privilege level 10 for a<br>standard user account and privilege level 5 for a guest<br>account. |

#### Buttons

Save : Click to save changes.

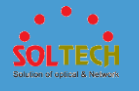

Reset: Click to undo any changes made locally and revert to previously saved values.

Cancel: Click to undo any changes made locally and return to the Users.

# 5.3.5.2 Privilege Levels

|                | Privilege Levels           |                                     |                                |                                 |
|----------------|----------------------------|-------------------------------------|--------------------------------|---------------------------------|
| Group Name     | Configuration<br>Read-only | Configuration/Execute<br>Read/write | Status/Statistics<br>Read-only | Status/Statistics<br>Read/write |
| Aggregation    | 5 💌                        | 10 💌                                | 5 💌                            | 10 💌                            |
| DDM            | 5 💌                        | 10 💌                                | 5 💌                            | 10 💌                            |
| Debug          | 15 💌                       | 15 💌                                | 15 💌                           | 15 💌                            |
| Dhcp_Client    | 5 💌                        | 10 💌                                | 5 💌                            | 10 💌                            |
| Diagnostics    | 5 💌                        | 10 💌                                | 5 💌                            | 10 💌                            |
| EEE            | 5 💌                        | 10 💌                                | 5 💌                            | 10 💌                            |
| Green_Ethernet | 5 💌                        | 10 💌                                | 5 💌                            | 10 💌                            |
| IP2            |                            | 10 💌                                | 5 💌                            | 10 💌                            |
| LP-            |                            | 10-                                 | 5 💌                            | 10 💌                            |
|                | 5 💌                        |                                     | 5 💌                            |                                 |
| curity         | 5 💌                        | 10                                  |                                |                                 |
| Spanning_Tree  | 5 💌                        | 10 💌                                |                                | - 01                            |
| System         | 5 💌                        | 10 💌                                | 1 💌                            | 10 💌                            |
| Timer          | 5 💌                        | 10 💌                                | 5 💌                            | 10 💌                            |
| UPnP           | 5 💌                        | 10 💌                                | 5 💌                            | 10 💌                            |
| VCL            | 5 💌                        | 10 💌                                | 5 💌                            | 10 💌                            |
| VLANs          | 5 💌                        | 10 💌                                | 5 💌                            | 10 💌                            |
| Voice_VLAN     | 5 💌                        | 10 💌                                | 5 💌                            | 10 💌                            |
| sFlow          | 5 💌                        | 10 💌                                | 5 💌                            | 10 💌                            |

This page provides an overview of the privilege levels.

| Object       | Description                                                                                                    |
|--------------|----------------------------------------------------------------------------------------------------|
| • Group Name | The name identifying the privilege group. In most cases, a<br>privilege level group consists of a single module (e.g. LACP,<br>RSTP or QoS), but a few of them contains more than one. The |
|              | following description defines these privilege level groups in<br>details:<br>System: Contact, Name, Location, Timezone, Daylight Saving<br>Time, Log.                                      |
|              | Security: Authentication, System Access Management, Port                                                                                                    |

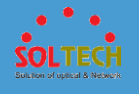

|                    | (contains Dot1x port, MAC based and the MAC Address Limit),          |
|--------------------|----------------------------------------------------------------------|
|                    | ACL, HTTPS, SSH, ARP Inspection, IP source guard.                    |
|                    | IP: Everything except 'ping'.                                        |
|                    | Port: Everything except 'VeriPHY'.                                   |
|                    | Diagnostics: 'ping' and 'VeriPHY'.                                   |
|                    | Maintenance: CLI- System Reboot, System Restore Default,             |
|                    | System Password, Configuration Save, Configuration Load and          |
|                    | Firmware Load. Web- Users, Privilege Levels and everything in        |
|                    | Maintenance.                                                         |
|                    | Every group has an authorization Privilege level for the             |
|                    | following sub groups: configuration read-only,                       |
|                    | configuration/execute read-write, status/statistics read-only,       |
| • Privilège Levels | status/statistics read-write (e.g. for clearing of statistics). User |
|                    | Privilege should be same or greater than the authorization           |
|                    | Privilege level to have the access to that group.                    |
|                    |                                                                      |

Save: Click to save changes..

Reset: Click to undo any changes made locally and revert to previously saved values.

### 5.3.5.3 SSH

Secure Shell (SSH) is a cryptographic network protocol for secure data communication. Its encryption used by SSH is intended to provide confidentiality and integrity of data over an unsecured network, such as the Internet.

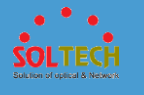

| SSH Configuration |           |  |
|-------------------|-----------|--|
| Mode              | Enabled 💌 |  |
| Save              | Reset     |  |

| Object | Description                                           |
|--------|-------------------------------------------------------|
|        | Indicates the SSH mode operation. Possible modes are: |
| Mode   | Enabled: Enable SSH mode operation.                   |
|        | Disabled: Disable SSH mode operation.                 |
|        |                                                       |

Save: Click to save changes.

Reset: Click to undo any changes made locally and revert to previously saved values.

## 5.3.5.4 HTTPS

HTTPS provides cryptographic network communication. It uses for world wide web which needs strong security like payment or log on (in business).

| HTTPS Configuration           |            |  |  |  |
|-------------------------------|------------|--|--|--|
| Mode                          | Disabled 💌 |  |  |  |
| Automatic Redirect Disabled - |            |  |  |  |
| Save Reset                    |            |  |  |  |

Object Description

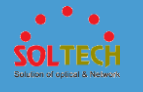

|           | Indicates the HTTPS mode operation. When the current             |
|-----------|------------------------------------------------------------------|
|           | connection is HTTPS, to apply HTTPS disabled mode operation      |
| Mode      | will automatically redirect web browser to an HTTP connection.   |
| • Wode    | Possible modes are:                                              |
|           | Enabled: Enable HTTPS mode operation.                            |
|           | Disabled: Disable HTTPS mode operation.                          |
|           | Indicates the HTTPS redirect mode operation. It only significant |
|           | if HTTPS mode "Enabled" is selected. Automatically redirects     |
| Automatic | web browser to an HTTPS connection when both HTTPS mode          |
| Redirect  | and Automatic Redirect are enabled. Possible modes are:          |
|           | Enabled: Enable HTTPS redirect mode operation.                   |
|           | <b>Disabled</b> : Disable HTTPS redirect mode operation.         |

Save: Click to save changes.

Reset: Click to undo any changes made locally and revert to previously saved values.

## 5.3.5.5 Access Management

### **5.4.5.5.1 Configuration**

Configure access management table on this page. The maximum number of entries is **16**. If the application's type matches any one of the access management entries, it will allow access to the switch.

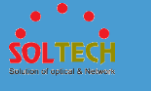

| Access Management Configuration |                 |                  |                |            |      |            |
|---------------------------------|-----------------|------------------|----------------|------------|------|------------|
| Mode                            | Mode Disabled - |                  |                |            |      |            |
|                                 |                 |                  |                |            |      |            |
| Delete                          | VLAN ID         | Start IP Address | End IP Address | HTTP/HTTPS | SNMP | TELNET/SSH |
|                                 |                 |                  |                |            |      |            |
| Add New                         | Entry           |                  |                |            |      |            |

| Object       | Description                                                                                                    |
|--------------|----------------------------------------------------------------------------------------------------|
| • Mode       | Indicates the access management mode operation.<br>Possible modes are:<br><b>Enabled</b> : Enable access management mode operation.<br><b>Disabled</b> : Disable access management mode operation. |
| • Delete     | Check to delete the entry. It will be deleted during the next save.                                                                                                    |
| • VLAN ID    | Indicates the VLAN ID for the access management entry.                                                                                                    |
| • Start IP A | ddress Indicates the start IP address for the access management entry.                                                                                                    |
| • End IP Ad  | dress Indicates the end IP address for the access management entry.                                                                                                    |
| • HTTP/HTT   | Indicates that the host can access the switch from<br>HTTP/HTTPS interface if the host IP address matches the<br>IP address range provided in the entry.                                           |
| • SNMP       | Indicates that the host can access the switch from SNMP<br>interface if the host IP address matches the IP address<br>range provided in the entry.                                                 |
| • TELNET/S   | <ul><li>Indicates that the host can access the switch from</li><li>TELNET/SSH interface if the host IP address matches the</li><li>IP address range provided in the entry.</li></ul>               |

Add New Entry : Click to add a new access management entry.

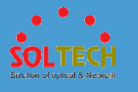

Save: Click to save changes.

Reset : Click to undo any changes made locally and revert to previously saved values.

### **5.4.5.5.2 Status**

This page provides statistics for access management.

| Access Management Statistics |                  |                 |                   |
|------------------------------|------------------|-----------------|-------------------|
| Interface                    | Received Packets | Allowed Packets | Discarded Packets |
| HTTP                         | 0                | 0               | 0                 |
| HTTPS                        | 0                | 0               | 0                 |
| SNMP                         | 0                | 0               | 0                 |
| TELNET                       | 0                | 0               | 0                 |
| SSH                          | 0                | 0               | 0                 |

| Object              | Description                                                                            |
|---------------------|----------------------------------------------------------------------------------------|
| • Interface         | The interface type through which the remote host can access the switch.                |
| • Received Packts   | Number of received packets from the interface when access management mode is enabled.  |
| Allowed Packets     | Number of allowed packets from the interface when access management mode is enabled.   |
| • Discarded Packets | Number of discarded packets from the interface when access management mode is enabled. |

#### Buttons

Auto-refresh 🔲 : Check this box to refresh the page automatically. Automatic refresh occurs every 3 seconds.

Refresh : Click to refresh the page immediately.

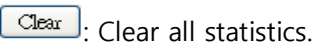

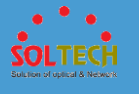

# 5.3.5.6 Auth Method

This page allows you to configure how a user is authenticated when he logs into the switch via one of the management client interfaces.

The table has one row for each client type and a number of columns, which are:

| Authentication Method Configuration |         |      |     |    |   |
|-------------------------------------|---------|------|-----|----|---|
| Client                              |         | Meth | ods |    |   |
| console                             | local 💌 | no   | -   | no | - |
| telnet                              | local 💌 | no   | -   | no | - |
| ssh                                 | local 💌 | no   | -   | no | - |
| http                                | local 💌 | no   | -   | no | - |
| Save                                | Reset   |      |     |    |   |

|   | Object  | Description                                                                                                    |
|---|---------|----------------------------------------------------------------------------------------------------|
| ٠ | Client  | The management client for which the configuration below applies.                                                                                                    |
| • | Methods | <ul> <li>Method can be set to one of the following values:</li> <li>no: Authentication is disabled and login is not possible.</li> <li>local: Use the local user database on the switch for authentication.</li> <li>radius: Use remote RADIUS server(s) for authentication.</li> <li>tacacs+: Use remote TACACS+ server(s) for authentication.</li> <li>Methods that involves remote servers are timed out if the remote servers are offline. In this case the next method is tried. Each method is tried from left to right and continues until a method either approves or rejects a user. If a remote server is used for primary authentication it is recommended to configure secondary authentication as 'local'. This will enable the management client to login via the local user database if none of the configured authentication servers are alive.</li> </ul> |

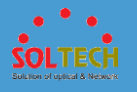

Save: Click to save changes.

Reset : Click to undo any changes made locally and revert to previously saved values.

## 5.3.5.7 AAA

### **5.3.5.7.1 RADIUS**

• 5.3.5.7.1.1 Configuration

This page allows you to configure the RADIUS servers.

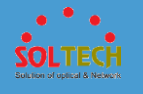

| RADIUS Server Configuration |        |        |           |         |            |     |
|-----------------------------|--------|--------|-----------|---------|------------|-----|
| Global Configurati          | ion    |        |           |         |            |     |
| Timeout                     | 5      | secon  | ds        |         |            |     |
| Retransmit                  | 3      | times  |           |         |            |     |
| Deadtime                    | 0      | minute | es        |         |            |     |
| Кеу                         |        |        |           |         |            |     |
| NAS-IP-Address              |        |        |           |         |            |     |
| NAS-IPv6-Address            |        |        |           |         |            |     |
| NAS-Identifier              |        |        |           |         |            |     |
| Server Configuration        |        |        |           |         |            |     |
| Delete Hostnar              | ne Aut | h Port | Acct Port | Timeout | Retransmit | Key |
| Add New Server              |        |        |           |         |            |     |
| Save Reset                  |        |        |           |         |            |     |

| Object       | Description                                                |
|--------------|------------------------------------------------------------|
|              | Timeout is the number of seconds, in the range 1 to        |
| Timeout      | 1000, to wait for a reply from a RADIUS server before      |
|              | retransmitting the request.                                |
|              | Retransmit is the number of times, in the range 1 to       |
| Potronsmit   | 1000, a RADIUS request is retransmitted to a server that   |
| • Retransmit | is not responding. If the server has not responded after   |
|              | the last retransmit it is considered to be dead.           |
|              | Deadtime, which can be set to a number between 0 to        |
|              | 1440 minutes, is the period during which the switch will   |
|              | not send new requests to a server that has failed to       |
| Deadtime     | respond to a previous request. This will stop the switch   |
| • Dedutine   | from continually trying to contact a server that it has    |
|              | already determined as dead.                                |
|              | Setting the Deadtime to a value greater than 0 (zero)      |
|              | will enable this feature, but only if more than one server |

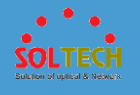

|     |                  | has been configured.                                                                                                    |
|-----|------------------|----------------------------------------------------------------------------------------------------|
| • K | Key              | The secret key - up to 63 characters long - shared between the RADIUS server and the switch.                                                                                                    |
| • N | NAS-IP-Address   | The IPv6 address to be used as attribute 95 in RADIUS<br>Access-Request packets. If this field is left blank, the IP<br>address of the outgoing interface is used.                                |
| • N | VAS-IPv6-Address | The IPv6 address to be used as attribute 95 in RADIUS<br>Access-Request packets. If this field is left blank, the IP<br>address of the outgoing interface is used.                                |
| • N | NAS-Identifier   | The identifier - up to 255 characters long - to be used as<br>attribute 32 in RADIUS Access-Request packets. If this<br>field is left blank, the NAS-Identifier is not included in the<br>packet. |
| • 0 | Delete           | To delete a RADIUS server entry, check this box. The entry will be deleted during the next Save.                                                                                                  |
| • F | lostname         | The IP address or hostname of the RADIUS server.                                                                                                    |
| • A | Auth Port        | The UDP port to use on the RADIUS server for authentication.                                                                                                    |
| • A | Acct Port        | The UDP port to use on the RADIUS server for accounting.                                                                                                    |
| • T | imeout           | This optional setting overrides the global timeout value.<br>Leaving it blank will use the global timeout value.                                                                                  |
| • R | Retransmit       | This optional setting overrides the global retransmit value. Leaving it blank will use the global retransmit value.                                                                               |
| • k | cey              | This optional setting overrides the global key. Leaving it blank will use the global key.                                                                                                    |

Add New Server: Click to add a new RADIUS server. An empty row is added to the table, and the RADIUS server can be configured as needed. Up to 5 servers are supported.

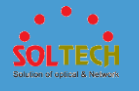

Delete: can be used to undo the addition of the new server.

Save : Click to save changes.

Reset: Click to undo any changes made locally and revert to previously saved values..

#### • 5.3.5.7.1.2 Status

#### - 5.3.5.7.1.2.1 RADIUS OVERVIEW

This page provides an overview of the status of the RADIUS servers configurable on the Authentication configuration page.

| RAI                          | DIUS Authentication                                                                                            | Server Status Overview                                                                                  |
|------------------------------|----------------------------------------------------------------------------------------------------|----------------------------------------------------------------------------------------------------|
| #                            | IP Address                                                                                                    | Status                                                                                                  |
| 1                            | 0.0.0.0:0                                                                                                    | Disabled                                                                                                |
| 2                            | 0.0.0:0                                                                                                    | Disabled                                                                                                |
| 3                            | 0.0.0:0                                                                                                    | Disabled                                                                                                |
| 4                            | 0.0.0:0                                                                                                    | Disabled                                                                                                |
|                              |                                                                                                    |                                                                                                    |
| <u>5</u>                     | 0.0.0:0                                                                                                    | Disabled                                                                                                |
| <u>5</u><br>RAI              | 0.0.0.0:0<br>DIUS Accounting Se                                                                                | Disabled<br>rver Status Overview                                                                        |
| 5<br>RAI                     | 0.0.0.0:0<br>DIUS Accounting Se<br>IP Address                                                                  | Disabled<br>erver Status Overview<br>Status                                                             |
| 5<br>RAI<br>#<br>1           | 0.0.0.0:0<br>DIUS Accounting Se<br>IP Address<br>0.0.0.0:0                                                     | Disabled<br>rver Status Overview<br>Status<br>Disabled                                                  |
| 5<br>RAI<br>#<br>1<br>2      | 0.0.0.0:0<br>DIUS Accounting Se<br>IP Address<br>0.0.0.0:0<br>0.0.0:0                                          | Disabled<br>rver Status Overview<br>Status<br>Disabled<br>Disabled                                      |
| 5<br>RAI<br>1<br>2<br>3      | 0.0.0.0:0<br>DIUS Accounting Se<br>IP Address<br>0.0.0.0:0<br>0.0.0.0:0<br>0.0.0.0:0                           | Disabled<br>Prver Status Overview<br>Status<br>Disabled<br>Disabled<br>Disabled<br>Disabled             |
| 5<br>RAI<br>1<br>2<br>3<br>4 | 0.0.0.0:0<br>DIUS Accounting Se<br>IP Address<br>0.0.0.0:0<br>0.0.0.0:0<br>0.0.0.0:0<br>0.0.0.0:0<br>0.0.0.0:0 | Disabled<br>Prver Status Overview<br>Status<br>Disabled<br>Disabled<br>Disabled<br>Disabled<br>Disabled |

| Object       | Description                                                                                               |
|--------------|----------------------------------------------------------------------------------------------------|
| • #          | The RADIUS server number. Click to navigate to detailed statistics for this server.                       |
| • IP Address | The IP address and UDP port number (in <ip address="">:<udp port=""> notation) of this server.</udp></ip> |
| Status       | The current status of the server. This field takes one of                                                 |

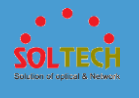

the following values:Disabled: The server is disabled.Not Ready: The server is enabled, but IP communicationis not yet up and running.Ready: The server is enabled, IP communication is up andrunning, and the RADIUS module is ready to acceptaccess attempts.Dead (X seconds left): Access attempts were made tothis server, but it did not reply within the configuredtimeout. The server has temporarily been disabled, butwill get re-enabled when the dead-time expires. Thenumber of seconds left before this occurs is displayed inparentheses. This state is only reachable when more thanone server is enabled.

#### Buttons

Auto-refresh 🔲 : Check this box to refresh the page automatically. Automatic refresh occurs every 3 seconds

Refiesh: Click to refresh the page immediately.

#### - 5.3.5.7.1.2.2 RADIUS DETATILS

This page provides detailed statistics for a particular RADIUS server.

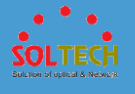

| RADIUS Authentication Statis                                                                                                    | stics for                                        | Server #1                                                                                           |                                                                                                    |
|----------------------------------------------------------------------------------------------------|--------------------------------------------------|----------------------------------------------------------------------------------------------------|----------------------------------------------------------------------------------------------------|
| Receive Packets                                                                                                    |                                                  | Transmit Packet                                                                                     | ts                                                                                                    |
| Access Accepts                                                                                                    | 0                                                | Access Requests                                                                                     | 0                                                                                                    |
| Access Rejects                                                                                                    | 0                                                | Access Retransmissions                                                                              | 0                                                                                                    |
| Access Challenges                                                                                                    | 0                                                | Pending Requests                                                                                    | 0                                                                                                    |
| Malformed Access Responses                                                                                                    | 0                                                | Timeouts                                                                                            | 0                                                                                                    |
| Bad Authenticators                                                                                                    | 0                                                |                                                                                                    |                                                                                                    |
| Unknown Types                                                                                                    | 0                                                |                                                                                                    |                                                                                                    |
| Packets Dropped                                                                                                    | 0                                                |                                                                                                    |                                                                                                    |
|                                                                                                    | Othe                                             | r Info                                                                                              |                                                                                                    |
| IP Address                                                                                                    |                                                  |                                                                                                    | 0.0.0.0:0                                                                                                    |
|                                                                                                    |                                                  |                                                                                                    |                                                                                                    |
| State                                                                                                    |                                                  |                                                                                                    | Disabled                                                                                                    |
| State<br>Round-Trip Time                                                                                                    |                                                  |                                                                                                    | Disabled<br>0 ms                                                                                                 |
| State<br>Round-Trip Time<br>RADIUS Accounting Statistic:<br>Receive Packets                                                                                                   | s for Se                                         | rver #1                                                                                             | Disabled<br>0 ms                                                                                                 |
| State<br>Round-Trip Time<br>RADIUS Accounting Statistic<br>Receive Packets<br>Responses                                                                                       | s for Se                                         | rver #1<br>Transmit Packe                                                                           | Disabled<br>0 ms<br>ts                                                                                           |
| State<br>Round-Trip Time<br>RADIUS Accounting Statistic<br>Receive Packets<br>Responses<br>Malformed Responses                                                                | s for Se                                         | rver #1<br>Transmit Packe<br>Requests<br>Retransmissions                                            | Disabled<br>0 ms<br>ts<br>0                                                                                      |
| State<br>Round-Trip Time<br>RADIUS Accounting Statistic:<br>Receive Packets<br>Responses<br>Malformed Responses<br>Bad Authenticators                                         | <b>s for Se</b><br>0<br>0                        | rver #1<br>Transmit Packer<br>Requests<br>Retransmissions<br>Pending Requests                       | Disabled<br>0 ms<br>ts<br>0<br>0<br>0                                                                            |
| State<br>Round-Trip Time<br>RADIUS Accounting Statistic:<br>Receive Packets<br>Responses<br>Malformed Responses<br>Bad Authenticators<br>Unknown Types                        | s for Se<br>0<br>0<br>0                          | rver #1<br>Transmit Packet<br>Requests<br>Retransmissions<br>Pending Requests<br>Timeouts           | Disabled<br>0 ms<br>ts<br>0<br>0<br>0<br>0                                                                       |
| State<br>Round-Trip Time<br>RADIUS Accounting Statistic<br>Receive Packets<br>Responses<br>Malformed Responses<br>Bad Authenticators<br>Unknown Types<br>Packets Dropped      | s for Se<br>0<br>0<br>0<br>0                     | rver #1<br>Transmit Packe<br>Requests<br>Retransmissions<br>Pending Requests<br>Timeouts            | Disabled<br>0 ms<br>ts<br>0<br>0<br>0<br>0<br>0                                                                  |
| State<br>Round-Trip Time<br>RADIUS Accounting Statistic:<br>Receive Packets<br>Responses<br>Malformed Responses<br>Bad Authenticators<br>Unknown Types<br>Packets Dropped     | s for Se<br>0<br>0<br>0<br>0<br>0<br>0           | rver #1<br>Transmit Packe<br>Requests<br>Retransmissions<br>Pending Requests<br>Timeouts<br>r Info  | Disabled<br>0 ms<br>ts<br>0<br>0<br>0<br>0<br>0                                                                  |
| State<br>Round-Trip Time<br>RADIUS Accounting Statistic:<br>Responses<br>Malformed Responses<br>Bad Authenticators<br>Unknown Types<br>Packets Dropped                        | s for Se<br>0<br>0<br>0<br>0<br>0<br>0<br>0<br>0 | rver #1<br>Transmit Packer<br>Requests<br>Retransmissions<br>Pending Requests<br>Timeouts<br>r Info | Disabled<br>0 ms<br>ts<br>0<br>0<br>0<br>0<br>0<br>0                                                             |
| State<br>Round-Trip Time<br>RADIUS Accounting Statistic:<br>Responses<br>Malformed Responses<br>Bad Authenticators<br>Unknown Types<br>Packets Dropped<br>IP Address<br>State | s for Se<br>0<br>0<br>0<br>0<br>0<br>0<br>0<br>0 | rver #1<br>Transmit Packer<br>Requests<br>Retransmissions<br>Pending Requests<br>Timeouts<br>r Info | Disabled<br>0 ms<br>ts<br>0<br>0<br>0<br>0<br>0<br>0<br>0<br>0<br>0<br>0<br>0<br>0<br>0<br>0<br>0<br>0<br>0<br>0 |

The statistics map closely to those specified in RFC4668 - RADIUS Authentication Client MIB.

Use the server select box to switch between the backend servers to show details for.

| Object      |                | Description                                                |
|-------------|----------------|------------------------------------------------------------|
| AccessA     | ccepts         | The number of RADIUS Access-Accept packets (valid or       |
|             |                | invalid) received from the server.                         |
|             | ejects         | The number of RADIUS Access-Reject packets (valid or       |
| • Accession | ejects         | invalid) received from the server.                         |
|             | hallongos      | The number of RADIUS Access-Challenge packets (valid       |
| • Accesse   | nanenges       | or invalid) received from the server.                      |
|             |                | The number of malformed RADIUS Access-Response             |
|             |                | packets received from the server. Malformed packets        |
|             | nedAccess      | include packets with an invalid length. Bad authenticators |
| Respons     | ses            | or Message Authenticator attributes or unknown types       |
|             |                | are not included as malformed access responses.            |
|             |                | The number of RADIUS Access-Response packets               |
| BadAut      | nenticators    | containing invalid authenticators or Message               |
|             |                | Authenticator attributes received from the server.         |
|             |                | The number of RADIUS packets that were received with       |
| Unknow      | <b>/nTypes</b> | unknown types from the server on the authentication        |
|             |                | port and dropped.                                          |

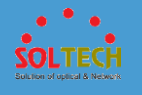

|   |                   | The number of RADIUS packets that were received from        |
|---|-------------------|-------------------------------------------------------------|
| • | PacketsDropped    | the server on the authentication port and dropped for       |
|   |                   | some other reason                                           |
|   | AssasDoruosta     | The number of RADIUS Access-Request packets sent to         |
|   | Accesskequests    | the server. This does not include retransmissions.          |
| • | AccessRetransmiss | The number of RADIUS Access-Request packets                 |
|   | ions              | retransmitted to the RADIUS authentication server.          |
|   |                   | The number of RADIUS Access-Request packets destined        |
|   |                   | for the server that have not yet timed out or received a    |
|   | DondingDoguosta   | response. This variable is incremented when an Access-      |
|   | PendingRequests   | Request is sent and decremented due to receipt of an        |
|   |                   | Access-Accept, Access-Reject, Access-Challenge, timeout,    |
|   |                   | or retransmission.                                          |
|   |                   | The number of authentication timeouts to the server.        |
|   |                   | After a timeout, the client may retry to the same server,   |
|   | Time outo         | send to a different server, or give up. A retry to the same |
|   | Timeouts          | server is counted as a retransmit as well as a timeout. A   |
|   |                   | send to a different server is counted as a Request as well  |
|   |                   | as a timeout.                                               |
|   | ID Addross        | IP address and UDP port for the authentication server in    |
| • | IF Address        | question.                                                   |
|   |                   | Shows the state of the server. It takes one of the          |
|   |                   | following values:                                           |
|   |                   | Disabled: The selected server is disabled.                  |
|   |                   | Not Ready: The server is enabled, but IP communication      |
|   |                   | is not yet up and running.                                  |
|   |                   | Ready: The server is enabled, IP communication is up and    |
| • | State             | running, and the RADIUS module is ready to accept           |
|   |                   | access attempts.                                            |
|   |                   | Dead (X seconds left): Access attempts were made to         |
|   |                   | this server, but it did not reply within the configured     |
|   |                   | timeout. The server has temporarily been disabled, but      |
|   |                   | will get re-enabled when the dead-time expires. The         |
|   |                   | number of seconds left before this occurs is displayed in   |

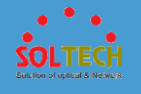

parentheses. This state is only reachable when more than one server is enabled. The time interval (measured in milliseconds) between the

most recent Access-Reply/Access-Challenge and the<br/>Access-Request that matched it from the RADIUSRound-Trip Timeauthentication server. The granularity of this<br/>measurement is 100 ms. A value of 0 ms indicates that<br/>there hasn't been round-trip communication with the<br/>server yet.

The statistics map closely to those specified in RFC4670 - RADIUS Accounting Client MIB. Use the server select box to switch between the backend servers to show details for.

|   | Object            | Description                                              |
|---|-------------------|----------------------------------------------------------|
| • | Responses         | The number of RADIUS packets (valid or invalid) received |
|   | Responses         | from the server.                                         |
|   |                   | The number of malformed RADIUS packets received from     |
| • | MalformedRespon   | the server. Malformed packets include packets with an    |
|   | ses               | invalid length. Bad authenticators or unknown types are  |
|   |                   | not included as malformed access responses.              |
|   | De dAutheutieter  | The number of RADIUS packets containing invalid          |
| • | BadAuthenticators | authenticators received from the server.                 |
|   | Unly any Trees    | The number of RADIUS packets of unknown types that       |
| • | UnknownTypes      | were received from the server on the accounting port     |
|   |                   | The number of RADIUS packets that were received from     |
| • | PacketsDropped    | the server on the accounting port and dropped for some   |
|   |                   | other reason.                                            |
|   | Desuceta          | The number of RADIUS packets sent to the server. This    |
| • | Requests          | does not include retransmissions.                        |
|   | Detrementiesiene  | The number of RADIUS packets retransmitted to the        |
| • | Retransmissions   | RADIUS accounting server.                                |
|   | DondingDoguosta   | The number of RADIUS packets destined for the server     |
|   | renaingkequests   | that have not yet timed out or received a response. This |

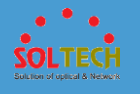

|   |                 | variable is incremented when a Request is sent and                                                                                                    |
|---|-----------------|----------------------------------------------------------------------------------------------------|
|   |                 | decremented due to receipt of a Response, timeout, or                                                                                                    |
|   |                 | retransmission.                                                                                                    |
| • | Timeouts        | The number of accounting timeouts to the server. After a timeout, the client may retry to the same server, send to a different server, or give up. A retry to the same server is counted as a retransmit as well as a timeout. A send to a different server is counted as a Request as well as a                                                                                                    |
|   |                 | timeout.                                                                                                    |
| • | IP Address      | IP address and UDP port for the accounting server in question.                                                                                                    |
| • | State           | <ul> <li>Shows the state of the server. It takes one of the following values:</li> <li>Disabled: The selected server is disabled.</li> <li>Not Ready: The server is enabled, but IP communication is not yet up and running.</li> <li>Ready: The server is enabled, IP communication is up and running, and the RADIUS module is ready to accept accounting attempts.</li> <li>Dead (X seconds left): Accounting attempts were made to this server, but it did not reply within the configured timeout. The server has temporarily been disabled, but will get re-enabled when the dead-time expires. The number of seconds left before this occurs is displayed in parentheses. This state is only reachable when more than one server is enabled.</li> </ul> |
| • | Round-Trip Time | The time interval (measured in milliseconds) between the<br>most recent Response and the Request that matched it<br>from the RADIUS accounting server. The granularity of<br>this measurement is 100 ms. A value of 0 ms indicates<br>that there hasn't been round-trip communication with<br>the server yet.                                                                                                    |

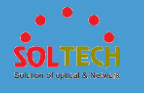

Auto-refresh 🔲 : Check this box to refresh the page automatically. Automatic refresh occurs every 3 seconds.

Refresh: Click to refresh the page immediately.

Clear: Clears the counters for the selected server. The "Pending Requests" counter will not be cleared by this operation.

### **5.3.5.7.2 TACACS+**

This page allows you to configure the TACACS+ servers.. These setting are common for all of the TACACS+ servers.

| TACACS    | TACACS+ Server Configuration |         |         |     |  |  |  |  |  |
|-----------|------------------------------|---------|---------|-----|--|--|--|--|--|
| Global Co | onfiguration                 | 1       |         |     |  |  |  |  |  |
| Timeout   | 5                            | seconds |         |     |  |  |  |  |  |
| Deadtime  | 0                            | minutes |         |     |  |  |  |  |  |
| Key       |                              |         |         |     |  |  |  |  |  |
| Server Co | onfiguratio                  | n       |         |     |  |  |  |  |  |
| Delete    | Hostname                     | Port    | Timeout | Key |  |  |  |  |  |
| Add New   | Server                       |         |         |     |  |  |  |  |  |
| Save      | Reset                        |         |         |     |  |  |  |  |  |

| Object  | Description                                               |
|---------|-----------------------------------------------------------|
|         | Timeout is the number of seconds, in the range 1 to       |
| Timeout | 1000, to wait for a reply from a TACACS+ server before it |
|         | is considered to be dead.                                 |

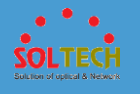

| • Deadtime | Deadtime, which can be set to a number between 0 to<br>1440 minutes, is the period during which the switch will<br>not send new requests to a server that has failed to<br>respond to a previous request. This will stop the switch<br>from continually trying to contact a server that it has<br>already determined as dead.<br>Setting the Deadtime to a value greater than 0 (zero)<br>will anable this feature, but only if more than one conver |
|------------|----------------------------------------------------------------------------------------------------|
|            | has been configured.                                                                                                    |
| • Кеу      | The secret key - up to 63 characters long - shared between the TACACS+ server and the switch                                                                                                    |
| • Delete   | To delete a TACACS+ server entry, check this box. The entry will be deleted during the next Save.                                                                                                    |
| Hostname   | The IP address or hostname of the TACACS+ server.                                                                                                    |
| • Port     | The TCP port to use on the TACACS+ server for authentication.                                                                                                    |
| • Timeout  | This optional setting overrides the global timeout value.<br>Leaving it blank will use the global timeout value.                                                                                                    |
| • key      | This optional setting overrides the global key. Leaving it blank will use the global key.                                                                                                    |

Add New Server : Click to add a new TACACS+ server. An empty row is added to the table, and the TACACS+ server can be configured as needed. Up to 5 servers are supported.

Delete: can be used to undo the addition of the new server.

Save: Click to save changes

Reset : Click to undo any changes made locally and revert to previously saved values.

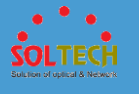

### 5.3.5.8 NAS

### **5.3.5.8.1 Configuration**

This page allows you to configure the IEEE 802.1X and MAC-based authentication system and port settings.

The NAS configuration consists of two sections, a system- and a port-wide.

| Netwo                                                             | rk Access Server Co                                                                                                    | nfiguration                |              |                                |                       |                                                                                                    |                                                                                                    |                                                                                                    |
|-------------------------------------------------------------------|----------------------------------------------------------------------------------------------------|----------------------------|--------------|--------------------------------|-----------------------|----------------------------------------------------------------------------------------------------|----------------------------------------------------------------------------------------------------|----------------------------------------------------------------------------------------------------|
| Mode                                                              | Comgulation                                                                                                    | Disabled                   | T            | ]                              |                       |                                                                                                    |                                                                                                    |                                                                                                    |
| Reauth                                                            | hentication Enabled                                                                                                    |                            |              |                                |                       |                                                                                                    |                                                                                                    |                                                                                                    |
| Reauth                                                            | hentication Period                                                                                                    | 3600                       | seconds      |                                |                       |                                                                                                    |                                                                                                    |                                                                                                    |
| EAPOL                                                             | Timeout                                                                                                    | 30                         | seconds      |                                |                       |                                                                                                    |                                                                                                    |                                                                                                    |
| Aging                                                             | Period                                                                                                    | 300                        | seconds      |                                |                       |                                                                                                    |                                                                                                    |                                                                                                    |
| Hold T                                                            | ïme                                                                                                    | 10                         | seconds      |                                |                       |                                                                                                    |                                                                                                    |                                                                                                    |
| RADIU                                                             | S-Assigned QoS Enabled                                                                                                    |                            |              |                                |                       |                                                                                                    |                                                                                                    |                                                                                                    |
| RADIU                                                             | S-Assigned VLAN Enable                                                                                                    | d                          |              |                                |                       |                                                                                                    |                                                                                                    |                                                                                                    |
| Juest                                                             | VLAN Enabled                                                                                                    |                            |              |                                |                       |                                                                                                    |                                                                                                    |                                                                                                    |
| Juest                                                             | VLAN ID                                                                                                    | 1                          |              |                                |                       |                                                                                                    |                                                                                                    |                                                                                                    |
| Max. F                                                            | Reauth. Count                                                                                                    | 2                          |              |                                |                       |                                                                                                    |                                                                                                    |                                                                                                    |
| Allow                                                             | Guest VLAN if EAPOL See                                                                                                    | en                         |              |                                |                       |                                                                                                    |                                                                                                    |                                                                                                    |
|                                                                   |                                                                                                    |                            |              |                                |                       |                                                                                                    |                                                                                                    |                                                                                                    |
| ort Co                                                            | onfiguration                                                                                                    |                            |              |                                |                       |                                                                                                    |                                                                                                    |                                                                                                    |
| ort Co<br>Port                                                    | onfiguration<br>Admin State                                                                                                    | RADIUS-Assig<br>QoS Enable | jned R<br>ed | ADIUS-Assigned<br>VLAN Enabled | Guest<br>VLAN Enabled | Port State                                                                                                    | Rest                                                                                                    | art                                                                                                    |
| ort Co<br>Port                                                    | Admin State                                                                                                    | RADIUS-Assig<br>QoS Enable | jned R<br>ed | ADIUS-Assigned<br>VLAN Enabled | Guest<br>VLAN Enabled | Port State                                                                                                    | Rest                                                                                                    | art                                                                                                    |
| Port Co<br>Port<br>*<br>1                                         | Admin State                                                                                                    | RADIUS-Assig<br>QoS Enable | jned R<br>ed | ADIUS-Assigned<br>VLAN Enabled | Guest<br>VLAN Enabled | Port State                                                                                                    | Rest Reauthenticate                                                                                                    | <b>art</b><br>Reinitialize                                                                                                    |
| Port Co<br>Port<br>1<br>2                                         | Admin State  Admin State  Force Authorized  Force Authorized                                                                                                    | RADIUS-Assig<br>QoS Enable | jned R<br>ed | ADIUS-Assigned<br>VLAN Enabled | Guest<br>VLAN Enabled | Port State<br>Globally Disabled<br>Globally Disabled                                                                                                    | Rest Reauthenticate Reauthenticate                                                                                                    | art<br>Reinitialize<br>Reinitialize                                                                                                    |
| Port Co<br>*<br>1<br>2<br>3                                       | Admin State  Admin State  Force Authorized  Force Authorized  Force Authorized                                                                                                    | RADIUS-Assig<br>QoS Enable | gned R<br>ed | ADIUS-Assigned<br>VLAN Enabled | Guest<br>VLAN Enabled | Port State<br>Globally Disabled<br>Globally Disabled<br>Globally Disabled                                                                                                    | Rest Reauthenticate Reauthenticate Reauthenticate                                                                                                    | art<br>Reinitialize<br>Reinitialize<br>Reinitialize                                                                                                    |
| Port Co<br>*<br>1<br>2<br>3<br>4                                  | Admin State Admin State Force Authorized Force Authorized | RADIUS-Assig<br>QoS Enable | gned R<br>ed | ADIUS-Assigned<br>VLAN Enabled | Guest<br>VLAN Enabled | Port State<br>Globally Disabled<br>Globally Disabled<br>Globally Disabled<br>Globally Disabled                                                                                     | Rest<br>Reauthenticate<br>Reauthenticate<br>Reauthenticate<br>Reauthenticate                                                                                                    | art<br>Reinitialize<br>Reinitialize<br>Reinitialize<br>Reinitialize                                                                                                    |
| Port<br>*<br>1<br>2<br>3<br>4<br>5                                | Admin State Admin State Force Authorized Force Authorized | RADIUS-Assig<br>QoS Enable | gned R<br>ed | ADIUS-Assigned<br>VLAN Enabled | Guest<br>VLAN Enabled | Port State<br>Globally Disabled<br>Globally Disabled<br>Globally Disabled<br>Globally Disabled                                                                                     | Rest<br>Reauthenticate<br>Reauthenticate<br>Reauthenticate<br>Reauthenticate<br>Reauthenticate                                                                                   | art<br>Reinitialize<br>Reinitialize<br>Reinitialize<br>Reinitialize<br>Reinitialize                                                                                          |
| ert Co<br>Port<br>1<br>2<br>3<br>4<br>5<br>6                      | Admin State Admin State Force Authorized Force Authorized | RADIUS-Assig<br>QoS Enable | gned R<br>ed | ADIUS-Assigned<br>VLAN Enabled | Guest<br>VLAN Enabled | Port State<br>Globally Disabled<br>Globally Disabled<br>Globally Disabled<br>Globally Disabled<br>Globally Disabled                                                                | Rest<br>Reauthenticate<br>Reauthenticate<br>Reauthenticate<br>Reauthenticate<br>Reauthenticate<br>Reauthenticate                                                                 | Art<br>Reinitialize<br>Reinitialize<br>Reinitialize<br>Reinitialize<br>Reinitialize<br>Reinitialize                                                                          |
| ort Co<br>Port<br>1<br>2<br>3<br>4<br>5<br>6<br>7                 | Admin State Admin State Admin State Force Authorized Force Authorized Forc | RADIUS-Assig<br>QoS Enable | gned R<br>ed | ADIUS-Assigned<br>VLAN Enabled | Guest<br>VLAN Enabled | Port State<br>Globally Disabled<br>Globally Disabled<br>Globally Disabled<br>Globally Disabled<br>Globally Disabled<br>Globally Disabled                                           | Rest<br>Reauthenticate<br>Reauthenticate<br>Reauthenticate<br>Reauthenticate<br>Reauthenticate<br>Reauthenticate<br>Reauthenticate                                               | Reinitialize<br>Reinitialize<br>Reinitialize<br>Reinitialize<br>Reinitialize<br>Reinitialize<br>Reinitialize                                                                 |
| ort Co<br>Port<br>1<br>2<br>3<br>4<br>5<br>6<br>7<br>8            | Admin State Admin State Force Authorized Force Authorized | RADIUS-Assig<br>QoS Enable | gned R       | ADIUS-Assigned<br>VLAN Enabled | Guest<br>VLAN Enabled | Port State<br>Globally Disabled<br>Globally Disabled<br>Globally Disabled<br>Globally Disabled<br>Globally Disabled<br>Globally Disabled<br>Globally Disabled                      | Rest<br>Reauthenticate<br>Reauthenticate<br>Reauthenticate<br>Reauthenticate<br>Reauthenticate<br>Reauthenticate<br>Reauthenticate<br>Reauthenticate                             | Reinitialize<br>Reinitialize<br>Reinitialize<br>Reinitialize<br>Reinitialize<br>Reinitialize<br>Reinitialize<br>Reinitialize                                                 |
| Port Co<br>*<br>1<br>2<br>3<br>4<br>5<br>6<br>7<br>8<br>9         | Admin State Admin State Force Authorized Force Authorized | RADIUS-Assig<br>QoS Enable | gned R<br>ed | ADIUS-Assigned<br>VLAN Enabled | Guest<br>VLAN Enabled | Port State<br>Globally Disabled<br>Globally Disabled<br>Globally Disabled<br>Globally Disabled<br>Globally Disabled<br>Globally Disabled<br>Globally Disabled                      | Reauthenticate<br>Reauthenticate<br>Reauthenticate<br>Reauthenticate<br>Reauthenticate<br>Reauthenticate<br>Reauthenticate<br>Reauthenticate<br>Reauthenticate<br>Reauthenticate | Reinitialize<br>Reinitialize<br>Reinitialize<br>Reinitialize<br>Reinitialize<br>Reinitialize<br>Reinitialize<br>Reinitialize<br>Reinitialize                                 |
| ort Cd<br>Port<br>1<br>2<br>3<br>4<br>5<br>6<br>7<br>8<br>9<br>10 | Admin State Admin State Force Authorized Force Authorized | RADIUS-Assig<br>QoS Enable | gned R<br>ed | ADIUS-Assigned<br>VLAN Enabled | Guest<br>VLAN Enabled | Port State<br>Globally Disabled<br>Globally Disabled<br>Globally Disabled<br>Globally Disabled<br>Globally Disabled<br>Globally Disabled<br>Globally Disabled<br>Globally Disabled | Reauthenticate<br>Reauthenticate<br>Reauthenticate<br>Reauthenticate<br>Reauthenticate<br>Reauthenticate<br>Reauthenticate<br>Reauthenticate<br>Reauthenticate<br>Reauthenticate | Reinitialize<br>Reinitialize<br>Reinitialize<br>Reinitialize<br>Reinitialize<br>Reinitialize<br>Reinitialize<br>Reinitialize<br>Reinitialize<br>Reinitialize<br>Reinitialize |

| Object | Description                                                                                                 |
|--------|----------------------------------------------------------------------------------------------------|
| Mode   | Indicates if NAS is globally enabled or disabled on the switch. If globally disabled, all ports are allowed |
|        | forwarding of frames.                                                                                       |

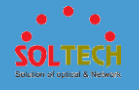

|                             | If checked, successfully authenticated supplicants/clients     |
|-----------------------------|----------------------------------------------------------------|
|                             | are reauthenticated after the interval specified by the        |
|                             | Reauthentication Period. Reauthentication for 802.1X-          |
|                             | enabled ports can be used to detect if a new device is         |
| Reauthentication            | plugged into a switch port or if a supplicant is no longer     |
| Enabled                     | attached. For MAC-based ports, reauthentication is only        |
|                             | useful if the RADIUS server configuration has changed. It      |
|                             | does not involve communication between the switch and          |
|                             | the client, and therefore doesn't imply that a client is still |
|                             | present on a port (see Aging Period below).                    |
|                             | Determines the period, in seconds, after which a               |
| Reauthentication     Period | connected client must be reauthenticated. This is only         |
|                             | active if the Reauthentication Enabled checkbox is             |
|                             | checked. Valid values are in the range 1 to 3600 seconds.      |
| • EAPOL Timeout             | Determines the time for retransmission of Request              |
|                             | Identity EAPOL frames.                                         |
|                             | Valid values are in the range 1 to 65535 seconds. This         |

has no effect for MAC-based ports.

This setting applies to the following modes, i.e. modes using the Port Security functionality to secure MAC addresses:

- Single 802.1X
- Multi 802.1X
- MAC-Based Auth.

|                                  | When the NAS module uses the Port Security module to        |
|----------------------------------|-------------------------------------------------------------|
| A size Daviad                    | secure MAC addresses, the Port Security module needs        |
| <ul> <li>Aging Period</li> </ul> | to check for activity on the MAC address in question at     |
|                                  | regular intervals and free resources if no activity is seen |
|                                  | within a given period of time. This parameter controls      |
|                                  | exactly this period and can be set to a number between      |
|                                  | 10 and 1000000 seconds.                                     |
|                                  | If reauthentication is enabled and the port is in an        |
|                                  |                                                             |

802.1X-based mode, this is not so critical, since supplicants that are no longer attached to the port will

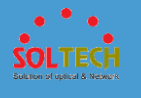

get removed upon the next reauthentication, which will fail. But if reauthentication is not enabled, the only way to free resources is by aging the entries.

For ports in MAC-based Auth. mode, reauthentication doesn't cause direct communication between the switch and the client, so this will not detect whether the client is still attached or not, and the only way to free any resources is to age the entry.

This setting applies to the following modes, i.e. modes using the Port Security functionality to secure MAC addresses:

- Single 802.1X
- Multi 802.1X
- MAC-Based Auth.

If a client is denied access - either because the RADIUS server denies the client access or because the RADIUS server request times out (according to the timeout specified on the "Configuration→Security→AAA" page) - the client is put on hold in the Unauthorized state. The hold timer does not count during an on-going authentication.

In MAC-based Auth. mode, the switch will ignore new frames coming from the client during the hold time.

The Hold Time can be set to a number between 10 and 1000000 seconds.

RADIUS-assigned QoS provides a means to centrally control the traffic class to which traffic coming from a successfully authenticated supplicant is assigned on the switch. The RADIUS server must be configured to transmit special RADIUS attributes to take advantage of this feature (see RADIUS-Assigned QoS Enabled below for a detailed description).

The "RADIUS-Assigned QoS Enabled" checkbox provides a quick way to globally enable/disable RADIUS-server

**RADIUS-Assigned** 

**QoS Enabled** 

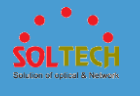

assigned QoS Class functionality. When checked, the individual ports' ditto setting determine whether RADIUS-assigned QoS Class is enabled on that port. When unchecked, RADIUS-server assigned QoS Class is disabled on all ports.

RADIUS-assigned VLAN provides a means to centrally control the VLAN on which a successfully authenticated supplicant is placed on the switch. Incoming traffic will be classified to and switched on the RADIUS-assigned VLAN. The RADIUS server must be configured to transmit special RADIUS attributes to take advantage of this feature (see RADIUS-Assigned VLAN Enabled below for a detailed description).

RADIUS-Assigned
 VLAN Enabled

The "RADIUS-Assigned VLAN Enabled" checkbox provides a quick way to globally enable/disable RADIUSserver assigned VLAN functionality. When checked, the individual ports' ditto setting determine whether RADIUSassigned VLAN is enabled on that port. When unchecked, RADIUS-server assigned VLAN is disabled on all ports.

A Guest VLAN is a special VLAN - typically with limited network access - on which 802.1X-unaware clients are placed after a network administrator-defined timeout. The switch follows a set of rules for entering and leaving the Guest VLAN as listed below.

 Guest VLAN Enabled
 The "Guest VLAN Enabled" checkbox provides a quick way to globally enable/disable Guest VLAN functionality. When checked, the individual ports' ditto setting determines whether the port can be moved into Guest VLAN. When unchecked, the ability to move to the Guest VLAN is disabled on all ports.
 Guest VLAN ID
 This is the value that a port's Port VLAN ID is set to if a port is moved into the Guest VLAN. It is only changeable if the Guest VLAN option is globally enabled. Valid values are in the range [1; 4095].

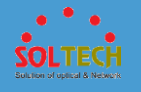

| • | Max.<br>Reauth. Count             | The number of times the switch transmits an EAPOL<br>Request Identity frame without response before<br>considering entering the Guest VLAN is adjusted with this<br>setting. The value can only be changed if the Guest VLAN<br>option is globally enabled.<br>Valid values are in the range [1; 255].                                                                                                    |
|---|-----------------------------------|----------------------------------------------------------------------------------------------------|
| • | Allow Guest VLAN<br>if EAPOL Seen | The switch remembers if an EAPOL frame has been<br>received on the port for the life-time of the port. Once<br>the switch considers whether to enter the Guest VLAN, it<br>will first check if this option is enabled or disabled. If<br>disabled (unchecked; default), the switch will only enter<br>the Guest VLAN if an EAPOL frame has not been received<br>on the port for the life-time of the port. If enabled<br>(checked), the switch will consider entering the Guest<br>VLAN even if an EAPOL frame has been received on the<br>port for the life-time of the port.<br>The value can only be changed if the Guest VLAN<br>option is globally enabled. |
| • | Port                              | The port number for which the configuration below applies.                                                                                                    |
| ٠ | Admin State                       | If NAS is globally enabled, this selection controls the port's authentication mode. The following modes are available:                                                                                                    |
| • | RADIUS-Assigned<br>QoS Enabled    | When RADIUS-Assigned QoS is both globally enabled<br>and enabled (checked) on a given port, the switch reacts<br>to QoS Class information carried in the RADIUS Access-<br>Accept packet transmitted by the RADIUS server when a<br>supplicant is successfully authenticated. If present and<br>valid, traffic received on the supplicant's port will be<br>classified to the given QoS Class. If (re-)authentication<br>fails or the RADIUS Access-Accept packet no longer<br>carries a QoS Class or it's invalid, or the supplicant is<br>otherwise no longer present on the port, the port's QoS<br>Class is immediately reverted to the original QoS Class   |

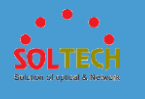

|                                   | (which may be changed by the administrator in the meanwhile without affecting the RADIUS-assigned).<br>This option is only available for single-client modes, i.e.                                                                                                    |
|-----------------------------------|----------------------------------------------------------------------------------------------------|
| • RADIUS-Assigned<br>VLAN Enabled | When RADIUS-Assigned VLAN is both globally enabled<br>and enabled (checked) for a given port, the switch reacts<br>to VLAN ID information carried in the RADIUS Access-<br>Accept packet transmitted by the RADIUS server when a<br>supplicant is successfully authenticated. If present and<br>valid, the port's Port VLAN ID will be changed to this<br>VLAN ID, the port will be set to be a member of that<br>VLAN ID, the port will be forced into VLAN unaware<br>mode. Once assigned, all traffic arriving on the port will<br>be classified and switched on the RADIUS-assigned VLAN<br>ID.<br>If (re-)authentication fails or the RADIUS Access-Accept<br>packet no longer carries a VLAN ID or it's invalid, or the<br>supplicant is otherwise no longer present on the port, the<br>port's VLAN ID is immediately reverted to the original<br>VLAN ID (which may be changed by the administrator in<br>the meanwhile without affecting the RADIUS-assigned).<br>This option is only available for single-client modes, i.e. |
| • Guest<br>VLAN Enabled           | When Guest VLAN is both globally enabled and enabled<br>(checked) for a given port, the switch considers moving<br>the port into the Guest VLAN according to the rules<br>outlined below.<br>This option is only available for EAPOL-based modes, i.e.                                                                                                    |
| • Port State                      | The current state of the port. It can undertake one of the<br>following values:<br>Globally Disabled: NAS is globally disabled.<br>Link Down: NAS is globally enabled, but there is no link<br>on the port.<br>Authorized: The port is in Force Authorized or a single-<br>supplicant mode and the supplicant is authorized.<br>Unauthorized: The port is in Force Unauthorized or a                                                                                                    |
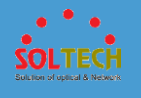

|         | single-supplicant mode and the supplicant is not              |
|---------|---------------------------------------------------------------|
|         | successfully authorized by the RADIUS server.                 |
|         | X Auth/Y Unauth: The port is in a multi-supplicant mode.      |
|         | Currently X clients are authorized and Y are unauthorized.    |
|         | Two buttons are available for each row. The buttons are       |
|         | only enabled when authentication is globally enabled and      |
|         | the port's Admin State is in an EAPOL-based or MAC-           |
|         | based mode.                                                   |
|         | Clicking these buttons will not cause settings changed        |
|         | on the page to take effect.                                   |
|         | Reauthenticate: Schedules a reauthentication whenever         |
|         | the quiet-period of the port runs out (EAPOL-based            |
| Restart | authentication). For MAC-based authentication,                |
|         | reauthentication will be attempted immediately.               |
|         | The button only has effect for successfully authenticated     |
|         | clients on the port and will not cause the clients to get     |
|         | temporarily unauthorized.                                     |
|         | Reinitialize: Forces a reinitialization of the clients on the |
|         | port and thereby a reauthentication immediately. The          |
|         | clients will transfer to the unauthorized state while the     |
|         | reauthentication is in progress.                              |

Save: Click to refresh the page.

Reset : Click to save changes.

Cancel: Click to undo any changes made locally and revert to previously saved values.

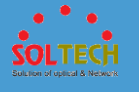

## **5.3.5.8.2 Status**

## • 5.3.5.8.2.1 Switch

This page provides an overview of the current NAS port states.

| Network Access Server Switch Status |                  |                   |             |         |           |              |
|-------------------------------------|------------------|-------------------|-------------|---------|-----------|--------------|
| Port                                | Admin State      | Port State        | Last Source | Last ID | QoS Class | Port VLAN ID |
| 1                                   | Force Authorized | Globally Disabled |             |         |           |              |
| 2                                   | Force Authorized | Globally Disabled |             |         |           |              |
| 3                                   | Force Authorized | Globally Disabled |             |         |           |              |
| 4                                   | Force Authorized | Globally Disabled |             |         |           |              |
| 5                                   | Force Authorized | Globally Disabled |             |         |           |              |
| <u>6</u>                            | Force Authorized | Globally Disabled |             |         |           |              |
| <u>7</u>                            | Force Authorized | Globally Disabled |             |         |           |              |
| 8                                   | Force Authorized | Globally Disabled |             |         |           |              |
| <u>9</u>                            | Force Authorized | Globally Disabled |             |         |           |              |
| <u>10</u>                           | Force Authorized | Globally Disabled |             |         |           |              |
|                                     |                  | -                 |             |         |           |              |

| Object        | Description                                                |
|---------------|------------------------------------------------------------|
| Port          | The switch port number. Click to navigate to detailed      |
|               | NAS statistics for this port.                              |
| Admin State   | The switch port number. Click to navigate to detailed      |
| • Admin State | NAS statistics for this port.                              |
| Dout State    | The current state of the port. Refer to NAS Port State for |
| • Port State  | a description of the individual states.                    |
|               | The source MAC address carried in the most recently        |
|               | received EAPOL frame for EAPOL-based authentication,       |
| Last Source   | and the most recently received frame from a new client     |
|               | for MAC-based authentication.                              |
|               | The user name (supplicant identity) carried in the most    |
|               | recently received Response Identity EAPOL frame for        |
| Last ID       | EAPOL-based authentication, and the source MAC             |
|               | address from the most recently received frame from a       |
|               | new client for MAC-based authentication.                   |

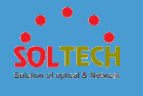

| QoS Clas   | s QoS Class assigned to the port by the RADIUS server if enabled.                                                                                                    |
|------------|----------------------------------------------------------------------------------------------------|
| • Port VLA | N ID The VLAN ID that NAS has put the port in. The field is<br>blank, if the Port VLAN ID is not overridden by NAS.<br>If the VLAN ID is assigned by the RADIUS server,<br>"(RADIUS-assigned)" is appended to the VLAN ID. Read<br>more about RADIUS-assigned VLANs here.<br>If the port is moved to the Guest VLAN, "(Guest)" is<br>appended to the VLAN ID. Read more about Guest<br>VLANs here. |

Auto-refresh 🔲 : Check this box to refresh the page automatically. Automatic refresh occurs every 3 seconds.

Refresh: Click to refresh the page immediately.

## • 5.3.5.8.2.1 Port

This page provides detailed NAS statistics for a specific switch port running EAPOL-based IEEE 802.1X authentication. For MAC-based ports, it shows selected backend server (RADIUS Authentication Server) statistics, only.

Use the port select box to select which port details to be displayed.

| NAS Statistics Port 1                                                               | Port 1 • Auto-refresh CRefresh |
|-------------------------------------------------------------------------------------|--------------------------------|
| Port State                                                                          |                                |
| Admin State         Force Authorized           Port State         Globally Disabled |                                |

Object

Description

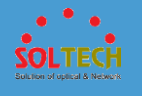

| Admin State    | The port's current administrative state. Refer to NAS      |
|----------------|------------------------------------------------------------|
| • Autim State  | Admin State for a description of possible values.          |
| Doub State     | The current state of the port. Refer to NAS Port State for |
| • Port State   | a description of the individual states.                    |
|                | The QoS class assigned by the RADIUS server. The field is  |
| • Qos Class    | blank if no QoS class is assigned.                         |
|                | The VLAN ID that NAS has put the port in. The field is     |
|                | blank, if the Port VLAN ID is not overridden by NAS.       |
|                | If the VLAN ID is assigned by the RADIUS server,           |
|                | "(RADIUS-assigned)" is appended to the VLAN ID. Read       |
| • Port VLAN ID | more about RADIUS-assigned VLANs here.                     |
|                | If the port is moved to the Guest VLAN, "(Guest)" is       |
|                | appended to the VLAN ID. Read more about Guest             |
|                | VLANs here.                                                |

Auto-refresh 🔲 : Check this box to refresh the page automatically. Automatic refresh occurs every 3 seconds.

Refresh: Click to refresh the page immediately.

## 5.3.5.9 Port Security

## **5.4.5.9.1 Switch**

This page shows the Port Security status. Port Security is a module with no direct configuration.

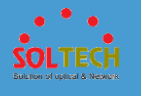

| ort Security Switch Status Jser Module Legend     |          |                                                                                                    |          |                                                                                                    |                                                                                                    |
|---------------------------------------------------|----------|----------------------------------------------------------------------------------------------------|----------|----------------------------------------------------------------------------------------------------|----------------------------------------------------------------------------------------------------|
| User                                              | Module   | Name A                                                                                                | bbr      |                                                                                                    |                                                                                                    |
| Limit C                                           | ontrol   | L                                                                                                    |          |                                                                                                    |                                                                                                    |
| 802.1X                                            |          | 8                                                                                                    |          |                                                                                                    |                                                                                                    |
| DHCP                                              | Snooping | D                                                                                                    |          |                                                                                                    |                                                                                                    |
| Voice V                                           | VLAN     | V                                                                                                    |          |                                                                                                    |                                                                                                    |
| MAC Count                                         |          |                                                                                                    |          |                                                                                                    |                                                                                                    |
| Dent                                              | Lines    | State                                                                                                 | M        | AC Co                                                                                                    | ount                                                                                                    |
| Port                                              | Users    | State                                                                                                 | M<br>Cur | AC Co<br>rent                                                                                                  | ount<br>Limit                                                                                                |
| Port                                              | Users    | State<br>Disabled                                                                                     | M<br>Cur | AC Co<br>rent                                                                                                  | ount<br>Limit                                                                                                |
| Port<br>1<br>2                                    | Users    | State<br>Disabled<br>Disabled                                                                         | M<br>Cur | AC Co<br>rent                                                                                                  | ount<br>Limit                                                                                                |
| Port<br>1<br>2<br>3                               | Users    | State<br>Disabled<br>Disabled<br>Disabled                                                             | M<br>Cur | AC Co<br>rent                                                                                                  | ount<br>Limit<br>-                                                                                           |
| Port<br>1<br>2<br>3<br>4                          | Users    | State<br>Disabled<br>Disabled<br>Disabled<br>Disabled                                                 | M<br>Cur | AC Co<br>rent<br>-<br>-<br>-                                                                                   | ount<br>Limit<br>-<br>-                                                                                      |
| Port<br>1<br>2<br>3<br>4<br>5                     | Users    | State<br>Disabled<br>Disabled<br>Disabled<br>Disabled<br>Disabled                                     | M<br>Cur | AC Co<br>rent                                                                                                  | ount<br>Limit<br>-<br>-<br>-                                                                                 |
| Port<br>1<br>2<br>3<br>4<br>5<br>6                | Users    | State<br>Disabled<br>Disabled<br>Disabled<br>Disabled<br>Disabled<br>Disabled                         | M<br>Cur | AC Co<br>rent<br>-<br>-<br>-<br>-<br>-                                                                         | ount<br>Limit<br>-<br>-<br>-<br>-                                                                            |
| Port<br>1<br>2<br>3<br>4<br>5<br>6<br>7           | Users    | State<br>Disabled<br>Disabled<br>Disabled<br>Disabled<br>Disabled<br>Disabled<br>Disabled             | M<br>Cur | AC Co<br>rrent<br>-<br>-<br>-<br>-<br>-<br>-                                                                   | ount<br>Limit<br>-<br>-<br>-<br>-<br>-                                                                       |
| Port 1 2 3 4 5 6 7 8                              | Users    | State<br>Disabled<br>Disabled<br>Disabled<br>Disabled<br>Disabled<br>Disabled<br>Disabled             | M<br>Cur | AC Co<br>rrent<br>-<br>-<br>-<br>-<br>-<br>-<br>-<br>-<br>-<br>-<br>-<br>-<br>-<br>-<br>-<br>-<br>-<br>-<br>-  | ount<br>Limit<br>-<br>-<br>-<br>-<br>-<br>-<br>-<br>-<br>-<br>-<br>-<br>-<br>-<br>-<br>-<br>-<br>-<br>-<br>- |
| Port<br>1<br>2<br>3<br>4<br>5<br>6<br>7<br>8<br>9 | Users    | State<br>Disabled<br>Disabled<br>Disabled<br>Disabled<br>Disabled<br>Disabled<br>Disabled<br>Disabled | M<br>Cur | IAC Co<br>rrent<br>-<br>-<br>-<br>-<br>-<br>-<br>-<br>-<br>-<br>-<br>-<br>-<br>-<br>-<br>-<br>-<br>-<br>-<br>- | ount<br>Limit<br>-<br>-<br>-<br>-<br>-<br>-<br>-<br>-<br>-<br>-<br>-<br>-<br>-<br>-<br>-<br>-<br>-<br>-<br>- |

|   | Object      | Description                                                |
|---|-------------|------------------------------------------------------------|
| • | User        | The full name of a module that may request Port Security   |
|   | Module Name | services.                                                  |
|   |             | A one-letter abbreviation of the user module. This is used |
| • | ADDK        | in the Users column in the port status table.              |
|   | Dort        | The port number for which the status applies. Click the    |
|   | Port        | port number to see the status for this particular port.    |
|   |             | Each of the user modules has a column that shows           |
|   |             | whether that module has enabled Port Security or not. A    |
|   | Users       | '-' means that the corresponding user module is not        |
| • | Users       | enabled, whereas a letter indicates that the user module   |
|   |             | abbreviated by that letter (see Abbr) has enabled port     |
|   |             | security.                                                  |
|   |             | Shows the current state of the port. It can take one of    |
|   |             | four values:                                               |
| • | State       | Disabled: No user modules are currently using the Port     |
|   |             | Security service.                                          |
|   |             | Ready: The Port Security service is in use by at least one |

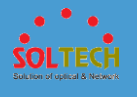

|           | user module, and is awaiting frames from unknown MAC        |
|-----------|-------------------------------------------------------------|
|           | addresses to arrive.                                        |
|           | Limit Reached: The Port Security service is enabled by at   |
|           | least the Limit Control user module, and that module has    |
|           | indicated that the limit is reached and no more MAC         |
|           | addresses should be taken in.                               |
|           | Shutdown: The Port Security service is enabled by at        |
|           | least the Limit Control user module, and that module has    |
|           | indicated that the limit is exceeded. No MAC addresses      |
|           | can be learned on the port until it is administratively re- |
|           | opened on the Limit Control configuration Web-page.         |
|           | The two columns indicate the number of currently            |
|           | learned MAC addresses (forwarding as well as blocked)       |
|           | and the maximum number of MAC addresses that can be         |
| Mag Count | learned on the port, respectively.                          |
|           | If no user modules are enabled on the port, the Current     |
|           | column will show a dash (-).                                |
|           | If the Limit Control user module is not enabled on the      |
|           | port, the Limit column will show a dash (-).                |

Auto-refresh 🔲 : Check this box to refresh the page automatically. Automatic refresh occurs every 3 seconds.

Refirsh: Click to refresh the page immediately.

## **5.3.5.9.2 Port**

This page shows the MAC addresses secured by the Port Security module. Port Security is a module with no direct configuration.

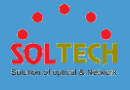

 MAC Address
 VLAN ID
 State
 Time of Addition
 Age/Hold

 No MAC addresses attached
 No MAC addresses attached
 No MAC addresses attached
 No MAC addresses attached
 No MAC addresses attached
 No MAC addresses attached
 No MAC addresses attached
 No MAC addresses attached
 No MAC addresses attached
 No MAC addresses attached
 No MAC addresses attached
 No MAC addresses attached
 No MAC addresses attached
 No MAC addresses attached
 No MAC addresses attached
 No MAC addresses attached
 No MAC addresses attached
 No MAC addresses attached
 No MAC addresses attached
 No MAC addresses attached
 No MAC addresses attached
 No MAC addresses attached
 No MAC addresses attached
 No MAC addresses attached
 No MAC addresses attached
 No MAC addresses attached
 No MAC addresses attached
 No MAC addresses attached
 No MAC addresses attached
 No MAC addresses attached
 No MAC addresses attached
 No MAC addresses attached
 No MAC addresses attached
 No MAC addresses attached
 No MAC addresses attached
 No MAC addresses attached
 No MAC addresses attached
 No MAC addresses attached
 No MAC addresses attached
 No MAC addresses attached
 No MAC addresses attached
 No MAC addresses attached
 No MAC addresses attached
 No MAC addresses a

Port 1 • Auto-refresh 🛛 Refresh

| Object                    | Description                                                                                                    |
|---------------------------|----------------------------------------------------------------------------------------------------|
| MAC Address     & VLAN ID | The MAC address and VLAN ID that is seen on this port.<br>If no MAC addresses are learned, a single row stating<br>"No MAC addresses attached" is displayed.                                                                                                    |
| • State                   | Indicates whether the corresponding MAC address is<br>blocked or forwarding. In the blocked state, it will not be<br>allowed to transmit or receive traffic.                                                                                                    |
| • Time of Addition        | Shows the date and time when this MAC address was first seen on the port.                                                                                                    |
| • Age/Hold                | If at least one user module has decided to block this<br>MAC address, it will stay in the blocked state until the<br>hold time (measured in seconds) expires. If all user<br>modules have decided to allow this MAC address to<br>forward, and aging is enabled, the Port Security module<br>will periodically check that this MAC address still forwards<br>traffic. If the age period (measured in seconds) expires<br>and no frames have been seen, the MAC address will be<br>removed from the MAC table. Otherwise a new age<br>period will begin.<br>If aging is disabled or a user module has decided to<br>hold the MAC address indefinitely, a dash (-) will be<br>shown. |

### **Buttons**

Auto-refresh 🔲 : Check this box to refresh the page automatically. Automatic refresh occurs every 3 seconds

Refirsh: Click to refresh the page immediately.

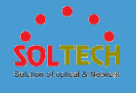

## 5.3.6. GREEN ETHERNET

## 5.3.6.1 LED

Can set the LED brightness and time the used.

| LED Power Reduction Configuration<br>LED Intensity Timers |               |               |           |  |
|-----------------------------------------------------------|---------------|---------------|-----------|--|
| Delete                                                    | Start Time    | End Time      | Intensity |  |
|                                                           | 00:00 💌       | 00:00 💌       | 20 💌 %    |  |
| Add Time                                                  | nce           |               |           |  |
| On time                                                   | at link chang | je   On at er | rors      |  |
| 10                                                        | Sec           |               |           |  |
| Save Reset                                                |               |               |           |  |

| Oł    | oject           | Description                                                    |
|-------|-----------------|----------------------------------------------------------------|
| • St  | art Time        | The time at which the LEDs intensity shall be set to the       |
| • 56  | Start Time      | corrsponding intensity.                                        |
|       |                 | The time at which the LEDs intensity shall be set to a new     |
| • En  | d Time          | intensity. If no intensity is specified for the next hour, the |
|       |                 | intensity is set to default intensity.                         |
| • Int | tensity         | The LEDs intensity (100% = Full power, $0\%$ = LED off).       |
|       |                 | When a network administrator does maintenance of the           |
|       |                 | switch (e.g. adding or moving users) he might want to          |
|       |                 | have full LED intensity during the maintenance period .        |
|       | -interes Time   | Therefore it is possible to specify that the LEDs shall use    |
| • IVI | aintenance lime | full intensity a specific period of time. Maintenance Time     |
|       |                 | is the number of seconds that the LEDs will have full          |
|       |                 | intensity after either a port has changed link state, or the   |
|       |                 | LED pushbutton has been pushed.                                |

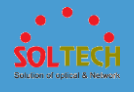

Save : Click to save changes.

Reset: Click to undo any changes made locally and revert to previously saved values.

# 5.3.6.2 Port Power Savings

# **5.3.5.10.2.1 Configuration**

This page allows the user to configure the port power savings features.

| Port P                 | Port Power Savings Configuration |              |     |   |   |   |   |   |      |     |   |
|------------------------|----------------------------------|--------------|-----|---|---|---|---|---|------|-----|---|
| Optimize EEE for Power |                                  |              |     |   |   |   |   |   |      |     |   |
| Port Configuration     |                                  |              |     |   |   |   |   |   |      |     |   |
| EEE Urgent             |                                  |              |     |   |   |   |   |   | )uei | les |   |
| Port                   | ActiPHY                          | PerfectReach | EEE | 1 | 2 | 3 | 4 | 5 | 6    | 7   | 8 |
| *                      |                                  |              |     |   |   |   |   |   |      |     |   |
| 1                      |                                  |              |     |   |   |   |   |   |      |     |   |
| 2                      |                                  |              |     |   |   |   |   |   |      |     |   |
| 3                      |                                  |              |     |   |   |   |   |   |      |     |   |
| 4                      |                                  |              |     |   |   |   |   |   |      |     |   |
| 5                      |                                  |              |     |   |   |   |   |   |      |     |   |
| 6                      |                                  |              |     |   |   |   |   |   |      |     |   |
| 7                      |                                  |              |     |   |   |   |   |   |      |     |   |
| 8                      |                                  |              |     |   |   |   |   |   |      |     |   |
| 9                      |                                  |              |     |   |   |   |   |   |      |     |   |
| 10                     |                                  |              |     |   |   |   |   |   |      |     |   |
| Save                   | Reset                            |              |     |   |   |   |   |   |      |     |   |

|   | Object  | Description                                                                                                    |
|---|---------|----------------------------------------------------------------------------------------------------|
| • | Port    | The switch port number of the logical port.                                                                                                    |
| • | ActiPHY | Link down power savings enabled.<br>ActiPHY works by lowering the power for a port when<br>there is no link. The port is power up for short moment<br>in order to determine if cable is inserted. |

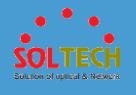

|   |               | Cable length power savings enabled.                        |
|---|---------------|------------------------------------------------------------|
| • | PerfectReach  | PerfectReach works by determining the cable length and     |
|   |               | lowering the power for ports with short cables.            |
|   |               | Controls whether EEE is enabled for this switch port.      |
|   |               | For maximizing power savings, the circuit isn't started at |
|   |               | once transmit data is ready for a port, but is instead     |
|   |               | queued until a burst of data is ready to be transmitted.   |
|   |               | This will give some traffic latency.                       |
| • | EEE           | If desired it is possible to minimize the latency for      |
|   |               | specific frames, by mapping the frames to a specific       |
|   |               | queue (done with QOS), and then mark the queue as an       |
|   |               | urgent queue. When an urgent queue gets data to be         |
|   |               | transmitted, the circuits will be powered up at once and   |
|   |               | the latency will be reduced to the wakeup time.            |
|   | CCC           | Queues set will activate transmission of frames as soon    |
| • |               | as data is available. Otherwise the queue will postpone    |
|   | Urgent Queues | transmission until a burst of frames can be transmitted.   |

Save: Click to save changes.

Reset: Click to undo any changes made locally and revert to previously saved values.

## **5.3.5.10.2.2 Status**

This page provides the current status for EEE.

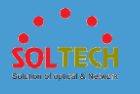

| Port P | Port Power Savings Status |     |            |             |                 |                      |  |  |
|--------|---------------------------|-----|------------|-------------|-----------------|----------------------|--|--|
| Port   | Link                      | EEE | LP EEE Cap | EEE Savings | ActiPhy Savings | PerfectReach Savings |  |  |
| 1      |                           | X   | ×          | ×           | ×               | ×                    |  |  |
| 2      |                           | X   | ×          | ×           | ×               | x                    |  |  |
| 3      |                           | x   | ×          | ×           | ×               | ×                    |  |  |
| 4      |                           | X   | ×          | x           | x               | x                    |  |  |
| 5      |                           | X   | ×          | x           | x               | x                    |  |  |
| 6      |                           | X   | x          | x           | x               | x                    |  |  |
| 7      |                           | x   | ×          | x           | x               | x                    |  |  |
| 8      |                           | x   | x          | x           | x               | x                    |  |  |
| 9      |                           | x   | x          | x           | x               | x                    |  |  |
| 10     |                           | X   | X          | X           | ×               | ×                    |  |  |

|   | Object                                                                                                    | Description                                                                                                    |  |  |  |  |  |  |  |
|---|----------------------------------------------------------------------------------------------------|----------------------------------------------------------------------------------------------------|--|--|--|--|--|--|--|
| • | Port                                                                                                    | This is the logical port number for this row.                                                                                                    |  |  |  |  |  |  |  |
| • | Link                                                                                                    | Shows if the link is up for the port (green = link up, red = link down).                                                                                                  |  |  |  |  |  |  |  |
| • | <b>EEE</b> Shows if EEE is enabled for the port (reflects the settings at the Port Power Savings configuration page). |                                                                                                    |  |  |  |  |  |  |  |
| • | LP EEE Cap                                                                                                    | Shows if the link partner is EEE capable.                                                                                                    |  |  |  |  |  |  |  |
| • | EEE Savings                                                                                                    | Shows if the system is currently saving power due to EEE.<br>When EEE is enabled, the system will powered down if no<br>frame has been received or transmitted in 5 uSec. |  |  |  |  |  |  |  |
| • | ActiPhy Savings                                                                                                    | Shows if the system is currently saving power due to ActiPhy.                                                                                                    |  |  |  |  |  |  |  |
| ٠ | PerfectReach<br>Savings                                                                                               | Shows if the system is currently saving power due to PerfectReach.                                                                                                    |  |  |  |  |  |  |  |

Auto-refresh 🔲 : Check this box to refresh the page automatically. Automatic refresh occurs every 3 seconds.

Refiresh : Click to refresh the page.

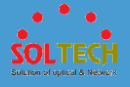

## 5.3.7 POE

# 5.3.7.1 Configuration

This page configures POE group.

| oE C            | onfiguration  |           |            |                |               |  |  |  |
|-----------------|---------------|-----------|------------|----------------|---------------|--|--|--|
| ilobal          | Configuration |           |            |                |               |  |  |  |
| PoE Mode Enable |               |           |            |                |               |  |  |  |
| ort Co          | onfiguration  |           | _          |                |               |  |  |  |
| Dort            | PoE Schedule  |           | PoE Type a | nd Power Limit |               |  |  |  |
| Pon             | Mode          | Conf      | Stat       | Power Limit    | Consume Power |  |  |  |
| 1               | Disable       | 802.3at 🔹 | Disable    | 31.00          | 0.00          |  |  |  |
| 2               | Disable       | 802.3at 🔹 | Disable    | 31.00          | 0.00          |  |  |  |
| 3               | Disable       | 802.3at 🔹 | Disable    | 31.00          | 0.00          |  |  |  |
| 4               | Disable       | 802.3at 🔹 | Disable    | 31.00          | 0.00          |  |  |  |
| 5               | Disable       | 802.3at 🔹 | Disable    | 31.00          | 0.00          |  |  |  |
| 6               | Disable       | 802.3at 🔹 | Disable    | 31.00          | 0.00          |  |  |  |
| 7               | Disable       | 802.3at 🔹 | Disable    | 31.00          | 0.00          |  |  |  |
|                 | Disable       | 802.3at 🔹 | Disable    | 31.00          | 0.00          |  |  |  |
| 8               |               |           | ,          | 240.00         | 0.00          |  |  |  |

|   | Object               | Description                                                                                                    |
|---|----------------------|----------------------------------------------------------------------------------------------------|
| • | POE Mode             | Setting of POE.                                                                                                    |
| ٠ | Port                 | A port which uses POE.                                                                                                    |
| • | PoE Schedule<br>Mode | Indicate using PoE schdule or not                                                                                                    |
| • | Conf                 | <ul> <li>Set a limitation method of POE equipment.</li> <li>Disable : Do not use POE.</li> <li>802.3af : Supported only 802.3af(15W limit).</li> <li>802.3at : Supported only 802.3at(31W limit).</li> <li>Manual : Users can assign limited watt value between 5W and 31W.</li> <li>Auto : Supported both 802.3af and 802.3at.</li> </ul> |

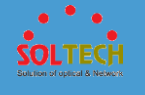

|                 | In cace of 802.3af: Supproted until 15W per a port.   |  |  |  |  |
|-----------------|-------------------------------------------------------|--|--|--|--|
|                 | In cace of 802.3at: Supproted until 31W per a port.   |  |  |  |  |
|                 | But, if the whole output is more than 124W, output of |  |  |  |  |
|                 | some ports can be limitted automatically.             |  |  |  |  |
|                 | Indicate connecting condition of POE equipment.       |  |  |  |  |
| • Stat          | Disable : Not conntected.                             |  |  |  |  |
|                 | Enable : Connected.                                   |  |  |  |  |
| Dowor Limit     | Change watt value of designated port.                 |  |  |  |  |
| • Power Limit   | * Manual mode only.                                   |  |  |  |  |
| • Consume Power | Amount of consuming power                             |  |  |  |  |

Save: Click to save changes.

Reset: Click to undo any changes made locally and revert to previously saved values.

Refresh : Click to refresh the page.

# 5.3.7.2 Schedule

This section constitutes POE schedule.

| PoE So                                                                                                    | chedule Config                                                                   | gurati | on |   |   |   |   |   |   |   |   |    |     |        |    |    |    |    | 5  | Syste | m Tim | le | NTP | Ref | resh |
|----------------------------------------------------------------------------------------------------|----------------------------------------------------------------------------------|--------|----|---|---|---|---|---|---|---|---|----|-----|--------|----|----|----|----|----|-------|-------|----|-----|-----|------|
| Time S                                                                                                    | Time Select Configuration                                                        |        |    |   |   |   |   |   |   |   |   |    |     |        |    |    |    |    |    |       |       |    |     |     |      |
| System<br>Schedu                                                                                                    | System time 2000-01-01 T00:00:31<br>(Saturday)<br>Schedule Global Mode Disable T |        |    |   |   |   |   |   |   |   |   |    |     |        |    |    |    |    |    |       |       |    |     |     |      |
| You have not set the time!!!!<br>The 'System Time' or 'NTP' can be used to set the PoE schedule.<br>PoE Port Schedule Configuration |                                                                                  |        |    |   |   |   |   |   |   |   |   |    |     |        |    |    |    |    |    |       |       |    |     |     |      |
| Dent                                                                                                    | PoE Schedule                                                                     |        |    |   |   |   |   |   |   |   |   |    | Ηοι | ır Tir | ne |    |    |    |    |       |       |    |     |     |      |
| Port                                                                                                    | Mode                                                                             | 0      | 1  | 2 | 3 | 4 | 5 | 6 | 7 | 8 | 9 | 10 | 11  | 12     | 13 | 14 | 15 | 16 | 17 | 18    | 19    | 20 | 21  | 22  | 23   |
| 1                                                                                                    | Disable 🔻                                                                        |        |    |   |   |   |   |   |   |   |   |    |     |        |    |    |    |    |    |       |       |    |     |     |      |
| 2                                                                                                    | Disable 🔻                                                                        |        |    |   |   |   |   |   |   |   |   |    |     |        |    |    |    |    |    |       |       |    |     |     |      |
| 3                                                                                                    | Disable ▼                                                                        |        |    |   |   |   |   |   |   |   |   |    |     |        |    |    |    |    |    |       |       |    |     |     |      |
| 4                                                                                                    | Disable 🔻                                                                        |        |    |   |   |   |   |   |   |   |   |    |     |        |    |    |    |    |    |       |       |    |     |     |      |
| 5                                                                                                    | Disable 🔻                                                                        |        |    |   |   |   |   |   |   |   |   |    |     |        |    |    |    |    |    |       |       |    |     |     |      |
| 6                                                                                                    | Disable 🔻                                                                        |        |    |   |   |   |   |   |   |   |   |    |     |        |    |    |    |    |    |       |       |    |     |     |      |
| 7                                                                                                    | Disable <b>*</b>                                                                 |        |    |   |   |   |   |   |   |   |   |    |     |        |    |    |    |    |    |       |       |    |     |     |      |
| 8                                                                                                    | Disable 🔻                                                                        |        |    |   |   |   |   |   |   |   |   |    |     |        |    |    |    |    |    |       |       |    |     |     |      |
| Save                                                                                                    | Save Reset                                                                       |        |    |   |   |   |   |   |   |   |   |    |     |        |    |    |    |    |    |       |       |    |     |     |      |

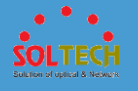

\* To use PoE schedule, please set System Time or NTP mode. If Systime is changed, PoE schedule will be working.

|   | Object                  | Description                           |
|---|-------------------------|---------------------------------------|
| • | System time             | Show System Time                      |
| • | Schedule Global<br>Mode | Set using PoE Schedule ot not         |
| • | Port                    | A port which is set PoE Schedule      |
| • | PoE Schedule<br>Mode    | Set Enable or Disable of PoE Schedule |
| • | Hour Time               | Designate time when use PoE Schedule  |

### Buttons

Save : Click to save

Reset : Click to reset to previous saving data

Refiresh : Click to refresh

System Time : Click to move System Time

NTP: Click to move NTP

## 5.3.7.3 Status

This page shows status of POE group.

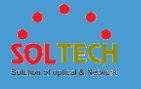

| PoE St                                                               | atus          |          |            |         |              |        | Auto-refresh | Refresh |
|----------------------------------------------------------------------|---------------|----------|------------|---------|--------------|--------|--------------|---------|
| Global                                                               | Global Status |          |            |         |              |        |              |         |
| Input Voltage [V]54.20Temperature ['C]57.00Max Temperature ['C]57.00 |               |          |            |         |              |        |              |         |
|                                                                      |               | Schedule | Global Mod |         |              |        |              |         |
| E                                                                    | Enable        | Di       | sable      |         |              |        |              |         |
| Port Sta                                                             | atus          |          |            |         |              |        |              |         |
|                                                                      | PoE           | Mode     | Schedu     | le Mode | Current [mA] | Consum | otion [W]    | Link    |
| Port                                                                 | Conf          | Stat     | Conf       | Stat    | Stat         | Limit  | Stat         | Stat    |
| 1                                                                    | 802.3at       | Disable  | Disable    | Active  | 0.00         | 0.00   | 0.00         | Disable |
| 2                                                                    | 802.3at       | Disable  | Disable    | Active  | 0.00         | 0.00   | 0.00         | Disable |
| 3                                                                    | 802.3at       | Disable  | Disable    | Active  | 0.00         | 0.00   | 0.00         | Disable |
| 4                                                                    | 802.3at       | Disable  | Disable    | Active  | 0.00         | 0.00   | 0.00         | Disable |
| 5                                                                    | 802.3at       | Disable  | Disable    | Active  | 0.00         | 0.00   | 0.00         | Disable |
| 6                                                                    | 802.3at       | Disable  | Disable    | Active  | 0.00         | 31.00  | 0.00         | Enable  |
| 7                                                                    | 802.3at       | Disable  | Disable    | Active  | 0.00         | 0.00   | 0.00         | Disable |
| 8                                                                    | 802.3at       | Disable  | Disable    | Active  | 0.00         | 31.00  | 0.00         | Enable  |
| Total                                                                |               |          |            |         | 0.00         | 62.00  | 0.00         |         |

|   | Object                  | Description                                            |
|---|-------------------------|--------------------------------------------------------|
| ٠ | Input Voltage           | Indicate input voltage.                                |
| ٠ | Temperature             | Indicate temperature.                                  |
| • | Max Temperature         | Indicate max temperature.                              |
| ٠ | PoE Global Mode         | Activation of PoE Global Mode or not.                  |
| • | Schedule Global<br>Mode | Activation of Schedule Global Mode or not.             |
| • | Port                    | A port which uses POE.                                 |
| • | PoE Mode Conf           | Indicate PoE mode(af/at).                              |
| ٠ | PoE Mode Stat           | PoE state of connected port                            |
| • | Schedule Mode<br>Conf   | Using PoE Schedue or not                               |
| • | Schedule Mode<br>Stat   | PoE state as shcedue (Active/Inactive)                 |
| • | Current[mA] stat        | Indicate electric current value[mA] of appointed port. |
| ٠ | Consumption[W]          | Indicate limitted W value of appointed port.           |

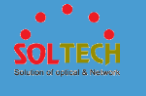

|        | Limit                  |                                             |
|--------|------------------------|---------------------------------------------|
| •      | Consumption[W]<br>stat | Indicate current W value of appointed port. |
| ٠      | Link stat              | Indicate Link status of of appointed port.  |
| Button | S                      |                                             |

Auto-refresh 🔲 : Automatic refresh occurs every 3 seconds.

Refresh: Click to refresh the page.

# 5.3.8 DIGITAL I/O

This page is used to configure the Digital Input/Output group.

#### Digital Input/Output Control Configuration

**Digital Output Configuration** 

| Digital Output  | Status | Mode      | Polarity     |
|-----------------|--------|-----------|--------------|
| Digital Output1 |        | Disable V | Active Low 🗸 |
| Digital Output2 |        | Disable 🗸 | Active Low 🗸 |

#### System Power Configuration

| Power  | Status | Mada      |        |          |                |                |
|--------|--------|-----------|--------|----------|----------------|----------------|
| Fower  | otatus | mode      | Syslog | SNMPTemp | DigitalOutput1 | DigitalOutput2 |
| Power1 |        | Disable 🗸 |        |          |                |                |
| Power2 |        | Disable V |        |          |                |                |

#### **Digital Input Configuration**

| Digital logut  | Ctature | Mada      | Polarity      | Output |          |                |                |
|----------------|---------|-----------|---------------|--------|----------|----------------|----------------|
| Digital input  | Status  | mode      | Folarity      | Syslog | SNMPTemp | DigitalOutput1 | DigitalOutput2 |
| Digital Input1 |         | Disable 🗸 | Active High 🗸 |        |          |                |                |
| Digital Input2 |         | Disable 🗸 | Active High 🗸 |        |          |                |                |

#### System Temperature Configuration

| Tomporatura  | status      |            | Limit PC1 |          | Mada      | Output |          |                |                |
|--------------|-------------|------------|-----------|----------|-----------|--------|----------|----------------|----------------|
| remperature  | Stati       | us         |           | ruur [o] | wode      | Syslog | SNMPTemp | DigitalOutput1 | DigitalOutput2 |
| -            | Temperature | 42.125['C] | High      | 80 >     | Disable   | _      | [        |                |                |
| Temperature1 | Status      |            | Low       | 20 >     | Disable 🗸 |        |          |                |                |

#### System Port Configuration

| Dent   | C to to to | and a     | Output         |                |
|--------|------------|-----------|----------------|----------------|
| Fort   | Status     | mode      | DigitalOutput1 | DigitalOutput2 |
| port1  |            | Disable V |                |                |
| port2  |            | Disable V |                |                |
| port3  |            | Disable V |                |                |
| port4  |            | Disable 🗸 |                |                |
| port5  |            | Disable 🗸 |                |                |
| port6  |            | Disable 🗸 |                |                |
| port7  |            | Disable V |                |                |
| port8  |            | Disable 🗸 |                |                |
| port9  |            | Disable 🗸 |                |                |
| port10 |            | Disable 🗸 |                |                |
| + DI   |            |           | C 1 C111       |                |

\* Please make sure to activate Syslog, SNMP before you set up the Syslog, SNMP of 'Output'.

Save Reset

| Object           | Description                                                                           |
|------------------|---------------------------------------------------------------------------------------|
|                  | Digital Output Configuration                                                          |
| • Digital Output | It is the name of Digital Output.(Digital Output is OUT1 and Digital Output is OUT 2) |
| • Mode           | Set the mode of the Digital Output.                                                   |
| • Polarity       | Set the polarity of the Digital Output.                                               |
| • Status         | It shows the status of the Digital Output.                                            |

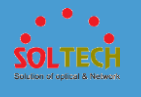

|   |               | System Power Configuration                                                                                                    |
|---|---------------|----------------------------------------------------------------------------------------------------|
| • | Power         | It is the name of the power.                                                                                                    |
| • | Status        | It shows the status of the Power.<br>(Normal : green, Fail: dark gray)                                                                                                    |
| • | Mode          | Set the mode of the Power.                                                                                                    |
| • | Output        | Set whether to send out the status of the Power to<br>Output.<br>(Please make sure syslog and SNMP are set before you<br>set up 'Output'.)                                         |
|   |               | Digital Input Configuration                                                                                                    |
| • | Digital Input | It is the name of Digital Input.                                                                                                    |
| • | Mode          | Set the mode of Digital Input.                                                                                                    |
| • | Polarity      | Set the polarity of the Digital Input.                                                                                                    |
| • | Status        | It shows the status of the Digital Input.                                                                                                    |
| • | Output        | Set whether to send out the status of the Digital input to<br>Output.<br>(Please make sure syslog and SNMP are set before you<br>set up 'Output'.)                                 |
|   | Sys           | tem Temperature Configuration                                                                                                    |
| ٠ | Temperature   | It is the name of the Temperature.                                                                                                    |
| • | Mode          | Set the mode of the Temperature.                                                                                                    |
| • | Status        | It shows the status of the Temperature.<br>Temperature : It shows the present temperature of the<br>equipment.<br>Status : (Normal : green, Fail: dark gray)                       |
| • | Limit         | <ul><li>High : Set the high temperature limit among the High-setup temperature range.</li><li>Low : Set the low temperature limit among the Low-setup temperature range.</li></ul> |

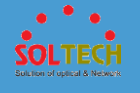

| • Output                              | Set whether to send out the status of the Temperature to<br>Output.<br>(Please make sure syslog and SNMP are set before you<br>set up 'Output'.) |
|---------------------------------------|----------------------------------------------------------------------------------------------------|
|                                       | System Port Configuration                                                                                                    |
| Port                                  | Name of System Port                                                                                                    |
|                                       | Hame of System Fort                                                                                                    |
| • Status                              | State of System Port                                                                                                    |
| <ul><li>Status</li><li>Mode</li></ul> | State of System Port<br>Mode of System Port                                                                                                    |

Save: Click to save

Reset : Click to undo any changes made locally and revert to previously saved values.

Auto-refresh 🔲 : Check this box to refresh the page automatically. Automatic refresh occurs every 3 seconds.

Refresh : Click to refresh

Syslog - Configuration

SNMP Trap: Click to move SNMP - Trap

## 5.4 MAC TABLE

MAC Table - Configuration - Status Indicate general setting detail of switch and configure. In Mac Table, there are two chapters. In these chapters provide Mac information as below.

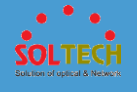

|     | Configuration | Set Mac Table.   |
|-----|---------------|------------------|
| . • | Status        | Check Mac Table. |

# **5.4.1 CONFIGURATION**

The MAC Address Table is configured on this page. Set timeouts for entries in the dynamic MAC Table and configure the static MAC table here.

| MAC Address Table Configuration                                                                                                    |                                         |  |  |  |  |
|----------------------------------------------------------------------------------------------------|-----------------------------------------|--|--|--|--|
| Aging Configuration                                                                                                    |                                         |  |  |  |  |
| Disable Automatic Aging                                                                                                    |                                         |  |  |  |  |
| Aging Time                                                                                                    | 300 seconds                             |  |  |  |  |
| MAC Table Learning                                                                                                    | MAC Table Learning                      |  |  |  |  |
| Port Me                                                                                                    | mbers                                   |  |  |  |  |
| 1 2 3 4 5                                                                                                    | 6 7 8 9 10                              |  |  |  |  |
| Auto                                                                                                    | 0 0 0 0                                 |  |  |  |  |
|                                                                                                    | $\odot$ $\odot$ $\odot$ $\odot$ $\odot$ |  |  |  |  |
| Secure 💿 💿 💿 💿                                                                                                    | $\odot$ $\odot$ $\odot$ $\odot$ $\odot$ |  |  |  |  |
| Static MAC Table Configuration                                                                                                    |                                         |  |  |  |  |
|                                                                                                    | Port Members                            |  |  |  |  |
| Delete         VLAN ID         MAC Address         1         2         3         4         5         6         7         8         9         10 |                                         |  |  |  |  |
| Add New Static Entry       Save       Reset                                                                                                    |                                         |  |  |  |  |

|   | Object                     | Description                                                                                                    |
|---|----------------------------|----------------------------------------------------------------------------------------------------|
| • | Disable Automatic<br>Aging | Disable Automatic Aging                                                                                                    |
| ٠ | Aging time                 | Configure aging time by entering a value here in seconds; for example, Age time seconds.<br>The allowed range is 10 to 1000000 seconds. |
| • | Auto                       | Learning is done automatically as soon as a frame with<br>unknown SMAC is received.                                                     |
| ٠ | Disable                    | No learning is done.                                                                                                    |

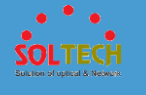

| • Secure | Only static MAC entries are learned, all other frames are |
|----------|-----------------------------------------------------------|
|          | dropped.                                                  |
|          | Note: Make sure that the link used for managing the       |
|          | switch is added to the Static Mac Table before changing   |
|          | to secure learning mode, otherwise the management link    |
|          | is lost and can only be restored by using another non-    |
|          | secure port or by connecting to the switch via the serial |
|          | interface.                                                |

Save: Click to save changes.

Reset: Click to undo any changes made locally and revert to previously saved values.

Add New Static Entry: Click to add a new entry to the static MAC table. Specify the VLAN ID,

MAC address, and port members for the new entry. Click "Save".

## **5.4.2 STATUS**

Entries in the MAC Table are shown on this page. The MAC Table contains up to 8192 entries, and is sorted first by VLAN ID, then by MAC address.

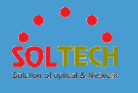

| MAC Add      | MAC Address Table |                   |              |              |              |              |              |              |              |              |              |              |                   |
|--------------|-------------------|-------------------|--------------|--------------|--------------|--------------|--------------|--------------|--------------|--------------|--------------|--------------|-------------------|
| Start from V | LAN 1             | and MAC addre     | ss (         | 0-0          | 0-00-        | -00-         | 00-0         | 0            |              | with         | 20           |              | entries per page. |
|              |                   |                   |              |              |              | Po           | rt N         | len          | ıbe          | rs           |              |              | ]                 |
| Туре         | VLAN              | MAC Address       | CPU          | 1            | 2            | 3            | 4            | 5            | 6            | 7            | 8            | 9 10         |                   |
| Dynamic      | 1                 | 00-08-9F-0B-5E-61 |              | $\checkmark$ |              |              |              |              |              |              |              |              |                   |
| Dynamic      | 1                 | 00-08-9F-DA-A7-71 |              | $\checkmark$ |              |              |              |              |              |              |              |              |                   |
| Dynamic      | 1                 | 00-11-A9-B7-2D-96 |              |              |              |              |              |              |              |              |              | $\checkmark$ |                   |
| Dynamic      | 1                 | 00-12-6D-00-00-FD |              |              |              |              |              |              |              |              |              | $\checkmark$ |                   |
| Static       | 1                 | 00-27-C6-3E-9F-84 | $\checkmark$ |              |              |              |              |              |              |              |              |              |                   |
| Dynamic      | 1                 | 08-9E-01-97-92-BB |              | $\checkmark$ |              |              |              |              |              |              |              |              |                   |
| Dynamic      | 1                 | 08-9E-01-D3-B7-32 |              | $\checkmark$ |              |              |              |              |              |              |              |              |                   |
| Static       | 1                 | 33-33-00-00-00-01 | $\checkmark$ | $\checkmark$ | $\checkmark$ | $\checkmark$ | $\checkmark$ | $\checkmark$ | $\checkmark$ | $\checkmark$ | $\checkmark$ | $\checkmark$ |                   |
| Static       | 1                 | 33-33-FF-00-00-00 | $\checkmark$ | $\checkmark$ | $\checkmark$ | $\checkmark$ | $\checkmark$ | $\checkmark$ | $\checkmark$ | $\checkmark$ | $\checkmark$ | $\checkmark$ |                   |
| Static       | 1                 | 33-33-FF-3E-9F-84 | $\checkmark$ | $\checkmark$ | $\checkmark$ | $\checkmark$ | $\checkmark$ | $\checkmark$ | $\checkmark$ | $\checkmark$ | $\checkmark$ | $\checkmark$ |                   |
| Dynamic      | 1                 | EC-55-F9-BF-F9-5C |              | $\checkmark$ |              |              |              |              |              |              |              |              |                   |
| Static       | 1                 | FF-FF-FF-FF-FF    | $\checkmark$ | $\checkmark$ | $\checkmark$ | $\checkmark$ | $\checkmark$ | $\checkmark$ | $\checkmark$ | <b>v</b> .   | <b>/</b> •   | $\checkmark$ |                   |

|   | Object       | Description                                                 |
|---|--------------|-------------------------------------------------------------|
| • | Туре         | Indicates whether the entry is a static or a dynamic entry. |
| • | MAC address  | The MAC address of the entry.                               |
| ٠ | VLAN         | The VLAN ID of the entry.                                   |
| • | Port Members | The ports that are members of the entry.                    |

Auto-refresh 🔲 : Automatic refresh occurs every 3 seconds.

Refreshes the displayed table starting from the "Start from MAC address" and "VLAN" input fields.

Cancel: Flushes all dynamic entries..

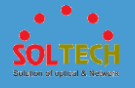

EVE: Updates the table starting from the first entry in the MAC Table, i.e. the entry with the lowest VLAN ID and MAC address.

Example: Updates the table, starting with the entry after the last entry currently displayed.

## 5.5 PORTS

Ports
Configuration
Status
Mirroring
Loop Protection
Limit Control
ACL

Indicate general setting detail of switch and configure. In Ports, there are six chapters. In these chapters provide Ports information as below.

|   | Configuration   | Set each port.                                                                                                    |
|---|-----------------|----------------------------------------------------------------------------------------------------|
|   | Status          | Check each port.                                                                                                    |
| 1 | Mirroring       | To debug network problems, selected traffic can be<br>copied, or mirrored, on a mirror port where a frame<br>analyzer can be attached to analyze the frame flow.                                                                                                    |
|   | Loop protection | Users can inspect or change configuration of loop.                                                                                                    |
| Ì | Limit Control   | Limit Control allows for limiting the number of users on a<br>given port. A user is identified by a MAC address and<br>VLAN ID. If Limit Control is enabled on a port, the limit<br>specifies the maximum number of users on the port. If<br>this number is exceeded, an action is taken. The action<br>can be one of the four different actions as described<br>below. |
|   |                 | The Limit Control module utilizes a lower-layer module,<br>Port Security module, which manages MAC addresses                                                                                                    |
|   |                 | learnt on the port.                                                                                                    |

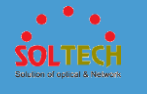

|     | The Limit Control configuration consists of two sections, |
|-----|-----------------------------------------------------------|
| ACL | Set access control list, ACL port and speed limit.        |
|     |                                                           |
|     |                                                           |
|     |                                                           |

# 5.5.1 CONFIGURATION

This page displays current port configurations. Ports can also be configured here.

| Port | Link |         | Speed      |            | Flow Control |            | Maximum    | Excessive      |
|------|------|---------|------------|------------|--------------|------------|------------|----------------|
| For  | LINK | Current | Configured | Current Rx | Current Tx   | Configured | Frame Size | Collision Mode |
| *    |      |         | < ▼        |            |              |            | 9600       | < ▼            |
| 1    |      | 1Gfdx   | Auto 💌     | x          | ×            |            | 9600       | Discard 💌      |
| 2    | ۲    | Down    | Auto 💌     | x          | x            |            | 9600       | Discard 💌      |
| 3    | ۲    | Down    | Auto 💌     | x          | ×            |            | 9600       | Discard 💌      |
| 4    | ۲    | Down    | Auto 💌     | x          | x            |            | 9600       | Discard 💌      |
| 5    | ۲    | Down    | Auto 💌     | x          | x            |            | 9600       | Discard -      |
| 6    | ۲    | Down    | Auto 💌     | x          | x            |            | 9600       | Discard 💌      |
| 7    | ۲    | Down    | Auto 💌     | x          | ×            |            | 9600       | Discard 💌      |
| 8    | ۲    | Down    | Auto 💌     | x          | ×            |            | 9600       | Discard 💌      |
| 9    |      | 1Gfdx   | Auto 💌     | x          | ×            |            | 9600       |                |
| 10   |      | Down    | Auto 💌     | ×          | ×            |            | 9600       |                |

|   | Object                   | Description                                                                                                    |
|---|--------------------------|----------------------------------------------------------------------------------------------------|
| • | Port                     | This is the logical port number for this row.                                                                                               |
| ٠ | Link                     | The current link state is displayed graphically. Green indicates the link is up and red that it is down.                                    |
| • | Current Link Speed       | Provides the current link speed of the port.                                                                                                |
| • | Configured<br>Link Speed | Selects any available link speed for the given switch<br>port. Only speeds supported by the specific port is<br>shown. Possible speeds are: |

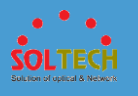

**Disabled** - Disables the switch port operation.

**Auto** - Port auto negotiating speed with the link partner and selects the highest speed that is compatible with the link partner.

**10Mbps HDX** - Forces the cu port in 10Mbps half duplex mode.

**10Mbps FDX** - Forces the cu port in 10Mbps full duplex mode.

**100Mbps HDX** - Forces the cu port in 100Mbps half duplex mode.

**100Mbps FDX** - Forces the cu port in 100Mbps full duplex mode.

1Gbps FDX - Forces the port in 1Gbps full duplex

**2.5Gbps FDX** - Forces the Serdes port in 2.5Gbps full duplex mode.

**SFP\_Auto\_AMS** - Automatically determines the speed of the SFP. Note: There is no standardized way to do SFP auto detect, so here it is done by reading the SFP rom. Due to the missing standardized way of doing SFP auto detect some SFPs might not be detectable. The port is set in AMS mode with SFP preferred. Cu port is set in Auto mode.

**100-FX** - SFP port in 100-FX speed. Cu port disabled.**100-FX\_AMS** - Port in AMS mode with SFP preferred.

SFP port in 100-FX speed. Cu port in Auto mode.

1000-X - SFP port in 1000-X speed. Cu port disabled.

**1000-X\_AMS** - Port in AMS mode with SFP preferred. SFP port in 1000-X speed. Cu port in Auto mode.

When **Auto Speed** is selected on a port, this section indicates the flow control capability that is advertised to the link partner.

• Flow Control

When a fixed-speed setting is selected, that is what is used. The Current Rx column indicates whether pause frames on the port are obeyed, and the Current Tx

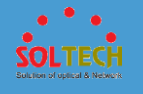

|   |                | column indicates whether pause frames on the port are   |
|---|----------------|---------------------------------------------------------|
|   |                | transmitted. The Rx and Tx settings are determined by   |
|   |                | the result of the last Auto-Negotiation.                |
|   |                | Check the configured column to use flow control. This   |
|   |                | setting is related to the setting for Configured Link   |
|   |                | Speed.                                                  |
| ٠ | Maximum        | Enter the maximum frame size allowed for the switch     |
|   | Frame Size     | port, including FCS.                                    |
|   | Evenerivo      | Configure port transmit collision behavior.             |
| • | Collision Mode | Discard: Discard frame after 16 collisions (default).   |
|   | Comsion Mode   | Restart: Restart backoff algorithm after 16 collisions. |
|   |                |                                                         |

Save : Click to save changes.

Reset: Click to undo any changes made locally and revert to previously saved values.

Refiesh: Click to refresh the page.

# 5.5.2 **STATUS**

# 5.5.2.1 Port State

This page provides an overview of the current switch port states.

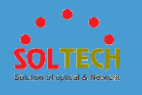

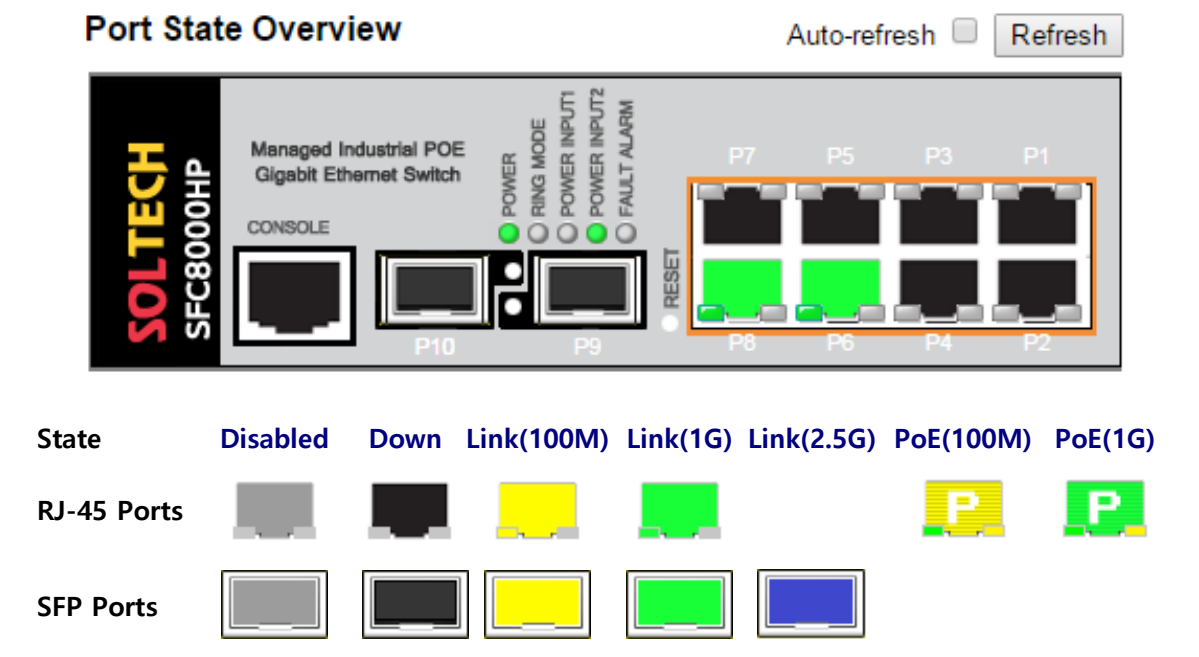

| Object         | Description                                                                                                    |
|----------------|----------------------------------------------------------------------------------------------------|
| • reset        | Change setting value into default value, if push it more<br>than 2 seconds. If push it more than 10 seconds, all of<br>setting value are changed into default value including<br>IP(192.168.10.100). |
| • Power        | Turned on LED when power is supplied.                                                                                                    |
| Ring Mode      | Turned on when S-ring is set.<br><b>Master</b> : Blink LED cyclically.<br><b>Slave</b> : Turned LED always.                                                                                          |
| Power Inpu     | t1 Turned on LED when Power input 1 is connected.                                                                                                    |
| Power Inpu     | t2 Turned on LED when Power input 2 is connected.                                                                                                    |
| • Failt Alaram | If there is no connection among neighboring equipment<br>when S-ring-Slave is set. Turned on LED.<br>If S-ring is not configurated by ring type when S-ring-<br>Masrer is set. Turned on LED.        |
| Object         | Description                                                                                                    |

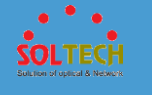

|         | Change setting value into default value, if push it more |  |  |  |  |  |
|---------|----------------------------------------------------------|--|--|--|--|--|
| • rocot | than 2 seconds. If push it more than 10 seconds, all of  |  |  |  |  |  |
| • reset | setting value are changed into default value including   |  |  |  |  |  |
|         | IP(192.168.10.100).                                      |  |  |  |  |  |
| • Power | Turned on LED when power is supplied.                    |  |  |  |  |  |

Auto-refresh 🔲 : Check this box to refresh the page automatically. Automatic refresh occurs every 3 seconds.

Refresh : Click to refresh the page.

# 5.5.2.2 SFP Moudule Information

This page is used to configure the DDM group.

| SFP M  | SFP Module Information Status |       |                 |                  |             |              |               |                |
|--------|-------------------------------|-------|-----------------|------------------|-------------|--------------|---------------|----------------|
| Status |                               |       |                 |                  |             |              |               |                |
| Port   | Serial Number                 | Speed | Wavelength (nm) | Temperature ('C) | Voltage (V) | Current (mA) | Tx Power(dBm) | Rx Power (dBm) |
| 9      | S1231240320177                | 1G    | 1310            | 0.0000           | 0.0000      | 0.0000       | 0.0000        | 0.0000         |
| 10     |                               |       |                 |                  |             |              |               |                |
|        |                               |       |                 |                  |             |              |               |                |

| Object          | Description                                                                                             |
|-----------------|----------------------------------------------------------------------------------------------------|
| • Port          | SFP is connected to the port number.                                                                    |
| • Serial Number | Serial Number is the value of the SFP module.                                                           |
| • Speed         | Transmission speed of the SFP module.                                                                   |
| Wavelength      | The wavelength(Bandwidth) of the SFP module.<br>The unit is (nm).                                       |
| • temperature   | The temperature of the SFP module.<br>The unit is (°C)<br>DDM function is only supported by the module. |

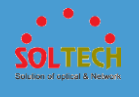

|   |          | SFP module input voltage.                        |
|---|----------|--------------------------------------------------|
| • | Voltage  | The unit is (V)                                  |
|   |          | DDM function is only supported by the module.    |
|   |          | Amount of current consumption of the SFP module. |
| • | Current  | The unit is (mA)                                 |
|   |          | DDM function is only supported by the module.    |
|   |          | SFP optical module transmit power.               |
| • | Tx Power | The unit is (dBm)                                |
|   |          | DDM function is only supported by the module.    |
|   |          | SFP module optical receiver sensitivity.         |
| • | Rx Power | The unit is (dBm)                                |
|   |          | DDM function is only supported by the module.    |

Auto-refresh 🔲 : Check this box to enable an automatic refresh of the page at regular intervals.

Refresh: Click to refresh the page immediately.

# 5.5.2.3 Traffic Overview

This page provides an overview of general traffic statistics for all switch ports.

| Port     | Pa       | ckets       | Bytes    |             | Errors   |             | Drops    |             | Filtered |
|----------|----------|-------------|----------|-------------|----------|-------------|----------|-------------|----------|
| For      | Received | Transmitted | Received | Transmitted | Received | Transmitted | Received | Transmitted | Received |
| 1        | 444516   | 5150        | 35998190 | 1864934     | 0        | 0           | 372370   | 0           | 23       |
| 2        | 0        | 0           | 0        | 0           | 0        | 0           | 0        | 0           | 0        |
| 3        | 0        | 0           | 0        | 0           | 0        | 0           | 0        | 0           | 0        |
| 4        | 0        | 0           | 0        | 0           | 0        | 0           | 0        | 0           | 0        |
| <u>5</u> | 0        | 0           | 0        | 0           | 0        | 0           | 0        | 0           | 0        |
| <u>6</u> | 0        | 0           | 0        | 0           | 0        | 0           | 0        | 0           | 0        |
| 7        | 0        | 0           | 0        | 0           | 0        | 0           | 0        | 0           | 0        |
| 8        | 0        | 0           | 0        | 0           | 0        | 0           | 0        | 0           | 0        |
| <u>9</u> | 4374     | 443746      | 1559507  | 35855586    | 0        | 0           | 0        | 0           | 3        |
| 10       | 0        | 0           | 0        | 0           | 0        | 0           | 0        | 0           | 0        |

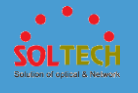

| Object                       | Description                                              |
|------------------------------|----------------------------------------------------------|
| Dort                         | The logical port for the settings contained in the same  |
| • Port                       | row.                                                     |
| Dockota                      | The number of received and transmitted packets per       |
| • Packets                    | port.                                                    |
| • Bytes                      | The number of received and transmitted bytes per port.   |
| • <b>F</b>                   | The number of frames received in error and the number    |
| • Error                      | of incomplete transmissions per port.                    |
| Duran                        | The number of frames discarded due to ingress or egress  |
| <ul> <li>Drops</li> </ul>    | congestion.                                              |
| • Filtered                   | The number of received frames filtered by the forwarding |
| <ul> <li>Filtered</li> </ul> | process.                                                 |

Auto-refresh 🔲 : Check this box to refresh the page automatically. Automatic refresh occurs every 3 seconds.

Refresh : Click to refresh the page immediately.

Cancel: Clears the counters for all ports.

## **5.5.3.4 Detailed Statistics**

This page provides detailed traffic statistics for a specific switch port. Use the port select box to select which switch port details to display.

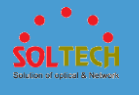

| Detailed Port Statistics Port 1 |          |                    | Port 1 💌 Auto-refresh 🗐 Refresh |
|---------------------------------|----------|--------------------|---------------------------------|
| Receive Total                   |          | Transmit T         | otal                            |
| Rx Packets                      | 444552   | Tx Packets         | 5161                            |
| Rx Octets                       | 36004689 | Tx Octets          | 1870963                         |
| Rx Unicast                      | 7608     | Tx Unicast         | 5144                            |
| Rx Multicast                    | 12317    | Tx Multicast       | 5                               |
| Rx Broadcast                    | 424627   | Tx Broadcast       | 12                              |
| Rx Pause                        | 0        | Tx Pause           | 0                               |
| Receive Size Counters           |          | Transmit Size C    | Counters                        |
| Rx 64 Bytes                     | 421757   | Tx 64 Bytes        | 2658                            |
| Rx 65-127 Bytes                 | 11009    | Tx 65-127 Bytes    | 134                             |
| Rx 128-255 Bytes                | 3184     | Tx 128-255 Bytes   | 189                             |
| Rx 256-511 Bytes                | 2129     | Tx 256-511 Bytes   | 706                             |
| Rx 512-1023 Bytes               | 3208     | Tx 512-1023 Bytes  | 1249                            |
| Rx 1024-1526 Bytes              | 3265     | Tx 1024-1526 Bytes | 225                             |
| Rx 1527- Bytes                  | 0        | Tx 1527- Bytes     | 0                               |
| Receive Queue Counters          |          | Transmit Queue     | Counters                        |
| Rx Q0                           | 444552   | Tx Q0              | 4374                            |
| Rx Q1                           | 0        | Tx Q1              | 0                               |
| Rx Q2                           | 0        | Tx Q2              | 0                               |
| Rx Q3                           | 0        | Tx Q3              | 0                               |
| Rx Q4                           | 0        | Tx Q4              | 0                               |
| Rx Q5                           | 0        | Tx Q5              | 0                               |
| Rx Q6                           | 0        | Tx Q6              | 0                               |
| Rx Q7                           | 0        | Tx Q7              | 787                             |
| Receive Error Counters          |          | Transmit Error 0   | Counters                        |
| Rx Drops                        | 372370   | Tx Drops           | 0                               |
| Rx CRC/Alignment                | 0        | Tx Late/Exc. Coll. | 0                               |
| Rx Undersize                    | 0        |                    |                                 |
| Rx Oversize                     | 0        |                    |                                 |
| Rx Fragments                    | 0        |                    |                                 |
| Rx Jabber                       | 0        |                    |                                 |
| Rx Filtered                     | 23       |                    |                                 |

|   | Object              | Description                                                                                                    |  |  |  |
|---|---------------------|----------------------------------------------------------------------------------------------------|--|--|--|
| • | Rx and Tx Packets   | The number of received and transmitted (good and                                                                               |  |  |  |
| • | Rx and Tx Octets    | The number of received and transmitted (good and                                                                               |  |  |  |
|   |                     | bad) bytes. Includes FCS, but excludes framing bits.                                                                           |  |  |  |
| • | Rx and Tx Unicast   | The number of received and transmitted (good and                                                                               |  |  |  |
|   |                     | bad) unicast packets.                                                                                                    |  |  |  |
| • | Rx and Tx Multicast | The number of received and transmitted (good and                                                                               |  |  |  |
|   |                     |                                                                                                    |  |  |  |
| • | Rx and              | The number of received and transmitted (good and                                                                               |  |  |  |
|   | Tx Broadcast        | bad) broadcast packets.                                                                                                    |  |  |  |
| • | Rx and Tx Pause     | A count of the MAC Control frames received or<br>transmitted on this port that have an opcode indicating<br>a PAUSE operation. |  |  |  |
| • | Rx Drops            | The number of frames dropped due to lack of receive buffers or egress congestion.                                              |  |  |  |
| • | Rx CRC/Alignment    | The number of frames received with CRC or alignment errors.                                                                    |  |  |  |
| • | Rx Undersize        | The number of short <sup>1</sup> frames received with valid CRC.                                                               |  |  |  |
| • | Rx Oversize         | The number of long <sup>2</sup> frames received with valid CRC.                                                                |  |  |  |
| • | Rx Fragments        | The number of short <sup>1</sup> frames received with invalid CRC.                                                             |  |  |  |
| • | Rx Jabber           | The number of long <sup>2</sup> frames received with invalid CRC.                                                              |  |  |  |

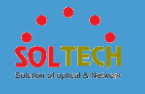

|                | The number of received frames filtered by the                        |
|----------------|----------------------------------------------------------------------|
|                | forwarding process.                                                  |
| Rx Filtered    | <sup>1</sup> Short frames are frames that are smaller than 64 bytes. |
|                | <sup>2</sup> Long frames are frames that are longer than the         |
|                | configured maximum frame length for this port.                       |
|                | The number of frames dropped due to output buffer                    |
|                | congestion.                                                          |
| • Ty Loto /Eye | The number of frames dropped due to excessive or late                |
| • IX Late/EXC. | collisions.                                                          |

Auto-refresh 🔲 : Check this box to refresh the page automatically. Automatic refresh occurs every 3 seconds.

Refresh: Click to refresh the page immediately.

Clear: Clears the counters for the selected port.

## 5.5.3 MIRRORING

Configure port Mirroring on this page.

To debug network problems, selected traffic can be copied, or mirrored, on a mirror port where a frame analyzer can be attached to analyze the frame flow.

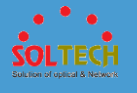

| Mirror  | Mirror Configuration |      |       |   |  |
|---------|----------------------|------|-------|---|--|
| Port to | mirror to            | Dis  | abled | • |  |
| Mirror  | Port Confi           | igur | ation |   |  |
| Port    | Mode                 |      |       |   |  |
| *       | $\diamond$           | -    |       |   |  |
| 1       | Disabled             | -    |       |   |  |
| 2       | Disabled             | -    |       |   |  |
| 3       | Disabled             | -    |       |   |  |
| 4       | Disabled             | -    |       |   |  |
| 5       | Disabled             | -    |       |   |  |
| 6       | Disabled [           | -    |       |   |  |
| 7       | Disabled             | -    |       |   |  |
| 8       | Disabled             | -    |       |   |  |
| 9       | Disabled             | -    |       |   |  |
| 10      | Disabled             | -    |       |   |  |
| CPU     | Disabled             | -    |       |   |  |
| Save    | Reset                |      |       |   |  |

| Object | Description                                              |
|--------|----------------------------------------------------------|
| Port   | The logical port for the settings contained in the same  |
| • Port | row.                                                     |
|        | Select mirror mode.                                      |
|        | Rx only Frames received on this port are mirrored on     |
|        | the mirror port. Frames transmitted are not mirrored.    |
|        | Tx only Frames transmitted on this port are mirrored     |
|        | on the mirror port. Frames received are not mirrored.    |
|        | Disabled Neither frames transmitted nor frames           |
| Mode   | received are mirrored.                                   |
|        | Enabled Frames received and frames transmitted are       |
|        | mirrored on the mirror port.                             |
|        | Note: For a given port, a frame is only transmitted      |
|        | once. It is therefore not possible to mirror mirror port |
|        | Tx frames. Because of this, mode for the selected mirror |
|        | port is limited to <b>Disabled</b> or <b>Rx only</b> .   |

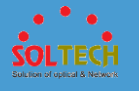

Save: Click to save changes.

Reset : Click to undo any changes made locally and revert to previously saved values.

# 5.5.4 LOOP PROTECTION

# 5.5.4.1 Configuration

This page allows the user to inspect the current Loop Protection configurations, and possibly change them as well.

| General              | Settings   |            |           |   |            |      |     |
|----------------------|------------|------------|-----------|---|------------|------|-----|
| Global Configuration |            |            |           |   |            |      |     |
| Enable               | Loop Pro   | tection    | Disable 💌 |   |            |      |     |
| Transm               | ission Tin | ne         | 5         |   |            | seco | nds |
| Shutdov              | wn Time    |            | 180       |   |            | seco | nds |
|                      | <b>.</b>   | 1          |           |   |            |      |     |
| Port Cont            | figuration |            |           |   |            |      |     |
| Port                 | Enable     |            | Action    | _ | TX M       | ode  |     |
| *                    |            | $\diamond$ |           | - | $\diamond$ | -    |     |
| 1                    | <b>V</b>   | Shutdov    | vn Port   | • | Enable     | e 💌  |     |
| 2                    | <b>V</b>   | Shutdov    | vn Port   | • | Enable     | e 💌  |     |
| 3                    | <b>V</b>   | Shutdov    | vn Port   | • | Enable     | e 💌  |     |
| 4                    | <b>V</b>   | Shutdov    | vn Port   | - | Enable     | e 💌  |     |
| 5                    | <b>V</b>   | Shutdov    | vn Port   | • | Enable     | e 💌  |     |
| 6                    | <b>V</b>   | Shutdov    | vn Port   | • | Enable     | e 💌  |     |
| 7                    | <b>V</b>   | Shutdov    | vn Port   |   | Enable     | e 💌  |     |
| 8                    | <b>V</b>   | Shutdov    | vn Port   | • | Enable     | e 🔻  |     |
| 9                    | <b>V</b>   | Shutdov    | vn Port   | • | Enable     | e 💌  |     |
| 10                   | <b>V</b>   | Shutdov    | vn Port   | • | Enable     | e 💌  |     |
| Save                 | leset      |            |           |   |            |      |     |

|   | Object          | Description                                        |
|---|-----------------|----------------------------------------------------|
| ٠ | Enable          | Controls whether loop protections is enabled (as a |
|   | Loop Protection | whole).                                            |

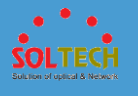

| • | Transmission Time | The interval between each loop protection PDU sent on     |
|---|-------------------|-----------------------------------------------------------|
| • |                   | each port. valid values are 1 to 10 seconds.              |
|   |                   | The period (in seconds) for which a port will be kept     |
|   |                   | disabled in the event of a loop is detected (and the port |
| • | Shutdown Time     | action shuts down the port). Valid values are 0 to 604800 |
|   |                   | seconds (7 days). A value of zero will keep a port        |
|   |                   | disabled (until next device restart).                     |
| ٠ | Port              | The switch port number of the port.                       |
|   | Enable            | Controls whether loop protection is enabled on this       |
| • |                   | switch port.                                              |
|   |                   | Configures the action performed when a loop is detected   |
| • | Action            | on a port. Valid values are Shutdown Port, Shutdown       |
|   |                   | Port and Log or Log Only.                                 |
|   |                   | Controls whether the port is actively generating loop     |
| • | Tx Mode           | protection PDU's, or whether it is just passively looking |
|   |                   | for looped PDU's.                                         |

Save: Click to save changes.

Reset: Click to undo any changes made locally and revert to previously saved values.

## 5.6.4.2 Status

This page displays the loop protection port status the ports of the switch.

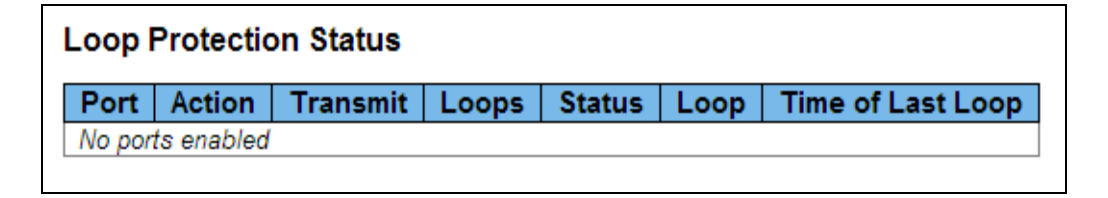

Object

Description

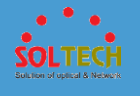

| • Port     | The switch port           | number of the logical port.        |
|------------|---------------------------|------------------------------------|
| • Action   | The currently co          | nfigured port action.              |
| • Transmit | The currently co          | nfigured port transmit mode.       |
| • Loops    | The number of l           | oops detected on this port.        |
| • Status   | The current loop          | protection status of the port.     |
| • Loop     | Whether a loop            | is currently detected on the port. |
| • Time of  | Last Loop The time of the | last loop event detected.          |
|            |                           |                                    |

Auto-refresh 🔲 : Check this box to enable an automatic refresh of the page at regular intervals.

Refirsh: Click to refresh the page immediately.

# 5.5.5 LIMIT CONTROL

This page allows you to configure the Port Security Limit Control system and port settings. Limit Control allows for limiting the number of users on a given port.
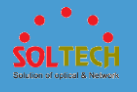

| Port Se                                                                   | Port Security Limit Control Configuration |     |          |                    |   |               |         |  |
|---------------------------------------------------------------------------|-------------------------------------------|-----|----------|--------------------|---|---------------|---------|--|
| System                                                                    | System Configuration                      |     |          |                    |   |               |         |  |
| ModeDisabledAging EnabledImage: Constraint of the secondsAging Period3600 |                                           |     |          |                    |   |               |         |  |
| Port Co                                                                   | onfigurati                                | ion | 1 200-24 | A - 4 <sup>1</sup> |   | <b>C</b> 4=4= | Dennen  |  |
| *                                                                         |                                           | •   |          | Action             | • | State         | Re-open |  |
| 1                                                                         | Disabled                                  | -   | 4        | None               | - | Disabled      | Reopen  |  |
| 2                                                                         | Disabled                                  | -   | 4        | None               | - | Disabled      | Reopen  |  |
| 3                                                                         | Disabled                                  | -   | 4        | None               | - | Disabled      | Reopen  |  |
| 4                                                                         | Disabled                                  | -   | 4        | None               | - | Disabled      | Reopen  |  |
| 5                                                                         | Disabled                                  | -   | 4        | None               | - | Disabled      | Reopen  |  |
| 6                                                                         | Disabled                                  | -   | 4        | None               | - | Disabled      | Reopen  |  |
| 7                                                                         | Disabled                                  | -   | 4        | None               | - | Disabled      | Reopen  |  |
| 8                                                                         | Disabled                                  | -   | 4        | None               | - | Disabled      | Reopen  |  |
| 9                                                                         | Disabled                                  |     | 4        | None               | - | Disabled      | Reopen  |  |
| 10                                                                        | Disabled                                  | -   | 4        | None               | - | Disabled      | Reopen  |  |
| Save                                                                      | Reset                                     |     |          |                    |   |               |         |  |

| Object          | Description                                                                                                    |
|-----------------|----------------------------------------------------------------------------------------------------|
| • Mode          | Indicates if Limit Control is globally enabled or disabled<br>on the switch. If globally disabled, other modules may<br>still use the underlying functionality, but limit checks and<br>corresponding actions are disabled                                                                                                    |
| • Aging Enabled | If checked, secured MAC addresses are subject to aging as discussed under Aging Period .                                                                                                    |
| • Aging Period  | If Aging Enabled is checked, then the aging period is<br>controlled with this input. If other modules are using the<br>underlying port security for securing MAC addresses, they<br>may have other requirements to the aging period. The<br>underlying port security will use the shorter requested<br>aging period of all modules that use the functionality.<br>The Aging Period can be set to a number between 10<br>and 10,000,000 seconds. |
| • Port          | The port number to which the configuration below                                                                                                    |

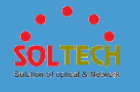

|       |      | applies.                                                                                                    |
|-------|------|----------------------------------------------------------------------------------------------------|
| • M   | ode  | Controls whether Limit Control is enabled on this port.<br>Both this and the Global Mode must be set to Enabled<br>for Limit Control to be in effect. Notice that other<br>modules may still use the underlying port security<br>features without enabling Limit Control on a given port.                                                                                                    |
| • Liı | mit  | The maximum number of MAC addresses that can be<br>secured on this port. This number cannot exceed 1024. If<br>the limit is exceeded, the corresponding action is taken.<br>The switch is "born" with a total number of MAC<br>addresses from which all ports draw whenever a new<br>MAC address is seen on a Port Security-enabled port.<br>Since all ports draw from the same pool, it may happen<br>that a configured maximum cannot be granted, if the<br>remaining ports have already used all available MAC<br>addresses.                                                                                                    |
| • Ac  | tion | If Limit is reached, the switch can take one of the following actions:<br><b>None</b> : Do not allow more than Limit MAC addresses on the port, but take no further action.<br><b>Trap</b> : If Limit + 1 MAC addresses is seen on the port, send an SNMP trap. If Aging is disabled, only one SNMP trap will be sent, but with Aging enabled, new SNMP traps will be sent every time the limit gets exceeded.<br><b>Shutdown</b> : If Limit + 1 MAC addresses is seen on the port, shut down the port. This implies that all secured MAC addresses will be removed from the port, and no new address will be learned. Even if the link is physically disconnected and reconnected on the port (by disconnecting the cable), the port will remain shut down.<br>There are three ways to re-open the port:<br>1) Boot the switch,<br>2) Disable and re-enable Limit Control on the port or the switch, |

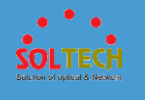

|   |                | 3) Click the Reopen button.                                     |
|---|----------------|-----------------------------------------------------------------|
|   |                | Trap & Shutdown: If Limit + 1 MAC addresses is seen on          |
|   |                | the port, both the "Trap" and the "Shutdown" actions            |
|   |                | described above will be taken.                                  |
|   |                | This column shows the current state of the port as seen         |
|   |                | from the Limit Control's point of view. The state takes         |
|   |                | one of four values:                                             |
|   |                | Disabled: Limit Control is either globally disabled or          |
|   | State          | disabled on the port.                                           |
|   |                | Ready: The limit is not yet reached. This can be shown          |
| • |                | for all actions.                                                |
|   |                | Limit Reached: Indicates that the limit is reached on this      |
|   |                | port. This state can only be shown if Action is set to          |
|   |                | None or Trap.                                                   |
|   |                | Shutdown: Indicates that the port is shut down by the           |
|   |                | Limit Control module. This state can only be shown if           |
|   |                | Action is set to Shutdown or Trap & Shutdown.                   |
|   |                | If a port is shutdown by this module, you may reopen it         |
|   |                | by clicking this button, which will only be enabled if this     |
|   | 5 5 4          | is the case. For other methods, refer to <b>Shutdown</b> in the |
| • | Re-open Button | Action section.                                                 |
|   |                | Note that clicking the reopen button causes the page to         |
|   |                | be refreshed, so non-committed changes will be lost.            |

Save: Click to save changes.

Reset: Click to undo any changes made locally and revert to previously saved values.

Refresh: Click to refresh the page. Note that non-committed changes will be lost.

# 5.5.6 ACL

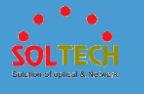

# 5.5.6.1 Configuration

## **5.5.6.1.1 port**

Configure the ACL parameters (ACE) of each switch port. These parameters will affect frames received on a port unless the frame matches a specific ACE.

| Port | Policy ID | Action                | Rate Limiter ID | Port Redirect                                | Mirror     | Logging    | Shutdown   | State     | Counter |
|------|-----------|-----------------------|-----------------|----------------------------------------------|------------|------------|------------|-----------|---------|
| *    | 0         | <ul> <li>▼</li> </ul> | < <b>•</b>      | Disabled<br>Port 1<br>Port 2<br>Port 3       | < ▼        | <>▼        | < ▼        | < ▼       | ,       |
| 1    | 0         | Permit 💌              | Disabled 💌      | Disabled A<br>Port 1 E<br>Port 2<br>Port 3 T | Disabled 💌 | Disabled 💌 | Disabled 💌 | Enabled 💌 | 444942  |
| 2    | 0         | Permit 💌              | Disabled 💌      | Disabled Port 1 E<br>Port 2<br>Port 3 T      | Disabled 🔻 | Disabled 💌 | Disabled 💌 | Enabled 💌 | C       |
| 3    | 0         | Permit 💌              | Disabled 💌      | Disabled ►<br>Port 1<br>Port 2<br>Port 3 ▼   | Disabled 🗸 | Disabled 💌 | Disabled 💌 | Enabled 💌 | C       |
| 4    | 0         | Permit 💌              | Disabled 💌      | Disabled<br>Port 1<br>Port 2<br>Port 3<br>T  | Disabled 🗸 | Disabled 💌 | Disabled 💌 | Enabled 💌 | C       |
| 5    | 0         | Permit 💌              | Disabled 💌      | Disabled ▲<br>Port 1 I<br>Port 2<br>Port 3 ▼ | Disabled 💌 | Disabled 💌 | Disabled 💌 | Enabled 💌 | C       |
| 6    | 0         | Permit 💌              | Disabled 💌      | Disabled<br>Port 1<br>Port 2<br>Port 3       | Disabled - | Disabled 💌 | Disabled - | Enabled 💌 | C       |
| 7    | 0         | Permit 💌              | Disabled 💌      | Disabled ▲<br>Port 1 ■<br>Port 2<br>Port 3 ▼ | Disabled 🗸 | Disabled 💌 | Disabled 💌 | Enabled 💌 | C       |
| 8    | 0         | Permit 💌              | Disabled 💌      | Disabled<br>Port 1<br>Port 2<br>Port 3<br>V  | Disabled 🗸 | Disabled 💌 | Disabled 💌 | Enabled 💌 | 0       |
| 9    | 0         | Permit 💌              | Disabled 💌      | Disabled ►<br>Port 1<br>Port 2<br>Port 3 ▼   | Disabled 💌 | Disabled 💌 | Disabled 💌 | Enabled 💌 | 4396    |
| 10   | 0         | Permit 💌              | Disabled 💌      | Disabled<br>Port 1<br>Port 2<br>Port 3<br>T  | Disabled 💌 | Disabled 💌 | Disabled 💌 | Enabled 💌 | C       |

#### Object

Description

| • Port    | The logical port for the settings contained in the same row. |
|-----------|--------------------------------------------------------------|
| Policy ID | Select the policy to apply to this port. The allowed values  |

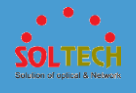

|                   | are <b>0</b> through <b>255</b> . The default value is 0.                                                                                                    |
|-------------------|----------------------------------------------------------------------------------------------------|
| Action            | Select whether forwarding is permitted ("Permit") or denied ("Deny"). The default value is "Permit".                                                                                                    |
| • Rate Limiter ID | Select which rate limiter to apply on this port. The allowed values are <b>Disabled</b> or the values <b>1</b> through <b>16</b> . The default value is "Disabled".                                                                                                    |
| • Port Redirect   | Select which port frames are redirected on. The allowed<br>values are <b>Disabled</b> or a specific port number and it can't<br>be set when action is permitted. The default value is<br>"Disabled".                                                                                                    |
| • Mirror          | <ul> <li>Specify the mirror operation of this port. The allowed values are:</li> <li>Enabled: Frames received on the port are mirrored.</li> <li>Disabled: Frames received on the port are not mirrored.</li> <li>The default value is "Disabled".</li> </ul>                                                                                         |
| • Logging         | <ul> <li>Specify the logging operation of this port. The allowed values are:</li> <li>Enabled: Frames received on the port are stored in the System Log.</li> <li>Disabled: Frames received on the port are not logged.</li> <li>The default value is "Disabled". Please note that the System Log memory size and logging rate is limited.</li> </ul> |
| • Shutdown        | <ul> <li>Specify the port shut down operation of this port. The allowed values are:</li> <li>Enabled: If a frame is received on the port, the port will be disabled.</li> <li>Disabled: Port shut down is disabled.</li> <li>The default value is "Disabled".</li> </ul>                                                                              |
| • State           | <ul> <li>Specify the port state of this port. The allowed values are:</li> <li>Enabled: To reopen ports by changing the volatile port configuration of the ACL user module.</li> <li>Disabled: To close ports by changing the volatile port configuration of the ACL user module.</li> <li>The default value is "Enabled"</li> </ul>                  |

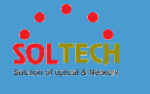

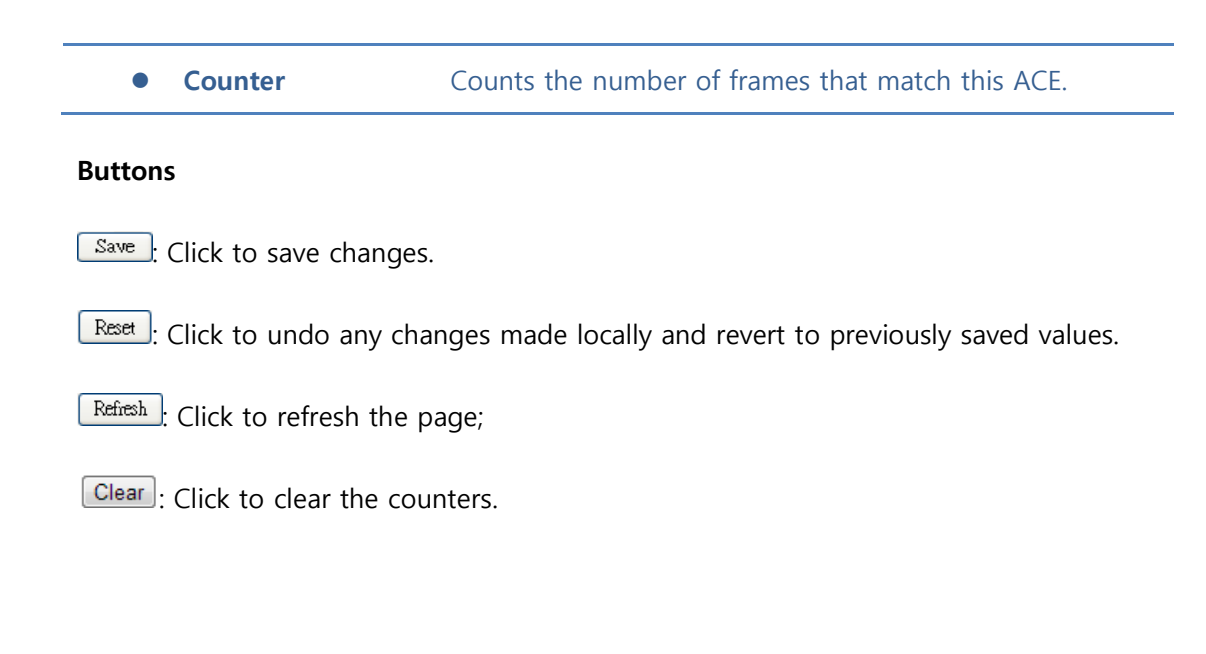

### **5.5.6.1.2** Rate Limiters

Configure the rate limiter for the ACL of the switch.

| ACL Rate Limiter Configuration |      |       |  |  |  |
|--------------------------------|------|-------|--|--|--|
| Rate Limiter ID                | Rate | Unit  |  |  |  |
| *                              | 1    | < ▼   |  |  |  |
| 1                              | 1    | pps 💌 |  |  |  |
| 2                              | 1    | pps 💌 |  |  |  |
| 3                              | 1    | pps 💌 |  |  |  |
| 4                              | 1    | pps 💌 |  |  |  |
| 5                              | 1    | pps 💌 |  |  |  |
| 6                              | 1    | pps 💌 |  |  |  |
| 7                              | 1    | pps 💌 |  |  |  |
| 8                              | 1    | pps 💌 |  |  |  |
| 9                              | 1    | pps 💌 |  |  |  |
| 10                             | 1    | pps 💌 |  |  |  |
| 11                             | 1    | pps 💌 |  |  |  |
| 12                             | 1    | pps 💌 |  |  |  |
| 13                             | 1    | pps 💌 |  |  |  |
| 14                             | 1    | pps 💌 |  |  |  |
| 15                             | 1    | pps 💌 |  |  |  |
| 16                             | 1    | pps 💌 |  |  |  |
| Save Reset                     |      |       |  |  |  |

Object

Description

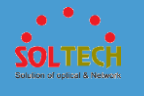

|   | Rate Limiter ID | The rate limiter ID for the settings contained in the same |
|---|-----------------|------------------------------------------------------------|
| • | Rate Limiter 1D | row.                                                       |
|   | Dete            | The allowed values are: 0-3276700 in pps or 0, 100, 200,   |
| • | Kale            | <b>300,, 1000000</b> in kbps.                              |
|   |                 | Specify the rate unit. The allowed values are:             |
| • | Unit            | <b>pps</b> : packets per second.                           |
|   |                 | kbps: Kbits per second.                                    |

Save : Click to save changes.

Reset: Click to undo any changes made locally and revert to previously saved values.

## **5.5.6.1.3 Access Control List**

This page shows the Access Control List (ACL), which is made up of the ACEs defined on this switch. Each row describes the ACE that is defined. The maximum number of ACEs is **256** on each switch.

| Access Control List Configuration |                  |            |        |              |               |        |         |   |
|-----------------------------------|------------------|------------|--------|--------------|---------------|--------|---------|---|
| Ingress Port                      | Policy / Bitmask | Frame Type | Action | Rate Limiter | Port Redirect | Mirror | Counter |   |
|                                   |                  |            |        |              |               |        |         | Ð |

| Object             | Description                                                                 |  |  |  |  |
|--------------------|-----------------------------------------------------------------------------|--|--|--|--|
|                    | Indicates the ingress port of the ACE. Possible values are:                 |  |  |  |  |
| Ingress Port       | All: The ACE will match all ingress port.                                   |  |  |  |  |
|                    | Port: The ACE will match a specific ingress port.                           |  |  |  |  |
| • Policy / Bitmask | <b>Policy / Bitmask</b> Indicates the policy number and bitmask of the ACE. |  |  |  |  |
|                    | Indicates the frame type of the ACE. Possible values are:                   |  |  |  |  |
| • Frame Type       | Any: The ACE will match any frame type.                                     |  |  |  |  |
|                    | EType: The ACE will match Ethernet Type frames. Note                        |  |  |  |  |

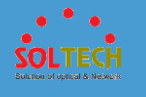

|               | that an Ethernet Type based ACE will not get matched by                      |
|---------------|------------------------------------------------------------------------------|
|               | IP and ARP frames.                                                           |
|               | <b>ARP</b> : The ACE will match ARP/RARP frames.                             |
|               | IPv4: The ACE will match all IPv4 frames.                                    |
|               | IPv4/ICMP: The ACE will match IPv4 frames with ICMP                          |
|               | protocol.                                                                    |
|               | IPv4/UDP: The ACE will match IPv4 frames with UDP                            |
|               | protocol.                                                                    |
|               | <b>IPv4/TCP</b> : The ACE will match IPv4 frames with TCP protocol.          |
|               | IPv4/Other: The ACE will match IPv4 frames, which are                        |
|               | not ICMP/UDP/TCP.                                                            |
|               | IPv6: The ACE will match all IPv6 standard frames.                           |
|               | Indicates the forwarding action of the ACE.                                  |
|               | Permit: Frames matching the ACE may be forwarded and                         |
| Action        | learned.                                                                     |
|               | <b>Deny</b> : Frames matching the ACE are dropped.                           |
|               | Filter: Frames matching the ACE are filtered.                                |
|               | Indicates the rate limiter number of the ACE. The allowed                    |
| Rate Limiter  | range is <b>1</b> to <b>16</b> . When <b>Disabled</b> is displayed, the rate |
|               | limiter operation is disabled.                                               |
|               | Indicates the port redirect operation of the ACE. Frames                     |
|               | matching the ACE are redirected to the port number. The                      |
| Port Redirect | allowed values are <b>Disabled</b> or a specific port number.                |
|               | When <b>Disabled</b> is displayed, the port redirect operation               |
|               | is disabled.                                                                 |
|               | Specify the mirror operation of this port. Frames                            |
|               | matching the ACE are mirrored to the destination mirror                      |
| Mirror        | port. The allowed values are:                                                |
|               | <b>Dischled</b> : Frames received on the port are mirrored.                  |
|               | The default value is "Disabled"                                              |
|               | The counter indicates the number of times the ACE was                        |
| Counter       | hit by a frame.                                                              |

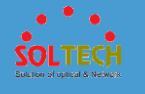

|                                              | You can modify each ACE (Access Control Entry) in the                                                                                                    |
|----------------------------------------------|----------------------------------------------------------------------------------------------------|
|                                              | table using the following buttons:                                                                                                    |
| <ul> <li>Modification<br/>Buttons</li> </ul> | <ul> <li>(i): Edits the ACE row.</li> <li>(i): Moves the ACE up the list.</li> <li>(i): Moves the ACE down the list.</li> <li>(i): Deletes the ACE.</li> <li>(i): The lowest plus sign adds a new entry at the bottom</li> </ul> |
|                                              | of the ACE listings.                                                                                                    |

Auto-refresh 🔲 : Check this box to refresh the page automatically. Automatic refresh occurs every 3 seconds.

Refresh : Click to refresh the page;

Clear: Click to clear the counters.

Remove All : Click to remove all ACEs.

## 5.5.6.2 Status

This page shows the ACL status by different ACL users. Each row describes the ACE that is defined. It is a conflict if a specific ACE is not applied to the hardware due to hardware limitations. The maximum number of ACEs is **256** on each switch.

| ACL St          | tatus               |            |        |              |               |        |     |          |         |          | Combined | <ul> <li>Auto-refresh</li> </ul> | Refresh |
|-----------------|---------------------|------------|--------|--------------|---------------|--------|-----|----------|---------|----------|----------|----------------------------------|---------|
| User<br>No entr | Ingress Port<br>ies | Frame Type | Action | Rate Limiter | Port Redirect | Mirror | CPU | CPU Once | Counter | Conflict |          |                                  |         |
|                 | Ob                  | ject       |        |              | Descri        | ptio   | n   |          |         |          |          |                                  |         |

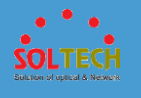

| • | User          | Indicates the ACL user.                                                                                                    |
|---|---------------|----------------------------------------------------------------------------------------------------|
| • | Ingress Port  | <ul><li>Indicates the ingress port of the ACE. Possible values are:</li><li>All: The ACE will match all ingress port.</li><li>Port: The ACE will match a specific ingress port.</li></ul>                                                                                                    |
| • | Frame Type    | <ul> <li>Indicates the frame type of the ACE. Possible values are:</li> <li>Any: The ACE will match any frame type.</li> <li>EType: The ACE will match Ethernet Type frames. Note that an Ethernet Type based ACE will not get matched by IP and ARP frames.</li> <li>ARP: The ACE will match ARP/RARP frames.</li> <li>IPv4: The ACE will match all IPv4 frames.</li> <li>IPv4/ICMP: The ACE will match IPv4 frames with ICMP protocol.</li> <li>IPv4/TCP: The ACE will match IPv4 frames with TCP protocol.</li> <li>IPv4/Other: The ACE will match IPv4 frames with TCP protocol.</li> <li>IPv4/Other: The ACE will match IPv4 frames with TCP protocol.</li> <li>IPv4/Other: The ACE will match IPv4 frames with TCP IPv4/Other: The ACE will match IPv4 frames.</li> </ul> |
| • | Action        | <ul> <li>Indicates the forwarding action of the ACE.</li> <li>Permit: Frames matching the ACE may be forwarded and learned.</li> <li>Deny: Frames matching the ACE are dropped.</li> <li>Filter: Frames matching the ACE are filtered.</li> </ul>                                                                                                    |
| • | Rate Limiter  | Indicates the rate limiter number of the ACE. The allowed range is <b>1</b> to <b>16</b> . When <b>Disabled</b> is displayed, the rate limiter operation is disabled.                                                                                                    |
| • | Port Redirect | Indicates the port redirect operation of the ACE. Frames<br>matching the ACE are redirected to the port number. The<br>allowed values are <b>Disabled</b> or a specific port number.<br>When <b>Disabled</b> is displayed, the port redirect operation<br>is disabled.                                                                                                    |

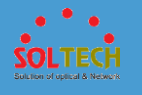

|            | Specify the mirror operation of this port. The allowed  |
|------------|---------------------------------------------------------|
|            | values are:                                             |
| Mirror     | Enabled: Frames received on the port are mirrored.      |
|            | Disabled: Frames received on the port are not mirrored. |
|            | The default value is "Disabled".                        |
| • CPU      | Forward packet that matched the specific ACE to CPU.    |
|            | Forward first packet that matched the specific ACE to   |
| • CPO Once | CPU.                                                    |
| Countor    | The counter indicates the number of times the ACE was   |
| Counter    | hit by a frame.                                         |
|            | Indicates the hardware status of the specific ACE. The  |
| Conflict   | specific ACE is not applied to the hardware due to      |
|            | hardware limitations.                                   |

Auto-refresh 🔲 : Check this box to refresh the page automatically. Automatic refresh occurs every 3 seconds.

Refresh : Click to refresh the page.

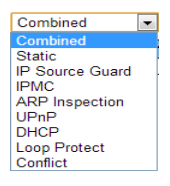

: The select box determines which ACL user is affected by clicking the buttons.

## 5.6 VLANS

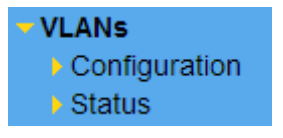

Indicate general setting detail of switch and configure. In VLANs, there are two chapters. In these chapters provide VLANs information as below.

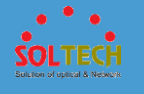

| Configuration | Set VLAN, PVLAN.   |
|---------------|--------------------|
| Status        | Check VLAN, PVLAN. |

# **5.6.1 CONFIGURATION**

# 5.6.1.1 VLAN Membership

The VLAN membership configuration for the switch can be monitored and modified here. Up to 4096 VLANs are supported. This page allows for adding and deleting VLANs as well as adding and deleting port members of each VLAN.

| VLAN M     | VLAN Membership Configuration |                           |                      |  |  |  |  |  |  |
|------------|-------------------------------|---------------------------|----------------------|--|--|--|--|--|--|
| Start from | VLAN 1                        | with 20 entries per page. |                      |  |  |  |  |  |  |
|            |                               |                           | Port Members         |  |  |  |  |  |  |
| Delete     | VLAN ID                       | VLAN Name                 | 1 2 3 4 5 6 7 8 9 10 |  |  |  |  |  |  |
|            | 1                             | default                   |                      |  |  |  |  |  |  |
| Add New    | VLAN                          |                           |                      |  |  |  |  |  |  |
| Save       | Reset                         |                           |                      |  |  |  |  |  |  |

|   | object    | Description                                               |  |  |  |  |  |
|---|-----------|-----------------------------------------------------------|--|--|--|--|--|
|   | Delete    | To delete a VLAN entry, check this box. The entry will be |  |  |  |  |  |
|   | Delete    | deleted during the next Save.                             |  |  |  |  |  |
| • | VLAN ID   | Indicates the ID of this particular VLAN.                 |  |  |  |  |  |
|   |           | Indicates the name of the VLAN. Maximum length of the     |  |  |  |  |  |
|   |           | VLAN Name String is 32. VLAN Name can be null. If it is   |  |  |  |  |  |
|   |           | not null, it must contain alphabets or numbers. At least  |  |  |  |  |  |
|   | VLAN Name | one alphabet must be present in a non-null VLAN name.     |  |  |  |  |  |
|   |           | VLAN name can be edited for the existing VLAN entries     |  |  |  |  |  |
|   |           | or it can be added to the new entries.                    |  |  |  |  |  |

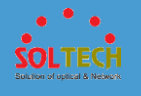

|                | A row of check boxes for each port is displayed for each   |  |  |  |  |  |
|----------------|------------------------------------------------------------|--|--|--|--|--|
|                | VLAN ID.                                                   |  |  |  |  |  |
|                | To include a port in a VLAN, check the box as $\checkmark$ |  |  |  |  |  |
|                | To include a port in a forbidden port list, check the box  |  |  |  |  |  |
| • Port Members | as shown 🔀                                                 |  |  |  |  |  |
|                | To remove or exclude the port from the VLAN, make sure     |  |  |  |  |  |
|                | the box is unchecked as shown 🥆                            |  |  |  |  |  |
|                | By default, no ports are members, and for every new        |  |  |  |  |  |
|                | VLAN entry all boxes are unchecked.                        |  |  |  |  |  |
|                | Click Add New VLAN to add a new VLAN ID. An empty          |  |  |  |  |  |
|                | row is added to the table, and the VLAN can be             |  |  |  |  |  |
|                | configured as needed. Legal values for a VLAN ID are 1     |  |  |  |  |  |
| Add New VLAN   | through 4095.                                              |  |  |  |  |  |
|                | The VLAN is enabled when you click on "Save".              |  |  |  |  |  |
|                | The Delete button can be used to undo the addition of      |  |  |  |  |  |
|                | new                                                        |  |  |  |  |  |

Save: Click to save changes.

Reset: Click to undo any changes made locally and revert to previously saved values.

Refreshes the displayed table starting from the "VLAN ID" input fields.

EVE: Updates the table starting from the first entry in the VLAN Table, i.e. the entry with the lowest VLAN ID.

>>> : Updates the table, starting with the entry after the last entry currently displayed.

## 5.6.1.2 Ports

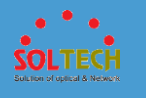

| Ethert                                                    | Ethertype for Custom S-ports 0x 88A8 |                   |            |            |    |              |  |  |  |
|-----------------------------------------------------------|--------------------------------------|-------------------|------------|------------|----|--------------|--|--|--|
| Dent Dent Tune Ingrees Eiltering Ereme Tune Port VLAN Tun |                                      |                   |            |            |    |              |  |  |  |
| Port                                                      | Port Type                            | Ingress Filtering | Frame Type | Mode       | ID | Tx Tag       |  |  |  |
| *                                                         | < ▼                                  |                   | < ▼        | < ▼        | 1  | < ▼          |  |  |  |
| 1                                                         | Unaware 💌                            |                   | All 💌      | Specific 💌 | 1  | Untag_pvid 💌 |  |  |  |
| 2                                                         | Unaware 💌                            |                   | All 💌      | Specific 💌 | 1  | Untag_pvid 💌 |  |  |  |
| 3                                                         | Unaware 💌                            |                   | All 💌      | Specific 💌 | 1  | Untag_pvid 💌 |  |  |  |
| 4                                                         | Unaware 💌                            |                   | All 💌      | Specific 💌 | 1  | Untag_pvid 💌 |  |  |  |
| 5                                                         | Unaware 💌                            |                   | All 🔻      | Specific 💌 | 1  | Untag_pvid 💌 |  |  |  |
| 6                                                         | Unaware 💌                            |                   | All 💌      | Specific 💌 | 1  | Untag_pvid 💌 |  |  |  |
| 7                                                         | Unaware 💌                            |                   | All 🔻      | Specific 💌 | 1  | Untag_pvid 💌 |  |  |  |
| 8                                                         | Unaware 💌                            |                   | All 💌      | Specific 💌 | 1  | Untag_pvid 💌 |  |  |  |
| 9                                                         | Unaware 💌                            |                   | All 💌      | Specific 💌 | 1  | Untag_pvid 💌 |  |  |  |
| 10                                                        | Unaware 💌                            |                   | All 💌      | Specific 💌 | 1  | Untag_pvid 💌 |  |  |  |
| Save                                                      | Reset                                |                   |            |            |    |              |  |  |  |

This page is used for configuring the switch port VLAN.

| obje                                    | ct                      | Description                                                                                                    |
|-----------------------------------------|-------------------------|----------------------------------------------------------------------------------------------------|
| <ul> <li>Ethe for (<br/>S-po</li> </ul> | rtype<br>Custom<br>orts | This field specifies the ether type used for Custom S-<br>ports. This is a global setting for all the Custom S-ports.                                                                                                    |
| • Port                                  |                         | This is the logical port number of this row.                                                                                                    |
| • Port                                  | Туре                    | Port can be one of the following types: Unaware,<br>Customer port(C-port), Service port(S-port), Custom<br>Service port(S-custom-port)<br>If Port Type is Unaware, all frames are classified to the<br>Port VLAN ID and tags are not removed.                                                                      |
| • Ingr                                  | ess Filtering           | Enable ingress filtering on a port by checking the box.<br>This parameter affects VLAN ingress processing. If ingress<br>filtering is enabled and the ingress port is not a member<br>of the classified VLAN of the frame, the frame is<br>discarded. By default, ingress filtering is disabled (no<br>checkmark). |
| • Fran                                  | пе Туре                 | Determines whether the port accepts all frames or only                                                                                                    |

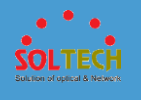

|                  | tagged/untagged frames. This parameter affects VLAN<br>ingress processing. If the port only accepts tagged<br>frames, untagged frames received on the port are<br>discarded. By default, the field is set to All.                                                                                                    |
|------------------|----------------------------------------------------------------------------------------------------|
| • Port VLAN Mode | Configures the Port VLAN Mode. The allowed values are<br><b>None</b> or <b>Specific</b> . This parameter affects VLAN ingress<br>and egress processing.<br>If <b>None</b> is selected, a VLAN tag with the classified VLAN<br>ID is inserted in frames transmitted on the port. This<br>mode is normally used for ports connected to VLAN<br>aware switches. Tx tag should be set to Untag_pvid when<br>this mode is used.<br>If <b>Specific</b> (the default value) is selected, a Port VLAN ID<br>can be configured (see below). Untagged frames received<br>on the port are classified to the Port VLAN ID. If VLAN<br>awareness is disabled, all frames received on the port are<br>classified to the Port VLAN ID. If the classified VLAN ID of<br>a frame transmitted on the port is different from the Port<br>VLAN ID, a VLAN tag with the classified VLAN ID is<br>inserted in the frame. |
| Port VLAN ID     | Configures the VLAN identifier for the port. The allowed values are from 1 through 4095. The default value is 1.<br>Note: The port must be a member of the same VLAN as the Port VLAN ID.                                                                                                    |
| • Tx Tag         | Determines egress tagging of a port. Untag_pvid - All VLANs except the configured PVID will be tagged. Tag_all - All VLANs are tagged. Untag_all - All VLANs are untagged.                                                                                                    |

Auto-refresh 🔲 : Check this box to refresh the page automatically. Automatic refresh occurs every 3 seconds.

Save : Click to save changes.

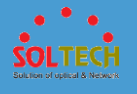

Reset: Click to undo any changes made locally and revert to previously saved values. Refresh : Click to refresh the page immediately.

## 5.6.1.3 Private VLANs

### **5.6.1.3.1 PVLAN Membership**

The Private VLAN membership configurations for the switch can be monitored and modified here. Private VLANs can be added or deleted here. Port members of each Private VLAN can be added or removed here.

| Private VLAN Membership Configuration |            |              |   |   |   |   |   |   |   |   |    |
|---------------------------------------|------------|--------------|---|---|---|---|---|---|---|---|----|
|                                       |            | Port Members |   |   |   |   |   |   |   |   |    |
| Delete                                | PVLAN ID   | 1            | 2 | 3 | 4 | 5 | 6 | 7 | 8 | 9 | 10 |
|                                       | 1          | 1            | V | V | V | 1 | V | V | 1 | V | 1  |
| Add New Private VLAN                  |            |              |   |   |   |   |   |   |   |   |    |
| Save                                  | Save Reset |              |   |   |   |   |   |   |   |   |    |

|   | object                  | Description                                                                                                    |  |  |  |
|---|-------------------------|----------------------------------------------------------------------------------------------------|--|--|--|
|   | Delete                  | To delete a private VLAN entry, check this box. The entry                                                                                                    |  |  |  |
|   | Delete                  | will be deleted during the next save.                                                                                                    |  |  |  |
| ٠ | Private VLAN ID         | Indicates the ID of this particular private VLAN.                                                                                                    |  |  |  |
| • | Port Members            | A row of check boxes for each port is displayed for each<br>private VLAN ID. To include a port in a Private VLAN,<br>check the box. To remove or exclude the port from the<br>Private VLAN, make sure the box is unchecked. By<br>default, no ports are members, and all boxes are<br>unchecked. |  |  |  |
| ٠ | Add New Private<br>VLAN | Click Add New Private VLAN to add a new private VLAN ID. An empty row is added to the table, and the private                                                                                                    |  |  |  |

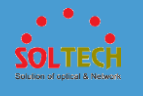

VLAN can be configured as needed. The allowed range for a private VLAN ID is the same as the switch port number range. Any values outside this range are not accepted, and a warning message appears. Click "OK" to discard the incorrect entry, or click "Cancel" to return to the editing and make a correction. The Private VLAN is enabled when you click "Save". The Delete button can be used to undo the addition

of new Private VLANs.

#### Buttons

Auto-refresh 🔲 : Check this box to refresh the page automatically. Automatic refresh occurs every 3 seconds.

Save: Click to save changes.

Reset : Click to undo any changes made locally and revert to previously saved values.

Refiresh : Click to refresh the page immediately.

### **5.6.1.3.2** Port Isolation

This page is used for enabling or disabling port isolation on ports in a Private VLAN.

A port member of a VLAN can be isolated to other isolated ports on the same VLAN and Private VLAN.

| Port Isolation Configuration |             |   |   |   |   |   |   |   |    |
|------------------------------|-------------|---|---|---|---|---|---|---|----|
|                              | Port Number |   |   |   |   |   |   |   |    |
| 1                            | 2           | 3 | 4 | 5 | 6 | 7 | 8 | 9 | 10 |
|                              |             |   |   |   |   |   |   |   |    |
| Save Reset                   |             |   |   |   |   |   |   |   |    |

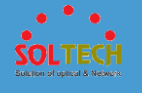

|      | object       | Description                                              |
|------|--------------|----------------------------------------------------------|
| • Po |              | A check box is provided for each port of a private VLAN. |
|      | Port Numbers | When checked, port isolation is enabled on that port.    |
|      |              | When unchecked, port isolation is disabled on that port. |
|      |              | By default, port isolation is disabled on all ports.     |

Auto-refresh 🔲 : Check this box to refresh the page automatically. Automatic refresh occurs every 3 seconds.

Save: Click to save changes.

Reset : Click to undo any changes made locally and revert to previously saved values.

Refresh: Click to refresh the page immediately.

## 5.6.1.4 VCL

### **5.6.1.4.1 MAC-based VLAN**

The MAC-based VLAN enties can be configured here. This page allows for adding and deleting MAC-based VLAN entries and assigning the entries to different ports. This page shows only static entries.

| MAC-based VLAN Membership Configuration |              |              |     |   |     |   |    |    |    |     |    |
|-----------------------------------------|--------------|--------------|-----|---|-----|---|----|----|----|-----|----|
|                                         |              |              |     | P | ort | M | le | ml | be | ers | 5  |
| Delete                                  | MAC Address  | VLAN ID      | 1   | 2 | 3 4 | 5 | 6  | 7  | 8  | 9   | 10 |
|                                         | Currently no | entries pres | ent | t |     |   |    |    |    |     |    |
| Add New Entry                           |              |              |     |   |     |   |    |    |    |     |    |
| Save Reset                              |              |              |     |   |     |   |    |    |    |     |    |

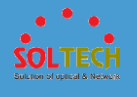

|   | object        | Description                                                                                                    |
|---|---------------|----------------------------------------------------------------------------------------------------|
| • | Delete        | To delete a MAC-based VLAN entry, check this box and press save. The entry will be deleted in the stack.                                                                                                    |
| • | MAC Address   | Indicates the MAC address.                                                                                                    |
| • | VLAN ID       | Indicates the VLAN ID.                                                                                                    |
| • | Port Members  | A row of check boxes for each port is displayed for each<br>MAC-based VLAN entry. To include a port in a MAC-<br>based VLAN, check the box. To remove or exclude the<br>port from the MAC-based VLAN, make sure the box is<br>unchecked. By default, no ports are members, and all<br>boxes are unchecked.                                                                                                    |
| • | Add New Entry | Click Add New Entry to add a new MAC-based VLAN<br>entry. An empty row is added to the table, and the MAC-<br>based VLAN entry can be configured as needed. Any<br>unicast MAC address can be configured for the MAC-<br>based VLAN entry. No broadcast or multicast MAC<br>addresses are allowed. Legal values for a VLAN ID are 1<br>through 4095.<br>The MAC-based VLAN entry is enabled when you click<br>on "Save". A MAC-based VLAN without any port<br>members will be deleted when you click "Save".<br>The Delete button can be used to undo the addition<br>of new MAC-based VLANs. The maximum possible MAC-<br>based VLAN entries are limited to 256. |

Auto-refresh 🔲 : Check this box to refresh the page automatically. Automatic refresh occurs every 3 seconds.

Save : Click to save changes.

Reset : Click to undo any changes made locally and revert to previously saved values.

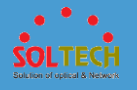

- Refreshes the displayed table.
- KI: Updates the table starting from the first entry in the MAC-based VLAN Table.
- >>>>: Updates the table, starting with the entry after the last entry currently displayed.

### 5.6.1.4.2 Protocol-based VLAN

#### • 5.6.1.4.2.1 Protocol to Group

This page allows you to add new protocols to Group Name (unique for each Group) mapping entries as well as allow you to see and delete already mapped entries for the switch .

| Protocol to Group Mapping Table |                                    |  |  |  |  |  |  |
|---------------------------------|------------------------------------|--|--|--|--|--|--|
| Delete                          | Delete Frame Type Value Group Name |  |  |  |  |  |  |
|                                 | No Group entry found!              |  |  |  |  |  |  |
| Add New Entry                   |                                    |  |  |  |  |  |  |
| Save Reset                      |                                    |  |  |  |  |  |  |

|   | object     | Description                                              |
|---|------------|----------------------------------------------------------|
|   |            | To delete a Protocol to Group Name map entry, check      |
| ٠ | Delete     | this box. The entry will be deleted on the switch during |
|   |            | the next Save.                                           |
|   | Frame Type | Frame Type can have one of the following values:         |
|   |            | 1. Ethernet                                              |
| • |            | 2. LLC                                                   |
|   |            | 3. SNAP                                                  |
|   |            | Note: On changing the Frame type field, valid value of   |

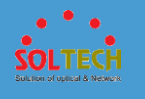

| the following text field will vary depending on the new                                                                                                    |
|----------------------------------------------------------------------------------------------------|
| frame type you selected.                                                                                                    |
| <ul> <li>Valid value that can be entered in this text field depends<br/>on the option selected from the the preceding Frame<br/>Type selection menu.</li> <li>Below is the criteria for three different Frame Types:</li> <li><b>1. For Ethernet</b>: Values in the text field when Ethernet is<br/>selected as a Frame Type is called etype. Valid values for<br/>etype ranges from 0x0600-0xffff</li> <li><b>2. For LLC</b>: Valid value in this case is comprised of two<br/>different sub-values.</li> <li>a. DSAP: 1-byte long string (0x00-0xff)</li> <li><b>b. SSAP</b>: 1-byte long string (0x00-0xff)</li> <li><b>3. For SNAP</b>: Valid value in this case also is comprised of<br/>two different sub-values.</li> <li>a. OUI: OUI (Organizationally Unique Identifier) is value in<br/>format of xx-xx-xx where each pair (xx) in string is a<br/>hexadecimal value ranges from 0x00-0xff.</li> <li><b>b. PID</b>: If the OUI is hexadecimal 000000, the protocol ID<br/>is the Ethernet type (EtherType) field value for the<br/>protocol running on top of SNAP; if the OUI is an OUI for<br/>a particular organization, the protocol ID is a value<br/>assigned by that organization to the protocol running on<br/>top of SNAP.</li> <li>In other words, if value of OUI field is 00-00-00 then<br/>value of PID will be etype (0x0600-0xffff) and if value of<br/>OUI is other than 00-00-00 then valid value of PID will be<br/>any value from 0x0000 to 0xffff</li> </ul> |
|                                                                                                    |
| A valid Group Name is a unique 16-character long string<br>for every entry which consists of a combination of<br>alphabets (a-z or A-Z) and integers(0-9).<br><b>Note</b> : special character and underscore(_) are not<br>allowed.                                                                                                    |
|                                                                                                    |

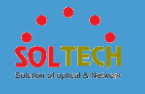

|                 | Click Add New Entry to add a new entry in mapping table. |
|-----------------|----------------------------------------------------------|
|                 | An empty row is added to the table; Frame Type, Value    |
| Add Now Entry   | and the Group Name can be configured as needed.          |
| • Add New Entry | The button can be used to undo the addition of new       |
|                 | entry. The Delete maximum possible Protocol to Group     |
|                 | mappings are limited to 128.                             |

Auto-refresh 🔲 : Check this box to refresh the page automatically. Automatic refresh occurs every 3 seconds.

Save: Click to save changes.

Reset : Click to undo any changes made locally and revert to previously saved values.

Refresh: Click to refresh the page immediately.

#### • 5.6.1.4.2.1.2 Group to VLAN

This page allows you to map a already configured Group Name to a VLAN for the switch .

| Group Name to VLAN mapping Table |               |             |      |      |          |  |  |  |
|----------------------------------|---------------|-------------|------|------|----------|--|--|--|
|                                  |               |             | Port | Mem  | bers     |  |  |  |
| Delete                           | Group Name    | VLAN ID     | 1234 | 4567 | 7 8 9 10 |  |  |  |
|                                  | No Gr         | oup entries |      |      |          |  |  |  |
| Add New                          | Add New Entry |             |      |      |          |  |  |  |
| Save                             | Save Reset    |             |      |      |          |  |  |  |

|--|--|

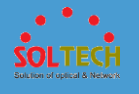

| • Delete        | To delete a Group Name to VLAN map entry, check this<br>box. The entry will be deleted on the switch during the<br>next Save.                                                                                                    |
|-----------------|----------------------------------------------------------------------------------------------------|
| • Group Name    | A valid Group Name is a string at the most 16 characters<br>which consists of a combination of alphabets (a-z or A-Z)<br>and integers(0-9), no special character is allowed.<br>whichever Group name you try map to a VLAN must be<br>present in Protocol to Group mapping table and must<br>not be pre-used by any other existing mapping entry on<br>this page.   |
| • VLAN ID       | Indicates the ID to which Group Name will be mapped. A valid VLAN ID ranges from 1-4095.                                                                                                    |
| • Port Members  | A row of check boxes for each port is displayed for each<br>Group Name to VLAN ID mapping. To include a port in a<br>mapping, check the box. To remove or exclude the port<br>from the mapping, make sure the box is unchecked. By<br>default, no ports are members, and all boxes are<br>unchecked.                                                                |
| • Add New Entry | Click Add New Entry to add a new entry in mapping table.<br>An empty row is added to the table, the Group Name,<br>VLAN ID and port members can be configured as<br>needed. Legal values for a VLAN ID are 1 through 4095.<br>The Delete button can be used to undo the addition of<br>new entry. The maximum possible Group to VLAN<br>mappings are limited to 64. |

Auto-refresh 🔲 : Check this box to refresh the page automatically. Automatic refresh occurs every 3 seconds.

Save : Click to save changes.

Reset: Click to undo any changes made locally and revert to previously saved values.

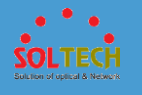

Refresh: Click to refresh the page immediately.

### **5.6.1.4.3 IP Subnet-based Vlan**

The IP subnet-based VLAN enties can be configured here. This page allows for adding, updating and deleting IP subnet-based VLAN entries and assigning the entries to different ports. This page shows only static entries.

| IP Subnet-based VLAN Membership Configuration |               |            |                      |         |                      |  |
|-----------------------------------------------|---------------|------------|----------------------|---------|----------------------|--|
|                                               |               |            |                      |         | Port Members         |  |
| Delete                                        | VCE ID        | IP Address | Mask Length          | VLAN ID | 1 2 3 4 5 6 7 8 9 10 |  |
|                                               |               | Currer     | ntly no entries pres | ent     |                      |  |
| Add New                                       | Add New Entry |            |                      |         |                      |  |
| Save                                          | Save Reset    |            |                      |         |                      |  |

|   | object       | Description                                                                                                    |
|---|--------------|----------------------------------------------------------------------------------------------------|
| • | Delete       | To delete a IP subnet-based VLAN entry, check this box                                                                                                    |
|   |              | and press save. The entry will be deleted in the stack.                                                                                                    |
| • | VCE ID       | Indicates the index of the entry. It is user configurable.<br>It's value ranges from 0-128. If a VCE ID is 0, application<br>will auto-generate the VCE ID for that entry. Deletion and<br>lookup of IP subnet-based VLAN are based on VCE ID. |
| • | IP Address   | Indicates the IP address.                                                                                                    |
| • | Mask Length  | Indicates the network mask length.                                                                                                    |
| • | VLAN ID      | Indicates the VLAN ID. VLAN ID can be changed for the existing entries.                                                                                                    |
| • | Port Members | A row of check boxes for each port is displayed for each<br>IP subnet-based VLAN entry. To include a port in a IP<br>subnet-based VLAN, check the box. To remove or<br>exclude the port from the IP subnet-based VLAN, make                    |

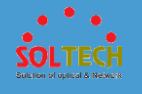

|               | sure the box is unchecked. By default, no ports are     |
|---------------|---------------------------------------------------------|
|               | members, and all boxes are unchecked.                   |
|               | Click Add New Entry to add a new IP subnet-based VLAN   |
|               | entry. An empty row is added to the table, and the IP   |
|               | subnet-based VLAN entry can be configured as needed.    |
|               | Any IP address/mask can be configured for the IP        |
|               | subnet-based VLAN entry. Legal values for a VLAN ID are |
| Add New Entry | 1 through 4095.                                         |
|               | The IP subnet-based VLAN entry is enabled when you      |
|               | click on "Save". The Delete button can be used to undo  |
|               | the addition of new IP subnet-based VLANs. The          |
|               | maximum possible IP subnet-based VLAN entries are       |
|               | limited to 128.                                         |

Auto-refresh 🔲 : Check this box to refresh the page automatically. Automatic refresh occurs every 3 seconds.

Save : Click to save changes.

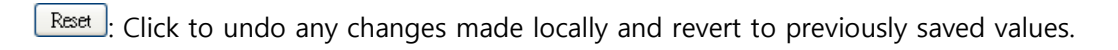

Refresh : Refreshes the displayed table.

### 5.6.1.5 Voice VLAN

### **5.6.1.5.1 Configuration**

The Voice VLAN feature enables voice traffic forwarding on the Voice VLAN, then the switch can classify and schedule network traffic. It is recommended that there be two VLANs on a port - one for voice, one for data. Before connecting the IP device to the

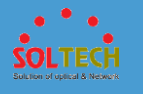

switch, the IP phone should configure the voice VLAN ID correctly. It should be configured through its own GUI.

| Voice VLAN Configuration |                    |       |                   |      |            |  |   |
|--------------------------|--------------------|-------|-------------------|------|------------|--|---|
| Mode                     |                    | Disa  | bled              |      | -          |  |   |
| VLAN I                   | ID                 | 1000  | )                 |      |            |  |   |
| Aging                    | Time               | 8640  | 0                 | seco | onds       |  |   |
| Traffic                  | Class              | 7 (Hi | igh)              |      | -          |  |   |
| Port C                   | Port Configuration |       |                   |      |            |  |   |
| *                        | $\diamond$         | -     | $\Leftrightarrow$ | -    | $\diamond$ |  | • |
| 1                        | Disable            | ed 👻  | Disable           | d 👻  | OUI        |  | - |
| 2                        | Disable            | ed 👻  | Disable           | d 👻  | OUI        |  | - |
| 3                        | Disable            | ed 👻  | Disable           | d 🔻  | OUI        |  | - |
| 4                        | Disable            | ed 👻  | Disable           | d 💌  | OUI        |  | - |
| 5                        | Disable            | ed 👻  | Disable           | d 👻  | OUI        |  | - |
| 6                        | Disable            | ed 👻  | Disable           | d 💌  | OUI        |  | - |
| 7                        | Disable            | ed 👻  | Disable           | d 🔻  | OUI        |  | • |
| 8                        | Disable            | ed 👻  | Disable           | d 🔻  | OUI        |  | - |
| 9                        | Disable            | ed 👻  | Disable           | d 👻  | OUI        |  | • |
| 10                       | Disable            | ed 🔽  | Disable           | d 👻  | OUI        |  | - |
| Save                     | Reset              |       |                   |      |            |  |   |

| object     | Description                                                 |  |  |  |  |
|------------|-------------------------------------------------------------|--|--|--|--|
|            | Indicates the Voice VLAN mode operation. We must            |  |  |  |  |
|            | disable MSTP feature before we enable Voice VLAN. It        |  |  |  |  |
| Mode       | can avoid the conflict of ingress filtering. Possible modes |  |  |  |  |
| • Wode     | are:                                                        |  |  |  |  |
|            | Enabled: Enable Voice VLAN mode operation.                  |  |  |  |  |
|            | Disabled: Disable Voice VLAN mode operation.                |  |  |  |  |
|            | Indicates the Voice VLAN ID. It should be a unique VLAN     |  |  |  |  |
|            | ID in the system and cannot equal each port PVID. It is a   |  |  |  |  |
| • VLAN ID  | conflict in configuration if the value equals management    |  |  |  |  |
|            | VID, MVR VID, PVID etc. The allowed range is 1 to 4095.     |  |  |  |  |
|            | Indicates the Voice VLAN secure learning aging time. The    |  |  |  |  |
| Aging Time | allowed range is 10 to 10000000 seconds. It is used when    |  |  |  |  |
|            | security mode or auto detect mode is enabled. In other      |  |  |  |  |

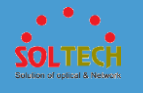

|                 | cases, it will be based on hardware aging time. The actual      |
|-----------------|-----------------------------------------------------------------|
|                 | aging time will be situated between the [age_time; 2 $^{\star}$ |
|                 | age_time] interval.                                             |
|                 | Indicates the Voice VLAN traffic class. All traffic on the      |
|                 | Voice VLAN will apply this class.                               |
|                 | Indicates the Voice VLAN port mode. Possible port               |
|                 | modes are:                                                      |
|                 | Disabled: Disjoin from Voice VLAN.                              |
| Port Mode       | Auto: Enable auto detect mode. It detects whether there         |
|                 | is VoIP phone attached to the specific port and                 |
|                 | configures the Voice VLAN members automatically.                |
|                 | Forced: Force join to Voice VLAN.                               |
|                 | Indicates the Voice VLAN port security mode. When the           |
|                 | function is enabled, all non-telephonic MAC addresses in        |
| Dout Coquity    | the Voice VLAN will be blocked for 10 seconds. Possible         |
| • Port Security | port modes are:                                                 |
|                 | Enabled: Enable Voice VLAN security mode operation.             |
|                 | Disabled: Disable Voice VLAN security mode operation.           |
|                 | Indicates the Voice VLAN port discovery protocol. It will       |
|                 | only work when auto detect mode is enabled. We should           |
|                 | enable LLDP feature before configuring discovery                |
| Port            | protocol to "LLDP" or "Both". Changing the discovery            |
| Discovery       | protocol to "OUI" or "LLDP" will restart auto detect            |
| Protocol        | process. Possible discovery protocols are:                      |
|                 | OUI: Detect telephony device by OUI address.                    |
|                 | LLDP: Detect telephony device by LLDP.                          |
|                 | Both: Both OUI and LLDP.                                        |

Save: Click to save changes.

Reset: Click to undo any changes made locally and revert to previously saved values.

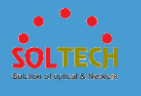

### **5.6.1.5.2 OUI**

Configure VOICE VLAN OUI table on this page. The maximum number of entries is 16. Modifying the OUI table will restart auto detection of OUI process.

| Delete        | Telephony OUI | Description               |  |  |  |
|---------------|---------------|---------------------------|--|--|--|
|               | 00-01-e3      | Siemens AG phones         |  |  |  |
|               | 00-03-6b      | Cisco phones              |  |  |  |
|               | 00-0f-e2      | H3C phones                |  |  |  |
|               | 00-60-b9      | Philips and NEC AG phones |  |  |  |
|               | 00-d0-1e      | Pingtel phones            |  |  |  |
|               | 00-e0-75      | Polycom phones            |  |  |  |
|               | 00-e0-bb      | 3Com phones               |  |  |  |
| Add New Entry |               |                           |  |  |  |
| Save Reset    |               |                           |  |  |  |

| object          | Description                                                                                                    |
|-----------------|----------------------------------------------------------------------------------------------------|
| Delete          | Check to delete the entry. It will be deleted during the                                                                                  |
|                 | next save.                                                                                                    |
| • Telephony OUI | A telephony OUI address is a globally unique identifier<br>assigned to a vendor by IEEE. It must be 6 characters                          |
|                 | hexadecimal digit).                                                                                                    |
| • Description   | The description of OUI address. Normally, it describes which vendor telephony device it belongs to. The allowed string length is 0 to 32. |

#### **Buttons**

Add New Entry: Click to add a new access management entry.

Save : Click to save changes.

Reset: Click to undo any changes made locally and revert to previously saved values.

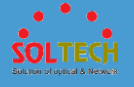

## 5.6.2 STATUS

# 5.6.2.1 VLAN Membership

This page provides an overview of membership status of VLAN

users.

| VLAN Membership Status for Combined users Combined                                                                                  |  |  |  |  |  |  |
|----------------------------------------------------------------------------------------------------|--|--|--|--|--|--|
| Start from VLAN 1 with 20 entries per page. <                                                                                       |  |  |  |  |  |  |
| Port Members           VLAN ID         1         2         3         4         5         6         7         8         9         10 |  |  |  |  |  |  |
|                                                                                                    |  |  |  |  |  |  |

|   | object       | Description                                                                                                    |
|---|--------------|----------------------------------------------------------------------------------------------------|
| ٠ | VLAN ID      | VLAN ID for which the Port members are displayed.                                                                                                    |
| • | Port Members | <ul> <li>A row of check boxes for each port is displayed for each VLAN ID.</li> <li>If a port is included in a VLAN, an image ✓ will be displayed.</li> <li>If a port is included in a Forbidden port list, an image × will be displayed.</li> </ul> |

#### Buttons

Auto-refresh  $\square$ : Check this box to refresh the page automatically. Automatic refresh occurs every 3 seconds.

Refresh: Click to refresh the page immediately.

: Use the button to start over.

EXAMPLE: The button will use the last entry of the currently displayed VLAN entry as a basis for the next lookup.

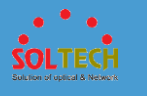

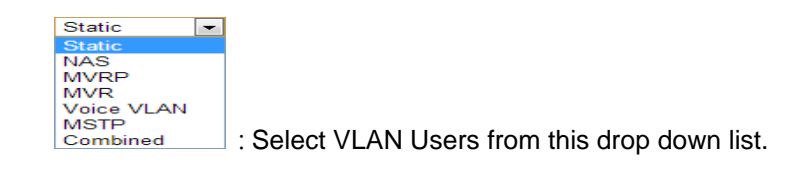

## 5.6.2.2 VLAN Port

This page provides VLAN Port Status.

| ١ | VLAN Port Status for Static user Static 💽 Auto-refresh 🗐 Refre |      |           |                   |            |            |      | atic 💌 Auto-refresh 🔲 Refresh |  |
|---|----------------------------------------------------------------|------|-----------|-------------------|------------|------------|------|-------------------------------|--|
|   | Port                                                           | PVID | Port Type | Ingress Filtering | Frame Type | Tx Tag     | UVID | Conflicts                     |  |
|   | 1                                                              | 1    | UnAware   | Disabled          | All        | Untag_this | 1    | No                            |  |
|   | 2                                                              | 1    | UnAware   | Disabled          | All        | Untag_this | 1    | No                            |  |
|   | 3                                                              | 1    | UnAware   | Disabled          | All        | Untag_this | 1    | No                            |  |
|   | 4                                                              | 1    | UnAware   | Disabled          | All        | Untag_this | 1    | No                            |  |
|   | 5                                                              | 1    | UnAware   | Disabled          | All        | Untag_this | 1    | No                            |  |
|   | 6                                                              | 1    | UnAware   | Disabled          | All        | Untag_this | 1    | No                            |  |
|   | 7                                                              | 1    | UnAware   | Disabled          | All        | Untag this | 1    | No                            |  |
|   | 8                                                              | 1    | UnAware   | Disabled          | All        | Untag_this | 1    | No                            |  |
|   | 9                                                              | 1    | UnAware   | Disabled          | All        | Untag_this | 1    | No                            |  |
|   | 10                                                             | 1    | UnAware   | Disabled          | All        | Untag_this | 1    | No                            |  |

|   | object                | Description                                                |
|---|-----------------------|------------------------------------------------------------|
|   | Port                  | The logical port for the settings contained in the same    |
| • | FOR                   | row.                                                       |
|   |                       | Shows the VLAN identifier for that port. The allowed       |
| • | PVID                  | values are 1 through 4095. The default value is 1.         |
|   |                       | Shows the Port Type. Port type can be any of Unaware,      |
|   |                       | C-port, S-port, Custom S-port.                             |
|   | Dout Tuno             | If Port Type is Unaware, all frames are classified to the  |
| • | Port Type             | Port VLAN ID and tags are not removed.                     |
|   |                       | C-port is Customer Port. S-port is Service port. Custom S- |
|   |                       | port is S-port with Custom TPID.                           |
|   |                       | Shows the ingress filtering on a port. This parameter      |
|   | la success Ethersians | affects VLAN ingress processing. If ingress filtering is   |
| • | Ingress Flitering     | enabled and the ingress port is not a member of the        |
|   |                       | classified VLAN, the frame is discarded.                   |

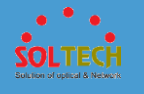

| • Frame Type | Shows whether the port accepts all frrrames or only<br>tagged frames. This parameter affects VLAN ingress<br>processing. If the port only accepts tagged frames,<br>untagged frames received on that port are discarded.                                                                                                    |  |  |  |  |
|--------------|----------------------------------------------------------------------------------------------------|--|--|--|--|
| • Tx Tag     | Shows egress filtering frame status whether tagged or untagged.                                                                                                    |  |  |  |  |
| • UVID       | Shows UVID (untagged VLAN ID). Port's UVID determines the packet's behaviour at the egress side.                                                                                                    |  |  |  |  |
| • Conflicts  | <ul> <li>Shows status of Conflicts whether exists or not. When a</li> <li>Volatile VLAN User requests to set VLAN membership or</li> <li>VLAN port configuration, the following conflicts can occur:</li> <li>Functional Conflicts between features.</li> <li>Conflicts due to hardware limitation.</li> <li>Direct conflict between user modules.</li> </ul> |  |  |  |  |

Auto-refresh 🔲 : Check this box to refresh the page automatically. Automatic refresh occurs every 3 seconds.

Refresh: Click to refresh the page immediately.

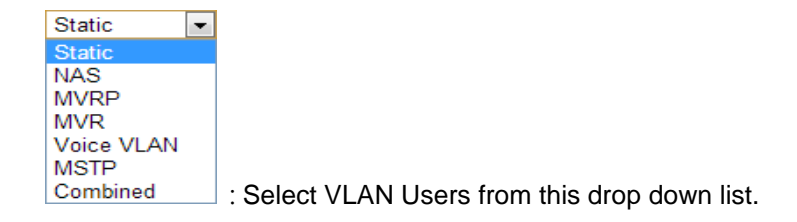

## 5.6.2.3 VCL

## **5.6.2.3.1 MAC-based VLAN**

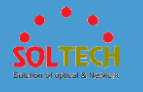

This page shows MAC-based VLAN entries configured by various MAC-based VLAN users.

| MAC-based VLAN Membership S | tatus for User Static | Static | ▼ Auto-refresh |
|-----------------------------|-----------------------|--------|----------------|
| Por                         | t Members             |        |                |
| MAC Address VLAN ID 1 2 3   | 5 6 7 8 9 10          |        |                |
| No data exists for the user |                       |        |                |

| object         | Description                               |
|----------------|-------------------------------------------|
| MAC Address    | Indicates the MAC address.                |
| • VLAN ID      | Indicates the VLAN ID.                    |
| • Port Members | Port members of the MAC-based VLAN entry. |

#### **Buttons**

Auto-refresh 🔲 : Check this box to refresh the page automatically. Automatic refresh occurs every 3 seconds.

Refreshes the displayed table.

## 5.7 QOS

| - QoS                                             | Indicate general setting detail of switch and configure.     |
|---------------------------------------------------|--------------------------------------------------------------|
| <ul> <li>Configuration</li> <li>Status</li> </ul> | In QOS there are two chapters. In these chapters provide QOS |
|                                                   | information as below.                                        |
|                                                   |                                                              |

| Configuration | Set Qos.   |
|---------------|------------|
| Status        | Check Qos. |

# 5.7.1 CONFIGURATION

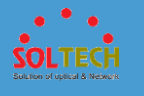

# 5.7.1.1 Port Classification

This page allows you to configure the basic QoS Ingress Classification settings for all switch ports.

| QoS In | QoS Ingress Port Classification |          |     |      |            |            |  |
|--------|---------------------------------|----------|-----|------|------------|------------|--|
| Port   | QoS class                       | DP level | PCP | DEI  | Tag Class. | DSCP Based |  |
| *      | <> -                            | <> •     | < ▼ | <> - |            |            |  |
| 1      | 0 💌                             | 0 🖵      | 0 💌 | 0 🖵  | Disabled   |            |  |
| 2      | 0 💌                             | 0 💌      | 0 👻 | 0 👻  | Disabled   |            |  |
| 3      | 0 💌                             | 0 💌      | 0 💌 | 0 💌  | Disabled   |            |  |
| 4      | 0 💌                             | 0 💌      | 0 👻 | 0 👻  | Disabled   |            |  |
| 5      | 0 💌                             | 0 💌      | 0 👻 | 0 👻  | Disabled   |            |  |
| 6      | 0 💌                             | 0 💌      | 0 👻 | 0 👻  | Disabled   |            |  |
| 7      | 0 💌                             | 0 💌      | 0 👻 | 0 👻  | Disabled   |            |  |
| 8      | 0 💌                             | 0 💌      | 0 👻 | 0 👻  | Disabled   |            |  |
| 9      | 0 💌                             | 0 💌      | 0 👻 | 0 👻  | Disabled   |            |  |
| 10     | 0 💌                             | 0 🖵      | 0 👻 | 0 🖵  | Disabled   |            |  |
| Save   | Reset                           |          |     |      |            |            |  |

|             | object                                                 | Description                                                 |
|-------------|--------------------------------------------------------|-------------------------------------------------------------|
|             | Port                                                   | The port number for which the configuration below           |
| •           | POIL                                                   | applies.                                                    |
|             |                                                        | Controls the default QoS class.                             |
|             |                                                        | All frames are classified to a QoS class. There is a one to |
|             |                                                        | one mapping between QoS class, queue and priority. A        |
|             |                                                        | QoS class of 0 (zero) has the lowest priority.              |
|             |                                                        | If the port is VLAN aware, the frame is tagged and Tag      |
|             |                                                        | Class. is enabled, then the frame is classified to a QoS    |
| • QoS class | class that is mapped from the PCP and DEI value in the |                                                             |
|             |                                                        | tag. Otherwise the frame is classified to the default QoS   |
|             |                                                        | class.                                                      |
|             |                                                        | The classified QoS class can be overruled by a QCL entry.   |
|             |                                                        | Note: If the default QoS class has been dynamically         |
|             |                                                        | changed, then the actual default QoS class is shown in      |
|             |                                                        | parentheses after the configured default QoS class.         |
|             |                                                        |                                                             |

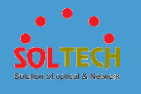

|              | Controls the default Drop Precedence Level.                                                                                                    |
|--------------|----------------------------------------------------------------------------------------------------|
|              | All frames are classified to a DP level.                                                                                                    |
|              | If the port is VLAN aware, the frame is tagged and Tag                                                                                                    |
| • DP level   | Class. is enabled, then the frame is classified to a DP level                                                                                                    |
|              | that is mapped from the PCP and DEI value in the tag.                                                                                                    |
|              | Otherwise the frame is classified to the default DP level.                                                                                                    |
|              | The classified DP level can be overruled by a QCL entry.                                                                                                    |
|              | Controls the default PCP value.                                                                                                    |
|              | All frames are classified to a PCP value.                                                                                                    |
| • PCP        | If the port is VLAN aware and the frame is tagged, then                                                                                                    |
|              | the frame is classified to the PCP value in the tag.                                                                                                    |
|              | Otherwise the frame is classified to the default PCP value.                                                                                                    |
|              | Controls the default DEI value.                                                                                                    |
|              | All frames are classified to a DEI value.                                                                                                    |
| • DEI        | Controls the default DEI value.<br>All frames are classified to a DEI value.<br>If the port is VLAN aware and the frame is tagged, the<br>the frame is classified to the DEI value in the tag<br>Otherwise the frame is classified to the default DEI value                                                                                                    |
|              |                                                                                                    |
|              | Otherwise the frame is classified to the default DEI value.                                                                                                    |
|              | Shows the classification mode for tagged frames on this                                                                                                    |
|              | port.                                                                                                    |
|              | Disabled: Use default QoS class and DP level for tagged                                                                                                    |
|              | frames.                                                                                                    |
|              | Enabled: Use mapped versions of PCP and DEI for tagged                                                                                                    |
|              | frames.                                                                                                    |
|              | <ul> <li>Otherwise the frame is classified to the default DP level.</li> <li>The classified DP level can be overruled by a QCL entry.</li> <li>Controls the default PCP value.</li> <li>All frames are classified to a PCP value.</li> <li>If the port is VLAN aware and the frame is tagged, then the frame is classified to the PCP value in the tag</li> <li>Otherwise the frame is classified to the default PCP value</li> <li>Controls the default DEI value.</li> <li>All frames are classified to a DEI value.</li> <li>If the port is VLAN aware and the frame is tagged, then the frame are classified to a DEI value.</li> <li>If the port is VLAN aware and the frame is tagged, then the frame is classified to the DEI value in the tag</li> <li>Otherwise the frame is classified to the DEI value in the tag</li> <li>Otherwise the frame is classified to the default DEI value.</li> <li>Shows the classification mode for tagged frames on thi port.</li> <li>Disabled: Use default QoS class and DP level for tagged frames.</li> <li>Enabled: Use mapped versions of PCP and DEI for tagged frames.</li> <li>Click on the mode in order to configure the mode and/or mapping.</li> <li>Note: This setting has no effect if the port is VLAN unaware parts are alware classified to the default OoS class are provided.</li> </ul> |
|              | mapping.                                                                                                    |
|              | Note: This setting has no effect if the port is VLAN                                                                                                    |
|              | unaware. Tagged frames received on VLAN unaware                                                                                                    |
|              | ports are always classified to the default QoS class and                                                                                                    |
|              | DP level.                                                                                                    |
|              | Click to Enable DSCP Based QoS Ingress Port                                                                                                    |
| • DSCP Daseu | Classification.                                                                                                    |

Save : Click to save changes.

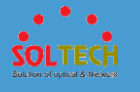

Reset : Click to undo any changes made locally and revert to previously saved values.

# 5.7.1.2 Port Policing

This page allows you to configure the Policer settings for all switch ports.

| QoS Ingress Port Policers |         |      |        |              |  |
|---------------------------|---------|------|--------|--------------|--|
| Port                      | Enabled | Rate | Unit   | Flow Control |  |
| *                         |         | 500  | < ▼    |              |  |
| 1                         |         | 500  | kbps 💌 |              |  |
| 2                         |         | 500  | kbps 💌 |              |  |
| 3                         |         | 500  | kbps 💌 |              |  |
| 4                         |         | 500  | kbps 💌 |              |  |
| 5                         |         | 500  | kbps 💌 |              |  |
| 6                         |         | 500  | kbps 💌 |              |  |
| 7                         |         | 500  | kbps 💌 |              |  |
| 8                         |         | 500  | kbps 💌 |              |  |
| 9                         |         | 500  | kbps 💌 |              |  |
| 10                        |         | 500  | kbps 💌 |              |  |
| Save                      | Reset   |      |        |              |  |

|   | object  | Description                                                                                                    |
|---|---------|----------------------------------------------------------------------------------------------------|
| • | Port    | The port number for which the configuration below applies.                                                                                                    |
| • | Enabled | Controls whether the policer is enabled on this switch port.                                                                                                    |
| • | Rate    | Controls the rate for the policer. The default value is 500.<br>This value is restricted to 100-1000000 when the "Unit" is<br>"kbps" or "fps", and it is restricted to 1-3300 when the |

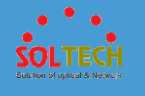

|                | "Unit" is "Mbps" or "kfps".                                                                                                    |
|----------------|----------------------------------------------------------------------------------------------------|
| • Unit         | Controls the unit of measure for the policer rate as kbps,<br>Mbps, fps or kfps . The default value is "kbps".                  |
| • Flow Control | If flow control is enabled and the port is in flow control<br>mode, then pause frames are sent instead of discarding<br>frames. |

Save : Click to save changes.

Reset: Click to undo any changes made locally and revert to previously saved values.

# 5.7.1.3 Queue Policing

This page allows you to configure the Queue Policer settings for all switch ports.

| Port | Queue 0 | Queue 1 | Queue 2 | Queue 3 | Queue 4 | Queue 5 | Queue 6 | Queue 7 |
|------|---------|---------|---------|---------|---------|---------|---------|---------|
| For  | Enable  | Enable  | Enable  | Enable  | Enable  | Enable  | Enable  | Enable  |
| *    |         |         |         |         |         |         |         |         |
| 1    |         |         |         |         |         |         |         |         |
| 2    |         |         |         |         |         |         |         |         |
| 3    |         |         |         |         |         |         |         |         |
| 4    |         |         |         |         |         |         |         |         |
| 5    |         |         |         |         |         |         |         |         |
| 6    |         |         |         |         |         |         |         |         |
| 7    |         |         |         |         |         |         |         |         |
| 8    |         |         |         |         |         |         |         |         |
| 9    |         |         |         |         |         |         |         |         |
| 10   |         |         |         |         |         |         |         |         |
|      |         |         |         |         |         |         |         |         |

| object | Description |
|--------|-------------|
|--------|-------------|

| • | Port | The      | port | number | for | which | the | configuration | below |
|---|------|----------|------|--------|-----|-------|-----|---------------|-------|
|   |      | applies. |      |        |     |       |     |               |       |
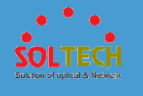

| • | Enabled (E) | Controls whether the queue policer is enabled on this switch port.                                                                                                    |
|---|-------------|----------------------------------------------------------------------------------------------------|
| • | Rate        | Controls the rate for the queue policer. The default value<br>is 500. This value is restricted to 100-1000000 when the<br>"Unit" is "kbps", and it is restricted to 1-3300 when the<br>"Unit" is "Mbps".<br>This field is only shown if at least one of the queue<br>policers are enabled. |
| ٠ | Unit        | Controls the unit of measure for the queue policer rate<br>as kbps or Mbps. The default value is "kbps".<br>This field is only shown if at least one of the queue<br>policers are enabled.                                                                                                 |

Save : Click to save changes.

Reset: Click to undo any changes made locally and revert to previously saved values.

## 5.7.1.4 Port Scheduler

This page provides an overview of QoS Egress Port Schedulers for all switch ports.

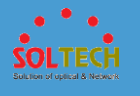

| QoS Egress Port Schedulers |                 |    |        |    |    |    |    |
|----------------------------|-----------------|----|--------|----|----|----|----|
| Port                       | Mode            |    | Weight |    |    |    |    |
| FOIL                       | wode            | Q0 | Q1     | Q2 | Q3 | Q4 | Q5 |
| 1                          | Strict Priority | -  | -      | -  | -  | -  | -  |
| 2                          | Strict Priority | -  | -      | -  | -  | -  | -  |
| 3                          | Strict Priority | -  | -      | -  | -  | -  | -  |
| 4                          | Strict Priority | -  | -      | -  | -  | -  | -  |
| <u>5</u>                   | Strict Priority | -  | -      | -  | -  | -  | -  |
| <u>6</u>                   | Strict Priority | -  | -      | -  | -  | -  | -  |
| <u>7</u>                   | Strict Priority | -  | -      | -  | -  | -  | -  |
| <u>8</u>                   | Strict Priority | -  | -      | -  | -  | -  | -  |
| <u>9</u>                   | Strict Priority | -  | -      | -  | -  | -  | -  |
| <u>10</u>                  | Strict Priority | -  | -      | -  | -  | -  | -  |

|   | object | Description                                                                                                    |
|---|--------|----------------------------------------------------------------------------------------------------|
| • | Port   | The logical port for the settings contained in the same<br>row.<br>Click on the port number in order to configure the<br>schedulers. |
| • | Mode   | Shows the scheduling mode for this port.                                                                                             |
| • | Weight | Shows the weight for this queue and port.                                                                                            |

5.7.1.4.1 Port Scheduler and Shapers Port

Click a port No. to configure.

This page allows you to configure the Scheduler and Shapers for a specific port.

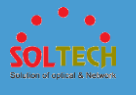

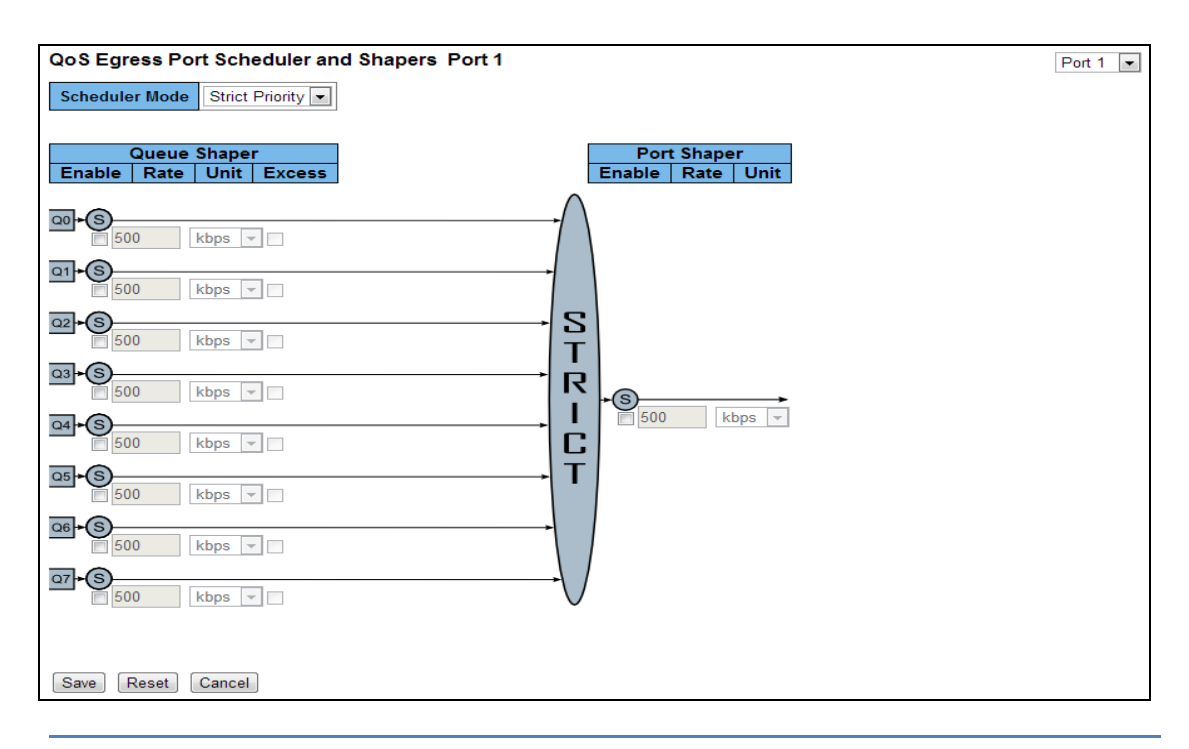

|   | object                     | Description                                                                                                    |
|---|----------------------------|----------------------------------------------------------------------------------------------------|
| • | Scheduler Mode             | Controls whether the scheduler mode is "Strict Priority"<br>or "Weighted" on this switch port.                                                                                                    |
| • | Queue<br>Shaper Enable     | Controls whether the queue shaper is enabled for this queue on this switch port.                                                                                                    |
| • | Queue<br>Shaper Rate       | Controls the rate for the queue shaper. The default value<br>is 500. This value is restricted to 100-1000000 when the<br>"Unit" is "kbps", and it is restricted to 1-3300 when the<br>"Unit" is "Mbps". |
| • | Queue<br>Shaper Unit       | Controls the unit of measure for the queue shaper rate as "kbps" or "Mbps". The default value is "kbps".                                                                                                |
| • | Queue<br>Shaper Excess     | Controls whether the queue is allowed to use excess bandwidth.                                                                                                    |
| ٠ | Queue<br>Scheduler Weight  | Controls the weight for this queue. The default value is<br>"17". This value is restricted to 1-100. This parameter is<br>only shown if "Scheduler Mode" is set to "Weighted".                          |
| • | Queue<br>Scheduler Percent | Shows the weight in percent for this queue. This parameter is only shown if "Scheduler Mode" is set to "Weighted".                                                                                      |

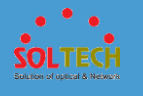

| ٠                                    | Port             | Controls whether the port shaper is enabled for this        |
|--------------------------------------|------------------|-------------------------------------------------------------|
|                                      | Shaper Enable    | switch port.                                                |
|                                      |                  | Controls the rate for the port shaper. The default value is |
|                                      |                  | 500. This value is restricted to 100-1000000 when the       |
| •                                    | Port Snaper Rate | "Unit" is "kbps", and it is restricted to 1-3300 when the   |
|                                      |                  | "Unit" is "Mbps".                                           |
|                                      | Dout Chonor Unit | Controls the unit of measure for the port shaper rate as    |
| <ul> <li>Port Shaper Unit</li> </ul> |                  | "kbps" or "Mbps". The default value is "kbps".              |

Save: Click to save changes.

Reset : Click to undo any changes made locally and revert to previously saved values.

Cancel: Click to undo any changes made locally and return to the previous page.

# 5.7.1.5 Port Shaping

This page provides an overview of QoS Egress Port Shapers for all switch ports.

| QoS Egress Port Shapers |          |          |          |          |          |          |          |          |          |
|-------------------------|----------|----------|----------|----------|----------|----------|----------|----------|----------|
| Port                    |          | Shapers  |          |          |          |          |          |          |          |
| For                     | Q0       | Q1       | Q2       | Q3       | Q4       | Q5       | Q6       | Q7       | Port     |
| 1                       | disabled | disabled | disabled | disabled | disabled | disabled | disabled | disabled | disabled |
| 2                       | disabled | disabled | disabled | disabled | disabled | disabled | disabled | disabled | disabled |
| 3                       | disabled | disabled | disabled | disabled | disabled | disabled | disabled | disabled | disabled |
| 4                       | disabled | disabled | disabled | disabled | disabled | disabled | disabled | disabled | disabled |
| 5                       | disabled | disabled | disabled | disabled | disabled | disabled | disabled | disabled | disabled |
| <u>6</u>                | disabled | disabled | disabled | disabled | disabled | disabled | disabled | disabled | disabled |
| 7                       | disabled | disabled | disabled | disabled | disabled | disabled | disabled | disabled | disabled |
| 8                       | disabled | disabled | disabled | disabled | disabled | disabled | disabled | disabled | disabled |
| 9                       | disabled | disabled | disabled | disabled | disabled | disabled | disabled | disabled | disabled |
| <u>10</u>               | disabled | disabled | disabled | disabled | disabled | disabled | disabled | disabled | disabled |

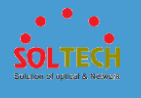

| object  | Description                                                                                                    |
|---------|----------------------------------------------------------------------------------------------------|
| • Port  | The logical port for the settings contained in the same<br>row.<br>Click on the port number in order to configure the<br>shapers. |
| Shapers | Shows "disabled" or actual queue shaper rate - e.g. "800<br>Mbps".                                                                |
| • Port  | Shows "disabled" or actual port shaper rate - e.g. "800<br>Mbps".                                                                 |

5.7.1.5.1 QoS Egress Port Scheduler and Shapers Port

Click a port No. to configure.

This page allows you to configure the Scheduler and Shapers for a specific port.

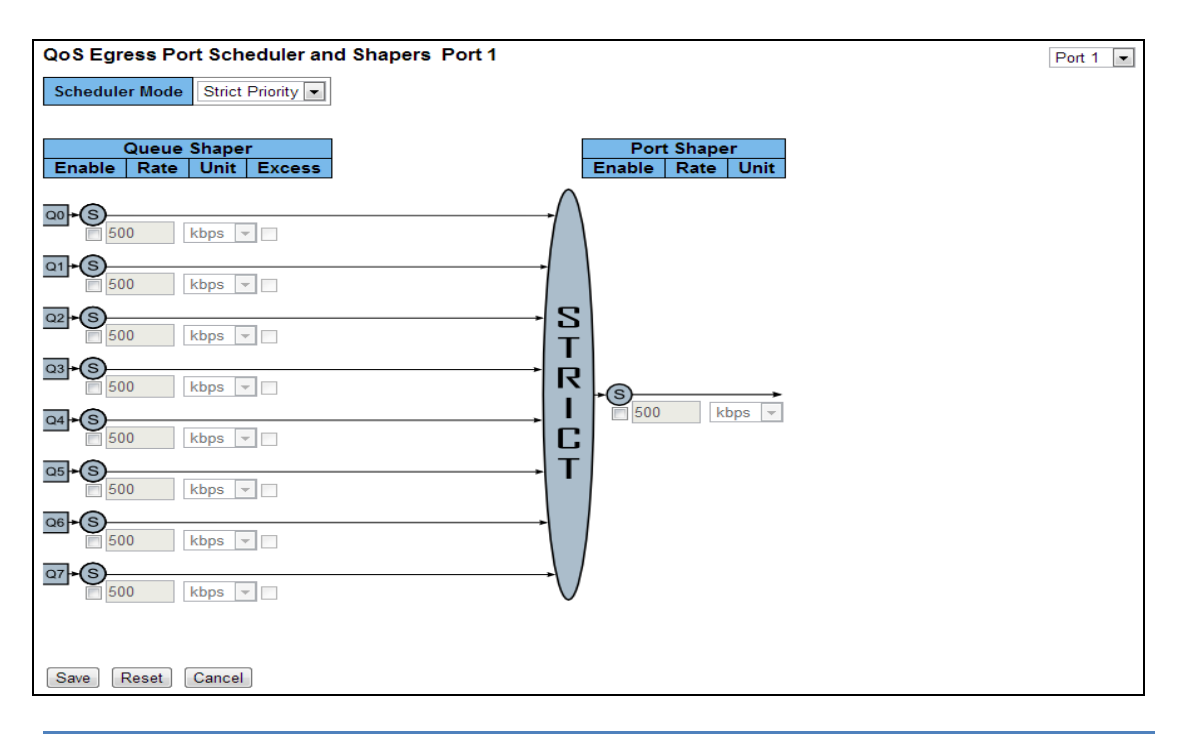

|   | object         | Description                                              |  |  |
|---|----------------|----------------------------------------------------------|--|--|
| • | Scheduler Mode | Controls whether the scheduler mode is "Strict Priority" |  |  |

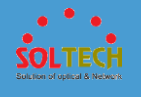

|   |                            | or "Weighted" on this switch port.                                                                                                    |
|---|----------------------------|----------------------------------------------------------------------------------------------------|
| ٠ | Queue<br>Shaper Enable     | Controls whether the queue shaper is enabled for this queue on this switch port.                                                                                                    |
| • | Queue<br>Shaper Rate       | Controls the rate for the queue shaper. The default value<br>is 500. This value is restricted to 100-1000000 when the<br>"Unit" is "kbps", and it is restricted to 1-3300 when the<br>"Unit" is "Mbps". |
| ٠ | Queue<br>Shaper Unit       | Controls the unit of measure for the queue shaper rate as<br>"kbps" or "Mbps". The default value is "kbps".                                                                                             |
| • | Queue<br>Shaper Excess     | Controls whether the queue is allowed to use excess bandwidth.                                                                                                    |
| • | Queue<br>Scheduler Weight  | Controls the weight for this queue. The default value is<br>"17". This value is restricted to 1-100. This parameter is<br>only shown if "Scheduler Mode" is set to "Weighted".                          |
| • | Queue<br>Scheduler Percent | Shows the weight in percent for this queue. This parameter is only shown if "Scheduler Mode" is set to "Weighted".                                                                                      |
| ٠ | Port<br>Shaper Enable      | Controls whether the port shaper is enabled for this switch port.                                                                                                    |
| • | Port Shaper Rate           | Controls the rate for the port shaper. The default value is 500. This value is restricted to 100-1000000 when the "Unit" is "kbps", and it is restricted to 1-3300 when the "Unit" is "Mbps".           |
| • | Port Shaper Unit           | Controls the unit of measure for the port shaper rate as "kbps" or "Mbps". The default value is "kbps".                                                                                                 |

Save: Click to save changes.

Reset : Click to undo any changes made locally and revert to previously saved values.

Cancel: Click to undo any changes made locally and return to the previous page.

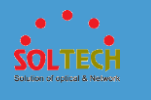

# 5.7.1.6 Port Tag Remarking

This page provides an overview of QoS Egress Port Tag Remarking for all switch ports.

| QoS Egress Port Tag Remarking |            |   |  |
|-------------------------------|------------|---|--|
| Port                          | Mode       |   |  |
| 1                             | Classified |   |  |
| 2                             | Classified |   |  |
| 3                             | Classified |   |  |
| 4                             | Classified |   |  |
| <u>5</u>                      | Classified |   |  |
| <u>6</u>                      | Classified |   |  |
| 7                             | Classified |   |  |
| 8                             | Classified |   |  |
| <u>9</u>                      | Classified |   |  |
| <u>10</u>                     | Classified |   |  |
|                               |            | • |  |

| ok    | oject        | Description                                             |  |  |
|-------|--------------|---------------------------------------------------------|--|--|
|       |              | The logical port for the settings contained in the same |  |  |
| • Da  | - # <b>†</b> | row.                                                    |  |  |
| • • • | JIL          | Click on the port number in order to configure tag      |  |  |
|       |              | remarking.                                              |  |  |
|       |              | Shows the tag remarking mode for this port.             |  |  |
|       |              | Classified: Use classified PCP/DEI values.              |  |  |
| • M   | lode         | Default: Use default PCP/DEI values.                    |  |  |
|       |              | Mapped: Use mapped versions of QoS class and DP         |  |  |
|       |              | level.                                                  |  |  |

### 5.7.1.6.1 QoS Egress Port Tag Remarking Port

Click a port No. to configure.

The QoS Egress Port Tag Remarking for a specific port are configured on this page.

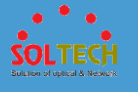

| QoS Egress Port Tag Remarking Port 1 | Port 1 |
|--------------------------------------|--------|
| Tag Remarking Mode Classified        |        |
| Save Reset Cancel                    |        |

|   | object             | Description                                           |
|---|--------------------|-------------------------------------------------------|
|   |                    | Controls the tag remarking mode for this port.        |
|   |                    | Classified: Use classified PCP/DEI values.            |
| • | Mode               | Default: Use default PCP/DEI values.                  |
|   |                    | Mapped: Use mapped versions of QoS class and DP       |
|   |                    | level.                                                |
| • | PCP/DEI            | Controls the default PCP and DEI values used when the |
|   | Configuration      | mode is set to <b>Default</b> .                       |
| • | (QoS class,        | Controls the mapping of the classified (QoS class, DP |
|   | DP level) to (PCP, | level) to (PCP, DEI) values when the mode is set to   |
|   | DEI) Mapping       | Mapped.                                               |

Save: Click to save changes

Reset: Click to undo any changes made locally and revert to previously saved values.

Cancel: Click to undo any changes made locally and return to the previous page.

## 5.7.1.7 Port DSCP

This page allows you to configure the basic QoS Port DSCP Configuration settings for all switch ports.

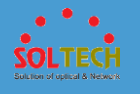

| Port | Ing       | ress      | Egress                |
|------|-----------|-----------|-----------------------|
|      | Translate | Classify  | Rewrite               |
| *    |           | < ▼       | <ul> <li>▼</li> </ul> |
| 1    |           | Disable 💌 | Disable 💌             |
| 2    |           | Disable 💌 | Disable 💌             |
| 3    |           | Disable 💌 | Disable 💌             |
| 4    |           | Disable 💌 | Disable 💌             |
| 5    |           | Disable 💌 | Disable 💌             |
| 6    |           | Disable 💌 | Disable 💌             |
| 7    |           | Disable 💌 | Disable 💌             |
| 8    |           | Disable 💌 | Disable 💌             |
| 9    |           | Disable 💌 | Disable 💌             |
| 10   |           | Disable 💌 | Disable 💌             |

|   | object                                                          | Description                                                                                                    |  |  |  |  |
|---|-----------------------------------------------------------------|----------------------------------------------------------------------------------------------------|--|--|--|--|
| • | Port                                                            | The Port column shows the list of ports for which you                                                                                                    |  |  |  |  |
| - |                                                                 | can configure dscp ingress and egress settings.                                                                                                    |  |  |  |  |
| ٠ | Translate To Enable the Ingress Translation click the checkbox. |                                                                                                    |  |  |  |  |
| • | Ingress                                                         | <ul> <li>In Ingress settings you can change ingress translation<br/>and classification settings for individual ports.</li> <li>There are two configuration parameters available in<br/>Ingress:</li> <li><b>1. Translate</b></li> <li><b>2. Classify</b></li> </ul>                                              |  |  |  |  |
| • | Classify                                                        | Classification for a port have 4 different values.<br><b>Disable</b> : No Ingress DSCP Classification.<br><b>DSCP=0</b> : Classify if incoming (or translated if enabled)<br>DSCP is 0.<br><b>Selected</b> : Classify only selected DSCP for which<br>classification is enabled as specified in DSCP Translation |  |  |  |  |

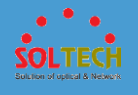

|          | window for the specific DSCP.                           |
|----------|---------------------------------------------------------|
|          | All: Classify all DSCP.                                 |
|          | Port Egress Rewriting can be one of -                   |
|          | Disable: No Egress rewrite.                             |
|          | Enable: Rewrite enabled without remapping.              |
|          | Remap DP Unaware: DSCP from analyzer is remapped        |
|          | and frame is remarked with remapped DSCP value. The     |
|          | remapped DSCP value is always taken from the 'DSCP      |
| • Egress | Translation->Egress Remap DP0' table.                   |
|          | Remap DP Aware: DSCP from analyzer is remapped and      |
|          | frame is remarked with remapped DSCP value.             |
|          | Depending on the DP level of the frame, the remapped    |
|          | DSCP value is either taken from the 'DSCP Translation-  |
|          | >Egress Remap DP0' table or from the 'DSCP Translation- |
|          | >Egress Remap DP1' table.                               |

Save: Click to save changes.

Reset: Click to undo any changes made locally and revert to previously saved values.

## 5.7.1.8 DSCP-Based QoS

This page allows you to configure the basic QoS DSCP based QoS Ingress Classification settings for all switches.

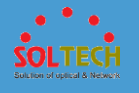

| DSCP-Based QoS Ingress Classification |       |           |      |  |  |
|---------------------------------------|-------|-----------|------|--|--|
| DSCP                                  | Trust | QoS Class | DPL  |  |  |
| *                                     |       | <> •      | <> ▼ |  |  |
| 0 (BE)                                |       | 0 💌       | 0 🖵  |  |  |
| 1                                     |       | 0 💌       | 0 🖵  |  |  |
| 2                                     |       | 0 💌       | 0 🖵  |  |  |
| 3                                     |       | 0 💌       | 0 🖵  |  |  |
| 4                                     |       | 0 🖵       | 0 🖵  |  |  |
|                                       |       | 0 💌       | 0 🖵  |  |  |
|                                       |       | 0 -       | 0 -  |  |  |
| 53                                    |       | I         |      |  |  |
| 54                                    |       |           | 1    |  |  |
| 55                                    |       | 0         |      |  |  |
| 56 (CS7)                              |       | 0 💌       | 0 🖵  |  |  |
| 57                                    |       | 0 🖵       | 0 🖵  |  |  |
| 58                                    |       | 0 🖵       | 0 🖵  |  |  |
| 59                                    |       | 0 🖵       | 0 🖵  |  |  |
| 60                                    |       | 0 🖵       | 0 🖵  |  |  |
| 61                                    |       | 0 👻       | 0 🖵  |  |  |
| 62                                    |       | 0 🖵       | 0 🖵  |  |  |
| 63                                    |       | 0 👻       | 0 🖵  |  |  |
| Save                                  | eset  |           |      |  |  |

| object    | Description                                                                                                    |
|-----------|----------------------------------------------------------------------------------------------------|
| • DSCP    | Maximum number of supported DSCP values are 64.                                                                                                    |
| • Trust   | Controls whether a specific DSCP value is trusted. Only<br>frames with trusted DSCP values are mapped to a specific<br>QoS class and Drop Precedence Level. Frames with<br>untrusted DSCP values are treated as a non-IP frame. |
| • QoS Cla | QoS class value can be any of (0-7)                                                                                                    |
| • DPL     | Drop Precedence Level (0-1)                                                                                                    |

Save: Click to save changes.

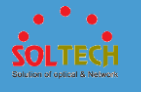

Reset: Click to undo any changes made locally and revert to previously saved values.

## 5.7.1.9 DSCP Translation

This page allows you to configure the basic QoS DSCP Translation settings for all switches. DSCP translation can be done in Ingress or Egress.

| DSCP Translation |            |          |          |     |            |     |
|------------------|------------|----------|----------|-----|------------|-----|
| DSCP             | Ingres     | SS       |          | Egr | ess        |     |
| DSCF             | Translate  | Classify | Remap [  | P0  | Remap      | DP1 |
| *                | <> •       |          | <>       | -   | $\diamond$ | -   |
| 0 (BE)           | 0 (BE) 💌   |          | 0 (BE)   | -   | 0 (BE)     | -   |
| 1                | 1 🔹        |          | 1        | -   | 1          | -   |
| 2                | 2 💌        |          | 2        | •   | 2          | •   |
| 3                | 3 🔹        |          | 3        | -   | 3          | -   |
| 4                | 4 💌        |          | 4        | •   | 4          | -   |
| 5                | 5 💌        |          | 5        | -   | 5          | -   |
| 6                | 6 💌        |          | 6        | •   | 6          | •   |
| 7                | 7 🔹        |          | 7        | -   | 7          | -   |
| 8 (CS1)          | 8 (CS1) 💌  |          | 8 (CS1)  | •   | 8 (CS1)    | •   |
| 0                | T          |          | 9        | -   | 9          | -   |
|                  |            |          | 10 (AF11 | ) 🔻 | 10 (AF1    |     |
|                  | 53         |          | 11       | -   | 2          |     |
| 54               | 54 💌       | $\sim$   |          |     |            | 4   |
| 55               | 55 💌       |          |          |     | /          | •   |
| 56 (CS7)         | 56 (CS7) 💌 |          | 200      | _   | 06 (CS7)   | ) 🔽 |
| 57               | 57 💌       |          | 57       | -   | 57         | -   |
| 58               | 58 💌       |          | 58       | -   | 58         | -   |
| 59               | 59 💌       |          | 59       | -   | 59         | -   |
| 60               | 60 💌       |          | 60       | -   | 60         | -   |
| 61               | 61 💌       |          | 61       | -   | 61         | -   |
| 62               | 62 💌       |          | 62       | -   | 62         | -   |
| 63               | 63 💌       |          | 63       | -   | 63         | -   |
| Save Reset       |            |          |          |     |            |     |

object

Description

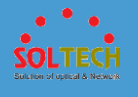

| • | DSCP      | Maximum number of supported DSCP values are 64 and      |
|---|-----------|---------------------------------------------------------|
|   |           | valid DSCP value ranges from 0 to 63.                   |
| ٠ | Ingress   | Ingress side DSCP can be first translated to new DSCP   |
|   |           | before using the DSCP for QoS class and DPL map.        |
|   |           | There are two configuration parameters for DSCP         |
|   |           | Translation -                                           |
|   |           | 1. Translate                                            |
|   |           | 2. Classify                                             |
| • | Translate | DSCP at Ingress side can be translated to any of (0-63) |
|   |           | DSCP values.                                            |
| ٠ | Classify  | Click to enable Classification at Ingress side.         |
| • | Egress    | There are the following configurable parameters for     |
|   |           | Egress side -                                           |
|   |           | 1. Remap DPO Controls the remapping for frames with     |
|   |           | DP level 0.                                             |
|   |           | 2. Remap DP1 Controls the remapping for frames with     |
|   |           | DP level 1.                                             |
| ٠ | Remap DP0 | Select the DSCP value from select menu to which you     |
|   |           | want to remap. DSCP value ranges form 0 to 63.          |
| ٠ | Remap DP1 | Select the DSCP value from select menu to which you     |
|   |           | want to remap. DSCP value ranges form 0 to 63.          |

Save: Click to save changes.

Reset : Click to undo any changes made locally and revert to previously saved values.

# 5.7.1.10 DSCP Classification

This page allows you to configure the mapping of QoS class and Drop Precedence Level to DSCP value.

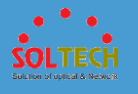

| DSCP Classification |     |          |  |  |  |
|---------------------|-----|----------|--|--|--|
| QoS Class           | DPL | DSCP     |  |  |  |
| *                   | *   | <> •     |  |  |  |
| 0                   | 0   | 0 (BE) 💌 |  |  |  |
| 0                   | 1   | 0 (BE) 💌 |  |  |  |
| 1                   | 0   | 0 (BE) 💌 |  |  |  |
| 1                   | 1   | 0 (BE) 💌 |  |  |  |
| 2                   | 0   | 0 (BE) 💌 |  |  |  |
| 2                   | 1   | 0 (BE) 💌 |  |  |  |
| 3                   | 0   | 0 (BE) 💌 |  |  |  |
| 3                   | 1   | 0 (BE) 💌 |  |  |  |
| 4                   | 0   | 0 (BE) 🔻 |  |  |  |
| 4                   | 1   | 0 (BE) 💌 |  |  |  |
| 5                   | 0   | 0 (BE) 💌 |  |  |  |
| 5                   | 1   | 0 (BE) 💌 |  |  |  |
| 6                   | 0   | 0 (BE) 💌 |  |  |  |
| 6                   | 1   | 0 (BE) 💌 |  |  |  |
| 7                   | 0   | 0 (BE) 💌 |  |  |  |
| 7                   | 1   | 0 (BE) 💌 |  |  |  |
| Save                | et  |          |  |  |  |

|   | object    | Description                              |
|---|-----------|------------------------------------------|
| • | QoS Class | Actual QoS class.                        |
| • | DPL       | Actual Drop Precedence Level.            |
| • | DSCP      | Select the classified DSCP value (0-63). |
|   |           |                                          |

Save: Click to save changes.

Reset: Click to undo any changes made locally and revert to previously saved values.

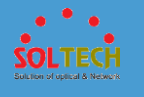

# 5.7.1.11 QoS Control List

This page shows the QoS Control List(QCL), which is made up of the QCEs. Each row describes a QCE that is defined. The maximum number of QCEs is 256 on each switch.

Click on the lowest plus sign to add a new QCE to the list.

| ( | QoS Control List Configuration |       |             |       |        |  |      |     |        |     |      |   |
|---|--------------------------------|-------|-------------|-------|--------|--|------|-----|--------|-----|------|---|
| ſ | OCE#                           | Port  | Frame Type  | SMAC  | DMAC   |  | PCP  | DEI | Action |     |      |   |
|   | QUL#                           | 1 011 | Traine Type | OMIAC | DIIIAG |  | 1 01 |     | Class  | DPL | DSCP |   |
|   |                                |       |             |       |        |  |      |     |        |     |      | Ð |
|   |                                |       |             |       |        |  |      |     |        |     |      |   |

|   | object     | Description                                                                                                    |
|---|------------|----------------------------------------------------------------------------------------------------|
| ٠ | QCE#       | Indicates the index of QCE.                                                                                                    |
| ٠ | Port       | Indicates the list of ports configured with the QCE.                                                                                                    |
| • | Frame Type | <ul> <li>Indicates the type of frame to look for incoming frames.</li> <li>Possible frame types are:</li> <li>Any: The QCE will match all frame type.</li> <li>Ethernet: Only Ethernet frames (with Ether Type 0x600-<br/>0xFFFF) are allowed.</li> <li>LLC: Only (LLC) frames are allowed.</li> <li>SNAP: Only (SNAP) frames are allowed.</li> <li>IPv4: The QCE will match only IPV4 frames.</li> <li>IPv6: The QCE will match only IPV6 frames.</li> </ul> |
| • | SMAC       | Displays the OUI field of Source MAC address, i.e. first three octet (byte) of MAC address.                                                                                                    |
| • | DMAC       | <ul> <li>Specify the type of Destination MAC addresses for incoming frame. Possible values are:</li> <li>Any: All types of Destination MAC addresses are allowed.</li> <li>Unicast: Only Unicast MAC addresses are allowed.</li> <li>Multicast: Only Multicast MAC addresses are allowed.</li> <li>Broadcast: Only Broadcast MAC addresses are allowed.</li> <li>The default value is 'Any'.</li> </ul>                                                       |

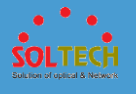

| • | VID          | Indicates (VLAN ID), either a specific VID or range of                      |
|---|--------------|-----------------------------------------------------------------------------|
|   |              | VIDs. VID can be in the range 1-4095 or 'Any'                               |
|   | DCD          | Priority Code Point: Valid value PCP are specific(0, 1, 2, 3,               |
|   | PCP          | 4, 5, 6, 7) or range(0-1, 2-3, 4-5, 6-7, 0-3, 4-7) or 'Any'.                |
|   | DEL          | Drop Eligible Indicator: Valid value of DEI can be any of                   |
| • | DEI          | values between 0, 1 or 'Any'.                                               |
|   |              | Indicates the classification action taken on ingress frame                  |
|   |              | if parameters configured are matched with the frame's                       |
|   | Action       | content.                                                                    |
| • |              | There are three action fields: Class, DPL and DSCP.                         |
|   |              | Class: Classified QoS class.                                                |
|   |              | DPL: Classified Drop Precedence Level.                                      |
|   |              | DSCP: Classified DSCP value.                                                |
|   |              | You can modify each QCE (QoS Control Entry) in the                          |
|   |              | table using the following buttons:                                          |
|   |              | $igodoldsymbol{\Theta}$ Inserts a new QCE before the current row.           |
|   |              | € Edits the QCE.                                                            |
| • | Modification | • Moves the QCE up the list.                                                |
|   | Buttons      | local Moves the QCE down the list.                                          |
|   |              | 😣 Deletes the QCE.                                                          |
|   |              | $igodoldsymbol{\Theta}$ The lowest plus sign adds a new entry at the bottom |
|   |              | of the QCE listings.                                                        |

## 5.7.1.12 Storm Control

Storm control for the switch is configured on this page.

There is a unicast storm rate control, multicast storm rate control, and a broadcast storm rate control. These only affect flooded frames, i.e. frames with a (VLAN ID, DMAC) pair not present on the MAC Address table.

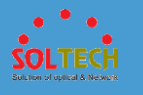

The configuration indicates the permitted packet rate for unicast, multicast or broadcast traffic across the switch.

| Storm Control Configuration |        |        |      |  |  |  |  |  |
|-----------------------------|--------|--------|------|--|--|--|--|--|
| Frame Type                  | Enable | Rate ( | pps) |  |  |  |  |  |
| Unicast                     |        | 1      | •    |  |  |  |  |  |
| Multicast                   |        | 1      | •    |  |  |  |  |  |
| Broadcast                   |        | 1      |      |  |  |  |  |  |
| Save Reset                  |        |        |      |  |  |  |  |  |

| object       | Description                                                 |
|--------------|-------------------------------------------------------------|
|              | The settings in a particular row apply to the frame type    |
| • Frame Type | listed here: Unicast, Multicast or Broadcast.               |
| Enable       | Enable or disable the storm control status for the given    |
| Enable       | frame type.                                                 |
|              | The rate unit is packets per second (pps). Valid values     |
| • Rate       | are: 1, 2, 4, 8, 16, 32, 64, 128, 256, 512, 1K, 2K, 4K, 8K, |
|              | 16K, 32K, 64K, 128K, 256K, 512K or 1024K.                   |

### Buttons

Save : Click to save changes.

Reset: Click to undo any changes made locally and revert to previously saved values.

# **5.7.2 STATUS**

# 5.7.2.1 QoS Statistics

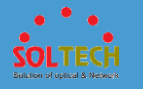

This page provides statistics for the different queues for all switch

| Que | uing Counte        | ers      |    |    |    |    |    |    |    |    |    |    | Auto | o-refre | sh 🗆 | Refre |
|-----|--------------------|----------|----|----|----|----|----|----|----|----|----|----|------|---------|------|-------|
| Por | + Q                | 0        | Q  | 1  | Q  | 2  | Q  | 3  | Q  | 4  | Q  | 5  | Q    | 6       | (    | 27    |
| FUI | Rx                 | Tx       | Rx | Тх | Rx | Тх | Rx | Тх | Rx | Тх | Rx | Тх | Rx   | Тх      | Rx   | Тх    |
|     | <u>1</u> 0         | 0        | 0  | 0  | 0  | 0  | 0  | 0  | 0  | 0  | 0  | 0  | 0    | 0       | 0    | 0     |
|     | <u>2</u> 903408306 | 18674    | 0  | 0  | 0  | 0  | 0  | 0  | 0  | 0  | 0  | 0  | 0    | 0       | 0    | 7186  |
|     | <u>3</u> 0         | 0        | 0  | 0  | 0  | 0  | 0  | 0  | 0  | 0  | 0  | 0  | 0    | 0       | 0    | 0     |
|     | <u>4</u> 0         | 0        | 0  | 0  | 0  | 0  | 0  | 0  | 0  | 0  | 0  | 0  | 0    | 0       | 0    | 0     |
|     | <u>5</u> 0         | 0        | 0  | 0  | 0  | 0  | 0  | 0  | 0  | 0  | 0  | 0  | 0    | 0       | 0    | 0     |
|     | <u>6</u> 0         | 0        | 0  | 0  | 0  | 0  | 0  | 0  | 0  | 0  | 0  | 0  | 0    | 0       | 0    | 0     |
|     | <u>7</u> 0         | 0        | 0  | 0  | 0  | 0  | 0  | 0  | 0  | 0  | 0  | 0  | 0    | 0       | 0    | 0     |
|     | <u>8</u> 0         | 0        | 0  | 0  | 0  | 0  | 0  | 0  | 0  | 0  | 0  | 0  | 0    | 0       | 0    | 0     |
|     | <u>9</u> 18676     | 56908786 | 0  | 0  | 0  | 0  | 0  | 0  | 0  | 0  | 0  | 0  | 0    | 0       | 0    | 2     |
| 1   | <u>0</u> 0         | 0        | 0  | 0  | 0  | 0  | 0  | 0  | 0  | 0  | 0  | 0  | 0    | 0       | 0    | 0     |

|   | object | Description                                             |
|---|--------|---------------------------------------------------------|
|   | Port   | The logical port for the settings contained in the same |
| • | FOIL   | row.                                                    |
|   | QN     | There are 8 QoS queues per port. Q0 is the lowest       |
| • |        | priority queue.                                         |
|   | Rx/Tx  | The number of received and transmitted packets per      |
| • |        | queue.                                                  |

### **Buttons**

Auto-refresh 🔲 : Check this box to refresh the page automatically. Automatic refresh occurs every 3 seconds.

Refirsh: Click to refresh the page immediately.

Clear: Clears the counters for all ports.

## 5.7.2.2 QCL Status

This page shows the QCL status by different QCL users. Each row describes the QCE that is defined. It is a conflict if a specific QCE is not applied to the hardware due to hardware

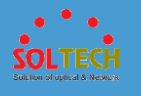

limitations. The maximum number of QCEs is 256 on each switch.

| QoS Control List Status |            |            |      |                          |  | Combined | <ul> <li>Auto-re</li> </ul> | efresh 🛛 Resolve Conflict Refresh |  |
|-------------------------|------------|------------|------|--------------------------|--|----------|-----------------------------|-----------------------------------|--|
| User                    | QCE#       | Frame Type | Port | Action<br>Class DPL DSCP |  | Conflict |                             |                                   |  |
| No ent                  | No entries |            |      |                          |  |          |                             |                                   |  |

|   | object     | Description                                                                                                    |
|---|------------|----------------------------------------------------------------------------------------------------|
| • | User       | Indicates the QCL user.                                                                                                    |
| • | QCE#       | Indicates the index of QCE.                                                                                                    |
| • | Frame Type | <ul> <li>Indicates the type of frame to look for incoming frames.</li> <li>Possible frame types are:</li> <li>Any: The QCE will match all frame type.</li> <li>Ethernet: Only Ethernet frames (with Ether Type 0x600-<br/>0xFFFF) are allowed.</li> <li>LLC: Only (LLC) frames are allowed.</li> <li>SNAP: Only (SNAP) frames are allowed.</li> <li>IPv4: The QCE will match only IPV4 frames.</li> <li>IPv6: The QCE will match only IPV6 frames.</li> </ul>                                                                                           |
| • | Port       | Indicates the list of ports configured with the QCE.                                                                                                    |
| • | Action     | <ul> <li>Indicates the classification action taken on ingress frame if parameters configured are matched with the frame's content.</li> <li>There are three action fields: Class, DPL and DSCP.</li> <li>Class: Classified QoS class; if a frame matches the QCE it will be put in the queue.</li> <li>DPL: Drop Precedence Level; if a frame matches the QCE then DP level will set to value displayed under DPL column.</li> <li>DSCP: If a frame matches the QCE then DSCP will be classified with the value displayed under DSCP column.</li> </ul> |

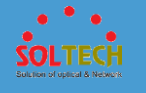

|          | Displays Conflict status of QCL entries. As H/W resources    |
|----------|--------------------------------------------------------------|
|          | are shared by multiple applications. It may happen that      |
|          | resources required to add a QCE may not be available, in     |
| Conflict | that case it shows conflict status as 'Yes', otherwise it is |
|          | always 'No'. Please note that conflict can be resolved by    |
|          | releasing the H/W resources required to add QCL entry        |
|          | on pressing 'Resolve Conflict' button.                       |

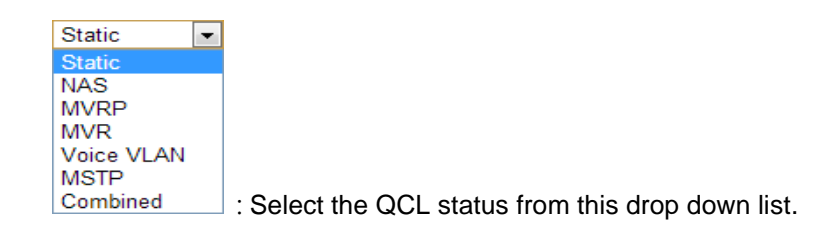

Auto-refresh 🔲 : Check this box to refresh the page automatically. Automatic refresh occurs every 3 seconds.

Resolve Conflict : Click to release the resources required to add QCL entry, in case the conflict

status for any QCL entry is 'yes'.

Refresh : Click to refresh the page.

## 5.8 PROTOCOL

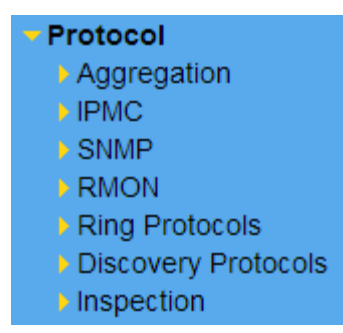

Indicate general setting detail of switch and configure. In PROTOCOL, there are three chapters. In these chapters provide PROTOCOL information as below.

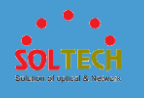

|     | <b>Ring Protocols</b>  | Check the status of Ring protocol. It can set devices as                                              |
|-----|------------------------|----------------------------------------------------------------------------------------------------|
|     |                        | ring type using STP, RSTP and MSTP.                                                                   |
|     | Aggregation            | Set and check Static, LACP                                                                            |
| . • | IPMC                   | Set and check IGMP Snooping, MLD Snooping, MVR                                                        |
| -   | SNMP                   | Receive change of network device through SNMP setting,<br>Trap setting for network management system. |
|     | RMON                   | Set or check RMON(Statistics, History, Alarm, Event).                                                 |
| 1   | Discovery<br>Protocols | Can adjust bandwidth to set LLDP, UPnP.                                                               |
|     | Inspection             | Set DHCP, IP Source Guard, ARP Inspections and sFlow to                                               |
|     |                        | avoid an attack from other devices.                                                                   |

## **5.8.1 RING PROTOCOLS**

# 5.8.1.1 S-RING

This page can set S-ring.

| Sring Configuration & Status |           |        |       |          |             |              |            |               |
|------------------------------|-----------|--------|-------|----------|-------------|--------------|------------|---------------|
|                              | _         | _      |       | Sring C  | onfiguratio | n            |            | _             |
| Ring Number                  | Mode      | Status | Alarm | 1st Port | 2nd Port    | Order Number | Order Port | Re Order Ring |
| 1                            | Disable 💌 | -      |       | 10 💌     | 9 💌         | 1            | 1st Port 💌 | Re-Orderring  |
| 2                            | Disable 💌 | -      |       | 8 💌      | 7 💌         | 1            | 1st Port 💌 | Re-Orderring  |
| Save Reset                   |           |        |       |          |             |              |            |               |

|   | object      | Description |
|---|-------------|-------------|
| • | Ring Number | Ring number |

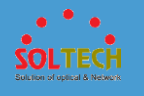

| • | Mode          | Use or nonuse of s-ring, Show S-ring mode.                            |
|---|---------------|-----------------------------------------------------------------------|
|   |               | Disabled : Nonuse of s-ring                                           |
|   |               | Slave : Set Slave mode of S-ring.                                     |
|   |               | Master : Set Master mode of S-ring                                    |
| • | Status        | Show the status of S-ring. (Master mode only)                         |
|   |               | Open : In case of it is not ring type.                                |
|   |               | Ring : In case of it is ring type.                                    |
| • | Alarm         | Show the status of S-ring using pictures.                             |
|   |               | I Disable or slave                                                    |
|   |               | In case of it is not ring type.                                       |
|   |               | In case of it is ring type.                                           |
| ٠ | 1st Port      | Set a port to configure S-ring. (s-ring #1 port)                      |
| ٠ | 2nd Port      | Set a port to configure S-ring. (s-ring #2 port)                      |
| • | Order Number  | Show Order Number of Ring.                                            |
|   |               | Order Ring : Assign ring number to catch type of                      |
|   |               | configuration easily.                                                 |
| ٠ | Order Port    | Master mode only.                                                     |
|   |               | Set a port to assign Order Number in S-ring ports.                    |
| • | Re Order Ring | Master mode only. It assigns the Order Number as Order                |
|   |               | Port setting. (Notice : Users must click 'save $\rightarrow$ Re Order |
|   |               | Ring' buttons. If not, Order Number is not assigned.)                 |

Save: Click to save changes.

Reset : Click to undo any changes made locally and revert to previously saved values.

Refiresh : Click to refresh the page.

# 5.8.1.2 Spanning Tree

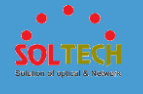

## **5.8.1.2.1 Configuration**

## • 5.8.1.2.1.1 Bridge Settings

This page allows you to configure STP system settings. The settings are used by all STP Bridge instances in the Switch.

| STP Bridge Configuration    |         |  |  |  |
|-----------------------------|---------|--|--|--|
| Basic Settings              |         |  |  |  |
| Protocol Version            | MSTP    |  |  |  |
| Bridge Priority             | 32768 💌 |  |  |  |
| Forward Delay               | 15      |  |  |  |
| Max Age                     | 20      |  |  |  |
| Maximum Hop Count           | 20      |  |  |  |
| Transmit Hold Count 6       |         |  |  |  |
| Advanced Settings           |         |  |  |  |
| Edge Port BPDU Filte        | ring    |  |  |  |
| Edge Port BPDU Guard        |         |  |  |  |
| Port Error Recovery Timeout |         |  |  |  |
| Save Reset                  |         |  |  |  |

|   | object           | Description                                                  |
|---|------------------|--------------------------------------------------------------|
|   | Protocol Version | The MSTP / RSTP / STP protocol version setting. Valid        |
| • |                  | values are STP, RSTP and MSTP.                               |
|   | Bridge Priority  | Controls the bridge priority. Lower numeric values have      |
|   |                  | better priority. The bridge priority plus the MSTI instance  |
|   |                  | number, concatenated with the 6-byte MAC address of          |
| • |                  | the switch forms a Bridge Identifier.                        |
|   |                  | For <b>MSTP</b> operation, this is the priority of the CIST. |
|   |                  | Otherwise, this is the priority of the STP/RSTP bridge.      |

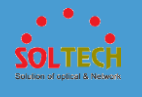

| ٠ | Forward Delay                  | The delay used by STP Bridges to transit Root and<br>Designated Ports to Forwarding (used in STP compatible<br>mode). Valid values are in the range 4 to 30 seconds.                                                                                                |
|---|--------------------------------|----------------------------------------------------------------------------------------------------|
| • | Max Age                        | The maximum age of the information transmitted by the Bridge when it is the Root Bridge. Valid values are in the range 6 to 40 seconds, and MaxAge must be <= (FwdDelay-1)*2.                                                                                       |
| • | Maximum<br>Hop Count           | This defines the initial value of remaining Hops for MSTI<br>information generated at the boundary of an MSTI<br>region. It defines how many bridges a root bridge can<br>distribute its BPDU information to. Valid values are in the<br>range 6 to 40 hops.        |
| • | Transmit<br>Hold Count         | The number of BPDU's a bridge port can send per<br>second. When exceeded, transmission of the next BPDU<br>will be delayed. Valid values are in the range 1 to 10<br>BPDU's per second.                                                                             |
| • | Edge Port<br>BPDU Filtering    | Control whether a port explicitly configured as <b>Edge</b> will transmit and receive BPDUs.                                                                                                    |
| • | Edge Port<br>BPDU Guard        | Control whether a port explicitly configured as <b>Edge</b> will disable itself upon reception of a BPDU. The port will enter the error-disabled state, and will be removed from the active topology.                                                               |
| ٠ | Port<br>Error Recovery         | Control whether a port in the error-disabled state<br>automatically will be enabled after a certain time. If<br>recovery is not enabled, ports have to be disabled and<br>re-enabled for normal STP operation. The condition is<br>also cleared by a system reboot. |
| • | Port Error<br>Recovery Timeout | The time to pass before a port in the error-disabled state<br>can be enabled. Valid values are between 30 and 86400<br>seconds (24 hours).                                                                                                    |

Save : Click to save changes.

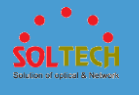

Reset: Click to undo any changes made locally and revert to previously saved values.

### • 5.8.1.2.1.2 CIST Ports

This page allows the user to inspect the current STP CIST port configurations, and possibly change them as well.

|        |                | l          | tion     |      |          |            |           | Deat          | data d       |            | Deintt           | _   |
|--------|----------------|------------|----------|------|----------|------------|-----------|---------------|--------------|------------|------------------|-----|
| Port   | Enabled        |            | Path     | Cost | Priority | Admin Edge | Auto Edge | Role          | TCN          | BPDU Guard | point-t          | D-  |
| -      |                | Auto       | •        |      | 128 💌    | Non-Edge 💌 |           |               |              |            | Forced Tru       | e 🖣 |
| CIST N | ormal Port Cor | figuration | <u> </u> |      |          |            |           |               |              |            |                  |     |
| Port   | STP<br>Enabled |            | Path     | Cost | Priority | Admin Edge | Auto Edge | Restr<br>Role | icted<br>TCN | BPDU Guard | Point-t<br>point | o-  |
| *      |                | $\diamond$ | -        |      | < ▼      | <> •       |           |               |              |            | $\diamond$       | •   |
| 1      |                | Auto       | -        |      | 128 💌    | Non-Edge 💌 |           |               |              |            | Auto             | •   |
| 2      |                | Auto       | •        |      | 128 💌    | Non-Edge 💌 |           |               |              |            | Auto             | •   |
| 3      |                | Auto       | •        |      | 128 💌    | Non-Edge 💌 |           |               |              |            | Auto             | •   |
| 4      |                | Auto       | •        |      | 128 👻    | Non-Edge 💌 |           |               |              |            | Auto             | •   |
| 5      |                | Auto       | •        |      | 128 💌    | Non-Edge 💌 |           |               |              |            | Auto             | •   |
| 6      |                | Auto       | •        |      | 128 💌    | Non-Edge 💌 |           |               |              |            | Auto             | •   |
| 7      |                | Auto       | •        |      | 128 💌    | Non-Edge 💌 |           |               |              |            | Auto             | •   |
| 8      |                | Auto       | •        |      | 128 💌    | Non-Edge 💌 |           |               |              |            | Auto             | •   |
| 9      |                | Auto       | •        |      | 128 💌    | Non-Edge 💌 |           |               |              |            | Auto             | •   |
| 10     |                | Auto       | •        |      | 128 🔻    | Non-Edge 💌 | <b>*</b>  |               |              |            | Auto             |     |

This page contains settings for physical and aggregated ports.

### object

### Description

- **Port** The switch port number of the logical STP port.
- **STP Enabled** Controls whether STP is enabled on this switch port.
- Path Cost Controls the path cost incurred by the port. The Auto setting will set the path cost as appropriate by the

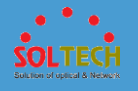

physical link speed, using the 802.1D recommended values. Using the Specific setting, a user-defined value can be entered. The path cost is used when establishing the active topology of the network. Lower path cost ports are chosen as forwarding ports in favour of higher path cost ports. Valid values are in the range 1 to 20000000. Controls the port priority. This can be used to control Priority priority of ports having identical port cost. (See above). Controls whether the operEdge flag should start as set or cleared. (The initial operEdge state when a port is AdminEdge initialized). Controls whether the bridge should enable automatic edge detection on the bridge port. This allows operEdge AutoEdge to be derived from whether BPDU's are received on the port or not. If enabled, causes the port not to be selected as Root Port for the CIST or any MSTI, even if it has the best spanning tree priority vector. Such a port will be selected as an Alternate Port after the Root Port has been

as an Alternate Port after the Root Port has been selected. If set, it can cause lack of spanning tree connectivity. It can be set by a network administrator to prevent bridges external to a core region of the network influence the spanning tree active topology, possibly because those bridges are not under the full control of the administrator. This feature is also known as Root Guard.

Restricted TCN
 If enabled, causes the port not to propagate received topology change notifications and topology changes to other ports. If set it can cause temporary loss of connectivity after changes in a spanning tree's active topology as a result of persistently incorrect learned station location information. It is set by a network administrator to prevent bridges external to a core region of the network, causing address flushing in that region,

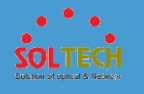

|                  | possibly because those bridges are not under the full              |
|------------------|--------------------------------------------------------------------|
|                  | control of the administrator or the physical link state of         |
|                  | the attached LANs transits frequently.                             |
|                  | If enabled, causes the port to disable itself upon                 |
|                  | receiving valid BPDU's. Contrary to the similar bridge             |
| BPDU Guard       | setting, the port <b>Edge</b> status does not effect this setting. |
|                  | A port entering error-disabled state due to this setting is        |
|                  | subject to the bridge Port Error Recovery setting as well.         |
|                  | Controls whether the port connects to a point-to-point             |
|                  | LAN rather than to a shared medium. This can be                    |
| • Point-to-Point | automatically determined, or forced either true or false.          |
|                  | Transition to the forwarding state is faster for point-to-         |
|                  | point LANs than for shared media.                                  |

Save: Click to save changes.

Reset: Click to undo any changes made locally and revert to previously saved values.

### • 5.8.1.2.1.3 MSTI Mapping

This page allows the user to inspect the current STP MSTI bridge instance priority configurations, and possibly change them as well.

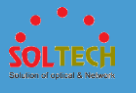

| MSTI Configuration           | MSTI Configuration                             |  |  |  |  |
|------------------------------|------------------------------------------------|--|--|--|--|
| Add VLANs separated by space | Add VLANs separated by spaces or comma.        |  |  |  |  |
| Unmapped VLANs are mapp      | ed to the CIST. (The default bridge instance). |  |  |  |  |
| Configuration Identification |                                                |  |  |  |  |
| Configuration Name           | 00-27-c6-3e-9f-84                              |  |  |  |  |
| Configuration Revision       | 0                                              |  |  |  |  |
| MSTI Mapping                 |                                                |  |  |  |  |
| MSTI                         | VLANs Mapped                                   |  |  |  |  |
| MSTI1                        |                                                |  |  |  |  |
| MSTI2                        |                                                |  |  |  |  |
| MSTI3                        |                                                |  |  |  |  |
| MSTI4                        |                                                |  |  |  |  |
| MSTI5                        |                                                |  |  |  |  |
| MSTI6                        |                                                |  |  |  |  |
| MSTI7                        |                                                |  |  |  |  |
| Save Reset                   |                                                |  |  |  |  |

|   | object                    | Description                                                                                                    |
|---|---------------------------|----------------------------------------------------------------------------------------------------|
| • | Configuration<br>Name     | The name identifying the VLAN to MSTI mapping.<br>Bridges must share the name and revision (see below), as<br>well as the VLAN-to-MSTI mapping configuration in order<br>to share spanning trees for MSTI's (Intra-region). The<br>name is at most 32 characters.                                                                                         |
| • | Configuration<br>Revision | The revision of the MSTI configuration named above. This must be an integer between 0 and 65535.                                                                                                    |
| • | MSTI                      | The bridge instance. The CIST is not available for explicit mapping, as it will receive the VLANs not explicitly mapped.                                                                                                    |
| • | VLANs Mapped              | The list of VLANs mapped to the MSTI. The VLANs can<br>be given as a single ( <b>xx</b> , xx being between 1 and 4094)<br>VLAN, or a range ( <b>xx-yy</b> ), each of which must be<br>separated with comma and/or space. A VLAN can only be<br>mapped to one MSTI. An unused MSTI should just be left<br>empty. (I.e. not having any VLANs mapped to it.) |

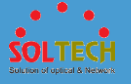

Example: 2,5,20-40.

#### Buttons

Save: Click to save changes.

Reset : Click to undo any changes made locally and revert to previously saved values.

### • 5.8.1.2.1.4 MSTI Priorities

This page allows the user to inspect the current STP MSTI bridge instance priority configurations, and possibly change them as well.

| ISTI Configuration |               |        |
|--------------------|---------------|--------|
| MSTI Pri           | ority Configu | ration |
| MSTI               | Priority      |        |
| *                  | <> ▼          |        |
| CIST               | 32768 💌       |        |
| MSTI1              | 32768 💌       |        |
| MSTI2              | 32768 💌       |        |
| MSTI3              | 32768 💌       |        |
| MSTI4              | 32768 💌       |        |
| MSTI5              | 32768 💌       |        |
| MSTI6              | 32768 💌       |        |
| MSTI7              | 32768 💌       |        |
| Save               | Reset         |        |

|   | object   | Description                                                                    |
|---|----------|--------------------------------------------------------------------------------|
| • | MSTI     | The bridge instance. The CIST is the default instance, which is always active. |
| • | Priority | Controls the bridge priority. Lower numeric values have                        |

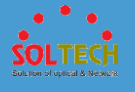

better priority. The bridge priority plus the MSTI instance number, concatenated with the 6-byte MAC address of the switch forms a Bridge Identifier.

#### **Buttons**

Save: Click to save changes.

Reset : Click to undo any changes made locally and revert to previously saved values.

### • 5.8.1.2.1.5 MSTI Ports

This page allows the user to inspect the current STP MSTI port configurations, and possibly change them as well.

An MSTI port is a virtual port, which is instantiated separately for each active CIST (physical) port for each MSTI instance configured on and applicable to the port. The MSTI instance must be selected before displaying actual MSTI port configuration options.

This page contains MSTI port settings for physical and aggregated ports.

| MSTI Port Configuration |   |  |
|-------------------------|---|--|
| Select MSTI             |   |  |
| MST1 Get                |   |  |
|                         | - |  |

|   | object    | Description                                           |
|---|-----------|-------------------------------------------------------|
|   | Port      | The switch port number of the corresponding STP CIST  |
| • |           | (and MSTI) port.                                      |
|   | Path Cost | Controls the path cost incurred by the port. The Auto |
| ٠ |           | setting will set the path cost as appropriate by the  |
|   |           | physical link speed, using the 802.1D recommended     |

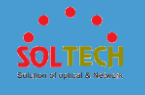

|            | values. Using the <b>Specific</b> setting, a user-defined value |
|------------|-----------------------------------------------------------------|
|            | can be entered. The path cost is used when establishing         |
|            | the active topology of the network. Lower path cost ports       |
|            | are chosen as forwarding ports in favour of higher path         |
|            | cost ports. Valid values are in the range 1 to 200000000.       |
| Deiceite   | Controls the port priority. This can be used to control         |
| • Priority | priority of ports having identical port cost. (See above).      |

Get : Click to retrieve settings for a specific MSTI.

Save : Click to save changes.

Reset: Click to undo any changes made locally and revert to previously saved values.

### 5.8.1.1.1.5.1 MSTI Port Configuration

When click 'Get' button, the next page will be displayed for MSTI setting.

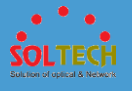

| MST1 M  | MST1 MSTI Port Configuration |                   |          |  |  |  |
|---------|------------------------------|-------------------|----------|--|--|--|
| MSTI Ag | gregated                     | d Ports Configura | ation    |  |  |  |
| Port    |                              | Path Cost         | Priority |  |  |  |
| -       | Auto                         | -                 | 128 💌    |  |  |  |
|         | ormal Po                     | rts Configuratior |          |  |  |  |
| Port    |                              | Path Cost         | Priority |  |  |  |
| *       | $\diamond$                   | •                 | <> ▼     |  |  |  |
| 1       | Auto                         | •                 | 128 -    |  |  |  |
| 2       | Auto                         | -                 | 128 💌    |  |  |  |
| 3       | Auto                         | <b>•</b>          | 128 💌    |  |  |  |
| 4       | Auto                         | -                 | 128 💌    |  |  |  |
| 5       | Auto                         | -                 | 128 💌    |  |  |  |
| 6       | Auto                         | -                 | 128 💌    |  |  |  |
| 7       | Auto                         | ▼                 | 128 💌    |  |  |  |
| 8       | Auto                         | •                 | 128 💌    |  |  |  |
| 9       | Auto                         | •                 | 128 👻    |  |  |  |
| 10      | Auto                         | •                 | 128 💌    |  |  |  |
| Save    | Reset                        |                   |          |  |  |  |

|          | object           | Description                                                     |
|----------|------------------|-----------------------------------------------------------------|
|          | Dort             | The switch port number of the corresponding STP CIST            |
| • Port   | (and MSTI) port. |                                                                 |
|          |                  | Controls the path cost incurred by the port. The Auto           |
|          |                  | setting will set the path cost as appropriate by the            |
|          |                  | physical link speed, using the 802.1D recommended               |
|          | Path Cost        | values. Using the <b>Specific</b> setting, a user-defined value |
| •        |                  | can be entered. The path cost is used when establishing         |
|          |                  | the active topology of the network. Lower path cost ports       |
|          |                  | are chosen as forwarding ports in favour of higher path         |
|          |                  | cost ports. Valid values are in the range 1 to 200000000.       |
|          | Priority         | Controls the port priority. This can be used to control         |
| Priority | Phoney           | priority of ports having identical port cost. (See above).      |

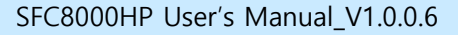

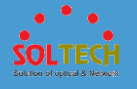

Save : Click to save changes.

Reset: Click to undo any changes made locally and revert to previously saved values.

### **5.8.1.2.2 Status**

### • 5.8.1.2.2.1 Bridge Status

This page provides a status overview of all STP bridge instances.

The displayed table contains a row for each STP bridge instance, where the column displays the following information:

| \$ | STP Br | ridges                  |                         |      |      |          |             |
|----|--------|-------------------------|-------------------------|------|------|----------|-------------|
|    | меті   | Bridge ID               | Root                    |      |      | Topology | Topology    |
|    | WIS II | DilugeiD                | ID                      | Port | Cost | Flag     | Change Last |
| [  | CIST   | 32768.00-27-C6-3E-9F-84 | 32768.00-27-C6-3E-9F-84 | -    | 0    | Steady   | -           |

| object          | Description                                                                                                    |
|-----------------|----------------------------------------------------------------------------------------------------|
| • MSTI          | The Bridge Instance. This is also a link to the STP Detailed<br>Bridge Status.                                                                               |
| Bridge ID       | The Bridge ID of this Bridge instance.                                                                                                    |
| Root ID         | The Bridge ID of the currently elected root bridge.                                                                                                    |
| Root Port       | The switch port currently assigned the root port role.                                                                                                    |
| Root Cost       | Root Path Cost. For the Root Bridge it is zero. For all<br>other Bridges, it is the sum of the Port Path Costs on the<br>least cost path to the Root Bridge. |
| • Topology Flag | The current state of the Topology Change Flag of this Bridge instance.                                                                                       |
| Topology        | The time since last Topology Change occurred.                                                                                                    |

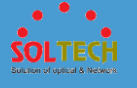

Change Last

#### **Buttons**

Auto-refresh 🔲 : Check this box to refresh the page automatically. Automatic refresh occurs every 3 seconds.

Refresh: Click to refresh the page immediately.

5.8.1.1.2.1.1 STP Detailed Bridge Status

Users can check the next page if click MSTI link.

It shows detailed information of STP.

| STP Bridge StatusBridge InstanceCISTBridge ID32768.00-27-C6-3E-9F-84Root ID32768.00-27-C6-3E-9F-84Root Cost0Root Port-Regional Root32768.00-27-C6-3E-9F-84Internal Root Cost0Topology FlagSteadyTopology Change Count0Topology Change Last-                                                                                                    | STP Detailed Brid    | dge Status   |                 |      |                |        |
|----------------------------------------------------------------------------------------------------|----------------------|--------------|-----------------|------|----------------|--------|
| Bridge InstanceCISTBridge ID32768.00-27-C6-3E-9F-84Root ID32768.00-27-C6-3E-9F-84Root Cost0Root Port-Regional Root32768.00-27-C6-3E-9F-84Internal Root Cost0Topology FlagSteadyTopology Change Count0Topology Change Last-                                                                                                    | STP                  | Pridge Sta   | tus             |      |                |        |
| Bridge ID         32768.00-27-C6-3E-9F-84           Root ID         32768.00-27-C6-3E-9F-84           Root Cost         0           Root Port         -           Regional Root         32768.00-27-C6-3E-9F-84           Internal Root Cost         0           Topology Flag         Steady           Topology Change Count         0           Topology Change Last         - | Bridge Instance      | CIST         |                 |      |                |        |
| Root ID32768.00-27-C6-3E-9F-84Root Cost0Root Port-Regional Root32768.00-27-C6-3E-9F-84Internal Root Cost0Topology FlagSteadyTopology Change Count0Topology Change Last-                                                                                                    | Bridge ID            | 32768        | .00-27-C6-3E-9F | -84  |                |        |
| Root Cost     0       Root Port     -       Regional Root     32768.00-27-C6-3E-9F-84       Internal Root Cost     0       Topology Flag     Steady       Topology Change Count     0       Topology Change Last     -                                                                                                    | Root ID              | 32768        | .00-27-C6-3E-9F | -84  |                |        |
| Root Port     -       Regional Root     32768.00-27-C6-3E-9F-84       Internal Root Cost     0       Topology Flag     Steady       Topology Change Count     0       Topology Change Last     -                                                                                                    | Root Cost            | 0            |                 |      |                |        |
| Regional Root     32768.00-27-C6-3E-9F-84       Internal Root Cost     0       Topology Flag     Steady       Topology Change Count     0       Topology Change Last     -                                                                                                    | Root Port            | -            |                 |      |                |        |
| Internal Root Cost     0       Topology Flag     Steady       Topology Change Count     0       Topology Change Last     -                                                                                                    | Regional Root        | 32768        | .00-27-C6-3E-9F | -84  |                |        |
| Topology Flag         Steady           Topology Change Count         0           Topology Change Last         -                                                                                                    | Internal Root Cost   | 0            |                 |      |                |        |
| Topology Change Count 0<br>Topology Change Last -                                                                                                    | Topology Flag        | Stead        | у               |      |                |        |
| Topology Change Last -                                                                                                    | Topology Change (    | Count 0      |                 |      |                |        |
|                                                                                                    | Topology Change L    | Last -       |                 |      |                |        |
|                                                                                                    | CIST Ports & Aggr    | regations St | ate             |      |                |        |
| CIST Ports & Aggregations State                                                                                                    | Port Port ID F       | Role State   | Path Cost       | Edge | Point-to-Point | Uptime |
| Port Port ID Role State Path Cost Edge Point-to-Point Uptime                                                                                                    | No ports or aggregat | ions active  |                 |      |                |        |
| Port         Port ID         Role         State         Path Cost         Edge         Point-to-Point         Uptime           No ports or aggregations active                                                                                                    |                      |              |                 |      |                |        |

| object            | Description                                                                                                    |
|-------------------|----------------------------------------------------------------------------------------------------|
| • Bridge Instance | The Bridge instance - <b>CIST, MST1</b> ,                                                                            |
| • Bridge ID       | The Bridge ID of this Bridge instance.                                                                               |
| Root ID           | The Bridge ID of the currently elected root bridge.                                                                  |
| Root Port         | The switch port currently assigned the root port role.                                                               |
| Root Cost         | Root Path Cost. For the Root Bridge this is zero. For all other Bridges, it is the sum of the Port Path Costs on the |

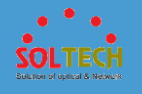

|                                             | least cost path to the Root Bridge.                                                                                                    |
|---------------------------------------------|----------------------------------------------------------------------------------------------------|
| Regional Root                               | The Bridge ID of the currently elected regional root<br>bridge, inside the MSTP region of this bridge. (For the<br>CIST instance only).                                                                                                    |
| • Internal Root C                           | The Regional Root Path Cost. For the Regional Root<br>Bridge this is zero. For all other CIST instances in the<br>same MSTP region, it is the sum of the Internal Port Path<br>Costs on the least cost path to the Internal Root Bridge.<br>(For the CIST instance only).                                                 |
| • Topology Flag                             | The current state of the Topology Change Flag of this Bridge instance.                                                                                                    |
| <ul> <li>Topology Char<br/>Count</li> </ul> | <b>ige</b> The number of times where the topology change flag has been set (during a one-second interval).                                                                                                    |
| <ul> <li>Topology Char<br/>Last</li> </ul>  | <b>1ge</b> The time passed since the Topology Flag was last set.                                                                                                    |
| Port                                        | The switch port number of the logical STP port.                                                                                                    |
| Port ID                                     | The port id as used by the STP protocol. This is the priority part and the logical port index of the bridge port.                                                                                                    |
| • Role                                      | The current STP port role. The port role can be one of the following values: <b>AlternatePort BackupPort RootPort DesignatedPort.</b>                                                                                                    |
| • State                                     | The current STP port state. The port state can be one of the following values: <b>Discarding Learning Forwarding.</b>                                                                                                    |
| Path Cost                                   | The current STP port path cost. This will either be a value computed from the <b>Auto</b> setting, or any explicitly configured value.                                                                                                    |
| • Edge                                      | The current STP port (operational) Edge Flag. An Edge<br>Port is a switch port to which no Bridges are attached.<br>The flag may be automatically computed or explicitly<br>configured. Each Edge Port transits directly to the<br>Forwarding Port State, since there is no possibility of it<br>participating in a loop. |
| Point-to-Point                              | The current STP port point-to-point flag. A point-to-point                                                                                                    |

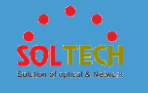

|          | port connects to a non-shared LAN media. The flag may      |
|----------|------------------------------------------------------------|
|          | be automatically computed or explicitly configured. The    |
|          | point-to-point properties of a port affect how fast it can |
|          | transit to STP state.                                      |
| • Uptime | The time since the bridge port was last initialized.       |

Auto-refresh 🔲 : Check this box to refresh the page automatically. Automatic refresh occurs every 3 seconds.

Refresh: Click to refresh the page immediately.

### • 5.8.1.2.2.2 Port Status

This page displays the STP CIST port status for physical ports of the switch.

| STP P | ort Status |            |        | Auto-refresh 🗌 Refresh |
|-------|------------|------------|--------|------------------------|
| Port  | CIST Role  | CIST State | Uptime |                        |
| 1     | Non-STP    | Forwarding | -      |                        |
| 2     | Non-STP    | Forwarding | -      |                        |
| 3     | Non-STP    | Forwarding | -      |                        |
| 4     | Non-STP    | Forwarding | -      |                        |
| 5     | Non-STP    | Forwarding | -      |                        |
| 6     | Non-STP    | Forwarding | -      |                        |
| 7     | Non-STP    | Forwarding | -      |                        |
| 8     | Non-STP    | Forwarding | -      |                        |
| 9     | Non-STP    | Forwarding | -      |                        |
| 10    | Non-STP    | Forwarding | -      |                        |

| object      | Description                                                                                                    |  |  |  |  |
|-------------|----------------------------------------------------------------------------------------------------|--|--|--|--|
| • Port      | The switch port number of the logical STP port.                                                                    |  |  |  |  |
| • CIST Role | The current STP port role of the CIST port. The port role can be one of the following values: <b>AlternatePort</b> |  |  |  |  |
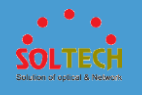

|            | BackupPort RootPort DesignatedPort Disabled.                                                                                           |
|------------|----------------------------------------------------------------------------------------------------|
| CIST State | The current STP port state of the CIST port. The port state can be one of the following values: <b>Discarding Learning Forwarding.</b> |
| • Uptime   | The time since the bridge port was last initialized.                                                                                   |

Auto-refresh 🔲 : Check this box to refresh the page automatically. Automatic refresh occurs every 3 seconds.

Refresh: Click to refresh the page immediately.

### • 5.8.1.2.2.3 Port Statistics

This page displays the STP port statistics counters of bridge ports in the switch.

| _ Transmitted Received Discarded                    |
|-----------------------------------------------------|
| Port                                                |
| MSTP RSTP STP TCN MSTP RSTP STP TCN Unknown Illegal |

| object | Description                                                                                  |
|--------|----------------------------------------------------------------------------------------------|
| • Port | The switch port number of the logical STP port.                                              |
| • MSTP | The number of MSTP BPDU's received/transmitted on the port.                                  |
| • RSTP | The number of RSTP BPDU's received/transmitted on the port.                                  |
| • STP  | The number of legacy STP Configuration BPDU's received/transmitted on the port.              |
| • TCN  | The number of (legacy) Topology Change Notification BPDU's received/transmitted on the port. |

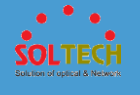

| • Discarded | The number of unknown Spanning Tree BPDU's received |
|-------------|-----------------------------------------------------|
| Unknown     | (and discarded) on the port.                        |
|             | The number of illegal Spanning Tree BPDU's received |
|             | (and discarded) on the port.                        |

Auto-refresh  $\square$ : Check this box to refresh the page automatically. Automatic refresh occurs every 3 seconds.

Refirsh: Click to refresh the page immediately.

Clear: Click to reset the counters.

## 5.8.1.3 ERPS

### **5.8.1.3.1 MEP**

The Maintenance Entity Point instances are configured here.

| Maintena | ance Entity | / Point |      |           |                |       |               |            |          | Refresh |
|----------|-------------|---------|------|-----------|----------------|-------|---------------|------------|----------|---------|
| Delete   | Instance    | Domain  | Mode | Direction | Residence Port | Level | Flow Instance | Tagged VID | This MAC | Alarm   |
| Add New  | MEP         | Save    | et   |           |                |       |               |            |          |         |

|   | object   | Description                                                |
|---|----------|------------------------------------------------------------|
| ٠ | Delete   | This box is used to mark a MEP for deletion in next Save   |
|   |          | operation.                                                 |
| • | Instance | The ID of the MEP. Click on the ID of a MEP to enter the   |
|   |          | configuration page.                                        |
| • | Domain   | Port: This is a MEP in the Port Domain. 'Flow Instance' is |
|   |          | a Port.                                                    |
|   |          | Esp: Future use                                            |

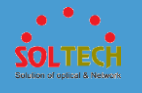

|   |                | <b>Evc</b> : This is a MEP in the EVC Domain. 'Flow Instance' is a EVC |
|---|----------------|------------------------------------------------------------------------|
|   |                | Mpls: Future use                                                       |
| ٠ | Mode           | MEP: This is a Maintenance Entity End Point.                           |
|   |                | MIP: This is a Maintenance Entity Intermediate Point.                  |
| • | Direction      | Ingress: This is a Ingress (down) MEP - monitoring                     |
|   |                | ingress traffic on 'Residence Port'.                                   |
|   |                | Egress: This is a Egress (up) MEP - monitoring egress                  |
|   |                | traffic on 'Residence Port'.                                           |
| • | Residence Port | The port where MEP is monitoring - see 'Direction'.                    |
| • | Level          | The MEG level of this MEP.                                             |
| ٠ | Flow Instance  | The MEP is related to this flow - See 'Domain'.                        |
| • | Tagged VID     | Port MEP: An outer C/S-tag (depending on VLAN Port                     |
|   |                | Type) is added with this VID.                                          |
|   |                | Entering '0' means no TAG added.                                       |
| • | This MAC       | The MAC of this MEP - can be used by other MEP when                    |
|   |                | unicast is selected (Info only).                                       |
| • | Alarm          | There is an active alarm on the MEP.                                   |

Add New MEP : Click to add a new MEP entry.

Refirsh: Click to refresh the page immediately.

Save: Click to save changes.

Reset: Click to undo any changes made locally and revert to previously saved values.

### 5.8.1.3.1.1 MEP Configuration

This page allows the user to inspect and configure the current MEP Instance.

| NEP Configuration Refresh               |                         |                      |                   |             |               |  |
|-----------------------------------------|-------------------------|----------------------|-------------------|-------------|---------------|--|
| istance Data                            |                         |                      |                   |             |               |  |
| Instance Domain Mode Direction Resid    | ence Port Flow Instance | Tagged VID EPS Ins   | stance This MAC   |             |               |  |
| 1 Port Mep Ingress                      | 1 1                     | 1 0                  | 00-12-6D-00-03-9D |             |               |  |
| Instance Configuration                  |                         |                      |                   |             |               |  |
| Level Format ICC/Domain Name Mi         | EG id MEP id Tagged '   | VID c                | Level cMEG cMEP   | cAIS cLCK c | SSF aBLK aTSF |  |
| 0 VITESS meg0                           | 00 0 1                  |                      | • • •             | •           | • • •         |  |
| Peer MEP Configuration                  |                         |                      |                   |             |               |  |
| Delete Peer MEP ID Unicast Peer MAC     | cLOC cl                 | RDI cPeriod cPriorit | ty                |             |               |  |
| No Peer MEP Added                       |                         |                      |                   |             |               |  |
| Add New Peer MEP                        | Add New Peer MEP        |                      |                   |             |               |  |
| Functional Configuration                |                         |                      |                   |             |               |  |
| Continuity Check                        | APS Pr                  | rotocol              |                   |             |               |  |
| Enable Priority Frame rate              | Enable Priority Cast    | Type Last Octe       | et                |             |               |  |
| 0 1 f/sec 💌                             | 🔲 0 Uni 🕨               | L-APS V 1            |                   |             |               |  |
| Fault Management Performance Monitoring |                         |                      |                   |             |               |  |
| Save Reset                              |                         |                      |                   |             |               |  |

|   | object         | Description                                                                                                    |
|---|----------------|----------------------------------------------------------------------------------------------------|
| ٠ | MEP Instance   | The ID of the MEP.                                                                                                    |
| ٠ | Domain         | See help on MEP create WEB.                                                                                                    |
| • | Mode           | See help on MEP create WEB.                                                                                                    |
| ٠ | Direction      | See help on MEP create WEB.                                                                                                    |
| • | Residence Port | See help on MEP create WEB.                                                                                                    |
| ٠ | Flow Instance  | See help on MEP create WEB.                                                                                                    |
| • | Tagged VID     | See help on MEP create WEB.                                                                                                    |
| ٠ | This MAC       | See help on MEP create WEB.                                                                                                    |
| • | EVC Policy ID  | This is relevant for a Caracal EVC Egress-MEP and Jaguar<br>MEP. This is the Policy number of the relevant ECE.<br><b>Jaguar</b> : Policy ID is used to assure that received OAM<br>PDU is able to hit a IS2 entry. If this value is '0' IS2 rules<br>will be created on clasified VID. If this is NOT '0' IS2 rules<br>will be created on this Policy (PAG). This must be equal<br>to ECE Policy Number if OAM PDU will hit the ECE IS0.<br>This is the case if an ECE is create with 'tag_type' as 'any'<br><b>Caracal</b> : Policy ID that the generated TST frames will get<br>as IS1 action. Can be the same as any ECE Policy |

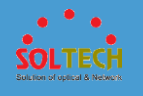

|   |                 | Number, enabling it to hit the same ACL and thereby the sam EVC policer.                                                                                                    |
|---|-----------------|----------------------------------------------------------------------------------------------------|
| ٠ | EVC QoS         | This is only relevant for a EVC MEP. This is the Qos of the EVC and used for getting QoS counters for Loss Measurement.                                                                                                    |
| • | Level           | See help on MEP create WEB.                                                                                                    |
| • | Format          | <ul> <li>This is the configuration of the two possible Maintenance</li> <li>Association Identifier formats.</li> <li>ITU ICC: This is defined by ITU. 'ICC' can be max. 6 char.</li> <li>'MEG id' can be max. 7 char.</li> <li>IEEE String: This is defined by IEEE. 'Domain Name' can be max. 8 char. 'MEG id' can be max. 8 char.</li> </ul> |
| • | ICC/Domain Name | This is either ITU ICC (MEG ID value[1-6]) or IEEE<br>Maintenance Domain Name - depending on 'Format'. See<br>'Format'.                                                                                                    |
| • | MEG Id          | This is either ITU UMC (MEG ID value[7-13]) or IEEE Short<br>MA Name - depending on 'Format'. See 'Format'. In case<br>of ITU ICC format this can be max. 7 char. If only 6 char.<br>is entered the MEG ID value[13] will become NULL.                                                                                                    |
| • | MEP Id          | This value will become the transmitted two byte CCM MEP ID.                                                                                                    |
| • | Tagged VID      | This value will be the VID of a TAG added to the OAM PDU.                                                                                                    |
| • | VOE             | This will attemt to utilize VOE HW for MEP implementation. Not all platforms support VOE.                                                                                                    |
| • | cLevel          | Fault Cause indicating that a CCM is received with a lower level than the configured for this MEP.                                                                                                    |
| • | cMEG            | Fault Cause indicating that a CCM is received with a MEG ID different from configured for this MEP.                                                                                                    |
| • | cMEP            | Fault Cause indicating that a CCM is received with a MEP ID different from all 'Peer MEP ID' configured for this MEP.                                                                                                    |
| • | cAIS            | Fault Cause indicating that AIS PDU is received.                                                                                                    |

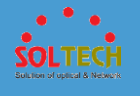

| ٠ | cLCK             | Fault Cause indicating that LCK PDU is received.                                                                                                    |
|---|------------------|----------------------------------------------------------------------------------------------------|
| • | cSSF             | Fault Cause indicating that server layer is indicating Signal Fail.                                                                                                    |
| • | aBLK             | The consequent action of blocking service frames in this flow is active.                                                                                                    |
| • | aTSF             | The consequent action of indicating Trail Signal Fail to-<br>wards protection is active.                                                                                                    |
| ٠ | Delete           | This box is used to mark a Peer MEP for deletion in next<br>Save operation.                                                                                                    |
| • | Peer MEP ID      | This value will become an expected MEP ID in a received CCM - see 'cMEP'.                                                                                                    |
| • | Unicast Peer MAC | This MAC will be used when unicast is selected with this<br>peer MEP. Also this MAC is used to create HW checking<br>of receiving CCM PDU (LOC detection) from this MEP.                      |
| • | cLOC             | Fault Cause indicating that no CCM has been received (in 3,5 periods) - from this peer MEP.                                                                                                   |
| • | cRDI             | Fault Cause indicating that a CCM is received with<br>Remote Defect Indication - from this peer MEP.                                                                                          |
| • | cPeriod          | Fault Cause indicating that a CCM is received with a period different what is configured for this MEP - from this peer MEP.                                                                   |
| ٠ | cPriority        | Fault Cause indicating that a CCM is received with a priority different what is configured for this MEP - from this peer MEP.                                                                 |
| • | Enable           | Continuity Check based on transmitting/receiving CCM<br>PDU can be enabled/disabled. The CCM PDU is always<br>transmitted as Multi-cast Class 1.                                              |
| • | Priority         | The priority to be inserted as PCP bits in TAG (if any). In<br>case of enable of Continuity Check and Loss<br>Measurement both implemented on SW based CCM,<br>'Priority' has to be the same. |
| • | Frame rate       | Selecting the frame rate of CCM PDU. This is the inverse<br>of transmission period as described in Y.1731. This value<br>has the following uses:                                              |

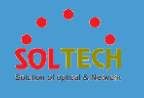

|   |                    | " The transmission rate of the CCWI PDU.                                                                                                    |
|---|--------------------|----------------------------------------------------------------------------------------------------|
|   |                    | * Fault Cause cLOC is declared if no CCM PDU has been                                                                                                    |
|   |                    | received within 3.5 periods - see 'cLOC'.                                                                                                    |
|   |                    | * Fault Cause cPeriod is declared if a CCM PDU has been                                                                                                    |
|   |                    | received with different period - see 'cPeriod'.                                                                                                    |
|   |                    | Selecting 300f/sec or 100f/sec will configure HW based                                                                                                    |
|   |                    | CCM (if possible). Selecting other frame rates will                                                                                                    |
|   |                    | configure SW based CCM. In case of enable of Continuity                                                                                                    |
|   |                    | Check and Loss Measurement both implemented on SW                                                                                                    |
|   |                    | based CCM, 'Frame Rate' has to be the same.                                                                                                    |
| • | Enable             | Automatic Protection Switching protocol information                                                                                                    |
|   |                    | transportation based on transmitting/receiving R-APS/L-                                                                                                    |
|   |                    | APS PDU can be enabled/disabled. Must be enabled to                                                                                                    |
|   |                    | support ERPS/ELPS implementing APS. This is only valid                                                                                                    |
| _ |                    | with one Peer MEP configured.                                                                                                    |
| • | Priority           | The priority to be inserted as PCP bits in TAG (if any).                                                                                                    |
| • | Cast               | Selection of APS PDU transmitted unicast or multi-cast.                                                                                                    |
|   |                    |                                                                                                    |
|   |                    | The unicast MAC will be taken from the 'Unicast Peer                                                                                                    |
|   |                    | The unicast MAC will be taken from the 'Unicast Peer<br>MAC' configuration. Unicast is only valid for L-APS - see                                                                                                    |
|   |                    | The unicast MAC will be taken from the 'Unicast Peer<br>MAC' configuration. Unicast is only valid for L-APS - see<br>'Type'. The R-APS PDU is always transmitted with multi-                                                                                                    |
|   |                    | The unicast MAC will be taken from the 'Unicast Peer<br>MAC' configuration. Unicast is only valid for L-APS - see<br>'Type'. The R-APS PDU is always transmitted with multi-<br>cast MAC described in G.8032.                                                                                                    |
| • | Туре               | The unicast MAC will be taken from the 'Unicast Peer<br>MAC' configuration. Unicast is only valid for L-APS - see<br>'Type'. The R-APS PDU is always transmitted with multi-<br>cast MAC described in G.8032.<br><b>R-APS</b> : APS PDU is transmitted as R-APS - this is for                                                                                                    |
| • | Туре               | The unicast MAC will be taken from the 'Unicast Peer<br>MAC' configuration. Unicast is only valid for L-APS - see<br>'Type'. The R-APS PDU is always transmitted with multi-<br>cast MAC described in G.8032.<br><b>R-APS</b> : APS PDU is transmitted as R-APS - this is for<br>ERPS.                                                                                                    |
| • | Туре               | The unicast MAC will be taken from the 'Unicast Peer<br>MAC' configuration. Unicast is only valid for L-APS - see<br>'Type'. The R-APS PDU is always transmitted with multi-<br>cast MAC described in G.8032.<br><b>R-APS</b> : APS PDU is transmitted as R-APS - this is for<br>ERPS.<br><b>L-APS</b> : APS PDU is transmitted as L-APS - this is for ELPS.                                                                                                    |
| • | Type<br>Last Octet | The unicast MAC will be taken from the 'Unicast Peer<br>MAC' configuration. Unicast is only valid for L-APS - see<br>'Type'. The R-APS PDU is always transmitted with multi-<br>cast MAC described in G.8032.<br><b>R-APS</b> : APS PDU is transmitted as R-APS - this is for<br>ERPS.<br><b>L-APS</b> : APS PDU is transmitted as L-APS - this is for ELPS.<br>This is the last octet of the transmitted and expected                                                                                                    |
| • | Type<br>Last Octet | The unicast MAC will be taken from the 'Unicast Peer<br>MAC' configuration. Unicast is only valid for L-APS - see<br>'Type'. The R-APS PDU is always transmitted with multi-<br>cast MAC described in G.8032.<br><b>R-APS</b> : APS PDU is transmitted as R-APS - this is for<br>ERPS.<br><b>L-APS</b> : APS PDU is transmitted as L-APS - this is for ELPS.<br>This is the last octet of the transmitted and expected<br>RAPS multi-cast MAC. In G.8031 (03/2010) a RAPS multi-                                                                                                    |
| • | Type<br>Last Octet | The unicast MAC will be taken from the 'Unicast Peer<br>MAC' configuration. Unicast is only valid for L-APS - see<br>'Type'. The R-APS PDU is always transmitted with multi-<br>cast MAC described in G.8032.<br><b>R-APS</b> : APS PDU is transmitted as R-APS - this is for<br>ERPS.<br><b>L-APS</b> : APS PDU is transmitted as L-APS - this is for ELPS.<br>This is the last octet of the transmitted and expected<br>RAPS multi-cast MAC. In G.8031 (03/2010) a RAPS multi-<br>cast MAC is defined as 01-19-A7-00-00-XX. In current                                                                            |
| • | Type<br>Last Octet | <ul> <li>The unicast MAC will be taken from the 'Unicast Peer MAC' configuration. Unicast is only valid for L-APS - see 'Type'. The R-APS PDU is always transmitted with multicast MAC described in G.8032.</li> <li><b>R-APS</b>: APS PDU is transmitted as R-APS - this is for ERPS.</li> <li><b>L-APS</b>: APS PDU is transmitted as L-APS - this is for ELPS.</li> <li>This is the last octet of the transmitted and expected RAPS multi-cast MAC. In G.8031 (03/2010) a RAPS multicast MAC is defined as 01-19-A7-00-00-XX. In current standard the value for this last octet is '01' and the usage</li> </ul> |

Add New Peer MEP : Click to add a new peer MEP.

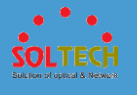

| Peer MEP Configuration |                  |                   |                  |  |      |      |         |           |
|------------------------|------------------|-------------------|------------------|--|------|------|---------|-----------|
|                        | Delete           | Peer MEP ID       | Unicast Peer MAC |  | cLOC | cRDI | cPeriod | cPriority |
|                        |                  | No Peer MEP Added |                  |  |      |      |         |           |
|                        | Delete           | 0                 | 00-00-00-00-00   |  |      |      |         |           |
| A                      | Add New Peer MEP |                   |                  |  |      |      |         |           |

Fault Management : Click to go to Fault Management page.

Performance Monitoring : Click to go to Performance Monitor page.

Refiresh: Click to refresh the page immediately.

Save: Click to save changes.

Reset : Click to undo any changes made locally and revert to previously saved values.

5.8.1.3.1.2.1 Fault Management – Instance 1

This page allows the user to inspect and configure the Fault Management of the current MEP Instance.

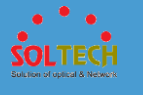

| Foult Monogoment Inc   | tanaa 4    |             |                |            |         |          |         |
|------------------------|------------|-------------|----------------|------------|---------|----------|---------|
| Fault Management - Ins | tance 1    |             |                |            |         |          | Refresh |
| Loop Back              |            |             |                |            |         |          |         |
| Enable Dei Priority    | Cast F     | Peer MEP    | Unicast MAC    | To Send    | Size    | Interval |         |
|                        | Uni 💌      | 0           | 00-00-00-00-00 | 10         | 100     | 10       |         |
| Loop Back State        |            |             |                |            |         |          |         |
| Transaction ID Trans   | mitted     | Reply MA    | AC Received    | I Out Of O | rder    |          |         |
| No Replies             |            |             |                |            |         |          |         |
| Link Trace             |            |             |                |            |         |          |         |
| Enable Priority Peer   | r MEP Un   | icast MAC   | C Time To Live |            |         |          |         |
| 0 0                    | 00-00      | -00-00-00-0 | 1              |            |         |          |         |
| Link Trace State       |            |             |                |            |         |          |         |
| Transaction ID Time    | To Live Mo | ode Dire    | ection Relayed | Last M     | IAC     | Next     | MAC     |
| No Transactions        |            |             |                |            |         |          |         |
| Test Signal            |            |             |                |            |         |          |         |
| Tx Rx Dei Priority     | Peer MEP   | Rate        | Size Pattern   | Seque      | nce Num | ber      |         |
|                        | 0          | 1 6         | 4 All Zero     | •          |         |          |         |
| Test Signal State      |            |             |                |            |         |          |         |
| TX frame count RX fra  | ame count  | RX rate     | Test time Clea | ir -       |         |          |         |
| 0                      | 0          | 0           | 0              |            |         |          |         |
| Client Configuration   |            |             |                |            |         |          |         |
| Domain Level           | 10 10      | 1           | Flow           |            | 11      |          |         |
| Evc 🚽 0 0              | 0 0        | 0           | 0 0            | 0 0        | 0       | 0        |         |
| AIS                    |            |             |                |            |         |          |         |
| Enable Priority Fran   | ne Rate Pr | otection    | ]              |            |         |          |         |
| 0 1 f/s                | ec 👻       |             | ]              |            |         |          |         |
| LOCK                   |            |             |                |            |         |          |         |
| Enable Priority Fran   | ne Rate    |             |                |            |         |          |         |
| 0 1 f/s                | ec 👻       |             |                |            |         |          |         |
| Back                   |            |             |                |            |         |          |         |
| Save Reset             |            |             |                |            |         |          |         |

| object     | Description                                              |
|------------|----------------------------------------------------------|
| • Enable   | Loop Back based on transmitting/receiving LBM/LBR PDU    |
|            | can be enabled/disabled. Loop Back is automatically      |
|            | disabled when all 'To Send' LBM PDU has been             |
|            | transmitted - waiting 5 sec. for all LBR from the end.   |
| • Dei      | The DEI to be inserted as PCP bits in TAG (if any).      |
| • Priority | The priority to be inserted as PCP bits in TAG (if any). |
| • Cast     | Selection of LBM PDU transmitted unicast or multi-cast.  |
|            | The unicast MAC will be configured through 'Peer MEP'    |
|            | or 'Unicast Peer MAC'. To-wards MIP only unicast Loop    |

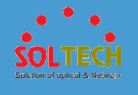

|   |                | Back is possible.                                                                                                    |
|---|----------------|----------------------------------------------------------------------------------------------------|
| • | Peer MEP       | This is only used if the 'Unicast MAC' is configured to all<br>zero. The LBM unicast MAC will be taken from the<br>'Unicast Peer MAC' configuration of this peer.                                                                                                    |
| • | Unicast MAC    | This is only used if NOT configured to all zero. This will<br>be used as the LBM PDU unicast MAC. This is the only<br>way to configure Loop Back to-wards a MIP.                                                                                                    |
| • | To Send        | The number of LBM PDU to send in one loop test. The value 0 indicate infinite transmission (test behaviour). This is HW based LBM/LBR and Requires VOE.                                                                                                    |
| ٠ | Size           | The number of bytes in the LBM PDU Data Pattern TLV.                                                                                                    |
| ٠ | Interval       | The interval between transmitting LBM PDU. In 10ms. in case 'To Send' != 0 (max 100 - '0' is as fast as possible)<br>In 1us. in case 'To Send' == 0 (max 10.000)",                                                                                                    |
| ٠ | Transaction ID | The transaction id of the first LBM transmitted. For each LBM transmitted the transaction id in the PDU is incremented.                                                                                                    |
| • | Transmitted    | The total number of LBM PDU transmitted.                                                                                                    |
| • | Reply MAC      | The MAC of the replying MEP/MIP. In case of multi-cast LBM, replies can be received from all peer MEP in the group. This MAC is not shown in case of 'To Send' == 0.                                                                                                    |
| • | Received       | The total number of LBR PDU received from this 'Reply MAC'.                                                                                                    |
| • | Out Of Order   | The number of LBR PDU received from this 'Reply MAC' with incorrect 'Transaction ID'.                                                                                                    |
| • | Enable         | Link Trace based on transmitting/receiving LTM/LTR PDU<br>can be enabled/disabled. Link Trace is automatically<br>disabled when all 5 transactions are done with 5 sec.<br>interval - waiting 5 sec. for all LTR in the end. The LTM<br>PDU is always transmitted as Multi-cast Class 2. |
| • | Priority       | The priority to be inserted as PCP bits in TAG (if any).                                                                                                    |
| ٠ | Peer MEP       | This is only used if the 'Unicast MAC' is configured to all                                                                                                    |

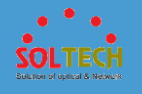

|   |                | zero. The Link Trace Target MAC will be taken from the     |
|---|----------------|------------------------------------------------------------|
|   |                | 'Unicast Peer MAC' configuration of this peer.             |
| • | Unicast MAC    | This is only used if NOT configured to all zero. This will |
|   |                | be used as the Link Trace Target MAC. This is the only     |
|   |                | way to configure a MIP as Target MAC.                      |
| • | Time To Live   | This is the LTM PDU TTL value as described in Y.1731.      |
|   |                | This value is decremented each time forwarded by a MIP.    |
|   |                | Will not be forwarded reaching zero.                       |
| ٠ | Transaction ID | The transaction id is incremented for each LTM send. This  |
|   |                | value is inserted the transmitted LTM PDU and is           |
|   |                | expected to be received in the LTR PDU. Received LTR       |
|   |                | with wrong transaction id is ignored. There are five       |
|   |                | transactions in one Link Trace activated.                  |
| • | Time To Live   | This is the TTL value taken from the LTM received by the   |
|   |                | MIP/MEP sending this LTR - decremented as if forwarded.    |
| • | Mode           | Indicating if is was a MEP/MIP sending this LTR.           |
| • | Direction      | Indicating if MEP/MIP sending this LTR is ingress/egress.  |
| ٠ | Relayed        | Indicating if MEP/MIP sending this LTR has                 |
|   |                | relayed/forwarded the LTM.                                 |
| • | Last MAC       | The MAC identifying the last sender of the LBM causing     |
|   |                | this LTR - initiating MEP or previous MIP forwarding.      |
| ٠ | Next MAC       | The MAC identifying the next sender of the LBM causing     |
|   |                | this LTR - MIP forwarding or terminating MEP.              |
| • | Enable         | Test Signal based on transmitting TST PDU can be           |
|   |                | enabled/disabled.                                          |
| • | Dei            | The DEI to be inserted as PCP bits in TAG (if any).        |
| • | Priority       | The priority to be inserted as PCP bits in TAG (if any).   |
| • | Peer MEP       | The TST frame destination MAC will be taken from the       |
|   |                | 'Unicast Peer MAC' configuration of this peer.             |
| • | Rate           | The TST frame transmission bit rate - in Mega bits pr.     |
|   |                | second. Limit on Caracal is 400 Mbps. Limit on Serval is   |
|   |                | 1Gbps.                                                     |

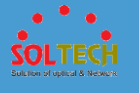

| • | Size           | The TST frame size. This is entered as the wanted size (in<br>bytes) of a un-tagged frame containing TST OAM PDU -<br>including CRC (four bytes).<br>Example when 'Size' = 64 => Un-tagged frame size =<br>DMAC(6) + SMAC(6) + TYPE(2) + TST PDU LENGTH(46) +<br>CRC(4) = 64 bytes<br>The transmitted frame will be four bytes longer for each<br>tag added - 8 bytes in case of a tunnel EVC. The<br>transmitting frame rate will be adjusted according to the<br>actually transmitted frame size to obtain correct<br>transmission bit rate. |
|---|----------------|----------------------------------------------------------------------------------------------------|
| • | Pattern        | The 'empty' TST PDU has the size of 12 bytes. In order to<br>achieve the configured frame size a data TLV will be<br>added with a pattern.<br>Example when 'Size' = 64 => Un-tagged frame size =<br>DMAC(6) + SMAC(6) + TYPE(2) + TST PDU LENGTH(46) +<br>CRC(4) = 64 bytes<br>The TST PDU needs to be 46 bytes so a pattern of 46-<br>12=34 bytes will be added.<br>All Zero: Pattern will be '00000000'<br>All One: Pattern will be '1111111'<br>10101010: Pattern will be '10101010'                                                        |
| ٠ | TX frame count | The number of transmitted TST frames since last 'Clear'.                                                                                                    |
| • | RX frame count | The number of received TST frames since last 'Clear'.                                                                                                    |
| • | RX rate        | The current received TST frame bit rate in 100 Kbps. This<br>is calculated on a 1 s. basis, starting when first TST frame<br>is received after 'Clear'. The frame size used for this<br>calculation is the first received after 'Clear'                                                                                                    |
| • | Test time      | The number of seconds passed since first TST frame received after last 'Clear'.                                                                                                    |
| • | Clear          | This will clear all Test Signal State. Transmission of TST<br>frame will be restarted. Calculation of 'Rx frame count',<br>'RX rate' and 'Test time' will be started when receiving                                                                                                    |

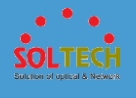

|   |            | first TST frame.                                                                                                    |
|---|------------|----------------------------------------------------------------------------------------------------|
| ٠ | Domain     | The domain of the client layer. Must be EVC.                                                                                                    |
| • | Level      | Client layer level - meaning that PDU transmitted in client layer flows will be on this level.                                                                                                    |
| • | Flow       | Client layer flow instance numbers - max. 10. Must only<br>be configured in case of Port MEP.                                                                                                    |
| • | Enable     | Insertion of AIS signal (AIS PDU transmission) in client<br>layer flows, can be enable/disabled.                                                                                                    |
| ٠ | Prio       | On Caracal this priority is used in sink direction (client<br>layer). On Serval, for each client EVC, the highest COS-ID<br>(ECE Class) is used.                                                               |
| • | Frame Rate | Selecting the frame rate of AIS PDU. This is the inverse of transmission period as described in Y.1731.:                                                                                                    |
| ٠ | Protection | Selecting this means that the first 3 AIS PDU is transmitted as fast as possible - in case of using this for protection in the end point.                                                                      |
| ٠ | Enable     | Insertion of LOCK signal (LCK PDU transmission) in client layer flows, can be enable/disabled.                                                                                                    |
| • | Prio       | The priority to be inserted in MEP source direction. On<br>Caracal, this priority is also used in sink direction (client<br>layer). On Serval, for each client EVC, the highest COS-ID<br>(ECE Class) is used. |
| • | Frame Rate | Selecting the frame rate of LCK PDU. This is the inverse of transmission period as described in Y.1731.:                                                                                                    |

Back : Click to go back to this MEP instance main page.

Refirsh: Click to refresh the page immediately.

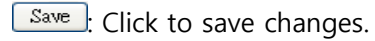

Reset : Click to undo any changes made locally and revert to previously saved values.

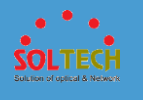

### 5.8.1.3.1.3 performance Monitor -Instance 1

This page allows the user to inspect and configure the performance monitor of the current MEP Instance.

| Perfor    | mano   | ce Mon     | itor - Ins | stanc | :e 1      |            |                 |             |               |             |        |             |        |         |         | Refr     | esh   |
|-----------|--------|------------|------------|-------|-----------|------------|-----------------|-------------|---------------|-------------|--------|-------------|--------|---------|---------|----------|-------|
| Loss I    | Meas   | ureme      | nt         |       |           |            |                 |             |               |             |        |             |        |         |         |          |       |
| Enab      | le P   | riority    | Frame      | rate  | Cast      | Ended      | FLR Interval    |             |               |             |        |             |        |         |         |          |       |
|           |        | 0          | 1 f/sec    | •     | Uni 💌     | Single 💌   | 5               |             |               |             |        |             |        |         |         |          |       |
| Loss I    | Meas   | ureme      | nt State   |       |           |            |                 |             |               |             |        |             |        |         |         |          |       |
| Tx        | Rx I   | Near Er    | nd Loss (  | Count | t 🛛 Far E | nd Loss Co | unt Near En     | d Loss Rati | o Far End L   | oss Ratio   | Clear  |             |        |         |         |          |       |
| 0         | 0      |            | 0          |       |           | 0          |                 | 0           | 0             |             |        |             |        |         |         |          |       |
| Delay     | Meas   | sureme     | nt         |       |           |            |                 |             |               |             |        |             |        |         |         |          |       |
| Enab      | le P   | riority    | Cast       | Pee   | er MEP    | Way        | Tx Mode         | Calc        | Gap           | Count       | Unit   | D2forD1     | Counte | er Ovei | rflow A | ction    |       |
|           | [      | 0          | Uni 💌      | 0     |           | Two-way 💌  | Standardize 💌   | Round trip  | ▼ 10          | 10          | us 💌   |             |        | Keep    | •       |          |       |
| Delay     | Meas   | sureme     | nt State   |       |           |            |                 |             |               |             |        |             |        |         |         |          |       |
|           | Tx     | Rx T       | imeout     | Rx    | Rx Erro   | r Average  | e Total 🛛 Avera | ige last N  | Average Varia | ation Total | Averag | e Variation | last N | Min.    | Max.    | Overflow | Clear |
| One-wa    | y      |            |            |       |           |            |                 |             |               |             |        |             |        |         |         |          |       |
| F-to-N    | 0      |            | 0          | 0     | 0         | 0          |                 | 0           | 0             |             |        | 0           |        | 0       | 0       | 0        |       |
| Two-wa    | y 0    |            | 0          | 0     | 0         | 0          |                 | 0           | 0             |             |        | 0           |        | 0       | 0       | 0        |       |
| E to N d  | Ear on | d to poor  | and        |       |           |            |                 |             |               |             |        |             |        |         |         |          |       |
| T-LU-IN . |        |            |            |       |           |            |                 |             |               |             |        |             |        |         |         |          |       |
| N-to-F :  | Near-e | nd-to-far- | end        |       |           |            |                 |             |               |             |        |             |        |         |         |          |       |
| Back      | ]      |            |            |       |           |            |                 |             |               |             |        |             |        |         |         |          |       |
| Save      | Dee    | ot         |            |       |           |            |                 |             |               |             |        |             |        |         |         |          |       |
| Save      | Res    | et         |            |       |           |            |                 |             |               |             |        |             |        |         |         |          |       |

|   | object     | Description                                                                                                    |
|---|------------|----------------------------------------------------------------------------------------------------|
| ٠ | Enable     | Loss Measurement based on transmitting/receiving CCM<br>or LMM/LMR PDU can be enabled/disabled - see 'Ended'                                                                                                    |
|   |            | This is only valid with one Peer MEP configured.                                                                                                    |
| • | Priority   | The priority to be inserted as PCP bits in TAG (if any). In<br>case of enable of Continuity Check and Loss<br>Measurement both implemented on SW based CCM,<br>'Priority' has to be the same.                                                                                                    |
| • | Frame rate | Selecting the frame rate of CCM/LMM PDU. This is the<br>inverse of transmission period as described in Y.1731.<br>Selecting 300f/sec or 100f/sec is not valid. In case of<br>enable of Continuity Check and Loss Measurement both<br>implemented on SW based CCM, 'Frame Rate' has to be<br>the same. |
| ٠ | Cast       | Selection of CCM or LMM PDU transmitted unicast or                                                                                                    |

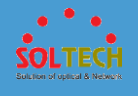

|                      | multicast. The unicast MAC will be taken from the               |
|----------------------|-----------------------------------------------------------------|
|                      | 'Unicast Peer MAC' configuration. In case of enable of          |
|                      | both implemented on SW based CCM 'Cast' has to be               |
|                      | the same.                                                       |
| • Ended              | Single: Single ended Loss Measurement implemented on            |
|                      | LMM/LMR.                                                        |
|                      | Dual: Dual ended Loss Measurement implemented on                |
|                      | SW based CCM.                                                   |
| FLR Interval         | This is the interval in seconds where the Frame Loss Ratio      |
|                      | is calculated.                                                  |
| Near End Loss        | The accumulated near end frame loss count - since last          |
| Count                | Clear.                                                          |
| Count                | 'clear'.                                                        |
| Near End Loss        | The near end frame loss ratio calculated based on the           |
| Ratio                | near end frame loss count and far end frame transmitted         |
|                      | - in the latest 'FLR Interval'. The result is given in percent. |
| • Far End Loss Ratio | The far end frame loss ratio calculated based on the far        |
|                      | end frame loss count and near end frame transmitted - in        |
|                      | the latest 'FLR Interval'. The result is given in percent.      |
| Clear                | Set of this check and save will clear the accumulated           |
| a. 5.11              | counters and restart ratio calculation.                         |
| Enable               | Delay Measurement based on transmitting IDM/DMM                 |
|                      | on receiving and handling 1DM/DMR PDU is always                 |
|                      | enabled.                                                        |
| Priority             | The priority to be inserted as PCP bits in TAG (if any).        |
| Cast                 | Selection of 1DM/DMM PDU transmitted unicast or                 |
| Cast                 | multicast The unicast MAC will be configured through            |
|                      | 'Peer MEP'.                                                     |
| • Peer MEP           | This is only used if the 'Cast' is configured to Uni. The       |
|                      | 1DM/DMR unicast MAC will be taken from the 'Unicast             |
|                      | Peer MAC' configuration of this peer.                           |

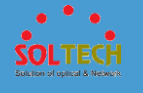

| ٠ | Way                        | <b>One-Way</b> : One-Way Delay Measurement implemented     |
|---|----------------------------|------------------------------------------------------------|
|   |                            | on 1DM.                                                    |
|   |                            | Two-Way: Two-Way Delay Measurement implemented             |
|   |                            | on DMM/DMR.                                                |
| • | Tx Mode                    | <b>Standardize</b> : Y.1731 standardize way to transmit    |
|   |                            | 1DM/DMR.                                                   |
|   |                            | Proprietary: Vitesse proprietary way with follow-up        |
|   |                            | packets to transmit 1DM/DMR.                               |
| ٠ | Calc                       | This is only used if the 'Way' is configured to Two-way.   |
|   |                            | Round trip: The frame delay calculated by the              |
|   |                            | transmitting and receiving timestamps of initiators. Frame |
|   |                            | Delay = RxTimeb-TxTimeStampf                               |
|   |                            | Flow: The frame delay calculated by the transmitting and   |
|   |                            | receiving timestamps of initiators and remotes. Frame      |
|   |                            | Delay=(RxTimeb-TxTimeStampf)-(TxTimeStampb-                |
|   |                            | RxTimeStampf)                                              |
| • | Gap                        | The gap between transmitting 1DM/DMM PDU in 10ms.          |
|   | -                          | The range is 10 to 65535.                                  |
| • | Count                      | The number of last records to calculate. The range is 10   |
| • | Unit                       | The time resolution                                        |
|   | onit                       |                                                            |
| ٠ | D2forD1                    | Enable to use DMM/DMR packet to calculate one-way          |
|   |                            | DM. If the option is enabled, the following action will be |
|   |                            | taken. When DMR is received, two-way delay (roundtrip      |
|   |                            | or flow) and both near-end-to-far-end and far-end-to-      |
|   |                            | near-end one-way delay are calcualted. When DMM or         |
|   |                            | 1DM is received, only far-end-to-near-end one-way delay    |
|   |                            | is calculated.                                             |
| • | Counter Overflow<br>Action | The action to counter when overflow happens.               |
| ٠ | Тх                         | The accumulated transmit count - since last 'clear'.       |
| • | Rx Timeout                 | The accumulated receive timeout count for two-way only     |
|   |                            | - since last 'clear'.                                      |

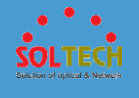

| • | Rx                                       | The accumulated receive count - since last 'clear'.                                                                                                    |
|---|------------------------------------------|----------------------------------------------------------------------------------------------------|
| • | Rx Error                                 | The accumulated receive error count - since last 'clear'.<br>The frame delay is larger than 1 second(timeout).                                                                                                    |
| • | Average Total                            | The average delay - since last 'clear'. The unit is microsecond.                                                                                                    |
| ٠ | Average last N                           | The average delay of the last n packets - since last 'clear'.<br>The unit is microsecond.                                                                                                    |
| ٠ | Average Variation<br>Total               | The average delay variation - since last 'clear'. The unit is microsecond.                                                                                                    |
| ٠ | Average Variation<br>last N              | The average delay variation of the last n packets - since<br>last 'clear'. The unit is microsecond.                                                                                                    |
| ٠ | Min.                                     | The minimum delay - since last 'clear'. The unit is microsecond.                                                                                                    |
| ٠ | Max.                                     | The maximum delay - since last 'clear'. The unit is microsecond.                                                                                                    |
| ٠ | Overflowr                                | The number of counter overflow - since last 'clear'.                                                                                                    |
| ٠ | Clear                                    | Set of this check and save will clear the accumulated counters.                                                                                                    |
| • | Far-end-to-near-<br>end one-way<br>delay | The one-way delay is from remote devieces to the local<br>devices. Here are the conditions to calculate this delay. 1.<br>1DM received. 2. DMM received with D2forD1 eanbled. 3.<br>DMR received with D2forD1 eanbled. |
| ٠ | Nar-end-to-near-<br>end one-way<br>delay | The one-way delay is from the local devices to remote<br>devieces. The only case to calculate this delay is below.<br>DMR received with D2forD1 eanbled.                                                               |

Back : Click to go back to this MEP instance main page.

Refirsh: Click to refresh the page immediately.

Save : Click to save changes.

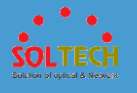

Reset : Click to undo any changes made locally and revert to previously saved values.

## **5.8.1.3.2 ERPS**

The Ethernet Ring Protection Switch instances are configured here.

| Ethernet Ring Protection Switching Refresh |                                   |           |           |                   |                   |                  |                  |              |                        |                    |                  |       |
|--------------------------------------------|-----------------------------------|-----------|-----------|-------------------|-------------------|------------------|------------------|--------------|------------------------|--------------------|------------------|-------|
| Delete                                     | ERPS<br>ID                        | Port<br>0 | Port<br>1 | Port 0<br>APS MEP | Port 1<br>APS MEP | Port 0<br>SF MEP | Port 1<br>SF MEP | Ring<br>Type | Interconnected<br>Node | Virtual<br>Channel | Major<br>Ring ID | Alarm |
| Add Ne                                     | Add New Protection Group     Save |           |           |                   |                   |                  |                  |              |                        |                    |                  |       |

| object                                  |           | Description                                                                                                    |
|-----------------------------------------|-----------|----------------------------------------------------------------------------------------------------|
| Delete                                  |           | This box is used to mark an ERPS for deletion in next<br>Save operation.                                                                                                    |
| <ul> <li>Protect</li> <li>ID</li> </ul> | ion group | The ID of the created Protection group. Click on the ID of<br>an Protection group to enter the configuration page.                                                                                                    |
| • Port 0                                |           | This will create a Port 0 of the switch in the ring.                                                                                                    |
| • Port 1                                |           | This will create "Port 1" of the switch in the Ring. As<br>interconnected sub-ring will have only one ring port,<br>"Port 1" is configured as "0" for interconnected sub-ring.<br>"0" in this field indicates that no "Port 1" is associated<br>with this instance         |
| • Port 0                                | SF MEP    | The Port 0 Signal Fail reporting MEP.                                                                                                    |
| • Port 1                                | SF MEP    | The Port 1 APS PDU handling MEP. As only one APS MEP<br>is associated with interconnected sub-ring without virtual<br>channel, it is configured as "0" for such ring instances. "0"<br>in this field indicates that no Port 1 APS MEP is<br>associated with this instance. |
| • Port 0                                | APS MEP   | Type of Protecting ring. It can be either major ring or sub-ring.                                                                                                    |
| • Port 1                                | APS MEP   | The Port 1 APS PDU handling MEP. As only one APS MEP                                                                                                    |

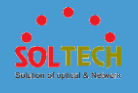

|                                             | is associated with interconnected sub-ring without virtual<br>channel, it is configured as "0" for such ring instances. "0"<br>in this field indicates that no Port 1 APS MEP is<br>associated with this instance.                                              |
|---------------------------------------------|----------------------------------------------------------------------------------------------------|
| • Ring Type                                 | Type of Protecting ring. It can be either major ring or sub-ring.                                                                                                    |
| <ul> <li>Interconnected<br/>Node</li> </ul> | Interconnected Node indicates that the ring instance is<br>interconnected. Click on the checkbox to configure this.<br>"Yes" indicates it is an interconnected node for this<br>instance. "No" indicates that the configured instance is<br>not interconnected. |
| • Virtual Channel                           | Sub-rings can either have virtual channel or not on the<br>interconnected node. This is configured using "Virtual<br>Channel" checkbox. "Yes" indicates it is a sub-ring with<br>virtual channel. "No" indicates, sub-ring doesn't have<br>virtual channel.     |
| • Major Ring ID                             | Major ring group ID for the interconnected sub-ring. It is<br>used to send topology change updates on major ring. If<br>ring is major, this value is same as the protection group<br>ID of this ring.                                                           |
| • Alarm                                     | There is an active alarm on the ERPS.                                                                                                    |

Add New Protection Group : Click to add a new Protection group entry.

Refirsh: Click to refresh the page immediately.

Save: Click to save changes.

Reset: Click to undo any changes made locally and revert to previously saved values.

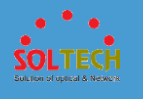

## 5.8.1.3.2.1 ERPS configuration1

This page allows the user to inspect and configure the current ERPS Instance.

| ERPS Con       | figuration | 1       |              |                    |                 |               |             |          |              | Auto-refresh 🔲 🖪 | efresh |
|----------------|------------|---------|--------------|--------------------|-----------------|---------------|-------------|----------|--------------|------------------|--------|
| Instance D     | ata        |         |              |                    |                 |               |             |          |              |                  |        |
| ERPS ID        | Port 0 P   | ort 1   | Port 0 SF ME | P Port 1 SF MEP    | Port 0 APS MEP  | Port 1 APS ME | P Ring Type |          |              |                  |        |
| 1              | 1          | 2       | 1            | 2                  | 1               | 2             | Major Ring  |          |              |                  |        |
| Instance C     | onfigurati | on      |              |                    |                 |               |             |          |              |                  |        |
| Configure      | d Guard    | Time    | WTR Time     | Hold Off Time   Ve | rsion Revertive | VLAN config   |             |          |              |                  |        |
|                | 500        |         | 1min 💌       | 0 v                | 2 🔹 🔍           | VLAN Config   |             |          |              |                  |        |
| RPL Config     | guration   |         |              |                    |                 |               |             |          |              |                  |        |
| RPL Ro<br>None | le RP      | L Port  | Clear        |                    |                 |               |             |          |              |                  |        |
| Instance C     | ommand     |         |              |                    |                 |               |             |          |              |                  |        |
| Commar<br>None | nd Po      | rt<br>• |              |                    |                 |               |             |          |              |                  |        |
| Instance St    | tate       |         |              |                    |                 |               |             |          |              |                  |        |
| Protectio      | n Port     | Port    | Transmit     | Port 0 Receive     | Port 1 Receive  | WTR           | RPL Un-     | No AP S  | Port 0 Block | Port 1 Block     | FOP    |
| State          | 0          | 1       | APS          | APS                | APS             | Remaining     | blocked     | Received | Status       | Status           | Alarm  |
| Pending        | OK         | OK      |              |                    |                 | 0             |             |          | Blocked      | Blocked          |        |

```
Save Reset
```

| object           | Description                                                                                                    |
|------------------|----------------------------------------------------------------------------------------------------|
| ERPS ID          | The ID of the Protection group.                                                                                                    |
| • Port 0         | See help on ERPS create WEB.                                                                                                    |
| • Port 1         | See help on ERPS create WEB.                                                                                                    |
| • Port 0 SF MEP  | See help on ERPS create WEB.                                                                                                    |
| • Port 1 SF MEP  | See help on ERPS create WEB.                                                                                                    |
| • Port 0 APS MEP | See help on ERPS create WEB.                                                                                                    |
| Port 1 APS MEP   | See help on ERPS create WEB.                                                                                                    |
| • Ring Type      | Type of Protecting ring. It can be either major ring or sub-ring.                                                                                                   |
| Configured       | <ul><li><b>Red</b>: This ERPS is only created and has not yet been configured - is not active.</li><li><b>Green</b>: This ERPS is configured - is active.</li></ul> |
| • Guard Time     | Guard timeout value to be used to prevent ring nodes                                                                                                    |

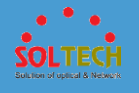

|   |                 | from receiving outdated R-APS messages.                                                                                                    |
|---|-----------------|----------------------------------------------------------------------------------------------------|
|   |                 | The period of the guard timer can be configured in 10                                                                                            |
|   |                 | ms steps between 10 ms and 2 seconds, with a default                                                                                             |
|   |                 | value of 500 ms                                                                                                    |
| • | WTR Time        | The Wait To Restore timing value to be used in revertive switching.                                                                              |
|   |                 | The period of the WTR time can be configured by the                                                                                              |
|   |                 | operator in 1 minute steps between 5 and 12 minutes                                                                                              |
|   |                 | with a default value of 5 minutes.                                                                                                    |
| • | Hold Off Time   | Signal Fail before switching.                                                                                                    |
|   |                 | The range of the hold off timer is 0 to 10 seconds in steps of 100 ms                                                                            |
| • | Version         | ERPS Protocol Version - v1 or v2                                                                                                    |
| • | Revertive       | In Revertive mode, after the conditions causing a                                                                                                |
|   |                 | protection switch has cleared, the traffic channel is<br>restored to the working transport entity, i.e., blocked on<br>the RPL.                  |
|   |                 | In Non-Revertive mode, the traffic channel continues to<br>use the RPL, if it is not failed, after a protection switch<br>condition has cleared. |
| • | VLAN config     | VLAN configuration of the Protection Group. Click on the<br>"VLAN Config" link to confure VLANs for this protection<br>group.                    |
| ٠ | RPL Role        | It can be either RPL owner or RPL Neighbour.                                                                                                    |
| • | RPL Port        | This allows to select the east port or west port as the RPL                                                                                      |
|   |                 | block.                                                                                                    |
| • | Clear           | If the owner has to be changed, then the clear check box<br>allows to clear the RPL owner for that ERPS ring.                                    |
| • | Topology Change | Clicking this checkbox indicates that the topology                                                                                               |
|   |                 | changes in the sub-ring are propagated in the major ring.                                                                                        |
| • | Command         | Administrative command. A port can be administratively                                                                                           |
|   |                 | configured to be in either manual switch or forced switch                                                                                        |

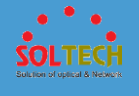

|   |                  | state.                                                      |
|---|------------------|-------------------------------------------------------------|
| ٠ | Forced Switch    | Forced Switch command forces a block on the ring port       |
|   |                  | where the command is issued.                                |
| ٠ | Manual Switch    | In the absence of a failure or FS, Manual Switch            |
|   |                  | command forces a block on the ring port where the           |
|   |                  | command is issued.                                          |
| • | Clear            | The Clear command is used for clearing an active local      |
|   |                  | administrative command (e.g., Forced Switch or Manual       |
|   |                  | Switch).                                                    |
| ٠ | Port             | Port selection - Port0 or Port1 of the protection Group     |
|   |                  | on which the command is applied.                            |
| • | Protection State | ERPS state according to State Transition Tables in G.8032.  |
| ٠ | Port 0           | <b>OK</b> : State of East port is ok                        |
|   |                  | SF: State of East port is Signal Fail                       |
| • | Port 1           | <b>OK</b> : State of West port is ok                        |
|   |                  | SF: State of West port is Signal Fail                       |
| ٠ | Transmit APS     | The transmitted APS according to State Transition Tables    |
|   |                  | in G.8032.                                                  |
| • | Port 0 Receive   | The received APS on Port 0 according to State Transition    |
|   | APS              | Tables in G.8032.                                           |
| • | Port 1 Receive   | The received APS on Port 1 according to State Transition    |
|   | APS              | Tables in G.8032.                                           |
| • | WTR Remaining    | Remaining WTR timeout in milliseconds.                      |
| ٠ | RPL Un-blocked   | APS is received on the working flow.                        |
| • | No APS Received  | RAPS PDU is not received from the other end.                |
| • | Port 0 Block     | Block status for Port 0 (Both traffic and R-APS block       |
|   | Status           | status). R-APS channel is never blocked on sub-rings        |
|   |                  | without virtual channel.                                    |
| • | Port 1 Block     | Block status for Port 1 (Both traffic and R-APS block       |
|   | Status           | status). R-APS channel is never blocked on sub-rings        |
|   |                  | without virtual channel.                                    |
| ٠ | FOP Alarm        | Failure of Protocol Defect(FOP) status. If FOP is detected, |

SOLTECH Solution of uplical & Network

red LED glows; else green LED glows.

#### Buttons

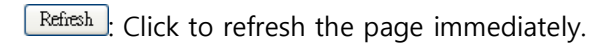

Auto-refresh 🔲 : Check this box to refresh the page automatically. Automatic refresh occurs every 3 seconds.

Save: Click to save changes.

Reset : Click to undo any changes made locally and revert to previously saved values.

# 5.8.2 AGGREGATION

# 5.8.2.1 Static

This page is used to configure the Aggregation hash mode and the aggregation group.

| Aggregation Mode Configuration                                                                                                    |                                 |                       |                         |                         |                         |                         |                         |                         |                         |            |
|----------------------------------------------------------------------------------------------------|---------------------------------|-----------------------|-------------------------|-------------------------|-------------------------|-------------------------|-------------------------|-------------------------|-------------------------|------------|
| Hash Code Contributors         Source MAC Address <ul> <li>Destination MAC Address</li> <li>IP Address</li> <li>TCP/UDP Port Number</li> <li>IP</li> </ul> |                                 |                       |                         |                         |                         |                         |                         |                         |                         |            |
| Aggregatio                                                                                                    | Aggregation Group Configuration |                       |                         |                         |                         |                         |                         |                         |                         |            |
| Group ID                                                                                                    | 1                               | 2                     | 2                       |                         | 5                       | 6                       | 7                       | <b>0</b>                | 9                       | 10         |
| Normal                                                                                                    |                                 | 2                     |                         |                         |                         |                         |                         |                         | 9                       |            |
| 1                                                                                                    |                                 | Ő                     |                         |                         |                         | Ő                       |                         |                         |                         |            |
| 2                                                                                                    | $\overline{\circ}$              | ŏ                     | ŏ                       | ŏ                       | ŏ                       | ŏ                       | ŏ                       | ŏ                       | ŏ                       | ŏ          |
| 3                                                                                                    | $\overline{\mathbf{O}}$         | $\overline{\bigcirc}$ | $\overline{\mathbf{O}}$ | $\overline{\mathbf{O}}$ | $\overline{\mathbf{O}}$ | $\overline{\mathbf{O}}$ | $\overline{\mathbf{O}}$ | $\overline{\mathbf{O}}$ | $\overline{\mathbf{O}}$ | $\bigcirc$ |
| 4                                                                                                    | $\bigcirc$                      | $\bigcirc$            | $\bigcirc$              | $\bigcirc$              | $\bigcirc$              | $\bigcirc$              | $\bigcirc$              | $\bigcirc$              | $\bigcirc$              | $\bigcirc$ |
| 5                                                                                                    | $\bigcirc$                      | $\bigcirc$            | $\bigcirc$              | $\bigcirc$              | $\bigcirc$              | $\bigcirc$              | $\bigcirc$              | $\bigcirc$              | $\bigcirc$              | $\bigcirc$ |
| Save Reset                                                                                                    |                                 |                       |                         |                         |                         |                         |                         |                         |                         |            |

object

Description

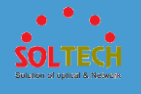

| • Source<br>MAC Address                         | The Source MAC address can be used to calculate the destination port for the frame. Check to enable the use of the Source MAC address, or uncheck to disable. By default, Source MAC Address is enabled.                                                                                                    |
|-------------------------------------------------|----------------------------------------------------------------------------------------------------|
| <ul> <li>Destination<br/>MAC Address</li> </ul> | The Destination MAC Address can be used to calculate<br>the destination port for the frame. Check to enable the<br>use of the Destination MAC Address, or uncheck to<br>disable. By default, Destination MAC Address is disabled.                                                                                                    |
| • IP Address                                    | The IP address can be used to calculate the destination<br>port for the frame. Check to enable the use of the IP<br>Address, or uncheck to disable. By default, IP Address is<br>enabled.                                                                                                    |
| • TCP/UDP<br>Port Number                        | The TCP/UDP port number can be used to calculate the destination port for the frame. Check to enable the use of the TCP/UDP Port Number, or uncheck to disable. By default, TCP/UDP Port Number is enabled.                                                                                                    |
| • Group ID                                      | Indicates the group ID for the settings contained in the<br>same row. Group ID "Normal" indicates there is no<br>aggregation. Only one group ID is valid per port.                                                                                                    |
| • Port Members                                  | Each switch port is listed for each group ID. Select a<br>radio button to include a port in an aggregation, or clear<br>the radio button to remove the port from the<br>aggregation. By default, no ports belong to any<br>aggregation group. Only full duplex ports can join an<br>aggregation and ports must be in the same speed in<br>each group. |

Save : Click to save changes.

Reset: Click to undo any changes made locally and revert to previously saved values.

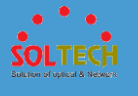

# 5.8.2.2 LACP

## **5.8.2.2.1 configuration**

This page allows the user to inspect the current LACP port configurations, and possibly change them as well.

| LACP Port Configuration |              |        |          |         |       |  |
|-------------------------|--------------|--------|----------|---------|-------|--|
| Port                    | LACP Enabled | Key    | Role     | Timeout | Prio  |  |
| *                       |              | < •    | <> •     | <> •    | 32768 |  |
| 1                       |              | Auto 💌 | Active - | Fast 💌  | 32768 |  |
| 2                       |              | Auto 💌 | Active - | Fast 💌  | 32768 |  |
| 3                       |              | Auto 💌 | Active - | Fast 💌  | 32768 |  |
| 4                       |              | Auto 💌 | Active - | Fast 💌  | 32768 |  |
| 5                       |              | Auto 💌 | Active - | Fast 💌  | 32768 |  |
| 6                       |              | Auto 💌 | Active - | Fast 💌  | 32768 |  |
| 7                       |              | Auto 💌 | Active - | Fast 💌  | 32768 |  |
| 8                       |              | Auto 💌 | Active - | Fast 💌  | 32768 |  |
| 9                       |              | Auto 💌 | Active - | Fast 💌  | 32768 |  |
| 10                      |              | Auto 💌 | Active - | Fast 💌  | 32768 |  |
| Save                    | Reset        |        |          |         |       |  |

|   | object       | Description                                                                                                    |
|---|--------------|----------------------------------------------------------------------------------------------------|
| • | Port         | The switch port number.                                                                                                    |
| • | LACP Enabled | Controls whether LACP is enabled on this switch port.<br>LACP will form an aggregation when 2 or more ports are<br>connected to the same partner.                                                                                                    |
| • | Кеу          | The Key value incurred by the port, range 1-65535. The<br><b>Auto</b> setting will set the key as appropriate by the<br>physical link speed, 10Mb = 1, 100Mb = 2, 1Gb = 3.<br>Using the <b>Specific</b> setting, a user-defined value can be<br>entered. Ports with the same Key value can participate in |

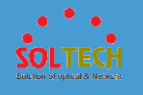

|           | the same aggregation group, while ports with different    |
|-----------|-----------------------------------------------------------|
|           | kove connot                                               |
|           | Reys califiot.                                            |
|           | The Role shows the LACP activity status. The Active will  |
| Polo      | transmit LACP packets each second, while Passive will     |
| • Kole    | wait for a LACP packet from a partner (speak if spoken    |
|           | to).                                                      |
|           | The <b>Timeout</b> controls the period between BPDU       |
|           | transmissions. Fast will transmit LACP packets each       |
| • limeout | second, while <b>Slow</b> will wait for 30 seconds before |
|           | sending a LACP packet.                                    |
|           | The Prio controls the priority of the port. If the LACP   |
|           | partner wants to form a larger group than is supported    |
| • Prio    | by this device then this parameter will control which     |
|           | ports will be active and which ports will be in a backup  |
|           | role. Lower number means greater priority.                |

Save : Click to save changes.

Reset: Click to undo any changes made locally and revert to previously saved values.

# **5.8.2.2.2 Status**

## • 5.8.2.2.2.1 System Status

This page provides a status overview for all LACP instances.

| LACP Sy    | stem Statu           | s              |                 |                 |                |
|------------|----------------------|----------------|-----------------|-----------------|----------------|
| Aggr ID    | Partner<br>System ID | Partner<br>Key | Partner<br>Prio | Last<br>Changed | Local<br>Ports |
| No ports e | enabled or no ex     | xisting partr  | iers            |                 |                |

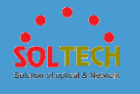

|   | object            | Description                                                                                                    |
|---|-------------------|----------------------------------------------------------------------------------------------------|
| • | AGGR ID           | The Aggregation ID associated with this aggregation<br>instance. For LLAG the id is shown as 'isid:aggr-id' and<br>for GLAGs as 'aggr-id' |
| • | Partner System ID | The system ID (MAC address) of the aggregation partner.                                                                                   |
| • | Partner Key       | The Key that the partner has assigned to this aggregation ID.                                                                             |
| • | Partner Prio      | The time since this aggregation changed.                                                                                                  |
| • | Last changed      | The time since this aggregation changed.                                                                                                  |
| • | Local Ports       | Shows which ports are a part of this aggregation for this switch.                                                                         |

Auto-refresh 🔲 : Automatic refresh occurs every 3 seconds.

Refirsh: Click to refresh the page immediately.

### • 5.8.2.2.2 Port Status

This page provides a status overview for LACP status for all ports.

| LACP<br>No<br>No | Key                                    | Aggr ID                                                                                                    | Partner<br>System ID                                                                                                    | Partner<br>Port                                                                                                    | Partner<br>Prio                                                                                                    |
|------------------|----------------------------------------|----------------------------------------------------------------------------------------------------|----------------------------------------------------------------------------------------------------|----------------------------------------------------------------------------------------------------|----------------------------------------------------------------------------------------------------|
| No<br>No<br>No   | -                                      | -                                                                                                    | -                                                                                                    | -                                                                                                    | -                                                                                                    |
| No<br>No         | -                                      | -                                                                                                    |                                                                                                    |                                                                                                    |                                                                                                    |
| No               |                                        |                                                                                                    | -                                                                                                    | -                                                                                                    | -                                                                                                    |
|                  | -                                      | -                                                                                                    | -                                                                                                    | -                                                                                                    | -                                                                                                    |
| No               | -                                      | -                                                                                                    | -                                                                                                    | -                                                                                                    | -                                                                                                    |
| No               | -                                      | -                                                                                                    | -                                                                                                    | -                                                                                                    | -                                                                                                    |
| No               | -                                      | -                                                                                                    | -                                                                                                    | -                                                                                                    | -                                                                                                    |
| No               | -                                      | -                                                                                                    | -                                                                                                    | -                                                                                                    | -                                                                                                    |
| No               | -                                      | -                                                                                                    | -                                                                                                    | -                                                                                                    | -                                                                                                    |
| No               | -                                      | -                                                                                                    | -                                                                                                    | -                                                                                                    | -                                                                                                    |
| No               | -                                      | -                                                                                                    | -                                                                                                    | -                                                                                                    | -                                                                                                    |
|                  | No<br>No<br>No<br>No<br>No<br>No<br>No | No         -           No         -           No         -           No         -           No         -           No         -           No         -           No         -           No         - | No         -         -           No         -         -           No         -         -           No         -         -           No         -         -           No         -         -           No         -         -           No         -         -           No         -         -           No         -         - | NO         -         -         -         -         -         -         -         -         -         No         -         -         -         -         -         -         -         -         No         -         -         -         -         -         -         -         -         -         -         -         -         -         -         -         -         No         -         -         -         -         -         -         -         -         -         -         -         -         -         -         -         -         -         -         -         -         -         -         -         -         -         -         -         -         -         -         -         -         -         -         -         -         -         -         -         -         -         -         -         -         -         -         -         -         -         -         -         -         -         -         -         -         -         -         -         -         -         -         -         -         -         -         -         -         -         - <td>No     -     -     -     -       No     -     -     -     -       No     -     -     -     -       No     -     -     -     -       No     -     -     -     -       No     -     -     -     -       No     -     -     -     -       No     -     -     -     -       No     -     -     -     -</td> | No     -     -     -     -       No     -     -     -     -       No     -     -     -     -       No     -     -     -     -       No     -     -     -     -       No     -     -     -     -       No     -     -     -     -       No     -     -     -     -       No     -     -     -     - |

object

Description

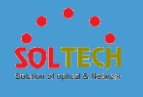

| • Port       | The switch port number.                                                                                                    |
|--------------|----------------------------------------------------------------------------------------------------|
| • LACP       | 'Yes' means that LACP is enabled and the port link is up.<br>'No' means that LACP is not enabled or that the port link<br>is down. 'Backup' means that the port could not join the<br>aggregation group but will join if other port leaves.<br>Meanwhile it's LACP status is disabled. |
| • Кеу        | The key assigned to this port. Only ports with the same key can aggregate together.                                                                                                    |
| • AGGR ID    | The Aggregation ID assigned to this aggregation group.                                                                                                    |
| Partner Syst | <b>The partner's System ID (MAC address)</b> .                                                                                                    |
| Partner Port | The partner's port number connected to this port.                                                                                                    |
| Partner Prio | The partner's port priority.                                                                                                    |

Auto-refresh 🔲 : Automatic refresh occurs every 3 seconds.

Refresh : Click to refresh the page immediately.

### • 5.8.2.2.3 Port Statistics

This page provides an overview for LACP statistics for all ports.

| LA | CP  | Statistics |             |         |         |
|----|-----|------------|-------------|---------|---------|
| P  | ort | LACP       | LACP        | Discard | ded     |
|    |     | Received   | Transmitted | Unknown | Illegal |
|    | 1   | 0          | 0           | 0       | 0       |
|    | 2   | 0          | 0           | 0       | 0       |
|    | 3   | 0          | 0           | 0       | 0       |
|    | 4   | 0          | 0           | 0       | 0       |
|    | 5   | 0          | 0           | 0       | 0       |
|    | 6   | 0          | 0           | 0       | 0       |
|    | 7   | 0          | 0           | 0       | 0       |
|    | 8   | 0          | 0           | 0       | 0       |
|    | 9   | 0          | 0           | 0       | 0       |
|    | 10  | 0          | 0           | 0       | 0       |

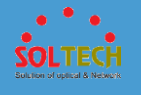

|   | object           | Description                                                                     |
|---|------------------|---------------------------------------------------------------------------------|
| • | Port             | The switch port number.                                                         |
| • | LACP Received    | Shows how many LACP frames have been received at each port.                     |
| • | LACP Transmitted | Shows how many LACP frames have been sent from each port.                       |
| • | Discarded        | Shows how many unknown or illegal LACP frames have been discarded at each port. |
|   |                  |                                                                                 |

Auto-refresh 🛄 : Automatic refresh occurs every 3 seconds.

Refresh: Click to refresh the page immediately.

Clear: Clears the counters for all ports.

# 5.8.3 IPMC

# 5.8.3.1 IGMP Snooping

**5.8.3.1.1 Configuration** 

• 5.8.3.1.1.1 Basic Configuration

This page provides IGMP Snooping related configuration.

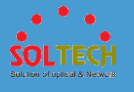

| IGMP \$              | Snooping Co      | onfiguration   |             |     |  |  |  |  |
|----------------------|------------------|----------------|-------------|-----|--|--|--|--|
| Global Configuration |                  |                |             |     |  |  |  |  |
| Snoopin              | g Enabled        |                |             |     |  |  |  |  |
| Unregist             | tered IPMCv4 Flo | ooding Enabled |             |     |  |  |  |  |
| IGMP SS              | SM Range         |                | 232.0.0.0   | / 8 |  |  |  |  |
| Leave P              | roxy Enabled     |                |             |     |  |  |  |  |
| Proxy E              | nabled           |                |             |     |  |  |  |  |
| Port R               | elated Confi     | guration       |             |     |  |  |  |  |
| Port                 | Router Port      | Fast Leave     | Throttling  | ]   |  |  |  |  |
| *                    |                  |                | <> ▼        |     |  |  |  |  |
| 1                    |                  |                | unlimited - |     |  |  |  |  |
| 2                    |                  |                | unlimited - |     |  |  |  |  |
| 3                    |                  |                | unlimited - |     |  |  |  |  |
| 4                    |                  |                | unlimited - |     |  |  |  |  |
| 5                    |                  |                | unlimited - |     |  |  |  |  |
| 6                    |                  |                | unlimited 🝷 |     |  |  |  |  |
| 7                    |                  |                | unlimited - |     |  |  |  |  |
| 8                    |                  |                | unlimited 💌 |     |  |  |  |  |
| 9                    |                  |                | unlimited - |     |  |  |  |  |
| 10                   |                  |                | unlimited - |     |  |  |  |  |
| Save                 | Reset            |                |             | a   |  |  |  |  |

| object                                                                     | Description                                                                                                    |
|----------------------------------------------------------------------------|----------------------------------------------------------------------------------------------------|
| • Snooping Enabled                                                         | Enable the Global IGMP Snooping.                                                                                                    |
| <ul> <li>Unregistered</li> <li>IPMCv4 Flooding</li> <li>Enabled</li> </ul> | Enable unregistered IPMCv4 traffic flooding.<br>The flooding control takes effect only when IGMP<br>Snooping is enabled.<br>When IGMP Snooping is disabled, unregistered IPMCv4<br>traffic flooding is always active in spite of this setting. |
| • IGMP SSM Range                                                           | <ul><li>SSM (Source-Specific Multicast) Range allows the SSM-</li><li>aware hosts and routers run the SSM service model for</li><li>the groups in the address range.</li></ul>                                                                 |
| • Leave<br>Proxy Enabled                                                   | Enable IGMP Leave Proxy. This feature can be used to avoid forwarding unnecessary leave messages to the router side.                                                                                                    |

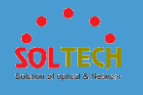

| • Proxy Enabled | Enable IGMP Proxy. This feature can be used to avoid<br>forwarding unnecessary join and leave messages to the<br>router side.                                                                                                    |
|-----------------|----------------------------------------------------------------------------------------------------|
| Router Port     | <ul> <li>Specify which ports act as router ports. A router port is a port on the Ethernet switch that leads towards the Layer</li> <li>3 multicast device or IGMP querier.</li> <li>If an aggregation member port is selected as a router port, the whole aggregation will act as a router port.</li> </ul> |
| • Fast Leave    | Enable the fast leave on the port.                                                                                                    |
| • Throttling    | Enable to limit the number of multicast groups to which a switch port can belong.                                                                                                    |

Save: Click to save changes.

Reset: Click to undo any changes made locally and revert to previously saved values.

### • 5.8.3.1.1.2 VLAN Configuration

Each page shows up to 99 entries from the VLAN table, default being 20, selected through the "entries per page" input field. When first visited, the web page will show the first 20 entries from the beginning of the VLAN Table. The first displayed will be the one with the lowest VLAN ID found in the VLAN Table.

| IGM   | IGMP Snooping VLAN Configuration            |      |          |          |         |               |     |      |       |          |           |       |
|-------|---------------------------------------------|------|----------|----------|---------|---------------|-----|------|-------|----------|-----------|-------|
| Start | Start from VLAN 1 with 20 entries per page. |      |          |          |         |               |     |      |       |          |           |       |
| Del   | ete                                         | VLAN | Snooping | Querier  | Querier | Compatibility | PRI | RV   | QI    | QRI (0.1 | LLQI (0.1 | URI   |
| Der   | ele                                         | ID   | Enabled  | Election | Address | Compatibility | FN  | INV. | (sec) | sec)     | sec)      | (sec) |
| Add   | Add New IGMP VLAN                           |      |          |          |         |               |     |      |       |          |           |       |
| Sav   | Save Reset                                  |      |          |          |         |               |     |      |       |          |           |       |

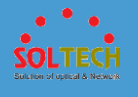

|   | object           | Description                                                                                                    |
|---|------------------|----------------------------------------------------------------------------------------------------|
| • | Delete           | Check to delete the entry. The designated entry will be deleted during the next save.                                                                                                    |
| • | VLAN ID          | The VLAN ID of the entry.                                                                                                    |
| • | IGMP             | Enable the per-VLAN IGMP Snooping. Up to 32 VLANs                                                                                                    |
|   | Snooping Enabled | can be selected for IGMP Snooping.                                                                                                    |
| ٠ | Querier Election | Enable to join IGMP Querier election in the VLAN. Disable to act as an IGMP Non-Querier.                                                                                                    |
| • | Querier Address  | Define the IPv4 address as source address used in IP<br>header for IGMP Querier election.<br>When the Querier address is not set, system uses IPv4<br>management address of the IP interface associated with<br>this VLAN.<br>When the IPv4 management address is not set, system<br>uses the first available IPv4 management address.<br>Otherwise, system uses a pre-defined value. By default,<br>this value will be 192.0.2.1. |
| • | Compatibility    | Compatibility is maintained by hosts and routers taking<br>appropriate actions depending on the versions of IGMP<br>operating on hosts and routers within a network.<br>The allowed selection is <b>IGMP-Auto, Forced IGMPv1,</b><br><b>Forced IGMPv2, Forced IGMPv3</b> , default compatibility<br>value is IGMP-Auto.                                                                                                    |
| • | PRI              | Priority of Interface.<br>It indicates the IGMP control frame priority level<br>generated by the system. These values can be used to<br>prioritize different classes of traffic.<br>The allowed range is <b>0</b> (best effort) to <b>7</b> (highest),<br>default interface priority value is 0.                                                                                                    |
| • | RV               | Robustness Variable.<br>The Robustness Variable allows tuning for the expected<br>packet loss on a network.<br>The allowed range is <b>1</b> to <b>255</b> , default robustness                                                                                                    |

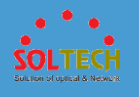

|        | variable value is 2.                                                                                                    |
|--------|----------------------------------------------------------------------------------------------------|
| • QI   | Query Interval.<br>The Query Interval is the interval between General<br>Queries sent by the Querier.<br>The allowed range is <b>1</b> to <b>31744</b> seconds, default query<br>interval is 125 seconds.                                                                                                    |
| • QRI  | Query Response Interval.<br>The Maximum Response Delay used to calculate the<br>Maximum Response Code inserted into the periodic<br>General Queries.<br>The allowed range is <b>0</b> to <b>31744</b> in tenths of seconds,<br>default query response interval is 100 in tenths of<br>seconds (10 seconds).                              |
| • LLQI | <ul> <li>Last Member Query Interval.</li> <li>The Last Member Query Time is the time value represented by the Last Member Query Interval, multiplied by the Last Member Query Count.</li> <li>The allowed range is 0 to 31744 in tenths of seconds, default last member query interval is 10 in tenths of seconds (1 second).</li> </ul> |
| • URI  | Unsolicited Report Interval. The Unsolicited Report<br>Interval is the time between repetitions of a host's initial<br>report of membership in a group.<br>The allowed range is <b>0</b> to <b>31744</b> seconds, default<br>unsolicited report interval is 1 second.                                                                    |

Refreshes the displayed table starting from the "VLAN" input fields.

EVE: Updates the table starting from the first entry in the VLAN Table, i.e. the entry with the lowest VLAN ID.

>>>: Updates the table, starting with the entry after the last entry currently displayed.

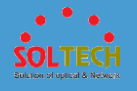

Add New IGMP VLAN: Click to add new IGMP VLAN. Specify the VID and configure the new entry. Click "Save". The specific IGMP VLAN starts working after the corresponding static VLAN is also created.

Save : Click to save changes.

Reset : Click to undo any changes made locally and revert to previously saved values.

## **5.8.3.1.2 Status**

### • 5.8.3.1.2.1 Status

This page provides IGMP Snooping status.

| IGMP Snooping Status Auto-refresh Clear |                    |                 |                   |                        |                     |                        | Clear                  |                        |                       |  |
|-----------------------------------------|--------------------|-----------------|-------------------|------------------------|---------------------|------------------------|------------------------|------------------------|-----------------------|--|
| Statistics                              |                    |                 |                   |                        |                     |                        |                        |                        |                       |  |
| VLAN<br>ID                              | Querier<br>Version | Host<br>Version | Querier<br>Status | Queries<br>Transmitted | Queries<br>Received | V1 Reports<br>Received | V2 Reports<br>Received | V3 Reports<br>Received | V2 Leaves<br>Received |  |
| Router Port                             |                    |                 |                   |                        |                     |                        |                        |                        |                       |  |
| Port                                    | Status             |                 |                   |                        |                     |                        |                        |                        |                       |  |
| 1                                       | -                  |                 |                   |                        |                     |                        |                        |                        |                       |  |
| 2                                       | -                  |                 |                   |                        |                     |                        |                        |                        |                       |  |
| 3                                       | -                  |                 |                   |                        |                     |                        |                        |                        |                       |  |
| 4                                       | -                  |                 |                   |                        |                     |                        |                        |                        |                       |  |
| 5                                       | -                  |                 |                   |                        |                     |                        |                        |                        |                       |  |
| 6                                       | -                  |                 |                   |                        |                     |                        |                        |                        |                       |  |
| 7                                       | -                  |                 |                   |                        |                     |                        |                        |                        |                       |  |
| 8                                       | -                  |                 |                   |                        |                     |                        |                        |                        |                       |  |
| 9                                       | -                  |                 |                   |                        |                     |                        |                        |                        |                       |  |
| 10                                      | -                  |                 |                   |                        |                     |                        |                        |                        |                       |  |

| object            | Description                        |
|-------------------|------------------------------------|
| • VLAN ID         | The VLAN ID of the entry.          |
| • Querier Version | Working Querier Version currently. |

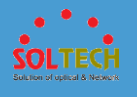

| • | Host Version Working Host Version currently. |                                                                                                    |  |  |
|---|----------------------------------------------|----------------------------------------------------------------------------------------------------|--|--|
| • | Querier Status                               | Shows the Querier status is "ACTIVE" or "IDLE".<br>"DISABLE" denotes the specific interface is<br>administratively disabled.                                                                                                    |  |  |
| • | Queries<br>Transmitted                       | The number of Transmitted Queries.                                                                                                    |  |  |
| • | Queries Received                             | The number of Received Queries.                                                                                                    |  |  |
| • | V1<br>Reports Received                       | The number of Received V1 Reports.                                                                                                    |  |  |
| ٠ | V2<br>Reports Received                       | The number of Received V2 Reports.                                                                                                    |  |  |
| • | V3<br>Reports Received                       | The number of Received V3 Reports.                                                                                                    |  |  |
| • | V2<br>Leaves Received                        | The number of Received V2 Leaves.                                                                                                    |  |  |
| • | Router Port                                  | <ul> <li>Display which ports act as router ports. A router port is a port on the Ethernet switch that leads towards the Layer</li> <li>3 multicast device or IGMP querier.</li> <li>Static denotes the specific port is configured to be a router port.</li> <li>Dynamic denotes the specific port is learnt to be a router port.</li> <li>Both denote the specific port is configured or learnt to be a router port.</li> </ul> |  |  |
| • | Port                                         | Switch port number.                                                                                                    |  |  |
| • | Status                                       | Indicate whether specific port is a router port or not.                                                                                                    |  |  |

Auto-refresh 🔲 : Automatic refresh occurs every 3 seconds.

Refirsh: Click to refresh the page immediately.

Clear: Clears all Statistics counters.

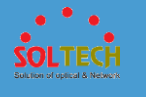

### • 5.8.3.1.2.2 Groups Information

Entries in the IGMP Group Table are shown on this page. The IGMP Group Table is sorted first by VLAN ID, and then by

group.

| IGMP Snooping Group Information                                                                                                    | Auto-refresh Refresh <>> |
|----------------------------------------------------------------------------------------------------|--------------------------|
| Start from VLAN 1 and group address 224.0.0.0 with 20 entries per page.                                                                                                    |                          |
| Port Members           VLAN ID         Groups         1         2         3         4         5         6         7         8         9         10           No more entries |                          |

| object  | :       | Description                           |
|---------|---------|---------------------------------------|
| • VLAN  | ID      | VLAN ID of the group.                 |
| • Group | )       | Group address of the group displayed. |
| Port N  | lembers | Ports under this group.               |

#### **Buttons**

Auto-refresh 🛄 : Automatic refresh occurs every 3 seconds.

Refreshes the displayed table starting from the input fields.

Kell: Updates the table, starting with the first entry in the IGMP Group Table.

# 5.8.3.2 MLD Snooping

**5.8.3.2.1 Configuration**
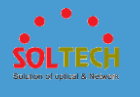

# • 5.8.3.2.1.1 Basic Configuration

This page provides MLD Snooping related configuration.

| MLD Snooping Configuration |                 |                |               |  |  |  |  |
|----------------------------|-----------------|----------------|---------------|--|--|--|--|
|                            |                 |                | Global Config |  |  |  |  |
| Snoopir                    | ng Enabled      |                |               |  |  |  |  |
| Unregis                    | tered IPMCv6 Fl | ooding Enabled |               |  |  |  |  |
| MLD SS                     | SM Range        |                | ff3e::        |  |  |  |  |
| Leave F                    | Proxy Enabled   |                |               |  |  |  |  |
| Proxy E                    | nabled          |                |               |  |  |  |  |
| Port R                     | elated Confi    | iguration      |               |  |  |  |  |
| Port                       | Router Port     | FastLeave      | Throttling    |  |  |  |  |
| *                          |                 |                | <> ▼          |  |  |  |  |
| 1                          |                 |                | unlimited -   |  |  |  |  |
| 2                          |                 |                | unlimited 💌   |  |  |  |  |
| 3                          |                 |                | unlimited -   |  |  |  |  |
| 4                          |                 |                | unlimited 💌   |  |  |  |  |
| 5                          |                 |                | unlimited -   |  |  |  |  |
| 6                          |                 |                | unlimited 💌   |  |  |  |  |
| 7                          |                 |                | unlimited 💌   |  |  |  |  |
| 8                          |                 |                | unlimited 💌   |  |  |  |  |
| 9                          |                 |                | unlimited -   |  |  |  |  |
| 10                         |                 |                | unlimited 💌   |  |  |  |  |
| Cours                      |                 |                |               |  |  |  |  |
| Save                       | Reset           |                |               |  |  |  |  |

|   | object                                     | Description                                                                                                    |  |  |  |  |  |
|---|--------------------------------------------|----------------------------------------------------------------------------------------------------|--|--|--|--|--|
| • | Snooping Enabled                           | nooping Enabled Enable the Global MLD Snooping.                                                                                                    |  |  |  |  |  |
| • | Unregistered<br>IPMCv6<br>Flooding Enabled | Enable unregistered IPMCv6 traffic flooding.<br>The flooding control takes effect only when MLD<br>Snooping is enabled.<br>When MLD Snooping is disabled, unregistered IPMCv6<br>traffic flooding is always active in spite of this setting. |  |  |  |  |  |
| • | MLD SSM Range                              | SSM (Source-Specific Multicast) Range allows the SSM-<br>aware hosts and routers run the SSM service model for<br>the groups in the address range.                                                                                           |  |  |  |  |  |
| • | Leave                                      | Enable MLD Leave Proxy. This feature can be used to                                                                                                    |  |  |  |  |  |

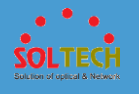

|   | Proxy Enabled | avoid forwarding unnecessary leave messages to the          |  |  |  |  |  |
|---|---------------|-------------------------------------------------------------|--|--|--|--|--|
|   |               | router side.                                                |  |  |  |  |  |
|   |               | Enable MLD Proxy. This feature can be used to avoid         |  |  |  |  |  |
| • | Proxy Enabled | forwarding unnecessary join and leave messages to the       |  |  |  |  |  |
|   |               | router side.                                                |  |  |  |  |  |
|   |               | Specify which ports act as router ports. A router port is a |  |  |  |  |  |
|   | Router Port   | port on the Ethernet switch that leads towards the Layer    |  |  |  |  |  |
| • |               | 3 multicast device or MLD querier.                          |  |  |  |  |  |
|   |               | If an aggregation member port is selected as a router       |  |  |  |  |  |
|   |               | port, the whole aggregation will act as a router port.      |  |  |  |  |  |
| • | Fast Leave    | Enable the fast leave on the port.                          |  |  |  |  |  |
|   |               | Enable to limit the number of multicast groups to which     |  |  |  |  |  |
| • | Throttling    | a switch port can belong.                                   |  |  |  |  |  |

Save: Click to save changes.

Reset: Click to undo any changes made locally and revert to previously saved values.

## • 5.8.3.2.1.2 VLAN Configuration

Each page shows up to 99 entries from the VLAN table, default being 20, selected through the "entries per page" input field. When first visited, the web page will show the first 20 entries from the beginning of the VLAN Table. The first displayed will be the one with the lowest VLAN ID found in the VLAN Table.

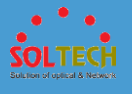

| MLD Sr                                      | MLD Snooping VLAN Configuration |          |          |               |     |    |       |          |           |       |
|---------------------------------------------|---------------------------------|----------|----------|---------------|-----|----|-------|----------|-----------|-------|
| Start from VLAN 1 with 20 entries per page. |                                 |          |          |               |     |    |       |          |           |       |
| Delete                                      | VLAN                            | Snooping | Querier  | Compatibility | PRI | RV | QI    | QRI (0.1 | LLQI (0.1 | URI   |
| Delete                                      | ID                              | Enabled  | Election | Compatibility |     |    | (sec) | sec)     | sec)      | (sec) |
| Add Nev                                     | v MLD VLAN                      | ]        |          |               |     |    |       |          |           |       |
| Save                                        | Save Reset                      |          |          |               |     |    |       |          |           |       |

|   | object           | Description                                                                                                    |  |  |  |  |
|---|------------------|----------------------------------------------------------------------------------------------------|--|--|--|--|
| • | Delete           | Check to delete the entry. The designated entry will be deleted during the next save.                                                                                                    |  |  |  |  |
| • | VLAN ID          | The VLAN ID of the entry.                                                                                                    |  |  |  |  |
| • | MLD              | Enable the per-VLAN MLD Snooping. Up to 32 VLANs                                                                                                    |  |  |  |  |
|   | Snooping Enabled | can be selected for MLD Snooping.                                                                                                    |  |  |  |  |
| • | Querier Election | Enable to join MLD Querier election in the VLAN. Disable<br>to act as a MLD Non-Querier. Enable to join MLD<br>Querier election in the VLAN. Disable to act as a MLD<br>Non-Querier.                                                                                                    |  |  |  |  |
| • | Compatibility    | Compatibility is maintained by hosts and routers taking<br>appropriate actions depending on the versions of MLD<br>operating on hosts and routers within a network.<br>The allowed selection is <b>MLD-Auto, Forced MLDv1,</b><br><b>Forced MLDv2</b> , default compatibility value is MLD-Auto. |  |  |  |  |
| • | PRI              | Priority of Interface.<br>It indicates the MLD control frame priority level<br>generated by the system. These values can be used to<br>prioritize different classes of traffic.<br>The allowed range is <b>0</b> (best effort) to <b>7</b> (highest),<br>default interface priority value is 0.  |  |  |  |  |
| • | RV               | Robustness Variable.<br>The Robustness Variable allows tuning for the expected<br>packet loss on a link.<br>The allowed range is <b>1</b> to <b>255</b> , default robustness<br>variable value is 2.                                                                                             |  |  |  |  |

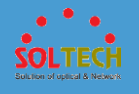

|       | Query Interval.                                                      |
|-------|----------------------------------------------------------------------|
|       | The Query Interval is the interval between General                   |
| • QI  | Queries sent by the Querier.                                         |
|       | The allowed range is <b>1</b> to <b>31744</b> seconds, default query |
|       | interval is 125 seconds.                                             |
|       | Query Response Interval.                                             |
|       | The Maximum Response Delay used to calculate the                     |
|       | Maximum Response Code inserted into the periodic                     |
| • QRI | General Queries.                                                     |
|       | The allowed range is <b>0</b> to <b>31744</b> in tenths of seconds,  |
|       | default query response interval is 100 in tenths of                  |
|       | seconds (10 seconds).                                                |
|       | Last Listener Query Interval.                                        |
|       | The Last Listener Query Interval is the Maximum                      |
|       | Response Delay used to calculate the Maximum                         |
|       | Response Code inserted into Multicast Address Specific               |
|       | Queries sent in response to Version 1 Multicast Listener             |
|       | Done messages. It is also the Maximum Response Delay                 |
| LLQI  | used to calculate the Maximum Response Code inserted                 |
|       | into Multicast Address and Source Specific Query                     |
|       | messages.                                                            |
|       | The allowed range is <b>0</b> to <b>31744</b> in tenths of seconds,  |
|       | default last listener query interval is 10 in tenths of              |
|       | seconds (1 second).                                                  |
|       | Unsolicited Report Interval.                                         |
|       | The Unsolicited Report Interval is the time between                  |
|       | repetitions of a node's initial report of interest in a              |
|       | multicast address.                                                   |
|       | The allowed range is <b>0</b> to <b>31744</b> seconds, default       |
|       | unsolicited report interval is 1 second.                             |

Refresh: Refreshes the displayed table starting from the "VLAN" input fields.

SOLTECH Solction of uplical & Network

EVE: Updates the table starting from the first entry in the VLAN Table, i.e. the entry with the lowest VLAN ID.

>>>>: Updates the table, starting with the entry after the last entry currently displayed.

Add New MLD VLAN: Click to add new MLD VLAN. Specify the VID and configure the new entry. Click "Save". The specific MLD VLAN starts working after the corresponding static VLAN is also created.

Save: Click to save changes.

Reset : Click to undo any changes made locally and revert to previously saved values.

### **5.8.3.2.2 Status**

### • 5.8.3.2.2.1 Status

This page provides MLD Snooping status.

| MLD S     | nooping S | Status   |         |            |          |            |            | Auto-refresh | Refresh | Clear |
|-----------|-----------|----------|---------|------------|----------|------------|------------|--------------|---------|-------|
| Statistic | s         |          |         |            |          |            |            |              |         |       |
| VLAN      | Querier   | Host     | Querier | Queries    | Queries  | V1 Reports | V2 Reports | V1 Leaves    |         |       |
|           | Version   | VEISIOII | อเลเนร  | manshilleu | Received | Received   | Received   | Received     |         |       |
| Router    | Port      |          |         |            |          |            |            |              |         |       |
| Port      | Status    |          |         |            |          |            |            |              |         |       |
| 1         | -         |          |         |            |          |            |            |              |         |       |
| 2         | -         |          |         |            |          |            |            |              |         |       |
| 3         | -         |          |         |            |          |            |            |              |         |       |
| 4         | -         |          |         |            |          |            |            |              |         |       |
| 5         | -         |          |         |            |          |            |            |              |         |       |
| 6         | -         |          |         |            |          |            |            |              |         |       |
| 7         | -         |          |         |            |          |            |            |              |         |       |
| 8         | -         |          |         |            |          |            |            |              |         |       |
| 9         | -         |          |         |            |          |            |            |              |         |       |
| 10        | -         |          |         |            |          |            |            |              |         |       |
|           |           |          |         |            |          |            |            |              |         |       |

Description

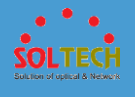

| • | VLAN ID                                                                                                    | The VLAN ID of the entry.                                                                                                    |  |  |  |  |  |  |  |
|---|----------------------------------------------------------------------------------------------------|----------------------------------------------------------------------------------------------------|--|--|--|--|--|--|--|
| • | Querier Version                                                                                                    | Working Querier Version currently.                                                                                                    |  |  |  |  |  |  |  |
| • | Host Version                                                                                                    | Working Host Version currently.                                                                                                    |  |  |  |  |  |  |  |
| • | Shows the Querier status is "ACTIVE" or "IDLE".<br><b>Querier Status</b> "DISABLE" denotes the specific interface i<br>administratively disabled. |                                                                                                    |  |  |  |  |  |  |  |
| • | Queries<br>Transmitted                                                                                                    | The number of Transmitted Queries.                                                                                                    |  |  |  |  |  |  |  |
| • | Queries Received                                                                                                    | The number of Received Queries.                                                                                                    |  |  |  |  |  |  |  |
| • | V1<br>Reports Received                                                                                                    | The number of Received V1 Reports.                                                                                                    |  |  |  |  |  |  |  |
| • | V2<br>Reports Received                                                                                                    | The number of Received V2 Reports.                                                                                                    |  |  |  |  |  |  |  |
| • | V1<br>Leaves Received                                                                                                    | The number of Received V1 Leaves.                                                                                                    |  |  |  |  |  |  |  |
| • | Router Port                                                                                                    | <ul> <li>Display which ports act as router ports. A router port is a port on the Ethernet switch that leads towards the Layer 3 multicast device or MLD querier.</li> <li>Static denotes the specific port is configured to be a router port.</li> <li>Dynamic denotes the specific port is learnt to be a router port.</li> <li>Both denote the specific port is configured or learnt to be a router port.</li> </ul> |  |  |  |  |  |  |  |
| • | Port                                                                                                    | Switch port number.                                                                                                    |  |  |  |  |  |  |  |
| ٠ | Status                                                                                                    | Indicate whether specific port is a router port or not.                                                                                                    |  |  |  |  |  |  |  |

Auto-refresh 🔲 : Automatic refresh occurs every 3 seconds.

Refresh: Click to refresh the page immediately.

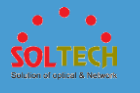

Clear: Clears all Statistics counters.

### • 5.8.3.2.2.2 Groups Information

Entries in the MLD Group Table are shown on this page. The MLD Group Table is sorted first by VLAN ID, and then by group.

| MLD Snooping Group Information                                                                                                    | Auto-refresh 🦳 Refresh 🛛 🔀 |  |  |  |  |
|----------------------------------------------------------------------------------------------------|----------------------------|--|--|--|--|
| Start from VLAN 1 and group address ff00::                                                                                                    | with 20 entries per page.  |  |  |  |  |
| VLAN ID         Groups         1         2         3         4         5         6         7         8         9         10           No more entries <th></th> |                            |  |  |  |  |

|   | object       | Description                           |
|---|--------------|---------------------------------------|
| • | VLAN ID      | VLAN ID of the group.                 |
| • | Group        | Group address of the group displayed. |
| • | Port Members | Ports under this group.               |

### **Buttons**

Auto-refresh 🛄 : Automatic refresh occurs every 3 seconds.

Refreshes the displayed table starting from the input fields.

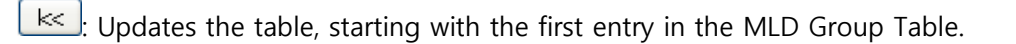

>>>>: Updates the table, starting with the entry after the last entry currently displayed.

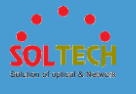

# 5.8.3.3 MVR

# **5.8.3.3.1 Configuration**

This page provides MVR related configurations.

| MVR Co    | nfigurations      |                                    |         |           |          |          |  |                            |
|-----------|-------------------|------------------------------------|---------|-----------|----------|----------|--|----------------------------|
| MVR Mo    | NVR Mode Disabled |                                    |         |           |          |          |  |                            |
|           |                   |                                    |         |           |          |          |  |                            |
| VI AN Int | erface Setting (R | ole Il·Inactive / S·Source / R·Rec | eiver]) |           |          |          |  |                            |
| Delete    |                   | M/D Name                           |         | Maria     | Territor | Duisuitu |  | Interface Observed Desfile |
| Delete    |                   | WVR Name                           |         | Dynamic 💌 | Tagging  |          |  |                            |
| Port      | 123450            | 5 7 8 9 10                         | 0.0.0.0 | Dynamic   | Tugget   |          |  |                            |
| Role      | 000000            |                                    |         |           |          |          |  |                            |
| Add Now   |                   |                                    |         |           |          |          |  |                            |
| Add Mew   | WITH VEAN         |                                    |         |           |          |          |  |                            |
|           |                   |                                    |         |           |          |          |  |                            |
| Immediat  | e Leave Setting   |                                    |         |           |          |          |  |                            |
| Port I    | mmediate Leave    |                                    |         |           |          |          |  |                            |
| *         | < •               |                                    |         |           |          |          |  |                            |
| 1         | Disabled -        |                                    |         |           |          |          |  |                            |
| 2         | Disabled -        |                                    |         |           |          |          |  |                            |
| 3         | Disabled 💌        |                                    |         |           |          |          |  |                            |
| 4         | Disabled 💌        |                                    |         |           |          |          |  |                            |
| 5         | Disabled 💌        |                                    |         |           |          |          |  |                            |
| 6         | Disabled 💌        |                                    |         |           |          |          |  |                            |
| 7         | Disabled 💌        |                                    |         |           |          |          |  |                            |
| 8         | Disabled 💌        |                                    |         |           |          |          |  |                            |
| 9         | Disabled -        |                                    |         |           |          |          |  |                            |
| 10        | Disabled 💌        |                                    |         |           |          |          |  |                            |
| Save      | Reset             |                                    |         |           |          |          |  |                            |

|   | object                                                                                                    | Description                                                                                                    |  |
|---|----------------------------------------------------------------------------------------------------|----------------------------------------------------------------------------------------------------|--|
|   |                                                                                                    | Enable/Disable the Global MVR.                                                                                                    |  |
|   |                                                                                                    | The Unregistered Flooding control depends on the                                                                                                    |  |
| • | <ul> <li>MVR Mode current configuration in<br/>It is suggested to ena<br/>when the MVR group to</li> </ul> | current configuration in IGMP/MLD Snooping.                                                                                                    |  |
|   |                                                                                                    | It is suggested to enable Unregistered Flooding control                                                                                                    |  |
|   |                                                                                                    | when the MVR group table is full.                                                                                                    |  |
|   | Doloto                                                                                                    | Check to delete the entry. The designated entry will be                                                                                                    |  |
| • | Delete                                                                                                    | Enable/Disable the Global MVR.<br>The Unregistered Flooding control depends on the<br>current configuration in IGMP/MLD Snooping.<br>It is suggested to enable Unregistered Flooding control<br>when the MVR group table is full.<br>Check to delete the entry. The designated entry will be<br>deleted during the next save.<br>Specify the Multicast VLAN ID.<br>Be Caution: MVR source ports are not recommended to<br>be overlapped with management VLAN ports. |  |
|   |                                                                                                    | Specify the Multicast VLAN ID.                                                                                                    |  |
| • | MVR VID                                                                                                    | Be Caution: MVR source ports are not recommended to                                                                                                    |  |
|   |                                                                                                    | be overlapped with management VLAN ports.                                                                                                    |  |

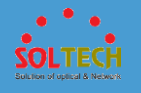

| • | MVR Name                     | MVR Name is an optional attribute to indicate the name<br>of the specific MVR VLAN. Maximum length of the MVR<br>VLAN Name string is 32. MVR VLAN Name can only<br>contain alphabets or numbers. When the optional MVR<br>VLAN name is given, it should contain at least one<br>alphabet. MVR VLAN name can be edited for the existing<br>MVR VLAN entries or it can be added to the new entries.                             |
|---|------------------------------|----------------------------------------------------------------------------------------------------|
| • | IGMP Address                 | Define the IPv4 address as source address used in IP<br>header for IGMP control frames.<br>When the IGMP address is not set, system uses IPv4<br>management address of the IP interface associated with<br>this VLAN.<br>When the IPv4 management address is not set, system<br>uses the first available IPv4 management address.<br>Otherwise, system uses a pre-defined value. By default,<br>this value will be 192.0.2.1. |
| • | Mode                         | Specify the MVR mode of operation. In Dynamic mode,<br>MVR allows dynamic MVR membership reports on source<br>ports. In Compatible mode, MVR membership reports are<br>forbidden on source ports. The default is Dynamic mode.                                                                                                    |
| • | Tagging                      | Specify whether the traversed IGMP/MLD control frames<br>will be sent as Untagged or Tagged with MVR VID. The<br>default is Tagged.                                                                                                    |
| • | Priority                     | Specify how the traversed IGMP/MLD control frames will<br>be sent in prioritized manner. The default Priority is 0.                                                                                                    |
| • | LLQI                         | Define the maximum time to wait for IGMP/MLD report<br>memberships on a receiver port before removing the<br>port from multicast group membership. The value is in<br>units of tenths of a seconds. The range is from 0 to<br>31744. The default LLQI is 5 tenths or one-half second.                                                                                                    |
| • | Interface<br>Channel Profile | When the MVR VLAN is created, select the IPMC Profile<br>as the channel filtering condition for the specific MVR<br>VLAN. Summary about the Interface Channel Profiling (of<br>the MVR VLAN) will be shown by clicking the view                                                                                                    |

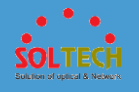

|   |                 | button. Profile selected for designated interface channel  |
|---|-----------------|------------------------------------------------------------|
|   |                 | is not allowed to have overlapped permit group address.    |
| • | Profile         | You can inspect the rules of the designated profile by     |
|   | Management      | using the following button:                                |
|   | Button          | List the rules associated with the designated profile.     |
| ٠ | Port            | The logical port for the settings.                         |
|   |                 | Configure an MVR port of the designated MVR VLAN as        |
|   |                 | one of the following roles.                                |
|   |                 | Inactive: The designated port does not participate MVR     |
|   |                 | operations.                                                |
|   | Port Role       | Source: Configure uplink ports that receive and send       |
|   |                 | multicast data as source ports. Subscribers cannot be      |
|   |                 | directly connected to source ports.                        |
|   |                 | Receiver: Configure a port as a receiver port if it is a   |
|   |                 | subscriber port and should only receive multicast data. It |
|   |                 | does not receive data unless it becomes a member of the    |
|   |                 | multicast group by issuing IGMP/MLD messages.              |
|   |                 | Be Caution: MVR source ports are not recommended to        |
|   |                 | be overlapped with management VLAN ports.                  |
|   |                 | Select the port role by clicking the Role symbol to        |
|   |                 | switch the setting.                                        |
|   |                 | I indicates Inactive; S indicates Source; R indicates      |
|   |                 | Receiver                                                   |
|   |                 | The default Role is Inactive.                              |
| ٠ | Immediate Leave | Enable the fast leave on the port.                         |

Add New MVR VLAN: Click to add new MVR VLAN. Specify the VID and configure the new

entry. Click "Save".

Save: Click to save changes.

Reset: Click to undo any changes made locally and revert to previously saved values.

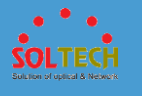

## **5.8.3.3.2 Statistics**

This page provides MVR Statistics information.

| MVR Statistics Auto-refresh Clear                                                                                                    |  |  |  | Refresh |                                 |
|----------------------------------------------------------------------------------------------------|--|--|--|---------|---------------------------------|
| VLAN<br>ID         IGMP/MLD         IGMP/MLD         IGMPv1         IGMPv2/MLDv1         IGMPv3/MLDv2           ID         Queries         Queries         Joins         Reports Received         Reports Received |  |  |  |         | IGMPv2/MLDv1<br>Leaves Received |
| No more entries                                                                                                    |  |  |  |         |                                 |

| 0              | bject                             | Description                                                               |
|----------------|-----------------------------------|---------------------------------------------------------------------------|
| • V            | 'LAN ID                           | The Multicast VLAN ID.                                                    |
| • IC<br>Q      | GMP/MLD<br>Queries Received       | The number of Received Queries for IGMP and MLD, respectively.            |
| • 10<br>Q<br>T | GMP/MLD<br>Queries<br>Transmitted | The number of Transmitted Queries for IGMP and MLD, respectively.         |
| DI ●<br>Je     | GMPv1<br>oins Received            | The number of Received IGMPv1 Join's.                                     |
| • 10<br>R      | GMPv2/MLDv1<br>Report's Received  | The number of Received IGMPv2 Join's and MLDv1<br>Report's, respectively. |
| • 10<br>R      | GMPv3/MLDv2<br>Report's Received  | The number of Received IGMPv1 Join's and MLDv2 Report's, respectively.    |
| • 10<br>L      | GMPv2/MLDv1<br>eave's Received    | The number of Received IGMPv2 Leave's and MLDv1 Done's, respectively.     |

### Buttons

Auto-refresh 🛄 : Automatic refresh occurs every 3 seconds.

Refirsh: Click to refresh the page immediately.

Clear: Clears all Statistics counters.

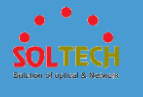

## **5.8.3.3.3 MVR Channel Groups**

Entries in the MVR Channels (Groups) Information Table are shown on this page. The MVR Channels (Groups) Information Table is sorted first by VLAN ID, and then by group.

| MVR Channels (Groups) Information                                                                                                    | Auto-refresh Cefresh <->> |
|----------------------------------------------------------------------------------------------------|---------------------------|
| Start from VLAN 1 and Group Address ::                                                                                                    | with 20 entries per page. |
| VLAN ID         Groups         1         2         3         4         5         6         7         8         9         10           No more entries |                           |

|   | object       | Description                      |
|---|--------------|----------------------------------|
| • | VLAN ID      | VLAN ID of the group.            |
| ٠ | Groups       | Group ID of the group displayed. |
| • | Port Members | Ports under this group.t         |

#### Buttons

Auto-refresh 🛄 : Automatic refresh occurs every 3 seconds.

Refreshes the displayed table starting from the input fields.

. Updates the table starting from the first entry in the MVR Channels (Groups)

Information Table.

>>>>: Updates the table, starting with the entry after the last entry currently displayed.

## 5.8.4 SNMP

## 5.8.4.1 System

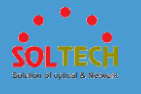

Configure SNMP on this page.

| SNMP System Configuration    |          |  |
|------------------------------|----------|--|
| Mode Enabled                 |          |  |
| Version                      | SNMP v2c |  |
| Read Community public        |          |  |
| Write Community private      |          |  |
| Engine ID 800007e5017f000001 |          |  |
| Save Reset                   |          |  |

| object            | Description                                                                                                    |
|-------------------|----------------------------------------------------------------------------------------------------|
| • Mode            | Indicates the SNMP mode operation. Possible modes are:<br><b>Enabled</b> : Enable SNMP mode operation.                                                                                                    |
|                   | Disabled: Disable SNMP mode operation.                                                                                                    |
|                   | Indicates the SNMP supported version. Possible versions are:                                                                                                    |
| Version           | <b>SNMP v1</b> : Set SNMP supported version 1.                                                                                                    |
|                   | SNMP v2c: Set SNMP supported version 2c.                                                                                                    |
|                   | <b>SNMP v3</b> : Set SNMP supported version 3.                                                                                                    |
| • Read Community  | Indicates the community read access string to permit<br>access to SNMP agent. The allowed string length is 0 to<br>255, and the allowed content is the ASCII characters from<br>33 to 126. The field is applicable only when SNMP<br>version is SNMPv1 or SNMPv2c. If SNMP version is<br>SNMPv3, the community string will be associated with<br>SNMPv3 communities table. It provides more flexibility to<br>configure security name than a SNMPv1 or SNMPv2c<br>community string. In addition to community string, a<br>particular range of source addresses can be used to<br>restrict source subnet. |
| • Write Community | Indicates the community write access string to permit                                                                                                    |

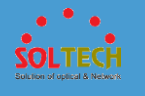

|             | access to SNMP agent. The allowed string length is 0 to                          |
|-------------|----------------------------------------------------------------------------------|
|             | $\ensuremath{255}\xspace$ , and the allowed content is the ASCII characters from |
|             | 33 to 126. The field is applicable only when SNMP                                |
|             | version is SNMPv1 or SNMPv2c. If SNMP version is                                 |
|             | SNMPv3, the community string will be associated with                             |
|             | SNMPv3 communities table. It provides more flexibility to                        |
|             | configure security name than a SNMPv1 or SNMPv2c                                 |
|             | community string. In addition to community string, a                             |
|             | particular range of source addresses can be used to                              |
|             | restrict source subnet.                                                          |
|             | Indicates the SNMPv3 engine ID. The string must contain                          |
|             | an even number(in hexadecimal format) with number of                             |
| • Engine ID | digits between 10 and 64, but all-zeros and all-'F's are                         |
|             | not allowed. Change of the Engine ID will clear all                              |
|             | original local users.                                                            |
|             |                                                                                  |

Save : Click to save changes.

Reset: Click to undo any changes made locally and revert to previously saved values.

# 5.8.4.2 Trap

Configure SNMP trap on this page.

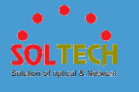

| Trap Co                                                         | Trap Configuration                             |        |         |                     |                  |  |
|-----------------------------------------------------------------|------------------------------------------------|--------|---------|---------------------|------------------|--|
| Global S                                                        | Global Settings                                |        |         |                     |                  |  |
| Mode<br>Trap Des                                                | Mode Disabled  Trap Destination Configurations |        |         |                     |                  |  |
| Delete Name Enable Version Destination Address Destination Port |                                                |        |         | Destination Dest    |                  |  |
| Delete                                                          | Name                                           | Enable | version | Destination Address | Destination Port |  |
| Add New                                                         | VEntry                                         | Enable | version | Destination Address | Destination Port |  |

|   | object                 | Description                                                                                                    |
|---|------------------------|----------------------------------------------------------------------------------------------------|
| • | Mode                   | Indicates the trap mode operation. Possible modes are:<br><b>Enabled</b> : Enable SNMP trap mode operation.<br><b>Disabled</b> : Disable SNMP trap mode operation.                                                                                                    |
| • | Name                   | Indicates the trap Configuration's name. Indicates the trap destination's name.                                                                                                    |
| • | Enable                 | Indicates the trap destination mode operation. Possible<br>modes are:<br><b>Enabled</b> : Enable SNMP trap mode operation.<br><b>Disabled</b> : Disable SNMP trap mode operation.                                                                                                    |
| • | Version                | Indicates the SNMP trap supported version. Possible<br>versions are:<br>SNMPv1: Set SNMP trap supported version 1.<br>SNMPv2c: Set SNMP trap supported version 2c.<br>SNMPv3: Set SNMP trap supported version 3.                                                                                 |
| • | Trap Community         | Indicates the community access string when sending<br>SNMP trap packet. The allowed string length is 0 to 255,<br>and the allowed content is ASCII characters from 33 to<br>126.                                                                                                    |
| • | Destination<br>Address | Indicates the SNMP trap destination address. It allow a valid IP address in dotted decimal notation ('x.y.z.w'). And it also allow a valid hostname. A valid hostname is a string drawn from the alphabet (A-Za-z), digits (0-9), dot (.), dash (-). Spaces are not allowed, the first character |

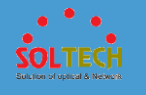

|                  | must be an alpha character, and the first and last            |
|------------------|---------------------------------------------------------------|
|                  | characters must not be a dot or a dash. Indicates the         |
|                  | SNMP trap destination IPv6 address. IPv6 address is in        |
|                  | 128-bit records represented as eight fields of up to four     |
|                  | hexadecimal digits with a colon separating each field (:).    |
|                  | For example, 'fe80::215:c5ff:fe03:4dc7'. The symbol '::' is a |
|                  | special syntax that can be used as a shorthand way of         |
|                  | representing multiple 16-bit groups of contiguous zeros;      |
|                  | but it can appear only once. It can also represent a          |
|                  | legally valid IPv4 address. For example, '::192.1.2.34'.      |
|                  | Indicates the SNMP trap destination port. SNMP Agent          |
| Destination port | will send SNMP message via this port, the port range is       |
|                  | 1~65535.                                                      |

Add New Entry : Click to add a new user.

Save: Click to save changes.

Reset: Click to undo any changes made locally and revert to previously saved values.

### 5.8.4.2.1 SNMP Trap Configuration

When push 'Add New Entry' button, Trap setting page will be displayed.

Configure trap detailed configuration on this page.

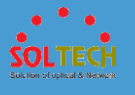

| SNMP Trap Configuration                                                                                                    |                           |            |  |
|----------------------------------------------------------------------------------------------------|---------------------------|------------|--|
| Trap Config Name                                                                                                    |                           |            |  |
| Trap Mode                                                                                                    | Disabled                  | -          |  |
| Trap Version                                                                                                    | SNMP v2c                  | <b>•</b>   |  |
| Trap Community                                                                                                    | Public                    |            |  |
| Trap Destination Address                                                                                                    |                           |            |  |
| Trap Destination Port                                                                                                    | 162                       |            |  |
| Trap Inform Mode                                                                                                    | Disabled                  | -          |  |
| Trap Inform Timeout (seconds)                                                                                                    | 3                         |            |  |
| Trap Inform Retry Times                                                                                                    | Trap Inform Retry Times 5 |            |  |
| Trap Probe Security Engine ID                                                                                                    | Enabled                   | -          |  |
| Trap Security Engine ID                                                                                                    |                           |            |  |
| Trap Security Name None 💌                                                                                                    |                           | -          |  |
| SNMP Trap Event                                                                                                    |                           |            |  |
| System * Warm Start                                                                                                    |                           | Cold Start |  |
| Link up  none  specific  all switches  Link down  none  specific  all switches  LLDP  none  specific  all switches  AAA  *  Authentication Fail |                           |            |  |
| Switch STP RMON                                                                                                    |                           |            |  |
| Save Reset                                                                                                    |                           |            |  |

| object                                      | Description                                                                                                    |
|---------------------------------------------|----------------------------------------------------------------------------------------------------|
| • Trap Config Name                          | Indicates which trap Configuration's name for configureing.                                                                                                    |
| • Enable                                    | Indicates the SNMP mode operation. Possible modes are:<br><b>Enabled</b> : Enable SNMP mode operation.<br><b>Disabled</b> : Disable SNMP mode operation.                                                                                                    |
| • Version                                   | Indicates the SNMP supported version. Possible versions<br>are:<br>SNMP v1: Set SNMP supported version 1.<br>SNMP v2c: Set SNMP supported version 2c.<br>SNMP v3: Set SNMP supported version 3.                                                                                                  |
| <ul> <li>Destination<br/>Address</li> </ul> | Indicates the SNMP trap destination address. It allow a valid IP address in dotted decimal notation ('x.y.z.w'). And it also allow a valid hostname. A valid hostname is a string drawn from the alphabet (A-Za-z), digits (0-9), dot (.), dash (-). Spaces are not allowed, the first character |

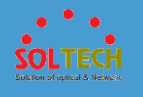

|                     | must be an alpha character, and the first and last            |
|---------------------|---------------------------------------------------------------|
|                     | characters must not be a dot or a dash. Indicates the         |
|                     | SNMP trap destination IPv6 address. IPv6 address is in        |
|                     | 128-bit records represented as eight fields of up to four     |
|                     | hexadecimal digits with a colon separating each field (:).    |
|                     | For example, 'fe80::215:c5ff:fe03:4dc7'. The symbol '::' is a |
|                     | special syntax that can be used as a shorthand way of         |
|                     | representing multiple 16-bit groups of contiguous zeros;      |
|                     | but it can appear only once. It can also represent a          |
|                     | legally valid IPv4 address. For example, '::192.1.2.34'.      |
|                     | Indicates the SNMP trap destination port. SNMP Agent          |
| • Destination port  | will send SNMP message via this port, the port range is       |
|                     | 1~65535.                                                      |
|                     | Indicates the SNMP trap inform mode operation. Possible       |
| Tran Inform Mode    | modes are:                                                    |
|                     | Enabled: Enable SNMP trap inform mode operation.              |
|                     | <b>Disabled</b> : Disable SNMP trap inform mode operation.    |
| Trap Inform         | Indicates the SNMP trap inform timeout. The allowed           |
| Timeout (seconds)   | range is <b>0</b> to <b>2147</b> .                            |
| • Trap Inform Retry | Indicates the SNMP trap inform retry times. The allowed       |
| Times               | range is <b>0</b> to <b>255</b> .                             |
|                     | Indicates the SNMP trap probe security engine ID mode         |
|                     | of operation. Possible values are:                            |
| • Trap Probe        | <b>Enabled</b> : Enable SNMP trap probe security engine ID    |
| Security Engine ID  | mode of operation.                                            |
|                     | Disabled: Disable SNMP trap probe security engine ID          |
|                     | mode of operation.                                            |
|                     | Indicates the SNMP trap security engine ID. SNMPv3            |
|                     | sends traps and informs using USM for authentication          |
| Trap Security       | and privacy. A unique engine ID for these traps and           |
| Engine ID           | informs is needed. When "Trap Probe Security Engine ID"       |
|                     | is enabled, the ID will be probed automatically.              |
|                     | Otherwise, the ID specified in this field is used. The string |
|                     |                                                               |

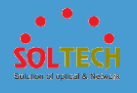

|               | with number of digits between 10 and 64, but all-zeros       |
|---------------|--------------------------------------------------------------|
|               | and all-'F's are not allowed.                                |
|               | Indicates the SNMP trap security name. SNMPv3 traps          |
| Trap Security | and informs using USM for authentication and privacy. A      |
| Name          | unique security name is needed when traps and informs        |
|               | are enabled.                                                 |
|               | Enable/disable that the Interface group's traps. Possible    |
| Custom        | traps are:                                                   |
| • System      | Warm Start: Enable/disable Warm Start trap.                  |
|               | Cold Start: Enable/disable Cold Start trap.                  |
|               | Indicates that the Interface group's traps. Possible traps   |
|               | are: Indicates that the SNMP entity is permitted to          |
|               | generate authentication failure traps. Possible modes are:   |
| Interface     | Warm Start: Enable SNMP trap authentication failure.         |
|               | Link Up: Enable/disable Link up trap.                        |
|               | Link Down: Enable/disable Link down trap.                    |
|               | <b>LLDP</b> : Enable/disable LLDP trap.                      |
|               | Indicates that the AAA group's traps. Possible traps are:    |
| • AAA         | Authentication Fail : Enable/disable SNMP trap               |
|               | authentication failure trap.                                 |
|               | Indicates that the Switch group's traps. Possible traps are: |
| • Switch      | STP: Enable/disable STP trap.                                |
|               | RMON: Enable/disable RMON trap.                              |

Save: Click to save changes.

Reset: Click to undo any changes made locally and revert to previously saved values.

# 5.8.4.3 Communities

Configure SNMPv3 community table on this page. The entry index key is **Community**.

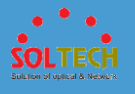

| SNMPv3 Community Configuration |           |           |             |
|--------------------------------|-----------|-----------|-------------|
| Delete                         | Community | Source IP | Source Mask |
|                                | public    | 0.0.0.0   | 0.0.0.0     |
|                                | private   | 0.0.0.0   | 0.0.0.0     |
| Add New Entry Save Reset       |           |           |             |

|   | object      | Description                                               |
|---|-------------|-----------------------------------------------------------|
|   | Delete      | Check to delete the entry. It will be deleted during the  |
|   | Delete      | next save.                                                |
|   |             | Indicates the community access string to permit access to |
|   |             | SNMPv3 agent. The allowed string length is 1 to 32, and   |
| • | • Community | the allowed content is ASCII characters from 33 to 126.   |
|   |             | The community string will be treated as security name     |
|   |             | and map a SNMPv1 or SNMPv2c community string.             |
|   |             | Indicates the SNMP access source address. A particular    |
| • | Source IP   | range of source addresses can be used to restrict source  |
|   |             | subnet when combined with source mask.                    |
| ٠ | Source Mask | Indicates the SNMP access source address mask.            |

Add New Entry : Click to add a new community entry.

Save: Click to save changes.

Reset : Click to undo any changes made locally and revert to previously saved values.

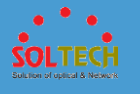

# 5.8.4.4 Users

Configure SNMPv3 user table on this page. The entry index keys are **Engine ID** and **User Name**.

| SNMPv3 User Configuration |                    |              |                   |                            |                            |                     |                     |
|---------------------------|--------------------|--------------|-------------------|----------------------------|----------------------------|---------------------|---------------------|
| Delete                    | Engine ID          | User<br>Name | Security<br>Level | Authentication<br>Protocol | Authentication<br>Password | Privacy<br>Protocol | Privacy<br>Password |
|                           | 800007e5017f000001 | default_user | NoAuth, NoPriv    | None                       | None                       | None                | None                |
| Add New Entry Save Reset  |                    |              |                   |                            |                            |                     |                     |

| object           | Description                                                                                                    |
|------------------|----------------------------------------------------------------------------------------------------|
| • Delete         | Check to delete the entry. It will be deleted during the next save.                                                                                                    |
| • Engine ID      | An octet string identifying the engine ID that this entry<br>should belong to. The string must contain an even<br>number(in hexadecimal format) with number of digits<br>between 10 and 64, but all-zeros and all-'F's are not<br>allowed. The SNMPv3 architecture uses the User-based<br>Security Model (USM) for message security and the View-<br>based Access Control Model (VACM) for access control.<br>For the USM entry, the usmUserEngineID and<br>usmUserName are the entry's keys. In a simple agent,<br>usmUserEngineID is always that agent's own<br>snmpEngineID value. The value can also take the value of<br>the snmpEngineID of a remote SNMP engine with which<br>this user can communicate. In other words, if user engine<br>ID equal system engine ID then it is local user; otherwise<br>it's remote user. |
| • User Name      | A string identifying the user name that this entry should<br>belong to. The allowed string length is 1 to 32, and the<br>allowed content is ASCII characters from 33 to 126.                                                                                                    |
| • Security Level | Indicates the security model that this entry should belong to. Possible security models are:                                                                                                    |

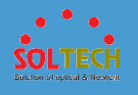

|                                       | NoAuth, NoPriv: No authentication and no privacy.                                                                                                    |
|---------------------------------------|----------------------------------------------------------------------------------------------------|
|                                       | Auth, NoPriv: Authentication and no privacy.                                                                                                    |
|                                       | Auth, Priv: Authentication and privacy.                                                                                                    |
|                                       | The value of security level cannot be modified if entry                                                                                                    |
|                                       | already exists. That means it must first be ensured that                                                                                                    |
|                                       | the value is set correctly.                                                                                                    |
|                                       | Indicates the authentication protocol that this entry                                                                                                    |
|                                       | should belong to. Possible authentication protocols are:                                                                                                    |
|                                       | None: No authentication protocol.                                                                                                    |
|                                       | MD5: An optional flag to indicate that this user uses                                                                                                    |
| Authentication                        | MD5 authentication protocol.                                                                                                    |
| Protocol                              | SHA: An optional flag to indicate that this user uses SHA                                                                                                    |
|                                       | authentication protocol.                                                                                                    |
|                                       | The value of security level cannot be modified if entry                                                                                                    |
|                                       | already exists. That means must first ensure that the                                                                                                    |
|                                       | value is set correctly.                                                                                                    |
|                                       | A string identifying the authentication password phrase.                                                                                                    |
|                                       | For MD5 authentication protocol, the allowed string                                                                                                    |
| Password                              | length is 8 to 32. For SHA authentication protocol, the                                                                                                    |
| 1 doonord                             | allowed string length is 8 to 40. The allowed content is                                                                                                    |
|                                       | ASCII characters from 22 to 126                                                                                                    |
|                                       |                                                                                                    |
|                                       | Indicates the privacy protocol that this entry should                                                                                                    |
|                                       | Indicates the privacy protocol that this entry should<br>belong to. Possible privacy protocols are:                                                                                                    |
|                                       | Indicates the privacy protocol that this entry should<br>belong to. Possible privacy protocols are:<br><b>None</b> : No privacy protocol.                                                                                                    |
| Privacy Protocol                      | <ul> <li>Indicates the privacy protocol that this entry should belong to. Possible privacy protocols are:</li> <li>None: No privacy protocol.</li> <li>DES: An optional flag to indicate that this user uses DES</li> </ul>                                                                                                    |
| • Privacy Protocol                    | <ul> <li>Asch characters from 55 to 120.</li> <li>Indicates the privacy protocol that this entry should belong to. Possible privacy protocols are:</li> <li>None: No privacy protocol.</li> <li>DES: An optional flag to indicate that this user uses DES authentication protocol.</li> </ul>                                                                                                    |
| • Privacy Protocol                    | <ul> <li>Asch characters from 55 to 120.</li> <li>Indicates the privacy protocol that this entry should belong to. Possible privacy protocols are:</li> <li>None: No privacy protocol.</li> <li>DES: An optional flag to indicate that this user uses DES authentication protocol.</li> <li>AES: An optional flag to indicate that this user uses AES</li> </ul>                                                                                                    |
| • Privacy Protocol                    | <ul> <li>Asch characters from 55 to 120.</li> <li>Indicates the privacy protocol that this entry should belong to. Possible privacy protocols are:</li> <li>None: No privacy protocol.</li> <li>DES: An optional flag to indicate that this user uses DES authentication protocol.</li> <li>AES: An optional flag to indicate that this user uses AES authentication protocol.</li> </ul>                                                                                                    |
| • Privacy Protocol                    | <ul> <li>Aschreinatters from 55 to 120.</li> <li>Indicates the privacy protocol that this entry should belong to. Possible privacy protocols are:</li> <li>None: No privacy protocol.</li> <li>DES: An optional flag to indicate that this user uses DES authentication protocol.</li> <li>AES: An optional flag to indicate that this user uses AES authentication protocol.</li> <li>A string identifying the privacy password phrase. The</li> </ul>                                                           |
| Privacy Protocol     Privacy Password | <ul> <li>Aschreinatters from 35 to 120.</li> <li>Indicates the privacy protocol that this entry should belong to. Possible privacy protocols are:</li> <li>None: No privacy protocol.</li> <li>DES: An optional flag to indicate that this user uses DES authentication protocol.</li> <li>AES: An optional flag to indicate that this user uses AES authentication protocol.</li> <li>A string identifying the privacy password phrase. The allowed string length is 8 to 32, and the allowed content</li> </ul> |

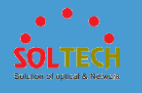

Add New Entry : Click to add a new user entry.

Save: Click to save changes.

Reset: Click to undo any changes made locally and revert to previously saved values.

# 5.8.4.5 Groups

Configure SNMPv3 group table on this page. The entry index keys are **Security Model** and **Security Name**.

| Delete | Security Model | Security Name | Group Name       |
|--------|----------------|---------------|------------------|
|        | v1             | public        | default_ro_group |
|        | v1             | private       | default_rw_group |
|        | v2c            | public        | default_ro_group |
|        | v2c            | private       | default_rw_group |
|        | usm            | default_user  | default_rw_group |

| object         | Description                                                |
|----------------|------------------------------------------------------------|
| Delete         | Check to delete the entry. It will be deleted during the   |
| • Delete       | next save.                                                 |
|                | Indicates the security model that this entry should belong |
|                | to. Possible security models are:                          |
| Security Model | v1: Reserved for SNMPv1.                                   |
|                | v2c: Reserved for SNMPv2c.                                 |
|                | usm: User-based Security Model (USM).                      |
|                | A string identifying the security name that this entry     |
| Security Name  | should belong to. The allowed string length is 1 to 32,    |
|                | and the allowed content is ASCII characters from 33 to     |

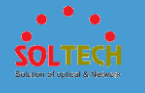

|              | 126.                                                                                                    |
|--------------|----------------------------------------------------------------------------------------------------|
| • Group Name | A string identifying the group name that this entry<br>should belong to. The allowed string length is 1 to 32,<br>and the allowed content is ASCII characters from 33 to<br>126. |

Add New Entry : Click to add a new group entry.

Save : Click to save changes.

Reset : Click to undo any changes made locally and revert to previously saved values.

## 5.8.4.6 Views

Configure SNMPv3 view table on this page. The entry index keys are **View Name** and **OID Subtree**.

| SNMPv3 View Configuration |              |            |             |  |  |
|---------------------------|--------------|------------|-------------|--|--|
| Delete                    | View Name    | View Type  | OID Subtree |  |  |
|                           | default_view | included 💌 | .1          |  |  |
| Add New Entry Save Reset  |              |            |             |  |  |

| object   | Description                                                 |
|----------|-------------------------------------------------------------|
| Delete   | Check to delete the entry. It will be deleted during the    |
| • Delete | next save.                                                  |
|          | A string identifying the view name that this entry should   |
| View Na  | ne belong to. The allowed string length is 1 to 32, and the |
|          | allowed content is ASCII characters from 33 to 126.         |

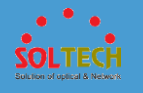

|             | Indicates the view type that this entry should belong to.    |
|-------------|--------------------------------------------------------------|
|             | Possible view types are:                                     |
|             | included: An optional flag to indicate that this view        |
|             | subtree should be included.                                  |
|             | excluded: An optional flag to indicate that this view        |
| • view type | subtree should be excluded.                                  |
|             | In general, if a view entry's view type is 'excluded', there |
|             | should be another view entry existing with view type as      |
|             | 'included' and it's OID subtree should overstep the          |
|             | 'excluded' view entry.                                       |
|             | The OID defining the root of the subtree to add to the       |
| OID Subtree | named view. The allowed OID length is 1 to 128. The          |
|             | allowed string content is digital number or asterisk(*).     |

Add New Entry : Click to add a new view entry.

Save: Click to save changes.

Reset: Click to undo any changes made locally and revert to previously saved values.

# 5.8.4.7 Access

Configure SNMPv3 access table on this page. The entry index keys are **Group Name**, **Security Model** and **Security Level**.

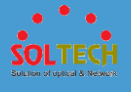

| SNMPv3 Access Configuration |                  |                |                |                |                 |  |
|-----------------------------|------------------|----------------|----------------|----------------|-----------------|--|
| Delete                      | Group Name       | Security Model | Security Level | Read View Name | Write View Name |  |
|                             | default_ro_group | any            | NoAuth, NoPriv | default_view - | None 💌          |  |
|                             | default_rw_group | any            | NoAuth, NoPriv | default_view - | default_view -  |  |
| Add New                     | v Entry Save     | Reset          |                |                |                 |  |

| object            | Description                                                                                                    |
|-------------------|----------------------------------------------------------------------------------------------------|
| • Delete          | Check to delete the entry. It will be deleted during the next save.                                                                                                    |
| Group Name        | A string identifying the group name that this entry<br>should belong to. The allowed string length is 1 to 32,<br>and the allowed content is ASCII characters from 33 to<br>126.                                                                                                    |
| • Security Model  | <ul> <li>Indicates the security model that this entry should belong</li> <li>to. Possible security models are:</li> <li>any: Any security model accepted(v1 v2c usm).</li> <li>v1: Reserved for SNMPv1.</li> <li>v2c: Reserved for SNMPv2c.</li> <li>usm: User-based Security Model (USM).</li> </ul> |
| • Security Level  | <ul> <li>Indicates the security model that this entry should belong</li> <li>to. Possible security models are:</li> <li>NoAuth, NoPriv: No authentication and no privacy.</li> <li>Auth, NoPriv: Authentication and no privacy.</li> <li>Auth, Priv: Authentication and privacy.</li> </ul>           |
| • Read View Name  | The name of the MIB view defining the MIB objects for<br>which this request may request the current values. The<br>allowed string length is 1 to 32, and the allowed content<br>is ASCII characters from 33 to 126.                                                                                   |
| • Write View Name | The name of the MIB view defining the MIB objects for<br>which this request may potentially set new values. The<br>allowed string length is 1 to 32, and the allowed content<br>is ASCII characters from 33 to 126.                                                                                   |

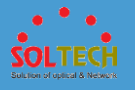

Add New Entry : Click to add a new access entry.

Save : Click to save changes.

Reset: Click to undo any changes made locally and revert to previously saved values.

# 5.8.5 RMON

# 5.8.5.1 Configuration

## **5.8.5.1.1 Statistics**

Configure RMON Statistics table on this page. The entry index key is ID.

| <b>RMON Statistics Configuration</b> |      |             |  |
|--------------------------------------|------|-------------|--|
| Delete                               | ID   | Data Source |  |
| Add New                              | Entr | Save Reset  |  |

|   | object      | Description                                               |
|---|-------------|-----------------------------------------------------------|
|   | Doloto      | Check to delete the entry. It will be deleted during the  |
| • | Delete      | next save.                                                |
|   | ID          | Indicates the index of the entry. The range is from 1 to  |
| • | U           | 65535.                                                    |
|   | Data Source | Indicates the port ID which wants to be monitored. If in  |
|   |             | stacking switch, the value must add 1000*(switch ID-1),   |
| • |             | for example, if the port is switch 3 port 5, the value is |
|   |             | 2005                                                      |

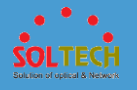

Add New Entry : Click to add a new community entry.

Save : Click to save changes.

Reset: Click to undo any changes made locally and revert to previously saved values.

## **5.8.5.1.2 History**

Configure RMON History table on this page. The entry index key is ID.

| RMON History Configuration |    |             |          |         |                    |  |
|----------------------------|----|-------------|----------|---------|--------------------|--|
| Delete                     | ID | Data Source | Interval | Buckets | Buckets<br>Granted |  |
| Add New Entry Save Reset   |    |             |          |         |                    |  |

| object      | Description                                                 |
|-------------|-------------------------------------------------------------|
| Doloto      | Check to delete the entry. It will be deleted during the    |
| • Delete    | next save.                                                  |
|             | Indicates the index of the entry. The range is from 1 to    |
|             | 65535.                                                      |
|             | Indicates the port ID which wants to be monitored. If in    |
| Data Causa  | stacking switch, the value must add 1000*(switch ID-1),     |
| Data Source | for example, if the port is switch 3 port 5, the value is   |
|             | 2005.                                                       |
|             | Indicates the interval in seconds for sampling the history  |
| Interval    | statistics data. The range is from 1 to 3600, default value |
|             | is 1800 seconds.                                            |
|             | Indicates the maximum data entries associated this          |
| Buckets     | History control entry stored in RMON. The range is from     |

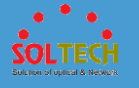

- 1 to 3600, default value is 50.
- **Buckets Granted** The number of data shall be saved in the RMON.

Add New Entry : Click to add a new community entry.

Save: Click to save changes.

Reset : Click to undo any changes made locally and revert to previously saved values.

### **5.8.5.1.3** Alarm

Configure RMON Alarm table on this page. The entry index key is ID.

|  | RMON Alarm Configuration |    |          |          |                |       |                  |                     |                 |                      |                  |
|--|--------------------------|----|----------|----------|----------------|-------|------------------|---------------------|-----------------|----------------------|------------------|
|  | Delete                   | ID | Interval | Variable | Sample<br>Type | Value | Startup<br>Alarm | Rising<br>Threshold | Rising<br>Index | Falling<br>Threshold | Falling<br>Index |
|  | Add New Entry Save Reset |    |          |          |                |       |                  |                     |                 |                      |                  |

| object   | Description                                              |
|----------|----------------------------------------------------------|
| Delete   | Check to delete the entry. It will be deleted during the |
| • Delete | next save.                                               |
|          | Indicates the index of the entry. The range is from 1 to |
| • ID     | 65535.                                                   |
|          | Indicates the interval in seconds for sampling and       |
| Interval | comparing the rising and falling threshold. The range is |
|          | from 1 to 2^31-1.                                        |
|          | Indicates the particular variable to be sampled, the     |
| Variable | possible variables are:                                  |
|          | InOctets: The total number of octets received on the     |

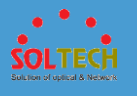

interface, including framing characters.

**InUcastPkts**: The number of uni-cast packets delivered to a higher-layer protocol.

**InNUcastPkts**: The number of broad-cast and multi-cast packets delivered to a higher-layer protocol.

**InDiscards**: The number of inbound packets that are discarded even the packets are normal.

**InErrors**: The number of inbound packets that contained errors preventing them from being deliverable to a higher-layer protocol.

**InUnknownProtos**: the number of the inbound packets that were discarded because of the unknown or unsupport protocol.

**OutOctets**: The number of octets transmitted out of the interface , including framing characters.

**OutUcastPkts**: The number of uni-cast packets that request to transmit.

**OutNUcastPkts**: The number of broad-cast and multicast packets that request to transmit.

**OutDiscards**: The number of outbound packets that are discarded event the packets is normal.

**OutErrors**: The The number of outbound packets that could not be transmitted because of errors.

**OutQLen**: The length of the output packet queue (in packets).

Sample Type
 The method of sampling the selected variable and calculating the value to be compared against the thresholds, possible sample types are:

 Absolute: Get the sample directly.
 Delta: Calculate the difference between samples (default).

 Value

 The value of the statistic during the last sampling period.
 The method of sampling the selected variable and calculating the value to be compared against the thresholds, possible sample types are:

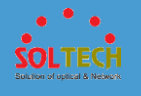

|                     | RisingTrigger alarm when the first value is larger than the |
|---------------------|-------------------------------------------------------------|
|                     | rising threshold.                                           |
|                     | FallingTrigger alarm when the first value is less than the  |
|                     | falling threshold.                                          |
|                     | RisingOrFallingTrigger alarm when the first value is        |
|                     | larger than the rising threshold or less than the falling   |
|                     | threshold (default).                                        |
| • Rising Threshold  | Rising threshold value (-2147483648-2147483647).            |
| • Rising Index      | Rising event index (1-65535).                               |
| • Falling Threshold | Falling threshold value (-2147483648-2147483647)            |
| • Falling Index     | Falling event index (1-65535).                              |

Add New Entry : Click to add a new community entry.

Save : Click to save changes.

Reset: Click to undo any changes made locally and revert to previously saved values.

### **5.8.5.1.4 Event**

Configure RMON Event table on this page. The entry index key is ID.

| RMON Event Configuration |                                        |  |  |  |  |  |  |  |
|--------------------------|----------------------------------------|--|--|--|--|--|--|--|
| Delete                   | ID Desc Type Community Event Last Time |  |  |  |  |  |  |  |
| Add New Entry Save Reset |                                        |  |  |  |  |  |  |  |
|                          |                                        |  |  |  |  |  |  |  |

object Description

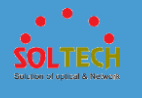

|   | Doloto          | Check to delete the entry. It will be deleted during the    |
|---|-----------------|-------------------------------------------------------------|
|   | Delete          | next save.                                                  |
|   | ID              | Indicates the index of the entry. The range is from 1 to    |
| • | U               | 65535.                                                      |
|   | Dess            | Indicates this event, the string length is from 0 to 127,   |
| • | Desc            | default is a null string.                                   |
|   |                 | Indicates the notification of the event, the possible types |
|   |                 | are:                                                        |
|   |                 | none: The total number of octets received on the            |
|   |                 | interface, including framing characters.                    |
|   | Turne           | log The number of uni-cast packets delivered to a           |
| • | Туре            | higher-layer protocol.                                      |
|   |                 | snmptrap: The number of broad-cast and multi-cast           |
|   |                 | packets delivered to a higher-layer protocol.               |
|   |                 | logandtrap: The number of inbound packets that are          |
|   |                 | discarded even the packets are normal.                      |
|   | Community       | Specify the community when trap is sent, the string         |
|   | Community       | length is from 0 to 127, default is "public".               |
|   | Event Last Time | Indicates the value of sysUpTime at the time this event     |
| • | Event Last Time | entry last generated an event.                              |

Add New Entry : Click to add a new community entry.

Save : Click to save changes.

Reset: Click to undo any changes made locally and revert to previously saved values.

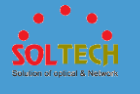

## 5.8.5.2 Status

### **5.8.5.2.1 Statistics**

This page provides an overview of RMON Statistics entries. Each page shows up to 99 entries from the Statistics table, default being 20, selected through the "entries per page" input field. When first visited, the web page will show the first 20 entries from the beginning of the Statistics table. The first displayed will be the one with the lowest ID found in the Statistics table.

| RM   | RMON Statistics Status Overview Auto-refresh 🗏 Refresh 🔍 >>                                                                                                    |  |  |  |  |  |  |  |  |  |  |  |
|------|----------------------------------------------------------------------------------------------------|--|--|--|--|--|--|--|--|--|--|--|
| Star | Start from Control Index 0 with 20 entries per page.                                                                                                    |  |  |  |  |  |  |  |  |  |  |  |
| ID   | Data<br>ID         Dorp<br>Source<br>(ifindex)         Drop         Octets         Pkts         Broad-<br>cast         Multi-<br>cast         CRC<br>Errors         Under-<br>size         Over-<br>size         Frag.         Jabb.         Coll.         64<br>Bytes         65<br>127         128<br>255         256         512         1024 |  |  |  |  |  |  |  |  |  |  |  |
| No   | No more entries                                                                                                    |  |  |  |  |  |  |  |  |  |  |  |

|   | object                  | Description                                                                                                    |
|---|-------------------------|----------------------------------------------------------------------------------------------------|
| • | ID                      | Indicates the index of Statistics entry.                                                                        |
| • | Data<br>Source(ifIndex) | The port ID which wants to be monitored.                                                                        |
| • | Drop                    | The total number of events in which packets were dropped by the probe due to lack of resources.                 |
| • | Octets                  | The total number of octets of data (including those in bad packets) received on the network.                    |
| • | Pkts                    | The total number of packets (including bad packets, broadcast packets, and multicast packets) received.         |
| • | Broad-cast              | The total number of good packets received that were directed to the broadcast address.                          |
| • | Multi-cast              | The total number of good packets received that were directed to a multicast address.                            |
| • | CRC Errors              | The total number of packets received that had a length<br>(excluding framing bits, but including FCS octets) of |

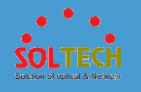

|                             | between 64 and 1518 octets, inclusive, but had either a  |
|-----------------------------|----------------------------------------------------------|
|                             | bad Frame Check Sequence (FCS) with an integral          |
|                             | number of octets (FCS Error) or a bad FCS with a non-    |
|                             | integral number of octets (Alignment Error).             |
| Under-size                  | The total number of packets received that were less than |
| • Onder Size                | 64 octets.                                               |
| • Over-size                 | The total number of packets received that were longer    |
| • Over-size                 | than 1518 octets.                                        |
| Erog                        | The number of frames which size is less than 64 octets   |
| • Flag                      | received with invalid CRC.                               |
|                             | The number of frames which size is larger than 64 octets |
| Jabb                        | received with invalid CRC.                               |
|                             | The best estimate of the total number of collisions on   |
| • Coll.                     | this Ethernet segment.                                   |
| 64 Puto                     | The total number of packets (including bad packets)      |
| • 04 byte                   | received that were 64 octets in length.                  |
| ● 65127                     | The total number of packets (including bad packets)      |
| • 05~127                    | received that were between 65 to 127 octets in length.   |
| <ul> <li>129 255</li> </ul> | The total number of packets (including bad packets)      |
| • 120~255                   | received that were between 128 to 255 octets in length.  |
| • 256511                    | The total number of packets (including bad packets)      |
| • 250~511                   | received that were between 256 to 511 octets in length.  |
| <b>E</b> 12 1022            | The total number of packets (including bad packets)      |
| • 512~1025                  | received that were between 512 to 1023 octets in length. |
|                             | The total number of packets (including bad packets)      |
| • 1024~1588                 | received that were between 1024 to 1588 octets in        |
|                             | length.                                                  |

Auto-refresh 🔲 : Check this box to refresh the page automatically. Automatic refresh occurs every 3 seconds.

Refresh: Click to refresh the page immediately.

SOLTECH Bullion of uplical & Network

Less: Updates the table starting from the first entry in the Statistics table, i.e. the entry with the lowest ID.

>>>>: Updates the table, starting with the entry after the last entry currently displayed.

### **5.8.5.2.2 History**

This page provides an overview of RMON History entries. Each page shows up to 99 entries from the History table, default being 20, selected through the "entries per page" input field. When first visited, the web page will show the first 20 entries from the beginning of the History table. The first displayed will be the one with the lowest History Index and Sample Index found in the History table.

| RMON History Overview Auto-refresh 🛛 Refresh                            |                 |                 |      |        |      |                |                |               |                | << >>         |       |       |       |             |  |
|-------------------------------------------------------------------------|-----------------|-----------------|------|--------|------|----------------|----------------|---------------|----------------|---------------|-------|-------|-------|-------------|--|
| Start from Control Index 0 and Sample Index 0 with 20 entries per page. |                 |                 |      |        |      |                |                |               |                |               |       |       |       |             |  |
| History<br>Index                                                        | Sample<br>Index | Sample<br>Start | Drop | Octets | Pkts | Broad-<br>cast | Multi-<br>cast | CRC<br>Errors | Under-<br>size | Over-<br>size | Frag. | Jabb. | Coll. | Utilization |  |
| No more entries                                                         |                 |                 |      |        |      |                |                |               |                |               |       |       |       |             |  |

| object          | Description                                                                                             |
|-----------------|----------------------------------------------------------------------------------------------------|
| • History Index | Indicates the index of History control entry.                                                           |
| • Sample Index  | Indicates the index of the data entry associated with the control entry.                                |
| Sample Start    | The value of sysUpTime at the start of the interval over which this sample was measured.                |
| • Drop          | The total number of events in which packets were dropped by the probe due to lack of resources.         |
| Octets          | The total number of octets of data (including those in bad packets) received on the network.            |
| • Pkts          | The total number of packets (including bad packets, broadcast packets, and multicast packets) received. |

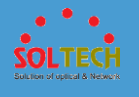

| Broadcast     | The total number of good packets received that were directed to the broadcast address.                                                                                                    |
|---------------|----------------------------------------------------------------------------------------------------|
| Multicast     | The total number of good packets received that were directed to a multicast address.                                                                                                    |
| • CRCErrors   | The total number of packets received that had a length<br>(excluding framing bits, but including FCS octets) of<br>between 64 and 1518 octets, inclusive, but had either a<br>bad Frame Check Sequence (FCS) with an integral<br>number of octets (FCS Error) or a bad FCS with a non-<br>integral number of octets (Alignment Error). |
| • Undersize   | The total number of packets received that were less than 64 octets.                                                                                                    |
| • Oversize    | The total number of packets received that were longer than 1518 octets.                                                                                                    |
| • Frag.       | The number of frames which size is less than 64 octets received with invalid CRC.                                                                                                    |
| • Jabb.       | The number of frames which size is larger than 64 octets received with invalid CRC.                                                                                                    |
| • Coll.       | The best estimate of the total number of collisions on this Ethernet segment.                                                                                                    |
| • Utilization | The best estimate of the mean physical layer network<br>utilization on this interface during this sampling interval,<br>in hundredths of a percent.                                                                                                    |

Auto-refresh 🔲 : Check this box to refresh the page automatically. Automatic refresh occurs every 3 seconds.

Refresh: Click to refresh the page immediately.

EVE: Updates the table starting from the first entry in the History table, i.e., the entry with the lowest History Index and Sample Index

>>>>: Updates the table, starting with the entry after the last entry currently displayed.
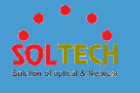

# **5.8.5.2.3** Alarm

This page provides an overview of RMON Alarm entries. Each page shows up to 99 entries from the Alarm table, default being 20, selected through the "entries per page" input field. When first visited, the web page will show the first 20 entries from the beginning of the Alarm table. The first displayed will be the one with the lowest ID found in the Alarm table.

| RM    | RMON Alarm Overview Auto-refresh Refresh << >>                                       |  |  |  |  |  |  |  |  |  |
|-------|--------------------------------------------------------------------------------------|--|--|--|--|--|--|--|--|--|
| Start | Start from Control Index 0 with 20 entries per page.                                 |  |  |  |  |  |  |  |  |  |
| ID    | ID Interval Variable Sample Value Startup Rising Rising Falling Falling Falling Type |  |  |  |  |  |  |  |  |  |
| No    | No more entries                                                                      |  |  |  |  |  |  |  |  |  |

| object         | Description                                                                                                    |
|----------------|----------------------------------------------------------------------------------------------------|
| • ID           | Indicates the index of Alarm control entry.                                                                                                    |
| • Interval     | Indicates the interval in seconds for sampling and comparing the rising and falling threshold.                                                                                                    |
| • Variable     | Indicates the particular variable to be sampled                                                                                                    |
| • Sample Typ   | The method of sampling the selected variable and<br>calculating the value to be compared against the<br>thresholds. The method of sampling the selected<br>variable and calculating the value to be compared<br>against the thresholds. |
| • Value        | The value of the statistic during the last sampling period.                                                                                                    |
| Startup Ala    | The alarm that may be sent when this entry is first set to valid.                                                                                                    |
| Rising Three   | shold Rising threshold value.                                                                                                    |
| Rising Index   | Rising event index.                                                                                                    |
| • Falling Thre | shold Falling threshold value.                                                                                                    |
| • Falling Inde | <b>x</b> Falling event index.                                                                                                    |

### Buttons

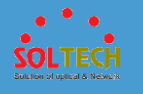

Auto-refresh 🔲 : Check this box to refresh the page automatically. Automatic refresh occurs every 3 seconds.

Refirsh: Click to refresh the page immediately.

Updates the table starting from the first entry in the Alarm Table, i.e. the entry with the lowest ID.

>>> : Updates the table, starting with the entry after the last entry currently displayed.

## **5.8.5.2.4 Event**

This page provides an overview of RMON Event table entries.Each page shows up to 99 entries from the Event table, default being 20, selected through the "entries per page" input field. When first visited, the web page will show the first 20 entries from the beginning of the Event table. The first displayed will be the one with the lowest Event Index and Log Index found in the Event table table.

| RMO           | Event Ove       | rview   |                    |
|---------------|-----------------|---------|--------------------|
| Start fro     | m Control Index | 0       | and Sample Index 0 |
| Even<br>Inde: | LogIndex        | LogTime | LogDescription     |
| No mo         | re entries      |         |                    |

| object         | Description                             |
|----------------|-----------------------------------------|
| • Event Index  | Indicates the index of the event entry. |
| • Log Index    | Indicates the index of the log entry.   |
| • LogTime      | Indicates Event log time                |
| LogDescription | Indicates the Event description.        |

### **Buttons**

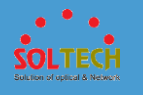

Auto-refresh 🔲 : Check this box to refresh the page automatically. Automatic refresh occurs every 3 seconds.

Refresh: Click to refresh the page immediately.

EVE: Updates the table starting from the first entry in the Event Table, i.e. the entry with the lowest Event Index and Log Index.

>>> : Updates the table, starting with the entry after the last entry currently displayed.

# **5.8.6 DISCOVERY PROTOCOLS**

# 5.8.6.1 LLDP

**5.8.6.1.1 Configuration** 

## • 5.8.6.1.1.1 LLDP

This page allows the user to inspect and configure the current LLDP port settings.

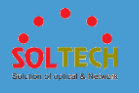

Г

|                  | Tx Interval 30 seconds   |           |             |           |               |           |           |
|------------------|--------------------------|-----------|-------------|-----------|---------------|-----------|-----------|
| Tx Hol           | <b>d</b> 4               | times     |             |           |               |           |           |
| Tx Del           | <b>ay</b> 2              | seconds   |             |           |               |           |           |
| Tx Rei           | nit 2                    | seconds   |             |           |               |           |           |
|                  | Mada                     |           | De 1 De ser | 0         | Optional TLVs |           |           |
| ort              | Mode                     | CDP aware | Port Descr  | Sys Name  | Sys Descr     | Sys Capa  | Mgmt Ad   |
| *                | <                        |           |             |           |               |           |           |
| 1                | Disabled -               |           |             |           | <b></b>       | <b></b>   | 1         |
| 2                | Disabled 💌               |           |             |           |               |           |           |
| 3                | Disabled -               |           |             | <b>\$</b> | <b>\$</b>     | <b>\$</b> | 4         |
| 4                | Disabled 💌               |           |             |           |               |           |           |
| 5                | Disabled -               |           |             |           | <b>\$</b>     | <b></b>   |           |
|                  | Disabled -               |           |             |           |               |           |           |
| 6                | Disabled -               |           |             |           |               |           | <b>\$</b> |
| 6<br>7           |                          |           |             |           |               |           |           |
| 6<br>7<br>8      | Disabled 💌               | _         |             |           |               |           |           |
| 6<br>7<br>8<br>9 | Disabled •<br>Disabled • |           |             | <b>\$</b> | -             | <b>A</b>  | -         |

| object        | Description                                                                                                    |
|---------------|----------------------------------------------------------------------------------------------------|
| • Tx Interval | The switch periodically transmits LLDP frames to its<br>neighbours for having the network discovery information<br>up-to-date. The interval between each LLDP frame is<br>determined by the Tx Interval value. Valid values are<br>restricted to 5 - 32768 seconds.                                  |
| ● Tx Hold     | Each LLDP frame contains information about how long<br>the information in the LLDP frame shall be considered<br>valid. The LLDP information valid period is set to Tx Hold<br>multiplied by Tx Interval seconds. Valid values are<br>restricted to 2 - 10 times.                                     |
| • Tx Delay    | If some configuration is changed (e.g. the IP address) a<br>new LLDP frame is transmitted, but the time between the<br>LLDP frames will always be at least the value of Tx Delay<br>seconds. Tx Delay cannot be larger than 1/4 of the Tx<br>Interval value. Valid values are restricted to 1 - 8192 |

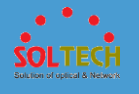

|   |           | seconds.                                                                                                    |
|---|-----------|----------------------------------------------------------------------------------------------------|
| • | Tx Reinit | When a port is disabled, LLDP is disabled or the switch is<br>rebooted, an LLDP shutdown frame is transmitted to the<br>neighboring units, signalling that the LLDP information<br>isn't valid anymore. Tx Reinit controls the amount of<br>seconds between the shutdown frame and a new LLDP<br>initialization. Valid values are restricted to 1 - 10 seconds.                                                                                                    |
| • | Port      | The switch port number of the logical LLDP port.                                                                                                    |
| • | Mode      | <ul> <li>Select LLDP mode.</li> <li><b>Rx only</b> The switch will not send out LLDP information, but LLDP information from neighbour units is analyzed.</li> <li><b>Tx only</b> The switch will drop LLDP information received from neighbours, but will send out LLDP information.</li> <li><b>Disabled</b> The switch will not send out LLDP information, and will drop LLDP information received from neighbours.</li> <li><b>Enabled</b> The switch will send out LLDP information, and will analyze LLDP information received from neighbours.</li> </ul>                                                                                                    |
| • | CDP Aware | Select CDP awareness. The CDP operation is restricted to<br>decoding incoming CDP frames (The switch doesn't<br>transmit CDP frames). CDP frames are only decoded if<br>LLDP on the port is enabled. Only CDP TLVs that can be<br>mapped to a corresponding field in the LLDP neighbours'<br>table are decoded. All other TLVs are discarded<br>(Unrecognized CDP TLVs and discarded CDP frames are<br>not shown in the LLDP statistics.). CDP TLVs are mapped<br>onto LLDP neighbours' table as shown below.CDP TLV<br>"Device ID" is mapped to the LLDP "Chassis ID" field. CDP<br>TLV "Address" is mapped to the LLDP "Management<br>Address" field. The CDP address TLV can contain multiple<br>addresses, but only the first address is shown in the LLDP<br>neighbours table. CDP TLV "Port ID" is mapped to the<br>LLDP "Port ID" field. CDP TLV "Version and Platform" is<br>mapped to the LLDP "System Description" field. Both the |

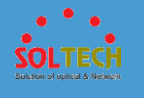

|              | CDP and LLDP support "system capabilities", but the CDP  |
|--------------|----------------------------------------------------------|
|              | capabilities cover capabilities that are not part of the |
|              | LLDP. These capabilities are shown as "others" in the    |
|              | LLDP neighbours' table. If all ports have CDP awareness  |
|              | disabled the switch forwards CDP frames received from    |
|              | neighbour devices. If at least one port has CDP          |
|              | awareness enabled all CDP frames are terminated by the   |
|              | switch. Note: When CDP awareness on a port is disabled   |
|              | the CDP information isn't removed immediately, but gets  |
|              | removed when the hold time is exceeded.                  |
| Bort Deser   | Optional TLV: When checked the "port description" is     |
| • Port Descr | included in LLDP information transmitted.                |
| Svc Namo     | Optional TLV: When checked the "system name" is          |
| • Sys Name   | included in LLDP information transmitted.                |
|              | Optional TLV: When checked the "system description" is   |
| • Sys Desci  | included in LLDP information transmitted.                |
| Svc Capa     | Optional TLV: When checked the "system capability" is    |
| • Sys Capa   | included in LLDP information transmitted.                |
| Mamt Addr    | Optional TLV: When checked the "management address"      |
|              | is included in LLDP information transmitted.             |

Save: Click to save changes.

Reset: Click to undo any changes made locally and revert to previously saved values.

## • 5.8.6.1.1.2 LLDP-MED

This page allows you to configure the LLDP-MED. This function applies to VoIP devices which support LLDP-MED.

| •               | •              |
|-----------------|----------------|
| •               | •              |
| SOL1            |                |
| Solution of opt | ical & Network |

| LLDP-MED Configuration                                                     |            |           |                          |        |   |          |                  |                        |         |     |          |       |   |
|----------------------------------------------------------------------------|------------|-----------|--------------------------|--------|---|----------|------------------|------------------------|---------|-----|----------|-------|---|
| Fast Start Repeat Count                                                    |            |           |                          |        |   |          |                  |                        |         |     |          |       |   |
| Fast start repeat count 4                                                  |            |           |                          |        |   |          |                  |                        |         |     |          |       |   |
| Coordinates Location                                                       |            |           |                          |        |   |          |                  |                        |         |     |          |       |   |
| Latitude 0 °                                                               | North 💌    | Longitude | 0                        | ° East | • | Altitude | 0                |                        | Meters  | • M | ap Datum | WGS84 | • |
| Civic Address Location                                                     |            |           |                          |        |   |          |                  |                        |         |     |          |       |   |
| Country code                                                               |            |           | State                    |        |   |          |                  | Coun                   | ty      |     |          |       |   |
| City                                                                       |            |           | City district            |        |   |          | Block            | (Neighbo               | urhood) | )   |          |       |   |
| Street                                                                     |            |           | Leading street direction |        |   |          |                  | Trailing street suffix |         |     |          |       |   |
| Street suffix                                                              |            |           | House no.                |        |   |          | House no. suffix |                        |         |     |          |       |   |
| Landmark                                                                   |            |           | Additional location info |        |   |          | Name             |                        |         |     |          |       |   |
| Zip code                                                                   |            |           | Building                 |        |   |          | Apartment        |                        |         |     |          |       |   |
| Floor                                                                      |            |           | Room no.                 |        |   |          |                  | Place type             |         |     |          |       |   |
| Postal community name                                                      |            |           | P.O. Box                 |        |   |          | Additional code  |                        |         |     |          |       |   |
| Emergency Call Service                                                     |            |           |                          |        |   |          |                  |                        |         |     |          |       |   |
| Emergency Call Service                                                     |            |           |                          |        |   |          |                  |                        |         |     |          |       |   |
| Policies                                                                   |            |           |                          |        |   |          |                  |                        |         |     |          |       |   |
| Delete   Policy ID   Application Type   Tag   VLAN ID   L2 Priority   DSCP |            |           |                          |        |   |          |                  |                        |         |     |          |       |   |
| Add New Policy                                                             | No cha     |           |                          |        |   |          |                  |                        |         |     |          |       |   |
| Save Reset                                                                 | Save Reset |           |                          |        |   |          |                  |                        |         |     |          |       |   |

| object       | Description                                                |  |  |  |  |  |
|--------------|------------------------------------------------------------|--|--|--|--|--|
|              | Rapid startup and Emergency Call Service Location          |  |  |  |  |  |
|              | Identification Discovery of endpoints is a critically      |  |  |  |  |  |
|              | important aspect of VoIP systems in general. In addition,  |  |  |  |  |  |
|              | it is best to advertise only those pieces of information   |  |  |  |  |  |
| Fast start   | which are specifically relevant to particular endpoint     |  |  |  |  |  |
| repeat count | types (for example only advertise the voice network        |  |  |  |  |  |
|              | policy to permitted voice-capable devices), both in order  |  |  |  |  |  |
|              | to conserve the limited LLDPU space and to reduce          |  |  |  |  |  |
|              | security and system integrity issues that can come with    |  |  |  |  |  |
|              | inappropriate knowledge of the network policy.             |  |  |  |  |  |
|              | Latitude SHOULD be normalized to within 0-90 degrees       |  |  |  |  |  |
|              | with a maximum of 4 digits.                                |  |  |  |  |  |
|              | It is possible to specify the direction to either North of |  |  |  |  |  |
|              | the equator or South of the equator.                       |  |  |  |  |  |
|              | Longitude SHOULD be normalized to within 0-180             |  |  |  |  |  |
|              | degrees with a maximum of 4 digits.                        |  |  |  |  |  |

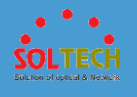

|              | It is possible to specify the direction to either East of the |
|--------------|---------------------------------------------------------------|
|              | prime meridian or West of the prime meridian.                 |
|              | Altitude SHOULD be normalized to within -32767 to             |
|              | 32767 with a maximum of 4 digits.                             |
|              | It is possible to select between two altitude types (floors   |
|              | or meters).                                                   |
|              | Meters: Representing meters of Altitude defined by the        |
|              | vertical datum specified.                                     |
| Annuae       | Floors: Representing altitude in a form more relevant in      |
|              | buildings which have different floor-to-floor dimensions.     |
|              | An altitude = 0.0 is meaningful even outside a building,      |
|              | and represents ground level at the given latitude and         |
|              | longitude. Inside a building, 0.0 represents the floor level  |
|              | associated with ground level at the main entrance.            |
|              | The Map Datum is used for the coordinates given in            |
|              | these options:                                                |
|              | WGS84: (Geographical 3D) - World Geodesic System              |
|              | 1984, CRS Code 4327, Prime Meridian Name: Greenwich.          |
|              | NAD83/NAVD88: North American Datum 1983, CRS                  |
|              | Code 4269, Prime Meridian Name: Greenwich; The                |
|              | associated vertical datum is the North American Vertical      |
| Map Datum    | Datum of 1988 (NAVD88). This datum pair is to be used         |
|              | when referencing locations on land, not near tidal water      |
|              | (which would use Datum = NAD83/MLLW).                         |
|              | NAD83/MLLW: North American Datum 1983, CRS Code               |
|              | 4269, Prime Meridian Name: Greenwich; The associated          |
|              | vertical datum is Mean Lower Low Water (MLLW). This           |
|              | datum pair is to be used when referencing locations on        |
|              | water/sea/ocean.                                              |
| Country code | The two-letter ISO 3166 country code in capital ASCII         |
| ,            | letters - Example: DK, DE or US.                              |
| • State      | National subdivisions (state, canton, region, province,       |
|              | prefecture).                                                  |
| County       | County, parish, gun (Japan), district.                        |

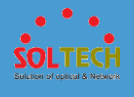

| • | City                        | City, township, shi (Japan) - Example: Copenhagen.                |  |  |  |  |  |
|---|-----------------------------|-------------------------------------------------------------------|--|--|--|--|--|
| • | City district               | City division, borough, city district, ward, chou (Japan).        |  |  |  |  |  |
| • | Block<br>(Neighbourhood)    | Neighbourhood, block.                                             |  |  |  |  |  |
| • | Street                      | Street - Example: Poppelvej.                                      |  |  |  |  |  |
| • | Leading<br>street direction | Leading street direction - Example: N.                            |  |  |  |  |  |
| • | Trailing<br>street suffix   | Trailing street suffix - Example: SW.                             |  |  |  |  |  |
| • | Street suffix               | Street suffix - Example: Ave, Platz.                              |  |  |  |  |  |
| • | House no.                   | House number - Example: 21.                                       |  |  |  |  |  |
| • | suffix                      | House number suffix - Example: A, 1/2.                            |  |  |  |  |  |
| • | Landmark                    | Landmark or vanity address - Example: Columbia<br>University.     |  |  |  |  |  |
| • | Additional location info    | Additional location info - Example: South Wing.                   |  |  |  |  |  |
| • | Name                        | Name (residence and office occupant) - Example:<br>Flemming Jahn. |  |  |  |  |  |
| • | Zip code                    | Postal/zip code - Example: 2791.                                  |  |  |  |  |  |
| • | Building                    | Building (structure) - Example: Low Library.                      |  |  |  |  |  |
| • | Apartment                   | Unit (Apartment, suite) - Example: Apt 42.                        |  |  |  |  |  |
| • | Floor                       | Floor - Example: 4.                                               |  |  |  |  |  |
| • | Room no.                    | Room number - Example: 450F.                                      |  |  |  |  |  |
| • | Place type                  | Place type - Example: Office.                                     |  |  |  |  |  |
| • | Postal community<br>name    | Postal community name - Example: Leonia.                          |  |  |  |  |  |
| • | P.O. Box                    | Post office box (P.O. BOX) - Example: 12345.                      |  |  |  |  |  |
| • | Additional code             | Additional code - Example: 1320300003.                            |  |  |  |  |  |

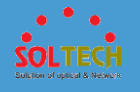

| • | Emergency<br>Call Service | Emergency Call Service ELIN identifier data format is<br>defined to carry the ELIN identifier as used during<br>emergency call setup to a traditional CAMA or ISDN<br>trunk-based PSAP. This format consists of a numerical<br>digit string, corresponding to the ELIN to be used for<br>emergency calling.                                                                                                    |
|---|---------------------------|----------------------------------------------------------------------------------------------------|
| • | Delete                    | Check to delete the policy. It will be deleted during the next save.                                                                                                    |
| • | Policy ID                 | ID for the policy. This is auto generated and shall be<br>used when selecting the polices that shall be mapped to<br>the specific ports.                                                                                                    |
| • | Application Type          | <ul> <li>Intended use of the application types:</li> <li><b>1. Voice</b> - for use by dedicated IP Telephony handsets and other similar appliances supporting interactive voice services. These devices are typically deployed on a separate VLAN for ease of deployment and enhanced security by isolation from data applications.</li> <li><b>2. Voice Signalling (conditional)</b> - for use in network topologies that require a different policy for the voice signalling than for the voice media. This application type should not be advertised if all the same network policies apply as those advertised in the Voice application policy.</li> <li><b>3. Guest Voice</b> - support a separate 'limited feature-set' voice service for guest users and visitors with their own IP Telephony handsets and other similar appliances supporting interactive voice services.</li> <li><b>4. Guest Voice Signalling (conditional)</b> - for use in network topologies that require a different policy for the guest voice signalling than for the guest voice signalling than for the guest voice media. This application type should not be advertised if all the same network topologies that require a different policy for the guest voice signalling than for the guest voice media. This application type should not be advertised if all the same network policies apply as those advertised if all the same network policies apply as those advertised if all the same network policies apply as those advertised if all the same network policies apply as those advertised in the Guest Voice application policy.</li> <li><b>5. Softphone Voice</b> - for use by softphone applications on typical data centric devices, such as PCs or laptops.</li> </ul> |

SOLTECH Bullion of upical & Newer

> This class of endpoints frequently does not support multiple VLANs, if at all, and are typically configured to use an 'untagged' VLAN or a single 'tagged' data specific VLAN. When a network policy is defined for use with an 'untagged' VLAN (see Tagged flag below), then the L2 priority field is ignored and only the DSCP value has relevance.

> **6. Video Conferencing** - for use by dedicated Video Conferencing equipment and other similar appliances supporting real-time interactive video/audio services.

**7. Streaming Video** - for use by broadcast or multicast based video content distribution and other similar applications supporting streaming video services that require specific network policy treatment. Video applications relying on TCP with buffering would not be an intended use of this application type.

**8. Video Signalling (conditional)** - for use in network topologies that require a separate policy for the video signalling than for the video media. This application type should not be advertised if all the same network policies apply as those advertised in the Video Conferencing application policy.

Tag indicating whether the specified application type is using a 'tagged' or an 'untagged' VLAN.

Untagged indicates that the device is using an untagged frame format and as such does not include a tag header as defined by IEEE 802.1Q-2003. In this case, both the VLAN ID and the Layer 2 priority fields are ignored and only the DSCP value has relevance.

Tagged indicates that the device is using the IEEE 802.1Q tagged frame format, and that both the VLAN ID and the Layer 2 priority values are being used, as well as the DSCP value. The tagged format includes an additional field, known as the tag header. The tagged frame format

Tag

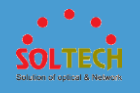

|                | also includes priority tagged frames as defined by IEEE    |
|----------------|------------------------------------------------------------|
|                | 802.1Q-2003.                                               |
|                | VLAN identifier (VID) for the port as defined in IEEE      |
| • VLAN ID      | 802.1Q-2003.                                               |
|                | L2 Priority is the Layer 2 priority to be used for the     |
|                | specified application type. L2 Priority may specify one of |
| • L2 Priority  | eight priority levels (0 through 7), as defined by IEEE    |
|                | 802.1D-2004. A value of 0 represents use of the default    |
|                | priority as defined in IEEE 802 1D-2004                    |
|                | DSCP value to be used to provide Diffsery node             |
|                | behaviour for the specified application type as defined in |
|                | behaviour for the specified application type as defined in |
| • DSCP         | IETE RFC 2474. DSCP may contain one of 64 code point       |
|                | values (0 through 63). A value of 0 represents use of the  |
|                | default DSCP value as defined in RFC 2475.                 |
|                | Click to add a new policy. Specify the Application type,   |
|                | Tag, VLAN ID, L2 Priority and DSCP for the new policy.     |
| Add New Policy | Click "Save".                                              |
|                | The number of policies supported is 32                     |
| Port           | The port number to which the configuration applies         |
|                | The port humber to which the configuration applies.        |
|                | The set of policies that shall apply to a given port. The  |
| Policy Id      | set of policies is selected by check marking the           |
|                | checkboxes that corresponds to the policies.               |

Add New Policy : Click to add a new policy.

Save : Click to save changes.

Reset: Click to undo any changes made locally and revert to previously saved values.

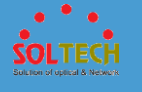

## **5.8.6.1.2 Status**

## • 5.8.6.1.2.1 Neighbours

This page provides a status overview for all LLDP neighbours. The displayed table contains a row for each port on which an LLDP neighbour is detected. The columns hold the following information:

| LDP Neighbour Information |                                                                                                   |  |  |  |  | Auto-refresh | Refresh |  |
|---------------------------|---------------------------------------------------------------------------------------------------|--|--|--|--|--------------|---------|--|
|                           | LLDP Remote Device Summary                                                                        |  |  |  |  |              |         |  |
| Local Port                | Local Port Chassis ID Port ID Port Description System Name System Capabilities Management Address |  |  |  |  |              |         |  |
|                           | No neighbour information found                                                                    |  |  |  |  |              |         |  |

|   | object                 | Description                                                                                                    |  |  |  |  |  |
|---|------------------------|----------------------------------------------------------------------------------------------------|--|--|--|--|--|
| • | Local Port             | The port on which the LLDP frame was received.                                                                                                    |  |  |  |  |  |
| • | Chassis ID             | The Chassis ID is the identification of the neighbour's LLDP frames.                                                                                                    |  |  |  |  |  |
| • | Port ID                | The Port ID is the identification of the neighbour port.                                                                                                    |  |  |  |  |  |
| • | Port Description       | rt Description Port Description is the port description advertised by the neighbour unit.                                                                                                    |  |  |  |  |  |
| • | System Name            | System Name is the name advertised by the neighbour unit.                                                                                                    |  |  |  |  |  |
| • | System<br>Capabilities | System Capabilities describes the neighbour unit'scapabilities. The possible capabilities are:1. Other2. Repeater3. Bridge4. WLAN Access Point5. Router6. Telephone7. DOCSIS cable device8. Station only |  |  |  |  |  |

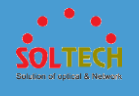

|            | 9. Reserved                                                    |
|------------|----------------------------------------------------------------|
|            | When a capability is enabled, the capability is followed by    |
|            | (+). If the capability is disabled, the capability is followed |
|            | by (-).                                                        |
|            | Management Address is the neighbour unit's address             |
| Management | that is used for higher layer entities to assist discovery by  |
| Address    | the network management. This could for instance hold           |
|            | the neighbour's IP address.                                    |

Auto-refresh 🔲 : Check this box to refresh the page automatically. Automatic refresh occurs every 3 seconds.

Refresh: Click to refresh the page.

# • 5.8.6.1.2.2 LLDP-MED Neighbours

This page provides a status overview of all LLDP-MED neighbours. The displayed table contains a row for each port on which an LLDP neighbour is detected. This function applies to VoIP devices which support LLDP-MED. The columns hold the following information:

| LLDP-MED Neighbour Information                        | Auto-refresh 🗌 Refresh |
|-------------------------------------------------------|------------------------|
| Local Port<br>No LLDP-MED neighbour information found |                        |

|   | object      | Description                                          |  |  |  |  |  |  |  |
|---|-------------|------------------------------------------------------|--|--|--|--|--|--|--|
| • | Port        | The port on which the LLDP frame was received.       |  |  |  |  |  |  |  |
|   |             | LLDP-MED Devices are comprised of two primary Device |  |  |  |  |  |  |  |
| • | Device Type | Types: Network Connectivity Devices and Endpoint     |  |  |  |  |  |  |  |
|   | Devices.    |                                                      |  |  |  |  |  |  |  |

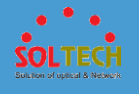

| • LLDP-MED<br>Capabilities | <ul> <li>LLDP-MED Capabilities describes the neighbour unit's</li> <li>LLDP-MED capabilities. The possible capabilities are:</li> <li>1. LLDP-MED capabilities</li> <li>2. Network Policy</li> <li>3. Location Identification</li> <li>4. Extended Power via MDI - PSE</li> <li>5. Extended Power via MDI - PD</li> <li>6. Inventory</li> <li>7. Reserved</li> </ul>                                                                                                    |
|----------------------------|----------------------------------------------------------------------------------------------------|
| • Application Type         | <ul> <li>Application Type indicating the primary function of the application(s) defined for this network policy, advertised by an Endpoint or Network Connectivity Device. The possible application types are shown below.</li> <li><b>1. Voice</b> - for use by dedicated IP Telephony handsets and other similar appliances supporting interactive voice services. These devices are typically deployed on a separate VLAN for ease of deployment and enhanced security by isolation from data applications.</li> <li><b>2. Voice Signalling</b> - for use in network topologies that require a different policy for the voice signalling than for the voice media.</li> <li><b>3. Guest Voice</b> - to support a separate limited feature-set voice services for guest users and visitors with their own IP Telephony handsets and other similar appliances supporting interactive voice services.</li> <li><b>4. Guest Voice Signalling</b> - for use in network topologies that require a different policy for the guest voice signalling than for the guest voice services.</li> <li><b>5. Softphone Voice</b> - for use by softphone applications on typical data centric devices, such as PCs or laptops.</li> <li><b>6. Video Conferencing</b> - for use by dedicated Video Conferencing equipment and other similar appliances supporting real-time interactive video/audio services.</li> <li><b>7. Streaming Video</b> - for use by broadcast or multicast</li> </ul> |

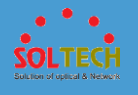

|            | based video content distribution and other similar            |
|------------|---------------------------------------------------------------|
|            | applications supporting streaming video services that         |
|            | applications relying on TCP with buffering would not be       |
|            | an intended use of this application type                      |
|            | 8. Video Signalling - for use in network topologies that      |
|            | require a separate policy for the video signalling than for   |
|            | the video media.                                              |
|            | Policy indicates that an Endpoint Device wants to             |
|            | explicitly advertise that the policy is required by the       |
| e Dellas   | device. Can be either Defined or Unknown                      |
| • Policy   | Unknown: The network policy for the specified                 |
|            | application type is currently unknown.                        |
|            | Defined: The network policy is defined.                       |
|            | TAG is indicative of whether the specified application        |
|            | type is using a tagged or an untagged VLAN. Can be            |
|            | Tagged or Untagged.                                           |
| • TAG      | Untagged: The device is using an untagged frame format        |
|            | and as such does not include a tag header as defined by       |
|            | IEEE 802.1Q-2003.                                             |
|            | lagged: The device is using the TEEE 802.1Q tagged            |
|            | VIAN ID is the VIAN identifier (VID) for the port as          |
|            | defined in IEEE 80210-2003. A value of 1 through 4094         |
|            | is used to define a valid VLAN ID. A value of 0 (Priority     |
| VLAN ID    | Tagged) is used if the device is using priority tagged        |
|            | frames as defined by IEEE 802.1Q-2003, meaning that           |
|            | only the IEEE 802.1D priority level is significant and the    |
|            | default PVID of the ingress port is used instead.             |
|            | Priority is the Layer 2 priority to be used for the specified |
| • Priority | application type. One of the eight priority levels (0         |
|            | through 7).                                                   |
| • DSCP     | DSCP is the DSCP value to be used to provide Diffserv         |
| 2001       | node behavior for the specified application type as           |

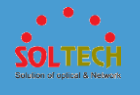

|                                      | defined in IETF RFC 2474. Contain one of 64 code point     |
|--------------------------------------|------------------------------------------------------------|
|                                      | values (0 through 63).                                     |
| • Auto populiation                   | Auto-negotiation identifies if MAC/PHY auto-negotiation    |
| <ul> <li>Auto-negotiation</li> </ul> | is supported by the link partner.                          |
|                                      | Auto-negotiation status identifies if auto-negotiation is  |
|                                      | currently enabled at the link partner. If Auto-negotiation |
| Auto-negotiation                     | is supported and Auto-negotiation status is disabled, the  |
| status                               | 802.3 PMD operating mode will be determined the            |
|                                      | operational MAU type field value rather than by auto-      |
|                                      | negotiation.                                               |
| Auto-negotiation                     | Auto-negotiation Capabilities shows the link partners      |
| Capabilities                         | MAC/PHY capabilities.                                      |

Auto-refresh 🔲 : Check this box to refresh the page automatically. Automatic refresh occurs every 3 seconds.

Refresh : Click to refresh the page.

## • 5.8.6.1.2.3 EEE

This page provides an overview of EEE information exchanged by LLDP.

| LLDP Neighbors EEE Information Auto-refresh |       |       |                     |            |            |                |                |             |  |
|---------------------------------------------|-------|-------|---------------------|------------|------------|----------------|----------------|-------------|--|
| Local Port                                  | Tx Tw | Rx Tw | Fallback Receive Tw | Echo Tx Tw | Echo Rx Tw | Resolved Tx Tw | Resolved Rx Tw | EEE in Sync |  |
| No LLDP EEE information found               |       |       |                     |            |            |                |                |             |  |
|                                             |       |       |                     |            |            |                |                |             |  |

| o    | bject     | Description                                                                                               |
|------|-----------|----------------------------------------------------------------------------------------------------|
| • L  | ocal Port | The port on which LLDP frames are received or transmitted.                                                |
| • T: | x Tw      | The link partner's maximum time that transmit path can<br>hold-off sending data after deassertion of LPI. |

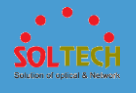

| • | Rx Tw                  | The link partner's time that receiver would like the transmitter to hold-off to allow time for the receiver to wake from sleep.                                                                                                    |
|---|------------------------|----------------------------------------------------------------------------------------------------|
| • | Fallback<br>Receive Tw | The link partner's fallback receive Tw.<br>A receiving link partner may inform the transmitter of an<br>alternate desired Tw_sys_tx. Since a receiving link partner<br>is likely to have discrete levels for savings, this provides<br>the transmitter with additional information that it may<br>use for a more efficient allocation. Systems that do not<br>implement this option default the value to be the same<br>as that of the Receive Tw_sys_tx.                                                                                                    |
| • | Echo Tx Tw             | The link partner's Echo Tx Tw value.<br>The respective echo values shall be defined as the local<br>link partners reflection (echo) of the remote link partners<br>respective values. When a local link partner receives its<br>echoed values from the remote link partner it can<br>determine whether or not the remote link partner has<br>received, registered and processed its most recent values.<br>For example, if the local link partner receives echoed<br>parameters that do not match the values in its local MIB,<br>then the local link partner infers that the remote link<br>partners request was based on stale information. |
| • | Echo Rx Tw             | The link partner's Echo Rx Tw value.                                                                                                    |
| • | Resolved Tx Tw         | The resolved Tx Tw for this link. Note : NOT the link<br>partner<br>The resolved value that is the actual "tx wakeup time "<br>used for this link (based on EEE information exchanged<br>via LLDP).                                                                                                    |
| • | Resolved Rx Tw         | The resolved Rx Tw for this link. Note : NOT the link<br>partner<br>The resolved value that is the actual "tx wakeup time "<br>used for this link (based on EEE information exchanged<br>via LLDP).                                                                                                    |

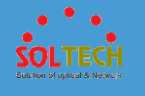

|               | Shows whether the switch and the link partner have    |
|---------------|-------------------------------------------------------|
|               | agreed on wake times.                                 |
| • FEE in Sume | Red - Switch and link partner have not agreed on      |
| • EEE IN Sync | wakeup times.                                         |
|               | Green - Switch and link partner have agreed on wakeup |
|               | times.                                                |

Auto-refresh 🔲 : Check this box to refresh the page automatically. Automatic refresh occurs every 3 seconds.

Refresh : Click to refresh the page.

## • 5.8.6.1.2.4 Port Statistics

This page provides an overview of all LLDP traffic.

Two types of counters are shown. Global counters are counters that refer to the whole switch, while local counters refer to per port counters for the currently selected switch.

| LLDP Globa     | I Counters       |               |                |                         |                | Auto-r            | efresh 🗌 Refresh | Clear    |
|----------------|------------------|---------------|----------------|-------------------------|----------------|-------------------|------------------|----------|
|                |                  | Global Co     | unters         |                         |                |                   |                  |          |
| Neighbour ent  | ries were last c | hanged 1970-0 | 01-01T00:00:00 | 0+00:00 (82941 secs. ag | 0)             |                   |                  |          |
| Total Neighbor | urs Entries Add  | led           |                | 0                       |                |                   |                  |          |
| Total Neighbor | urs Entries Del  | eted          |                | 0                       |                |                   |                  |          |
| Total Neighbor | urs Entries Dro  | pped          |                | 0                       |                |                   |                  |          |
| Total Neighbor | urs Entries Age  | ed Out        |                | 0                       |                |                   |                  |          |
| LLDP Statis    | tics Local C     | Counters      | Rx Errors      | Frames Discarded        | TLVs Discarded | TLVs Unrecognized | Org. Discarded   | Age-Outs |
| 1              | 0                | 0             | 0              | 0                       | 0              | 0                 | 0                | 0        |
| 2              | 0                | 0             | 0              | 0                       | 0              | 0                 | 0                | 0        |
| 3              | 0                | 0             | 0              | 0                       | 0              | 0                 | 0                | 0        |
| 4              | 0                | 0             | 0              | 0                       | 0              | 0                 | 0                | 0        |
| 5              | 0                | 0             | 0              | 0                       | 0              | 0                 | 0                | 0        |
| 6              | 0                | 0             | 0              | 0                       | 0              | 0                 | 0                | 0        |
| 7              | 0                | 0             | 0              | 0                       | 0              | 0                 | 0                | 0        |
| 8              | 0                | 0             | 0              | 0                       | 0              | 0                 | 0                | 0        |
| 9              | 0                | 0             | 0              | 0                       | 0              | 0                 | 0                | 0        |
| 10             | 0                | 0             | 0              | 0                       | 0              | 0                 | 0                | 0        |

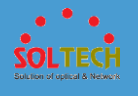

| or                                                                                                  |
|----------------------------------------------------------------------------------------------------|
| st                                                                                                  |
| 50                                                                                                  |
|                                                                                                    |
| ch                                                                                                  |
|                                                                                                    |
| ch                                                                                                  |
|                                                                                                    |
| าย                                                                                                  |
|                                                                                                    |
| 0-                                                                                                  |
| or                                                                                                  |
| U                                                                                                   |
|                                                                                                    |
|                                                                                                    |
| ne                                                                                                  |
|                                                                                                    |
| ו's                                                                                                 |
| ۱d                                                                                                  |
| ny                                                                                                  |
| а                                                                                                   |
| te                                                                                                  |
| es                                                                                                  |
| is                                                                                                  |
| าย                                                                                                  |
| 6                                                                                                   |
| of                                                                                                  |
| be                                                                                                  |
| IC                                                                                                  |
| vn                                                                                                  |
|                                                                                                    |
| ito<br>ito<br>th<br>Tr<br>on<br>ch<br>ar<br>an<br>ch<br>ar<br>e<br>io<br>rick<br>th<br>y<br>f<br>ar |

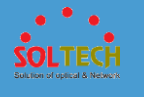

| • Discarded | The number of organizationally received TLVs.            |
|-------------|----------------------------------------------------------|
|             | Each LLDP frame contains information about how long      |
|             | time the LLDP information is valid (age-out time). If no |
| Age-Outs    | new LLDP frame is received within the age out time, the  |
|             | LLDP information is removed, and the Age-Out counter is  |
|             | incremented.                                             |

Auto-refresh  $\square$ : Check this box to refresh the page automatically. Automatic refresh occurs every 3 seconds.

Refiesh: Click to refresh the page.

Clear: Clears the local counters. All counters (including global counters) are cleared upon reboot.

# 5.8.6.2 UPnP

Configure UPnP on this page.

| UPnP Configuration   | n          |
|----------------------|------------|
| Mode                 | Disabled • |
| TTL                  | 4          |
| Advertising Duration | 100        |
| Save Reset           |            |

| object | Description                                            |  |  |
|--------|--------------------------------------------------------|--|--|
|        | Indicates the UPnP operation mode. Possible modes are: |  |  |
| Mode   | Enabled: Enable UPnP mode operation.                   |  |  |
|        | Disabled: Disable UPnP mode operation.                 |  |  |

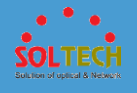

|                           | When the mode is enabled, two ACEs are added<br>automatically to trap UPNP related packets to CPU. The<br>ACEs are automatically removed when the mode is<br>disabled.                                                                                                    |
|---------------------------|----------------------------------------------------------------------------------------------------|
| • TTL                     | The TTL value is used by UPnP to send SSDP advertisement messages. Valid values are in the range 1 to 255.                                                                                                    |
| • Advertising<br>Duration | The duration, carried in SSDP packets, is used to inform a control point or control points how often it or they should receive an SSDP advertisement message from this switch. If a control point does not receive any message within the duration, it will think that the switch no longer exists. Due to the unreliable nature of UDP, in the standard it is recommended that such refreshing of advertisements to be done at less than one-half of the advertising duration. In the implementation, the switch sends SSDP messages periodically at the interval one-half of the advertising duration minus 30 seconds. Valid values are in the range 100 to 86400. |

Save : Click to save changes.

Reset: Click to undo any changes made locally and revert to previously saved values.

# 5.8.7 INSPECTION

# 5.8.7.1 DHCP

**5.8.7.1.1 Snooping** 

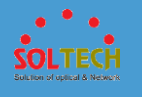

# • 5.8.7.1.1.1 Configuration

Configure DHCP Snooping on this page.

| DHCP   | Snoopin   | g Configuration |
|--------|-----------|-----------------|
| Snoop  | oing Mode | Disabled -      |
|        |           |                 |
| Port N | lode Con  | figuration      |
| Port   | Mode      |                 |
| *      |           | -               |
| 1      | Trusted   | -               |
| 2      | Trusted   | -               |
| 3      | Trusted   | -               |
| 4      | Trusted   | -               |
| 5      | Trusted   | -               |
| 6      | Trusted   | •               |
| 7      | Trusted   | •               |
| 8      | Trusted   | -               |
| 9      | Trusted   | •               |
| 10     | Trusted   | •               |
| Save   | Reset     |                 |

|   | object        | Description                                             |
|---|---------------|---------------------------------------------------------|
|   |               | Indicates the DHCP snooping mode operation. Possible    |
|   |               | modes are:                                              |
|   | Snooping Mode | Enabled: Enable DHCP snooping mode operation. When      |
| • |               | DHCP snooping mode operation is enabled, the DHCP       |
|   |               | request messages will be forwarded to trusted ports and |
|   |               | only allow reply packets from trusted ports.            |
|   |               | <b>Disabled</b> : Disable DHCP snooping mode operation. |
|   |               | Indicates the DHCP snooping port mode. Possible port    |
|   |               | modes are:                                              |
| • | Port Mode     | Trusted: Configures the port as trusted source of the   |
|   | Configuration | DHCP messages.                                          |
|   |               | Untrusted: Configures the port as untrusted source of   |
|   |               | the DHCP messages.                                      |

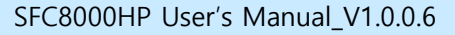

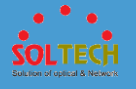

Save : Click to save changes.

Reset: Click to undo any changes made locally and revert to previously saved values.

## • 5.8.7.1.1.2 Statistics

This page provides statistics for DHCP snooping. The statistics doesn't count the DHCP packets for system DHCP client or DHCP relay mode is enabled.

| DHCP Snooping Port Statistics P | ort 1 |                     |   |
|---------------------------------|-------|---------------------|---|
| Receive Packets                 |       | Transmit Packets    | 6 |
| Rx Discover                     | 0     | Tx Discover         | 0 |
| Rx Offer                        | 0     | Tx Offer            | 0 |
| Rx Request                      | 0     | Tx Request          | 0 |
| Rx Decline                      | 0     | Tx Decline          | 0 |
| Rx ACK                          | 0     | Tx ACK              | 0 |
| Rx NAK                          | 0     | Tx NAK              | 0 |
| Rx Release                      | 0     | Tx Release          | 0 |
| Rx Inform                       | 0     | Tx Inform           | 0 |
| Rx Lease Query                  | 0     | Tx Lease Query      | 0 |
| Rx Lease Unassigned             | 0     | Tx Lease Unassigned | 0 |
| Rx Lease Unknown                | 0     | Tx Lease Unknown    | 0 |
| Rx Lease Active                 | 0     | Tx Lease Active     | 0 |
| Rx Discarded from Untrusted     | 0     |                     |   |
|                                 |       |                     |   |

| object             | Description                                             |
|--------------------|---------------------------------------------------------|
|                    | The number of discover (option 53 with value 1) packets |
| • KX / IX Discover | received and transmitted.                               |
| Dy / Ty Offer      | The number of offer (option 53 with value 2) packets    |
|                    | received and transmitted.                               |
| Dy / Ty Demuest    | The number of request (option 53 with value 3) packets  |
| • KX / IX Request  | received and transmitted.                               |
| • Rx / Tx Decline  | The number of decline (option 53 with value 4) packets  |
|                    | received and transmitted.                               |
| • Rx / Tx ACK      | The number of ACK (option 53 with value 5) packets      |
|                    | received and transmitted.                               |
|                    | The number of NAK (option 53 with value 6) packets      |
| • KX / IX NAK      | received and transmitted.                               |

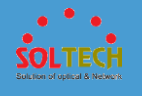

|                                    | Py / Ty Poloaco                                           | The number of release (option 53 with value 7) packets                                                                                                    |
|------------------------------------|-----------------------------------------------------------|----------------------------------------------------------------------------------------------------|
|                                    | KX / IX Kelease                                           | received and transmitted.                                                                                                    |
| <ul> <li>Dv / Tv Inform</li> </ul> |                                                           | The number of inform (option 53 with value 8) packets                                                                                                    |
| •                                  |                                                           | received and transmitted.                                                                                                    |
| •                                  | Rx / Tx Lease                                             | The number of lease query (option 53 with value 10)                                                                                                    |
|                                    | Query                                                     | packets received and transmitted.                                                                                                    |
| ٠                                  | Rx / Tx Lease                                             | The number of lease unassigned (option 53 with value                                                                                                    |
|                                    | Unassigned                                                | 11) packets received and transmitted.                                                                                                    |
| •                                  | Rx / Tx Lease                                             | The number of lease unknown (option 53 with value 12)                                                                                                    |
|                                    | Unknown                                                   | nackets received and transmitted                                                                                                    |
|                                    |                                                           | packets received and transmitted.                                                                                                    |
| •                                  | Rx / Tx Lease                                             | The number of lease active (option 53 with value 13)                                                                                                    |
| ٠                                  | Rx / Tx Lease<br>Active                                   | The number of lease active (option 53 with value 13) packets received and transmitted.                                                                              |
| •                                  | Rx / Tx Lease<br>Active<br>Rx Discarded                   | The number of lease active (option 53 with value 13)<br>packets received and transmitted.<br>The number of discarded packet that are coming from                    |
| •                                  | Rx / Tx Lease<br>Active<br>Rx Discarded<br>from Untrusted | The number of lease active (option 53 with value 13)<br>packets received and transmitted.<br>The number of discarded packet that are coming from<br>untrusted port. |

Auto-refresh 🔲 : Check this box to refresh the page automatically. Automatic refresh occurs every 3 seconds.

Refirsh: Click to refresh the page immediately.

Clear: Clears the counters for the selected port.

## **5.8.7.1.2** Relay

• 5.8.7.1.2.1 Configuration

Configure DHCP Relay on this page.

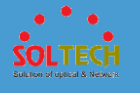

| DHCP Relay Configuration                |            |  |  |
|-----------------------------------------|------------|--|--|
| Relay Mode                              | Disabled • |  |  |
| Relay Server                            | 0.0.0      |  |  |
| Relay Information Mode         Disabled |            |  |  |
| Relay Information Policy         Keep   |            |  |  |
| Save Reset                              |            |  |  |

|   | object                    | Description                                                                                                    |  |  |
|---|---------------------------|----------------------------------------------------------------------------------------------------|--|--|
| • | Relay Mode                | Indicates the DHCP relay mode operation.<br>Possible modes are:<br><b>Enabled</b> : Enable DHCP relay mode operation. When<br>DHCP relay mode operation is enabled, the agent<br>forwards and transfers DHCP messages between the<br>clients and the server when they are not in the same<br>subnet domain. And the DHCP broadcast message won't<br>be flooded for security considerations.<br><b>Disabled</b> : Disable DHCP relay mode operation.                                                                                                    |  |  |
| • | Relay Server              | Indicates the DHCP relay server IP address. A DHCP relay<br>agent is used to forward and to transfer DHCP messages<br>between the clients and the server when they are not in<br>the same subnet domain.                                                                                                    |  |  |
| • | Relay Information<br>Mode | Indicates the DHCP relay information mode option<br>operation. The option 82 circuit ID format as<br>"[vlan_id][module_id][port_no]". The first four characters<br>represent the VLAN ID, the fifth and sixth characters are<br>the module ID(in standalone device it always equal 0, in<br>stackable device it means switch ID), and the last two<br>characters are the port number. For example, "00030108"<br>means the DHCP message receive form VLAN ID 3,<br>switch ID 1, port No 8. And the option 82 remote ID<br>value is equal the switch MAC address.<br>Possible modes are: |  |  |

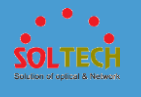

|                   | <b>Enabled</b> : Enable DHCP relay information mode operation. |  |  |
|-------------------|----------------------------------------------------------------|--|--|
|                   | When DHCP relay information mode operation is                  |  |  |
|                   | enabled, the agent inserts specific information (option 82)    |  |  |
|                   | into a DHCP message when forwarding to DHCP server             |  |  |
|                   | and removes it from a DHCP message when transferring           |  |  |
|                   | to DHCP client. It only works when DHCP relay operation        |  |  |
|                   | mode is enabled.                                               |  |  |
|                   | <b>Disabled</b> : Disable DHCP relay information mode          |  |  |
|                   | operation.                                                     |  |  |
|                   | Indicates the DHCP relay information option policy. When       |  |  |
|                   | DHCP relay information mode operation is enabled, if the       |  |  |
|                   | agent receives a DHCP message that already contains            |  |  |
|                   | relay agent information it will enforce the policy. The        |  |  |
|                   | 'Replace' policy is invalid when relay information mode is     |  |  |
| Relay Information | disabled. Possible policies are:                               |  |  |
| Policy            | Replace: Replace the original relay information when a         |  |  |
|                   | DHCP message that already contains it is received.             |  |  |
|                   | Keep: Keep the original relay information when a DHCP          |  |  |
|                   | message that already contains it is received.                  |  |  |
|                   | Drop: Drop the package when a DHCP message that                |  |  |
|                   | already contains relay information is received.                |  |  |

Save: Click to save changes.

Reset: Click to undo any changes made locally and revert to previously saved values.

## • 5.8.7.1.2.2 Statistics

This page provides statistics for DHCP relay.

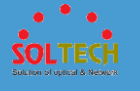

| DHCP Rela     | ay Statisti | cs          |               |               |             |              | A           | Auto-refresh 🔲 📗 | Refresh Clear |
|---------------|-------------|-------------|---------------|---------------|-------------|--------------|-------------|------------------|---------------|
| Server Stati  | stics       |             |               |               |             |              |             |                  |               |
| Transmit      | Transmit    | Receive     | Receive Missi | ing Receive M | issing Rec  | eive Missing | Receive Bad | Receive Bad      |               |
| to Server     | Error       | from Server | Agent Optio   | n Circuit     | ID F        | lemote ID    | Circuit ID  | Remote ID        |               |
| 0             | 0           | 0           | •             | 0             | 0           | 0            | 0           | 0                |               |
| Client Statis | stics       |             |               |               |             |              |             |                  |               |
| Transmit      | Transmit    | Receive     | Receive       | Replace       | Keep        | Drop         |             |                  |               |
| to Client     | Error       | from Client | Agent Option  | Agent Option  | Agent Optic | n Agent Op   | tion        |                  |               |
| 0             | 0           | 0           | 0             | 0             |             | 0            | 0           |                  |               |
|               |             |             |               |               |             |              |             |                  |               |

| object                                             | Description                                                                    |
|----------------------------------------------------|--------------------------------------------------------------------------------|
| • Transmit to Server                               | The number of packets that are relayed from client to server.                  |
| • Transmit Error                                   | The number of packets that resulted in errors while being sent to clients.     |
| • Receive from Server                              | The number of packets received from server.                                    |
| • Receive Missing<br>Agent Option                  | The number of packets received without agent information options.              |
| • Receive<br>Missing Circuit ID                    | The number of packets received with the Circuit ID option missing.             |
| Receive Missing     Remote ID                      | The number of packets received with the Remote ID option missing.              |
| • Receive<br>Bad Circuit ID                        | The number of packets whose Circuit ID option did not match known circuit ID.  |
| <ul> <li>Receive</li> <li>Bad Remote ID</li> </ul> | The number of packets whose Remote ID option did not match known Remote ID.    |
| • Transmit to Client                               | The number of relayed packets from server to client.                           |
| • Transmit Error                                   | The number of packets that resulted in error while being sent to servers.      |
| • Receive from Client                              | The number of received packets from server.                                    |
| • Receive<br>Agent Option                          | The number of received packets with relay agent information option.            |
| Replace     Agent Option                           | The number of packets which were replaced with relay agent information option. |

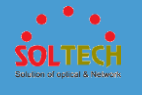

| • | Кеер         | The number of packets whose relay agent information |
|---|--------------|-----------------------------------------------------|
|   | Agent Option | was retained.                                       |
| • | Drop         | The number of packets that were dropped which were  |
|   | Agent Option | received with relay agent information.              |

Auto-refresh 🔲 : Check this box to refresh the page automatically. Automatic refresh occurs every 3 seconds.

Refirsh: Click to refresh the page immediately.

Clear : Clear all statistics.

# 5.8.7.2 IP Source Guard

**5.8.7.2.1 Configuration** 

• 5.8.7.2.1.1 Configuration

This page provides IP Source Guard related configuration.

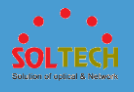

| IP Source Guard Configuration |                             |                      |   |
|-------------------------------|-----------------------------|----------------------|---|
| Mode                          | Disabled                    | -                    |   |
| Transl                        | ate dynamic t<br>lode Confi | o static<br>guration |   |
| Port                          | Mode                        | Max Dynamic Clients  |   |
| *                             | <> ▼                        | <> •                 | • |
| 1                             | Disabled -                  | Unlimited            | • |
| 2                             | Disabled -                  | Unlimited            | • |
| 3                             | Disabled -                  | Unlimited            | - |
| 4                             | Disabled -                  | Unlimited            | - |
| 5                             | Disabled -                  | Unlimited            | - |
| 6                             | Disabled -                  | Unlimited            | - |
| 7                             | Disabled -                  | Unlimited            | - |
| 8                             | Disabled -                  | Unlimited            | - |
| 9                             | Disabled -                  | Unlimited            | - |
| 10                            | Disabled -                  | Unlimited            | - |
| Save                          | Reset                       |                      |   |

|   | object          | Description                                               |
|---|-----------------|-----------------------------------------------------------|
| ٠ | Mode of IP      | Enable the Global IP Source Guard or disable the Global   |
|   | Source Guard    | IP Source Guard. All configured ACEs will be lost when    |
|   | Configuration   | the mode is enabled.                                      |
|   |                 | Specify IP Source Guard is enabled on which ports. Only   |
| ٠ | Port Mode       | when both Global Mode and Port Mode on a given port       |
|   | Configuration   | are enabled, IP Source Guard is enabled on this given     |
|   |                 | port.                                                     |
|   |                 | Specify the maximum number of dynamic clients that can    |
|   |                 | be learned on given port. This value can be 0, 1, 2 or    |
| • | Max             | unlimited. If the port mode is enabled and the value of   |
|   | Dynamic Clients | max dynamic client is equal to 0, it means only allow the |
|   |                 | IP packets forwarding that are matched in static entries  |
|   |                 | on the specific port.                                     |

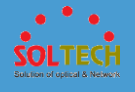

Save : Click to save changes.

Reset : Click to undo any changes made locally and revert to previously saved values.

Translate dynamic to static : Click to translate all dynamic entries to static entries.

## • 5.8.7.2.1.2 Static Table

Add a static IP source guard table a new entry page.

| Static IF | Sour  | ce Guard | Table      |             |
|-----------|-------|----------|------------|-------------|
| Delete    | Port  | VLAN ID  | IP Address | MAC address |
| Add New   | Entry |          |            |             |
| Save      | Reset |          |            |             |

| object       | Description                                                         |
|--------------|---------------------------------------------------------------------|
| Delete       | Check to delete the entry. It will be deleted during the next save. |
| • Port       | The logical port for the settings.                                  |
| • VLAN ID    | The vlan id for the settings.                                       |
| • IP Address | Allowed Source IP address.                                          |
| MAC address  | Allowed Source MAC address.                                         |

### Buttons

Add New Entry : Click to add a new entry to the Static IP Source Guard table.

Save : Click to save changes.

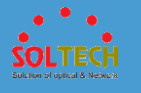

Reset : Click to undo any changes made locally and revert to previously saved values.

## **5.8.7.2.2 Status**

Entries in the Dynamic IP Source Guard Table are shown on this page. The Dynamic IP Source Guard Table is sorted first by port, then by VLAN ID, then by IP address, and then by MAC address.

| Dynamic IP Source Guard Table           |                        | Auto-refresh 🔲 Refresh    | < >> |
|-----------------------------------------|------------------------|---------------------------|------|
| Start from Port 1 🔹 , VLAN 1            | and IP address 0.0.0.0 | with 20 entries per page. |      |
| Port VLAN ID IP Address No more entries | MAC Address            |                           |      |
|                                         | Li M                   |                           |      |

|   | 용어          | 설명                                                      |
|---|-------------|---------------------------------------------------------|
| • | Port        | Switch Port Number for which the entries are displayed. |
| • | VLAN ID     | VLAN-ID in which the IP traffic is permitted.           |
| • | IP Address  | User IP address of the entry.                           |
| • | MAC Address | Source MAC address.                                     |

### Buttons

Auto-refresh 🔲 : Check this box to refresh the page automatically. Automatic refresh occurs every 3 seconds.

Refreshes the displayed table starting from the input fields.

Clear : Flushes all dynamic entries.

>>> : Updates the table, starting with the entry after the last entry currently displayed.

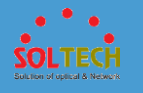

# 5.8.7.3 ARP Inspection

- **5.8.7.3.1 Configuration**
- 5.8.7.3.1 Port Configuration

This page provides ARP Inspection related configuration.

| ARP Ir        | ARP Inspection Configuration |            |          |  |
|---------------|------------------------------|------------|----------|--|
| Mode Disabled |                              |            |          |  |
| Transla       | ate dvnamic to               | static     |          |  |
|               |                              |            |          |  |
| Bort M        | lada Canfig                  | uration    |          |  |
| Fort          | Port Mode Configuration      |            |          |  |
| Ροπ           | wode                         |            | сод Туре |  |
| *             | <ul> <li>•</li> </ul>        | <> ▼       |          |  |
| 1             | Disabled 💌                   | Disabled 💌 | None 💌   |  |
| 2             | Disabled 💌                   | Disabled 💌 | None 💌   |  |
| 3             | Disabled 💌                   | Disabled 💌 | None 💌   |  |
| 4             | Disabled 💌                   | Disabled 💌 | None 💌   |  |
| 5             | Disabled 💌                   | Disabled 💌 | None 💌   |  |
| 6             | Disabled 💌                   | Disabled 💌 | None 💌   |  |
| 7             | Disabled 💌                   | Disabled 💌 | None 💌   |  |
| 8             | Disabled 💌                   | Disabled 💌 | None 💌   |  |
| 9             | Disabled 💌                   | Disabled 💌 | None 💌   |  |
| 10            | Disabled 💌                   | Disabled 💌 | None 💌   |  |
| Save          | Reset                        |            |          |  |

|   | object                                     | Description                                                                                                    |
|---|--------------------------------------------|----------------------------------------------------------------------------------------------------|
| ٠ | Mode of ARP<br>Inspection<br>Configuration | Enable the Global ARP Inspection or disable the Global ARP Inspection.                                                                                                    |
| • | Port Mode<br>Configuration                 | Specify ARP Inspection is enabled on which ports. Only<br>when both Global Mode and Port Mode on a given port<br>are enabled, ARP Inspection is enabled on this given port.<br>Possible modes are: |

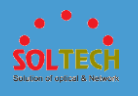

**Enabled**: Enable ARP Inspection operation. **Disabled**: Disable ARP Inspection operation.

If you want to inspect the VLAN configuration, you have to enable the setting of "Check VLAN". The default setting of "Check VLAN" is disabled. When the setting of "Check VLAN" is disabled, the log type of ARP Inspection will refer to the port setting. And the setting of "Check VLAN" is enabled, the log type of ARP Inspection will refer to the VLAN setting. Possible setting of "Check VLAN" are:

**Enabled**: Enable check VLAN operation.

**Disabled**: Disable check VLAN operation.

Only the Global Mode and Port Mode on a given port are enabled, and the setting of "Check VLAN" is disabled, the log type of ARP Inspection will refer to the port setting. There are four log types and possible types are: **None**: Log nothing. **Deny**: Log denied entries.

Permit: Log permitted entries.

ALL: Log all entries.

### Buttons

Save: Click to save changes.

Reset : Click to undo any changes made locally and revert to previously saved values.

Translate dynamic to static : Click to translate all dynamic entries to static entries.

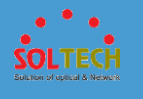

# • 5.8.7.3.2 VLAN Configuration

This page provides ARP Inspection related configuration.

| VLAN Mode Configuration                     | Refresh  << >> |
|---------------------------------------------|----------------|
| Start from VLAN 1 with 20 entries per page. |                |
| Delete VLAN ID Log Type                     |                |
| Add New Entry                               |                |
| Save Reset                                  |                |

| obje         | ect                   | Description                                                                                                    |
|--------------|-----------------------|----------------------------------------------------------------------------------------------------|
| • VLA<br>Con | N Mode<br>nfiguration | Specify ARP Inspection is enabled on which VLANs. First,<br>you have to enable the port setting on Port mode<br>configuration web page. Only when both Global Mode<br>and Port Mode on a given port are enabled, ARP<br>Inspection is enabled on this given port. Second, you can<br>specify which VLAN will be inspected on VLAN mode<br>configuration web page. The log type also can be<br>configured on per VLAN setting.<br>Possible types are:<br>None: Log nothing.<br>Deny: Log denied entries.<br>Permit: Log permitted entries.<br>ALL: Log all entries. |

### Buttons

Refresh: Click to refresh the page immediately.

Save : Click to save changes.

Reset : Click to undo any changes made locally and revert to previously saved values.

Kell: Updates the table starting from the first entry in the ARP Inspection VLAN table.

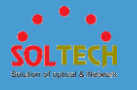

>>> : Updates the table, starting with the entry after the last entry currently displayed.

Add New Entry : Click to add a new VLAN to the ARP Inspection VLAN table.

## • 5.8.7.3.3 Static Table

Add new item in this page is static ARP Inspection Table.

| Static ARP Inspection Table |      |         |             |            |
|-----------------------------|------|---------|-------------|------------|
| Delete                      | Port | VLAN ID | MAC Address | IP Address |
| Add New Entry               |      |         |             |            |
| Save Reset                  |      |         |             |            |

| object       | Description                                                         |
|--------------|---------------------------------------------------------------------|
| Delete       | Check to delete the entry. It will be deleted during the next save. |
| • Port       | The logical port for the settings.                                  |
| VLAN ID      | The vlan id for the settings.                                       |
| MAC Address  | Allowed Source MAC address in ARP request packets.                  |
| • IP Address | Allowed Source IP address in ARP request packets.                   |

#### Buttons

Add New Entry : Click to add a new entry to the Static ARP Inspection table.

Save : Click to save changes.

Reset: Click to undo any changes made locally and revert to previously saved values.
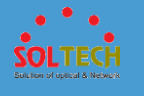

#### • 5.8.7.3.4 Dynamic Table

Entries in the Dynamic ARP Inspection Table are shown on this page. The Dynamic ARP Inspection Table contains up to 1024 entries, and is sorted first by port, then by VLAN ID, then by MAC address, and then by IP address.

| Dynamic ARP Inspection Tab   | le           |                     |                        | Auto-refresh 🗌 Refresh | << >>             |
|------------------------------|--------------|---------------------|------------------------|------------------------|-------------------|
| Start from Port 1 💌 , VLAN 1 | , MAC addres | s 00-00-00-00-00    | and IP address 0.0.0.0 | with 20                | entries per page. |
| Port VLAN ID MAC Address     | IP Address   | Translate to static |                        |                        |                   |
| No mor                       | e entries    |                     |                        |                        |                   |
| Save Reset                   |              |                     |                        |                        |                   |

|   | object              | Description                                                 |
|---|---------------------|-------------------------------------------------------------|
| • | Port                | Switch Port Number for which the entries are displayed.     |
| • | VLAN ID             | VLAN-ID in which the ARP traffic is permitted.              |
| • | MAC Address         | User MAC address of the entry.                              |
| • | IP Address          | User IP address of the entry.                               |
| • | Translate to static | Select the checkbox to translate the entry to static entry. |

#### **Buttons**

Auto-refresh 🔲 : Check this box to refresh the page automatically. Automatic refresh occurs every 3 seconds.

Refreshes the displayed table starting from the input fields.

Save : Click to save changes.

Reset : Click to undo any changes made locally and revert to previously saved values.

KI: Updates the table starting from the first entry in the Dynamic ARP Inspection Table.

>>>]: Updates the table, starting with the entry after the last entry currently displayed.

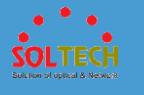

#### **5.8.7.3.2 Status**

Entries in the Dynamic ARP Inspection Table are shown on this page. The Dynamic ARP Inspection Table contains up to 1024 entries, and is sorted first by port, then by VLAN ID, then by MAC address, and then by IP address.

| Dynamic ARP Inspection Table                        |                               | Auto-refresh | Refresh  << >>         |
|-----------------------------------------------------|-------------------------------|--------------|------------------------|
| Start from Port 1 💌 , VLAN 1 , MAC address          | 00-00-00-00-00 and IP address | 0.0.0.0 with | h 20 entries per page. |
| Port VLAN ID MAC Address IP Address No more entries |                               |              |                        |

| object      | Description                                             |
|-------------|---------------------------------------------------------|
| • Port      | Switch Port Number for which the entries are displayed. |
| • VLAN ID   | VLAN-ID in which the ARP traffic is permitted.          |
| MAC Address | User MAC address of the entry.                          |
| IP Address  | User IP address of the entry.                           |

#### **Buttons**

Auto-refresh 🔲 : Check this box to refresh the page automatically. Automatic refresh occurs every 3 seconds.

Refresh Refreshes the displayed table starting from the input fields.

Clear : Flushes all dynamic entries.

K : Updates the table starting from the first entry in the Dynamic ARP Inspection Table.

>>> : Updates the table, starting with the entry after the last entry currently displayed.

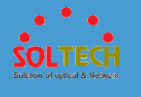

## 5.8.7.4 sFlow

#### **5.8.7.4.1 Configuration**

This page allows for configuring sFlow. The configuration is divided into two parts: Configuration of the sFlow receiver (a.k.a. sFlow collector) and configuration of per-port flow and counter samplers.

sFlow configuration is not persisted to non-volatile memory, which means that a reboot will disable sFlow sampling.

| Owne        | r             |      | <none></none> |             |         | Release   |
|-------------|---------------|------|---------------|-------------|---------|-----------|
| IP Add      | lress/Hostnar | ne   | 0.0.0         |             |         |           |
| UDP P       | ort           |      | 6343          |             |         |           |
| Timeo       | ut            |      | 0             |             |         | seconds   |
| Max. I      | Datagram Siz  | ze ( | 1400          |             | 1       | bytes     |
| ort C       | onfiguratio   | ו    | Flow Sampler  |             | Count   | er Poller |
| Pon         | Enabled       | S    | ampling Rate  | Max. Header | Enabled | Interval  |
| *           |               |      | 0             | 128         |         | 0         |
| 1           |               |      | 0             | 128         |         | 0         |
| 2           |               |      | 0             | 128         |         | 0         |
| 3           |               |      | 0             | 128         |         | 0         |
| 4           |               |      | 0             | 128         |         | 0         |
| 5           |               |      | 0             | 128         |         | 0         |
| 6           |               |      | 0             | 128         |         | 0         |
| 7           |               |      | 0             | 128         |         | 0         |
|             |               |      | 0             | 128         |         | 0         |
| 8           |               |      | 0             | 128         |         | 0         |
| ,<br>8<br>9 |               |      |               |             |         |           |

| object  | Description                                             |
|---------|---------------------------------------------------------|
|         | Basically, sFlow can be configured in two ways: Through |
| • Owner | local management using the Web or CLI interface or      |
|         | through SNMP. This read-only field shows the owner of   |

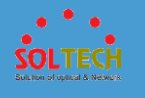

|   |                 | the current sFlow configuration and assumes values as        |
|---|-----------------|--------------------------------------------------------------|
|   |                 | follows:                                                     |
|   |                 | • If sFlow is currently unconfigured/unclaimed, Owner        |
|   |                 | contains <b><none>.</none></b>                               |
|   |                 | • If sFlow is currently configured through Web or CLI,       |
|   |                 | Owner contains < Configured through local                    |
|   |                 | management>.                                                 |
|   |                 | • If sFlow is currently configured through SNMP, Owner       |
|   |                 | contains a string identifying the sFlow receiver.            |
|   |                 | If sFlow is configured through SNMP, all controls -          |
|   |                 | except for the Release-button - are disabled to avoid        |
|   |                 | inadvertent reconfiguration.                                 |
| ٠ | IP Address/     | The IP address or hostname of the sFlow receiver. Both       |
|   | Hostname        | IPv4 and IPv6 addresses are supported.                       |
|   |                 | The UDP port on which the sFlow receiver listens to          |
| • | UDP Port        | sFlow datagrams. If set to 0 (zero), the default port (6343) |
|   |                 | is used.                                                     |
|   |                 | The number of seconds remaining before sampling stops        |
|   |                 | and the current sFlow owner is released. While active, the   |
| ٠ | Timeout         | current time left can be updated with a click on the         |
|   |                 | Refresh-button. If locally managed, the timeout can be       |
|   |                 | changed on the fly without affecting any other settings.     |
|   |                 | The maximum number of data bytes that can be sent in a       |
| • | Datagram Size   | single sample datagram. This should be set to a value        |
|   | J.              | that avoids fragmentation of the sFlow datagrams. Valid      |
|   |                 | range is 200 to 1468 bytes with default being 1400 bytes.    |
| • | Port            | The port number for which the configuration below            |
|   |                 | applies.                                                     |
| • | Flow            | Enables/disables flow sampling on this port.                 |
|   | Sampler Enabled |                                                              |
|   |                 | The statistical sampling rate for packet sampling. Set to N  |
| • | Flow Sampler    | to sample on average 1/Nth of the packets                    |
|   | Sampling Rate   | transmitted/received on the port.                            |
|   |                 | Not all sampling rates are achievable. If an unsupported     |

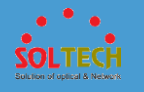

|   |                            | sampling rate is requested, the switch will automatically<br>adjust it to the closest achievable. This will be reported<br>back in this field.                                                                                                    |
|---|----------------------------|----------------------------------------------------------------------------------------------------|
| • | Flow<br>Sampler Max.       | The maximum number of bytes that should be copied<br>from a sampled packet to the sFlow datagram. Valid<br>range is 14 to 200 bytes with default being 128 bytes.<br>If the maximum datagram size does not take into<br>account the maximum header size, samples may be<br>dropped. |
| • | Counter<br>Poller Enabled  | Enables/disables counter polling on this port.                                                                                                    |
| • | Counter<br>Poller Interval | With counter polling enabled, this specifies the interval -<br>in seconds - between counter poller samples.                                                                                                    |

#### Buttons

Refresh: Click to refresh the page. Note that unsaved changes will be lost.

Save: Click to save changes. Note that sFlow configuration is not persisted to non-volatile memory.

Reset : Click to undo any changes made locally and revert to previously saved values.

Release : See description under Owner.

#### **5.8.7.4.2 Status**

This page shows receiver and per-port sFlow statistics.

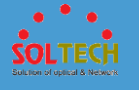

|   | object                  | Description                                                                                                    |
|---|-------------------------|----------------------------------------------------------------------------------------------------|
| • | Owner                   | <ul> <li>This field shows the current owner of the sFlow configuration. It assumes one of three values as follows:</li> <li>If sFlow is currently unconfigured/unclaimed, Owner contains <none>.</none></li> <li>If sFlow is currently configured through Web or CLI, Owner contains <configured local="" management="" through="">.</configured></li> <li>If sFlow is currently configured through SNMP, Owner contains a string identifying the sFlow receiver.</li> </ul> |
| • | IP Address<br>/Hostname | The IP address or hostname of the sFlow receiver.                                                                                                    |
| • | Timeout                 | The number of seconds remaining before sampling stops<br>and the current sFlow owner is released.                                                                                                    |
| • | Tx Successes            | The number of UDP datagrams successfully sent to the sFlow receiver.                                                                                                    |
| ٠ | Tx Errors               | The number of UDP datagrams that has failed<br>transmission.<br>The most common source of errors is invalid sFlow<br>receiver IP/hostname configuration. To diagnose, paste<br>the receiver's IP address/hostname into the Ping Web                                                                                                    |

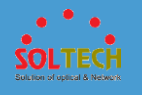

|                             | page (Diagnostics $\rightarrow$ Ping/Ping6).                                                                                                    |
|-----------------------------|----------------------------------------------------------------------------------------------------|
| • Flow Samples              | The total number of flow samples sent to the sFlow receiver.                                                                                                    |
| Counter Samples             | The total number of counter samples sent to the sFlow receiver.                                                                                                    |
| • Port                      | The port number for which the following statistics applies.                                                                                                    |
| • Rx and Tx<br>Flow Samples | The number of flow samples sent to the sFlow receiver<br>originating from this port. Here, flow samples are divided<br>into Rx and Tx flow samples, where Rx flow samples<br>contains the number of packets that were sampled upon<br>reception (ingress) on the port and Tx flow samples<br>contains the number of packets that were sampled upon<br>transmission (egress) on the port. |
| Counter Samples             | The total number of counter samples sent to the sFlow receiver originating from this port.                                                                                                    |

#### Buttons

Auto-refresh 🔲 : Check this box to refresh the page automatically. Automatic refresh occurs every 3 seconds.

Refiesh: Click to refresh the page.

Clear Receiver : Clears the sFlow receiver counters.

Clear Ports : Clears the per-port counters.

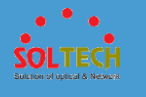

## **5.9 DIAGNOSTICS**

| <ul> <li>Diagnostics</li> <li>Ping</li> <li>Ping6</li> <li>VeriPHY</li> </ul> | Indicate general setting detail of switch and configure.<br>In Diagnostics, there are three chapters. In these chapters provide<br>Diagnostics information as below. |  |
|-------------------------------------------------------------------------------|----------------------------------------------------------------------------------------------------|--|
| Ping                                                                          | Check the ping which flows out through ICMP packet.                                                                                                    |  |
| Ping6                                                                         | Check the ping which flows out through ICMP packet.                                                                                                    |  |
| VeriPHY                                                                       | Diagnose cable of ports using diagnostic program.                                                                                                    |  |

## 5.9.1 PING(IPV4, IPV6)

This page allows you to issue ICMP PING packets to troubleshoot IP connectivity issues.

After you press **Start**, ICMP packets are transmitted, and the sequence number and round trip time are displayed upon reception of a reply. The amount of data received inside of an IP packet of type ICMP ECHO\_REPLY will always be 8 bytes more than the requested data space(the ICMP header). The page refreshes automatically until responses to all packets are received, or until a timeout occurs.

| ICMP Ping     |         |
|---------------|---------|
| IP Address    | 0.0.0.0 |
| Ping Length   | 56      |
| Ping Count    | 5       |
| Ping Interval | 1       |
| Start         |         |

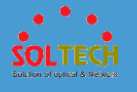

#### **ICMP Ping Output**

PING server 192.168.20.191, 56 bytes of data. 64 bytes from 192.168.20.191: icmp\_seq=0, time=0ms 64 bytes from 192.168.20.191: icmp\_seq=1, time=0ms 64 bytes from 192.168.20.191: icmp\_seq=2, time=0ms 64 bytes from 192.168.20.191: icmp\_seq=3, time=0ms 64 bytes from 192.168.20.191: icmp\_seq=4, time=0ms 54 bytes from 192.168.20.191: icmp\_seq=4, time=0ms 54 bytes from 192.168.20.191: icmp\_seq=4, time=0ms

#### Ping6

This page allows you to issue ICMPv6 PING packets to troubleshoot IPv6 connectivity issues. After you press **Start**, ICMPv6 packets are transmitted, and the sequence number and round trip time are displayed upon reception of a reply. The page refreshes automatically until responses to all packets are received, or until a timeout occurs.

| ICMPv6 Ping   |                 |  |
|---------------|-----------------|--|
| IP Address    | 0:0:0:0:0:0:0:0 |  |
| Ping Length   | 56              |  |
| Ping Count    | 5               |  |
| Ping Interval | 1               |  |
| Start         |                 |  |

| ICMPv6 Ping Output                                                                                                    |
|----------------------------------------------------------------------------------------------------|
| PING6 server fe80::6d97:3c26:5e84:731, 56 bytes of data.<br>64 bytes from fe80::6d97:3c26:5e84:731: icmp_seq=0, time=0ms<br>64 bytes from fe80::6d97:3c26:5e84:731: icmp_seq=1, time=0ms<br>64 bytes from fe80::6d97:3c26:5e84:731: icmp_seq=2, time=0ms<br>64 bytes from fe80::6d97:3c26:5e84:731: icmp_seq=3, time=0ms<br>64 bytes from fe80::6d97:3c26:5e84:731: icmp_seq=4, time=0ms<br>64 bytes from fe80::6d97:3c26:5e84:731: icmp_seq=4, time=0ms<br>64 bytes from fe80::6d97:3c26:5e84:731: icmp_seq=4, time=0ms<br>64 bytes from fe80::6d97:3c26:5e84:731: icmp_seq=4, time=0ms<br>64 bytes from fe80::6d97:3c26:5e84:731: icmp_seq=4, time=0ms |
| New Ping                                                                                                    |

You can configure the following properties of the issued ICMP packets:

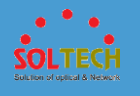

| Object          | Description                                                                   |
|-----------------|-------------------------------------------------------------------------------|
| IP Address      | The destination IP Address.                                                   |
| • Ping Length   | The payload size of the ICMP packet. Values range from 2 bytes to 1452 bytes. |
| • Ping Count    | The count of the ICMP packet. Values range from 1 time to 60 times.           |
| • Ping Interval | The interval of the ICMP packet. Values range from 1 second to 30 seconds.    |

#### Buttons

Start: Click to start transmitting ICMP packets.

New Ping : Click to re-start diagnostics with PING.

## 5.9.2 VERIPHY

This page is used for running the VeriPHY Cable Diagnostics for 10/100 and 1G copper ports.

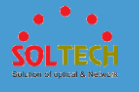

| Port         All           Start           Start           Port         Pair A           Length A         Pair B         Length B         Pair C         Length C         Pair D         Length D           1                  2                  3              |
|----------------------------------------------------------------------------------------------------|
| Start           Port         Pair A         Length A         Pair B         Length B         Pair C         Length C         Pair D         Length D           1                                                                                               - |
| Cable Status           Port         Pair A         Length A         Pair B         Length B         Pair C         Length C         Pair D         Length D           1                                                                                          |
| Cable Status           Port         Pair A         Length A         Pair B         Length B         Pair C         Length C         Pair D         Length D           1                                                                                          |
| Port         Pair A         Length A         Pair B         Length B         Pair C         Length C         Pair D         Length D           1                                                                                                <                |
| 1                                                                                                    |
| 2                                                                                                    |
| 3                                                                                                    |
|                                                                                                    |
| 4                                                                                                    |
| 5                                                                                                    |
| 6                                                                                                    |
| 7                                                                                                    |
| 8                                                                                                    |

|                | Object | Description                                                  |  |
|----------------|--------|--------------------------------------------------------------|--|
| •              | Port   | The port where you are requesting VeriPHY Cable Diagnostics. |  |
|                |        | Port:                                                        |  |
|                |        | Port number.                                                 |  |
|                |        | Pair:                                                        |  |
|                |        | The status of the cable pair.                                |  |
|                |        | OK - Correctly terminated pair                               |  |
|                |        | Open - Open pair                                             |  |
|                |        | Short - Shorted pair                                         |  |
| • Cable Status |        | Short A - Cross-pair short to pair A                         |  |
|                |        | Short B - Cross-pair short to pair B                         |  |
|                |        | Short C - Cross-pair short to pair C                         |  |
|                |        | Short D - Cross-pair short to pair D                         |  |
|                |        | Cross A - Abnormal cross-pair coupling with pair A           |  |
|                |        | Cross B - Abnormal cross-pair coupling with pair B           |  |
|                |        | Cross C - Abnormal cross-pair coupling with pair C           |  |
|                |        | Cross D - Abnormal cross-pair coupling with pair D           |  |
|                |        | Length:                                                      |  |
|                |        | The length (in meters) of the cable pair. The resolution is  |  |

3 meters

#### Buttons

Start: Act up diagnostic program. (It takes 5 ~ 15 seconds.)

## 5.10 MAINTENANCE

| <ul> <li>Maintenance</li> <li>Restart Device</li> <li>Factory Defaults</li> <li>Software</li> <li>Configuration</li> <li>In Maintenance, there are four chapters. In these chapter</li> </ul> |                                                           |
|----------------------------------------------------------------------------------------------------|-----------------------------------------------------------|
| Restart Device                                                                                                    | e Restart a device.                                       |
| Factory Defau                                                                                                    | ults Return to factory defaults                           |
| Software                                                                                                    | Update firmware of the device.                            |
| Configuration                                                                                                    | Save or upload setting information of the device to bring |
|                                                                                                    | the information.                                          |

## 5.10.1 RESTART DEVICE

You can restart the switch on this page. After restart, the switch will boot normally.

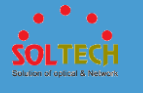

| Restart Device                              |  |  |
|---------------------------------------------|--|--|
| Are you sure you want to perform a Restart? |  |  |
| Yes No                                      |  |  |

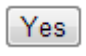

Yes : Click to restart device.

No: Click to return to the Port State page without restarting.

## **5.10.2 FACTORY DEFAULTS**

You can reset the configuration of the switch on this page. Only the IP configuration is retained.

The new configuration is available immediately, which means that no restart is necessary.

| Factory Defaults                                                         |  |  |
|--------------------------------------------------------------------------|--|--|
| Are you sure you want to reset the configuration to<br>Factory Defaults? |  |  |
| Yes No                                                                   |  |  |

Yes : Click to reset the configuration to Factory Defaults.

No: Click to return to the Port State page without resetting the configuration.

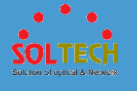

## 5.10.3 SOFTWARE

## 5.10.3.1 Upload

This page facilitates an update of the firmware controlling the switch.

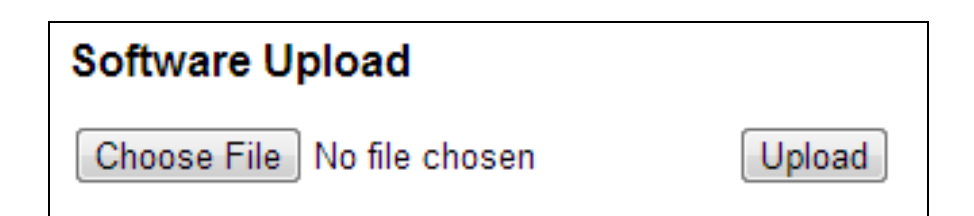

After the software image is uploaded, a page announces that the firmware update is initiated. After about a minute, the firmware is updated and the switch restarts.

Warning : Do not restart or power off the device at this time or the switch may fail to function afterwards.

## 5.10.3.2 Image Select

This page provides information about the active and alternate (backup) firmware images in the device, and allows you to revert to the alternate image.

The web page displays two tables with information about the active and alternate firmware images.

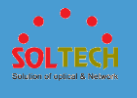

| - Active Image                  |                                                       |  |
|---------------------------------|-------------------------------------------------------|--|
| Image                           | managed                                               |  |
| Version                         | SFC8000HP (standalone) build 1.0.1.5 by Soltech Corp. |  |
| Date                            | 2016-05-18T07:58:12+09:00                             |  |
|                                 |                                                       |  |
| Alternate Image                 |                                                       |  |
| Image                           | managed.bk                                            |  |
| Version                         | SFC8000HP (standalone) build 1.0.1.5 by Soltech Corp. |  |
| Date                            | 2016-05-18T07:58:12+09:00                             |  |
|                                 |                                                       |  |
| Activate Alternate Image Cancel |                                                       |  |

Note:

1. In case the active firmware image is the alternate image, only the "Active Image" table is shown. In this case, the **Activate Alternate Image** button is also disabled.

2. If the alternate image is active (due to a corruption of the primary image or by manual intervention), uploading a new firmware image to the device will automatically use the primary image slot and activate this.

3. The firmware version and date information may be empty for older firmware releases. This does not constitute an error.

| Object    | Description                                                                                                    |
|-----------|----------------------------------------------------------------------------------------------------|
| • Image   | The flash index name of the firmware image. The name of primary (preferred) <b>image</b> is image, the alternate image is named <b>image.bk</b> . |
| • Version | The version of the firmware image.                                                                                                    |
| • Date    | The date where the firmware was produced.                                                                                                    |

Activate Alternate Image : Click to use the alternate image. This button may be disabled

depending on system state.

Cancel : Cancel activating the backup image. Navigates away from this page.

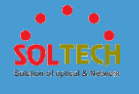

## 5.10.4 CONFIGURATION

## 5.10.4.1 Save

This page saves all of setting status of switch as XML file.

# Configuration Save

Saving view or loding configuration of switch. Configuration file is a layer structure of tag and XML format.

Parameters, which are configured to a file, expresses attribute value. If users save config file of switch, the config file has explanation of attribute value and all of configuration. Saved file can be revised or loaded into switch.

Save Configuration : Click to save the configuration file

## 5.10.4.2 Upload

This page loads XML file that all of setting status and applies the switch.

| Configuration Upload       |        |
|----------------------------|--------|
| Choose File No file chosen | Upload |

Upload : Click to upload the configuration file.

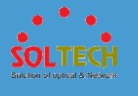

## 6 Consol setting(Telnet, SSH)

Consol SETTING is used for simple setting, the device has to connect one to one. Please connect SFC8000HP with RS-232port of PC using CONSOL cable, which is enclosed. Setting method of below is made by Tera Term(freeware).

| Set communication speed like below. (Tera Term $\rightarrow$ | menu → | Setup/serial port) |
|--------------------------------------------------------------|--------|--------------------|
|--------------------------------------------------------------|--------|--------------------|

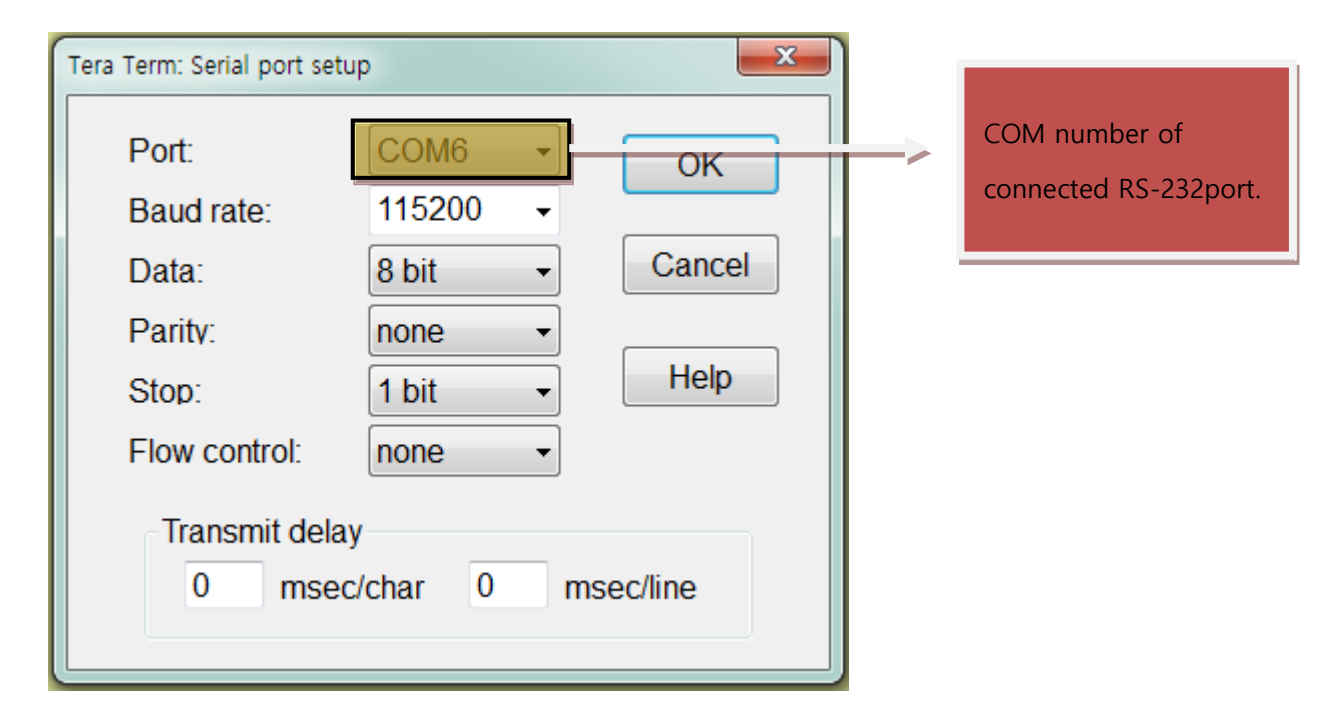

Run Tera Term and login SFC8000HP, User name : admin / Password : admin.

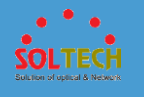

Consol setting of Telnet, SSH is used for simple setting

Setting method of below is made by Tera Term(freeware).

| ECOM6:115200baud - Tera Term VT     |                                                                                                    | 23 |
|-------------------------------------|----------------------------------------------------------------------------------------------------|----|
| File Edit Setup Control Window Help |                                                                                                    |    |
| 1                                   | Tera Term: New connection     Image: Connection       Image: CP/AP     Host: 192 168 10 100       Service     Image: CP/AP       Service     Image: CP/AP       Service     Image: CP/AP       Service     Image: CP/AP       Service     Image: CP/AP       Service     Image: CP/AP       Service     Image: CP/AP       Service     Image: CP/AP       Service     Image: CP/AP       Image: CP/AP     Image: CP/AP       Image: CP/AP     Image: CP/AP       Image: CP/AP     Image: CP/AP       Image: CP/AP     Image: CP/AP       Image: CP/AP     Image: CP/AP |    |
|                                     |                                                                                                    | Ŧ  |

### [Telnet setting]

Input an IP address, ready to use, in HOST. Check Talnet in Service than click OK. You can find that connecting message as below.

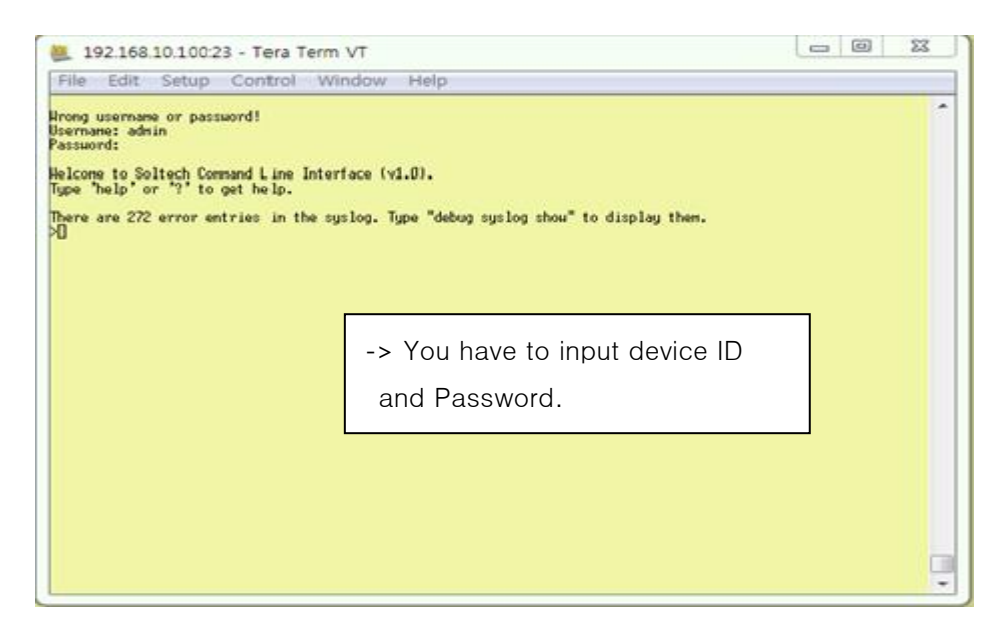

On the next screen, please login. (User name : admin / Password : admin)

## [SSH setting]

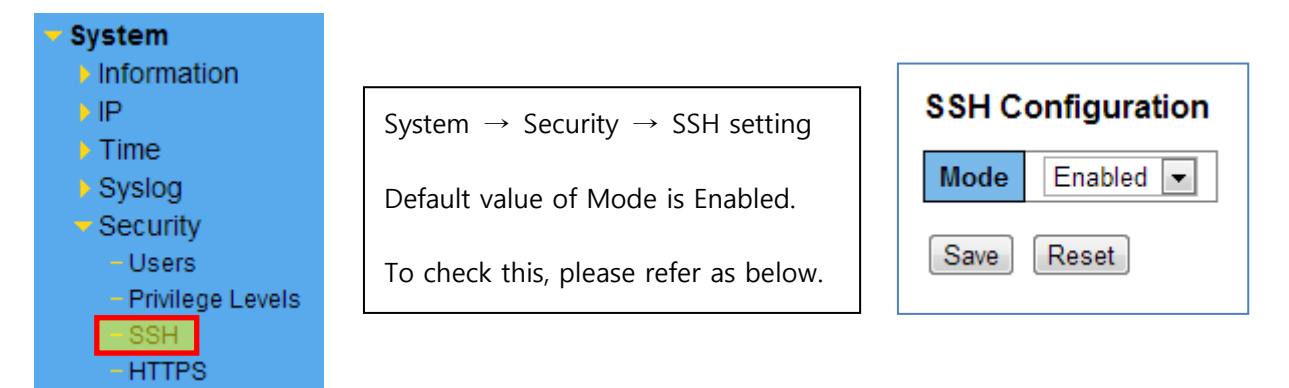

| 192.168.10.100:22 - Tera Term VT         |                                                                                                    |                                             |
|------------------------------------------|----------------------------------------------------------------------------------------------------|---------------------------------------------|
| File Edit Setup Control Window Help<br>] | SSH Authentication                                                                                                    |                                             |
|                                          | Authentication required. User name: admin Passphrase: ••••• • • •••• • • • •••• • • • •••• •                                                                   | -> There is a space for ID and<br>Password. |
|                                          | Use plain password to log in     Use RSA/DSA/ECDSA key to log in Private key file:     Use rhosts to log in (SSH1) Local user name:     Host private key file: |                                             |
|                                          | Use challenge/response to log in(keyboard-interactive) Use Pageant OK Disconnect                                                                               |                                             |

When the next screen is displayed, please input like 'login: admin, Password: admin' to access.

| 👺 192.168.10.100:22 - Tera Term VT                                                         |
|--------------------------------------------------------------------------------------------|
| File Edit Setup Control Window Help                                                        |
| Helcome to Soltech Command Line Interface (v1.0).<br>Type 'help' or '?' to get help.       |
| There are 272 error entries in the syslog. Type "debug syslog show" to display them.<br>>] |

You can check it enters CLI when you input ID and Password.

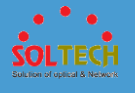

|                                                 | Sca                                                                                                    | n manag                                                                                  | ger                                                                               |                                                 |                                          |                                        |                                                                |                       |             |      |
|-------------------------------------------------|----------------------------------------------------------------------------------------------------|------------------------------------------------------------------------------------------|-----------------------------------------------------------------------------------|-------------------------------------------------|------------------------------------------|----------------------------------------|----------------------------------------------------------------|-----------------------|-------------|------|
|                                                 |                                                                                                    |                                                                                          |                                                                                   |                                                 |                                          |                                        |                                                                |                       |             |      |
|                                                 |                                                                                                    |                                                                                          |                                                                                   |                                                 |                                          |                                        |                                                                |                       |             |      |
| Scant                                           | Manager V3.0                                                                                                    |                                                                                          |                                                                                   |                                                 |                                          |                                        |                                                                |                       |             |      |
|                                                 | Athen                                                                                                    | a L1C DCI E Ethorat Co                                                                   | atrallar (1)                                                                      |                                                 | Ring NO:                                 |                                        | witch Ordering Cher                                            | -k 🔲 D                | ad Backot   | Cha  |
| Ir                                              | Achen                                                                                                    | IC PCI-E Ethemet Co                                                                      |                                                                                   | •                                               | rung no.                                 | <b>3</b>                               | witch ordening cried                                           | Wait                  | ting Timeou | ut • |
| D                                               | escription MAC=0                                                                                                    | 8-9E-01-D3-B7-32, IP=19                                                                  | 92.168.20.191                                                                     | (2)                                             | Search                                   |                                        | lac to IP                                                      | 2                     | sec         | u    |
| D                                               | evice                                                                                                    |                                                                                          |                                                                                   | (2)                                             |                                          |                                        |                                                                |                       |             |      |
|                                                 | IP Address                                                                                                    | · · · ·                                                                                  | IP Setting                                                                        |                                                 | WEB                                      |                                        | MS Save                                                        | 10 X                  | 10          |      |
|                                                 | Sub Mask                                                                                                    |                                                                                          | Auto IP Addres                                                                    | ss Increment                                    |                                          |                                        |                                                                |                       | 10          |      |
|                                                 | Cotoway                                                                                                    |                                                                                          |                                                                                   |                                                 | Fxit                                     | C                                      | eck Save                                                       | Check Loz             | he          |      |
|                                                 | Gaceway                                                                                                    |                                                                                          |                                                                                   |                                                 |                                          |                                        |                                                                |                       |             |      |
| No                                              | MAC Address                                                                                                    | IP Address                                                                               | Mask Address                                                                      | S-Ring                                          | Model                                    | Version                                | Gateway                                                        | Rina                  | Order       | F    |
| 1                                               | 00-21-6D-00-00-28                                                                                                    | 192.168.10.100                                                                           | 255,255,255,0                                                                     | Disable                                         | SFC400GM                                 | 1.0.0.4                                | 0.0.0.0                                                        | 01                    | -           |      |
| 2                                               | 00-21-6D-00-00-40                                                                                                    | 192.168.10.198                                                                           | 255.255.255.0                                                                     | Disable                                         | SFC400HP                                 | 1.0.0.4.s                              | 0.0.0.0                                                        | 01                    | -           | -    |
| 3                                               | 00-21-6D-00-00-00                                                                                                    | 192.168.10.195                                                                           | 255.255.255.0                                                                     | Disable                                         | SFC400HP                                 | 1.0.0.4.s                              | 0.0.0.0                                                        | 01                    | -           | -    |
| 4                                               | 00-21-6D-00-00-22                                                                                                    | 192.168.10.4                                                                             | 255.255.255.0                                                                     | Disable                                         | SFC400GM                                 | 1.0.0.4                                | 0.0.00                                                         | 01                    | -           | -    |
| 5                                               | 00-21-6D-00-02-47                                                                                                    | 192.168.10.38                                                                            | 255.255.255.0                                                                     | S(10,9)(On,On)                                  | SFC8000                                  | 1.0.0.4                                | 0.0.0.0                                                        | 01                    | -           | -    |
| 6                                               | 00-21-6D-00-02-50                                                                                                    | 192.168.10.40                                                                            | 255.255.255.0                                                                     | S(10,9)(On,On)                                  | SFC8000                                  | 1.0.0.4                                | 0.0.0.0                                                        | 01                    | -           | -    |
|                                                 | 00-21-6D-00-00-00                                                                                                    | 192.168.10.199                                                                           | 255.255.255.0                                                                     | Disable                                         | SFC400GM                                 | 1.0.0.1                                | 0.0.0.0                                                        | 01                    | -           | -    |
| 7                                               | 00-21-6D-00-00-75                                                                                                    | 192.168.10.127                                                                           | 255.255.255.0                                                                     | S(10,9)(On,On)                                  | SFC8000                                  | 1.0.0.4                                | 0.0.00                                                         | 01                    | -           | -    |
| 7<br>8                                          | 00-21-6D-00-00-D                                                                                                    | 192.168.10.124                                                                           | 255.255.255.0                                                                     | S(10,9)(On,On)                                  | SFC8000                                  | 1.0.0.4                                | 0.0.00                                                         | 01                    | -           | -    |
| 7<br>8<br>9                                     |                                                                                                    | 192.168.20.189                                                                           | 255.255.255.0                                                                     | Disable                                         | SFC400GM                                 | 1.0.0.3                                | 0.0.00                                                         | 01                    | -           | -    |
| 7<br>8<br>9<br>10                               | 00-27-C6-3E-9F-84                                                                                                    |                                                                                          | 255 255 255 0                                                                     | Disable                                         | SFC400GM                                 | 1.0.0.4                                | 192.168.10.1                                                   | 01                    | -           | -    |
| 7<br>8<br>9<br>10                               | 00-27-C6-3E-9F-84                                                                                                    | 192.168.10.121                                                                           | 200.200.200.0                                                                     |                                                 |                                          | 1000                                   | 102 169 20 254                                                 | 0.1                   | -           | -    |
| 7<br>8<br>9<br>10<br>11                         | 00-27-C6-3E-9F-84<br>00-21-6D-00-00-16<br>00-12-6D-00-00-FE                                                                  | 192.168.10.121<br>192.168.20.182                                                         | 255.255.255.0                                                                     | Disable                                         | SFC8000                                  | 1.0.0.3                                | 192.108.20.234                                                 | 01                    |             |      |
| 7<br>8<br>9<br>10<br>11<br>12<br>12             | 00-27-C6-3E-9F-84<br>00-21-6D-00-00-16<br>00-12-6D-00-00-FE<br>00-12-6D-00-00-D                                              | 192.168.10.121<br>192.168.20.182<br>192.168.10.125                                       | 255.255.255.0<br>255.255.255.0<br>255.255.255.0                                   | Disable<br>M(10,9)(On,On)                       | SFC8000<br>SFC8000                       | 1.0.0.3                                | 192.168.20.254                                                 | 01                    | -           | -    |
| 7<br>8<br>9<br>10<br>11<br>12<br>13<br>14       | 00-27-C6-3E-9F-84<br>00-21-6D-00-00-16<br>00-12-6D-00-00-FE<br>00-12-6D-00-00-D<br>00-21-6D-80-00-48                         | 192.168.10.121<br>192.168.20.182<br>192.168.10.125<br>192.168.10.122                     | 255.255.255.0<br>255.255.255.0<br>255.255.255.0<br>255.255.255.0                  | Disable<br>M(10,9)(On,On)<br>Disable            | SFC8000<br>SFC8000<br>SFC400GM           | 1.0.0.3                                | 192.168.20.254<br>192.168.10.1<br>192.168.10.1                 | 01 01 01              | -           | -    |
| 7<br>8<br>9<br>10<br>11<br>12<br>13<br>14<br>15 | 00-27-C6-3E-9F-84<br>00-21-6D-00-00-16<br>00-12-6D-00-00-FE<br>00-12-6D-00-00-D<br>00-21-6D-80-00-48<br>00-21-6D-80-00-1E-27 | i 192.168.10.121<br>192.168.20.182<br>192.168.10.125<br>192.168.10.122<br>192.168.10.200 | 255.255.255.0<br>255.255.255.0<br>255.255.255.0<br>255.255.255.0<br>255.255.255.0 | Disable<br>M(10,9)(On,On)<br>Disable<br>Disable | SFC8000<br>SFC8000<br>SFC400GM<br>SFC800 | 1.0.0.3<br>1.0.0.4<br>2.0.0<br>2.4.2.4 | 192.168.20.254<br>192.168.10.1<br>192.168.10.1<br>192.168.10.1 | 01<br>01<br>01<br>195 | -           | -    |

Please download Scan Manager and set up your PC.

- (1) Chose a LAN card that you use now.
- (2) Click the Search button. (It shows the device information which is connected.)
- (3) Click the searched device.
- (4) After setting IP/Netmask, click IP setting button. Auto re-searches.IP address is changed and saved.

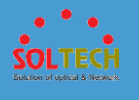

#### [Changing IP address]

| Interface At                         | eros L1C PCI-E Ethernet C | ontroller      | •              | Ring NO: | S         | witch Ordering Chec | k 📃 B       | ad Packet  | Che |
|--------------------------------------|---------------------------|----------------|----------------|----------|-----------|---------------------|-------------|------------|-----|
| Description MA                       | =08-9E-01-D3-B7-32, IP=1  | 92.168.20.191  |                |          |           |                     | Wait        | ting Timeo | ut: |
| Davisa                               |                           |                |                | Search   | M         | ac to IP            | 2           | ▼ sec      |     |
| Device                               |                           |                |                |          |           |                     |             |            |     |
| IP Address                           | and the second second     | IP Setting     | 3              | WEB      | N         | MS Save             | 10 X        | 10         |     |
| Sub Mask                             |                           | Auto IP Addres | ss Increment   |          |           |                     |             |            |     |
| Catoway                              | (2)                       |                |                | Exit     | Ch        | eck Save            | Check Loa   | bu         |     |
| Galeway                              |                           |                |                | 2.00     |           | CEREBUTE            | Chickle Lou |            |     |
|                                      |                           |                |                |          |           |                     |             |            |     |
| No MAC Address                       | IP Address                | Mask Address   | S-Ring         | Model    | Version   | Gateway             | Ring        | Order      | P   |
| 1 00-21-6D-00-0                      | -28 192.168.10.100        | 255.255.255.0  | Disable        | SFC400GM | 1.0.0.4   | 0.0.0.0             | 01          | -          | -   |
| 2 00-21-6D-00-0                      | -4D 192.168.10.198        | 255.255.255.0  | Disable        | SFC400HP | 1.0.0.4.s | 0.0.0.0             | 01          | -          |     |
| 3 00-21-6D-00-0                      | -00 192.168.10.195        | 255.255.255.0  | Disable        | SFC400HP | 1.0.0.4.s | 0.0.0.0             | 01          | -          |     |
| 4 00-21-6D-00-0                      | -22 192.168.10.4          | 255.255.255.0  | Disable        | SFC400GM | 1.0.0.4   | 0.0.0.0             | 01          | -          | -   |
| 5 00-21-6D-00-0                      | 47 192.168.10.38          | 255.255.255.0  | S(10,9)(On,On) | SFC8000  | 1.0.0.4   | 0.0.0.0             | 01          | -          | -   |
| 6 00-21-6D-00-0                      | -5D 192.168.10.40         | 255.255.255.0  | S(10,9)(On,On) | SFC8000  | 1.0.0.4   | 0.0.0.0             | 01          | -          | -   |
| 7 00-21-6D-00-0                      | -00 192.168.10.199        | 255.255.255.0  | Disable        | SFC400GM | 1.0.0.1   | 0.0.0.0             | 01          | -          | -   |
| 8 00-21-6D-00-0                      | -75 192.168.10.127        | 255.255.255.0  | S(10,9)(On,On) | SEC8000  | 1.0.0.4   | 0.0.0.0             | 01          | -          | -   |
| 9 00-21-6D-00-0                      | -DC 192.168.10.124        | 255.255.255.0  | S(10,9)(On,On) | SFC8000  | .0.0.4    | 0.0.0.0             | 01          | -          | -   |
| 10 00-27-C6-3E-9                     | -84 192.168.20.189        | 255.255.255.0  | Disable        | SFC400GM | 1.0.0.3   | 0.0.0.0             | 01          | -          | -   |
| 11 00-21-6D-00-0                     | -16 192.168.10.121        | 255.255.255.0  | Disable        | SFC400GM | 1.0.0.4   | 192.168.10.1        | 01          | -          | -   |
| 12 00-12-6D-00-0                     | -FD 192.168.20.182        | 255.255.255.0  | Disable        | SFC8000  | 1.0.0.3   | 192.168.20.254      | 01          | -          | -   |
| 13 00-12-6D-00-0                     | -D1 192.168.10.125        | 255.255.255.0  | M(10,9)(On,On) | SFC8000  | 1.0.0 4   | 192.168.10.1        | 01          | -          | -   |
| 10 10 12 00 00 0                     | -48 192.168.10.122        | 255.255.255.0  | Disable        | SFC400GM | 2.0.0     | 192.168.10.1        | 01          | -          | -   |
| 14 00-21-6D-80-0                     |                           |                |                |          | 2424      | 102 169 10 1        | 105         |            |     |
| 14 00-21-6D-80-0<br>15 00-21-6D-00-1 | -27 192.168.10.200        | 255.255.255.0  | Disable        | SFC800   | 2.4.2.4   | 192.108.10.1        | 195         | -          |     |

- **①** Check devices to change.
- ② Input the IP address you want to change into a textbox.

Check model name and version

- **③** Click IP setting.
- (5) Double click Web to open web browser.

You can check a screen as below.

| SOLTECH SOLTECH                                                                                                    | SFC8000-HP Industrial GigaBi | t Ethernet Switch 🗟 🖶 🕲 🔇 |
|----------------------------------------------------------------------------------------------------|------------------------------|---------------------------|
| System System AC Table Ports Configuration Status Port State SFP Module Information Trafic Overview Detailed Statistics Mirroring Loop Protection Limit Control ACL VLANs QoS Protocol Diagnostics Maintenance | Port State Overview          | Auto-refresh 🔲 Refresh    |

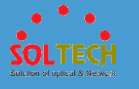

# 8

# **Maintenance Inspection**

## **8.1 SURVEILLANCE CENTER MAINTENANCE**

| Inspected<br>Product     | Inspection<br>Period | Actions                     | Procedures                                                                                                    |
|--------------------------|----------------------|-----------------------------|----------------------------------------------------------------------------------------------------|
| Fiber<br>Optic<br>Switch |                      | Outlook check               | <ol> <li>Check if the LED indicator is normal.</li> <li>Check if the terminal block of the power supply is plugged in.</li> </ol>                                                                             |
|                          |                      | Scan by the scan<br>program | Check whether all equipment is scanned<br>when scanning with the scan program<br>supplied.                                                                                                    |
|                          | Daily                | SFP port check              | <ol> <li>Check if SFP Locking is done properly.</li> <li>Check if the jumper cord is properly connected to the SFP port.</li> </ol>                                                                           |
|                          |                      | Jumper code check           | Check if multiple store codes are too badly twisted.                                                                                                    |
|                          |                      | PING test                   | Test the device Ping with multi-ping or general ping test program                                                                                                    |
|                          | Periodic             | RING status check           | <ol> <li>Check if the mastering device status is<br/>in ring or open.</li> <li>After connecting the device to the<br/>web, check each port bad packet.</li> <li>After connecting the device to the</li> </ol> |

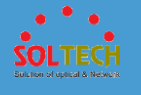

|                  | web, check Enable/Disable one of the ring ports. |
|------------------|--------------------------------------------------|
| Power inspection | Check if the 24V power is properly supplied      |
| Web access check | Access each device through the web               |

## **8.2 ETHERNET SWITCH MAINTENANCE**

#### A. Web access inspection method

- 1) After connecting the master device and a general PC, set the IP
- 2) After connecting to the device, scan the device connected to the master device using the SCAN PROGRAM
- 3) Check if the number of scanned equipment and the number of installed equipment are correct.
- 4) Double click the scanned device and check if it is accessible to the web

#### B. When the number of installed device and scanned is different

- After checking the installed device list, access to the web of the upper and lower layer device connected to the unscanned device.
- 2) If the connection to the ring port on the web of the upper and lower device is disconnected, check if the upper and lower device ring ports status are in Enable.
- 3) If it is enabled, check the SFP and jumper code status of the unscanned device and reboot.
- 4) If the device is not scanned even after rebooting, contact supplier for A/S.

#### C. Network inspection method

1) When the network speed fails, check the ring port bad packet by accessing the web of the failed ring devices.

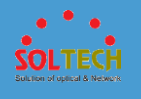

- 2) When the bad packet port is an SFP port, check the SFP and jumper code status or replace.
- 3) When a bad packet continues, remove the devices connected to the optical switch TP port and check the bad packet.
- 4) If the bad packets continue to occur after you have taken the above steps, please contact the supplier for A/S.

## **8.3 ACTIONS FOR RING CONSTRUCTION FAILURES**

#### A. Ring Unit

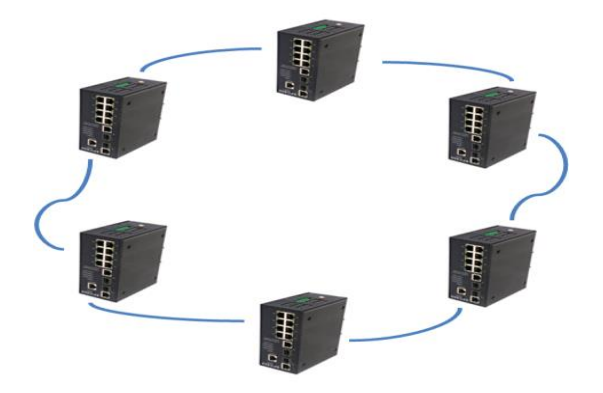

#### **B.** Actions

| Procedures | Equipment             | Actions                                                                                                    | Remarks |
|------------|-----------------------|----------------------------------------------------------------------------------------------------|---------|
| 1          | Fiber Optic<br>Switch | <ol> <li>1) check 4.1 procedure if ring equipment scan is not<br/>available</li> <li>2) § Conduct a ping test</li> </ol> |         |
| 2          | SFP                   | Check if the locking is done properly                                                                                    |         |
| 3          | Jumper code           | Check if the jumper cord is pressed or badly bent                                                                        |         |

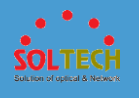

| 4 | Power and wavelength | Check the power supply and Optical power |  |
|---|----------------------|------------------------------------------|--|
|---|----------------------|------------------------------------------|--|

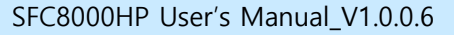

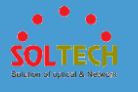

#### Warranty

**Soltech Co., Ltd** values your business and always attempts to provide you the best solution. Any Soltech Products which proves defects during the 12-month warranty period should be returned to the dealer where you purchased the equipment or to the manufacturer. If there is no representative of the manufacturer in your country, send the equipment to the manufacturer, with postage prepaid. In this case, it will take a considerable length of time before the equipment can be returned to you owing to the complicated customs procedures required in Korea in importing and re-exporting Fiber optic equipment. During under the warranty, the charge of repairs and the some parts replaced of equipment is all free, and the equipment will be returned to you upon completion of servicing.

After 12 month warranty, repairing and replacing of some parts will be charged. There also will be charged even though it is under warranty: if the equipment is broken down by users' purpose, negligence, natural disaster or trouble of the other devices.